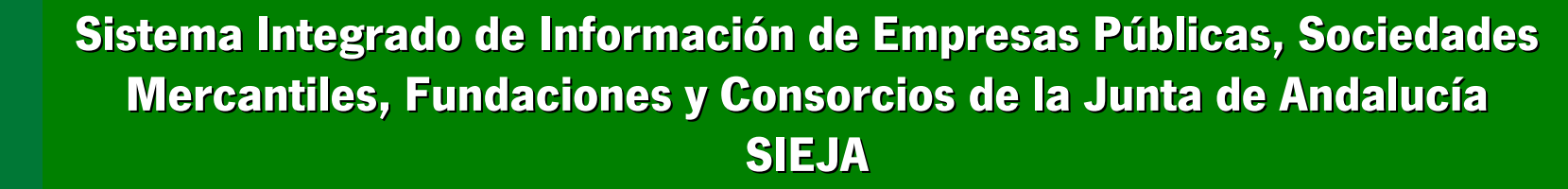

#### SEMINARIO DE FORMACIÓN DE FORMADORES

Sevilla, 16 y 17 de marzo de 2011

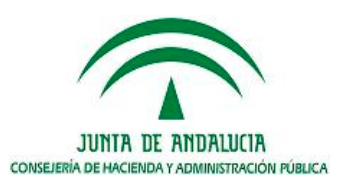

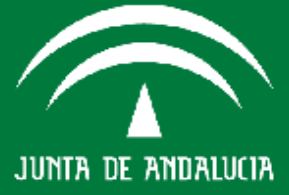

- 10:00-10:15: Introducción D. José Antonio Cobeña Fernández. Director General de Tecnologías para Hacienda y la Administración Electrónica
- 10:15-10:30: Acceso, requisitos y operativa común D. Pedro Tomás Pérez Marcos. Intervención General
- 10:30:11:00: Información en materia económico financiera D. Pedro Tomás Pérez Marcos. Intervención General
- 11:00-11:30: Información en materia económico financiera D. Francisco Gómez Millán. Dirección General de Presupuestos
- 11:30-12:00: Pausa
- 12:00-12:30: Información en materia económico financiera D. Eduardo Cuerva. Dirección General de Tesorería y Deuda Pública
- 12:30-13:00: Información en materia económico financiera -D<sup>a</sup> María del Carmen Briceño. Dirección General de Patrimonio
- 13:00-14:00: Información en materia de Recursos Humanos Dirección General de Recursos Humanos y Función Pública

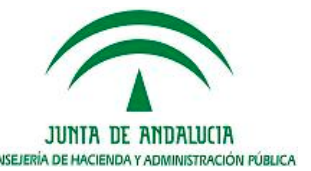

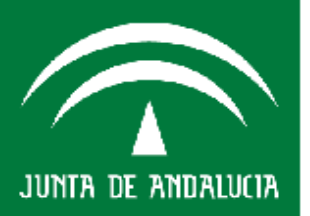

### Introducción. Fundamento normativo

- Disposición adicional quinta de la *Ley 9/2007, de 22 de octubre*, de la Administración de la Junta de Andalucía, por la que se prevé que las entidades instrumentales de la Administración de la Junta de Andalucía adaptarán la información de recursos humanos y económico-financiera con objeto de alcanzar la adecuada e inmediata integración, consolidación o agregación de los datos con los de la Administración de la Junta de Andalucía.
- Decreto 283/2010, de 4 de mayo, por el que se regula la adaptación de la información de recursos humanos y económico-financiera de las entidades instrumentales de la Administración de la Junta de Andalucía para su integración, consolidación o agregación con los datos de la Administración de la Junta de Andalucía
- Orden de 19 de noviembre de 2010, por la que se determinan algunos aspectos relativos a la información a aportar por las entidades instrumentales en relación con el decreto 283/2010, de 4 de Mayo.

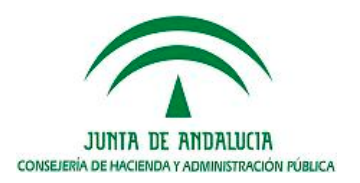

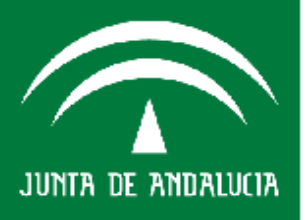

#### Alcance del Decreto 283/2010

De acuerdo con el *artículo 2 del Decreto 283/2010, de 4 de Mayo*, están sujetas a la obligación de suministrar información en materia de recursos humanos y en materia económico-financiera las siguiente entidades instrumentales:

- Agencias públicas empresariales.
- Agencias de régimen especial.
- Sociedades mercantiles del sector público andaluz.
- Fundaciones del sector público andaluz.
- Consorcios con participación mayoritaria de la Junta de Andalucía o sus entidades dependientes a que se refiere el artículo 12.3 de la Ley 9/2007, de 22 de octubre, de la Administración de la Junta de Andalucía.
- Entidades de derecho público, excluidos los organismos autónomos, a que hace referencia la disposición transitoria única del Decreto Legislativo 1/2010, de 2 de marzo, por el que se aprueba el Texto Refundido de la Ley General de la Hacienda Pública de la Junta de Andalucía.

JUNTA DE ANDALUCIA DISEJERÍA DE HACIENDA Y ADMINISTRACIÓN PÚBLICA

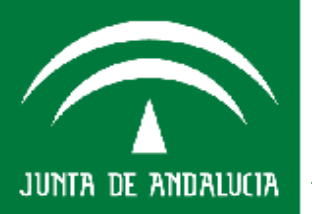

a) Dar cumplimiento a lo dispuesto en la disposición adicional quinta de la *Ley 9/2007, de 22 de octubre*, de la Administración de la Junta de Andalucía, en orden a que las entidades instrumentales de esta Administración proporcionen información de recursos humanos y económico-financiera a la Consejería competente en materia de Hacienda y Administración Pública, para alcanzar la adecuada e inmediata integración, consolidación o agregación de los datos con los de la Administración de la Junta de Junta de Andalucía.

b) Mejorar y armonizar los flujos de la información de recursos humanos y económico-financiera entre la Administración de la Junta de Andalucía y sus entidades a fin de obtener una imagen fiel de la Administración autonómica en su conjunto.

c) Instrumentar la obligación de información a que hacen referencia los anteriores párrafos, especificando para ello la forma de aportar esta información por parte de las entidades instrumentales.

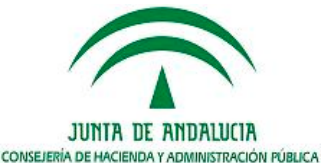

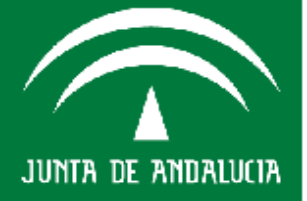

## **Objeto del Decreto 283/2010**

De conformidad con lo establecido en el artículo 1, y en los capítulos II y III del *Decreto 283/2010, de 4 de mayo*, las entidades habrán de suministrar y mantener actualizados los datos relativos a la siguiente información:

#### • Información en materia de recursos humanos

- Organigrama de la estructura orgánica u organización interna, y las funciones y competencias de cada una de sus áreas, departamentos, unidades u órganos de la entidad.
- Identificación del personal de la entidad y del puesto que ocupa; a tal efecto se asignará a cada empleado o empleada un número de identificación personal.
- Relación de puestos o plantilla de personal.
- Cualquier otra información que, en materia de recursos humanos, se determine por la Consejería competente en materia de Hacienda y Administración Pública.

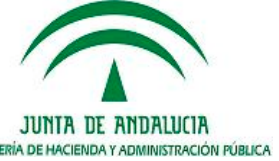

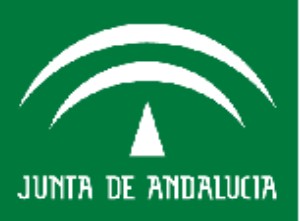

## **Objeto del Decreto 283/2010**

#### Información en materia económico-financiera

- Balances de Situación.
- Cuentas de Resultados y Memoria Anual.
- Modelos informativos en términos de contabilidad nacional (SEC95).
- Programas de actuación, inversión y financiación (PAIF), presupuestos de explotación y capital, así como seguimiento e información relativa a las operaciones de gasto y su financiación, y en especial los compromisos en firme que afectan a anualidades futuras.
- Situación de tesorería y endeudamiento.
- Estados de avales.

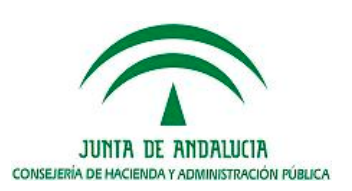

Consejería de Hacienda y Idministración Pública

JUNTA DE ANDALUCIA

## **Objeto del Decreto 283/2010**

- Informe de gestión. En su caso, cuentas anuales e informe de gestión consolidado.

- Situación de los activos y pasivos financieros.
- Informes de seguimiento de recomendaciones.
- Participaciones en otras empresas.
- Cuentas formuladas y cuentas aprobadas.
- Cualquier otra información en materia económico-financiera, que se determine por la Consejería competente en materia de Hacienda y Administración Pública.

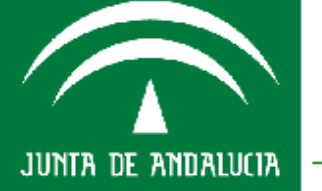

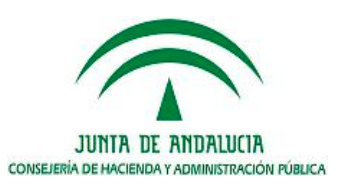

### **Responsabilidad, Calidad y Servicio**

## **CENTRO DE INFORMACIÓN Y SERVICIOS**

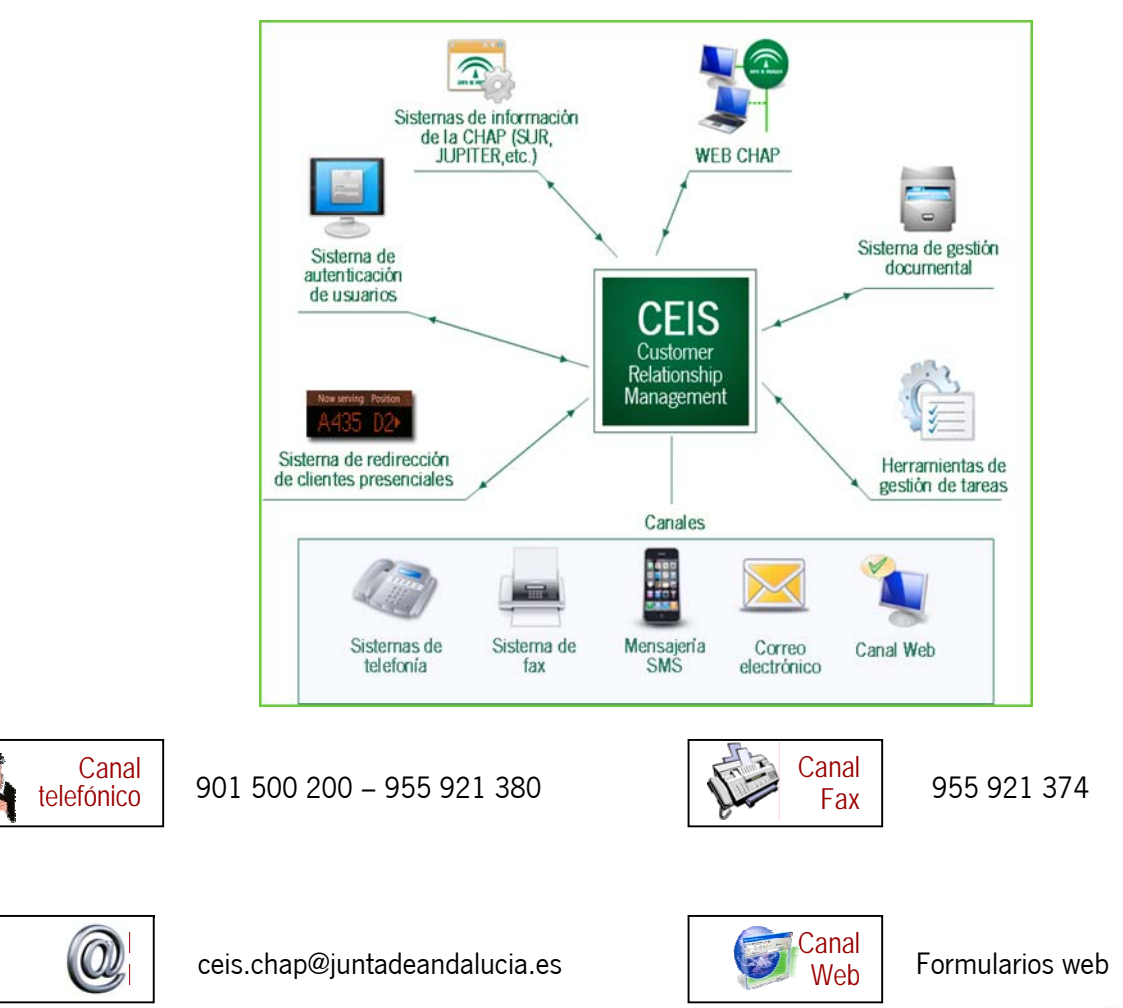

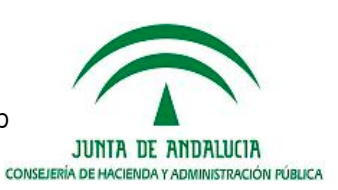

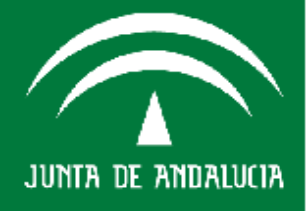

Consejería de Hacienda Idministración Pública Al finalizar el Seminario, las personas asistentes estarán capacitadas para y ser capaces de:

- 1. **Conocer el objetivo y alcance de las disposiciones actuales,** *Decreto 283/2010* y *Orden de 19 de noviembre de 2010*, en relación con el Sistema SIEJA.
- Adquirir el conocimiento básico sobre el funcionamiento del Sistema, por áreas de contenidos, presentados por los Centros directivos correspondientes
- 3. **Transmitir el conocimiento básico adquirido,** para continuar el proceso de formación hacia otras personas pertenecientes a la entidad instrumental a la que pertenecen

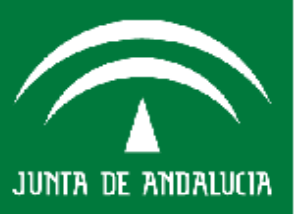

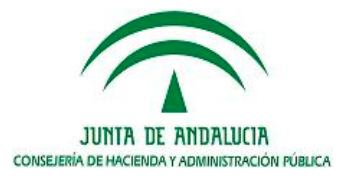

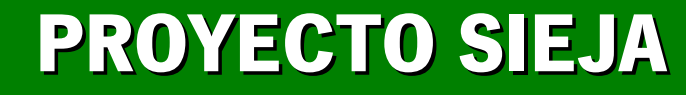

# **INTERVENCIÓN GENERAL**

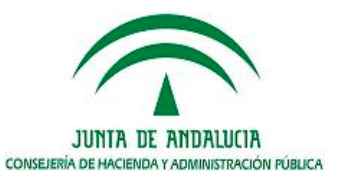

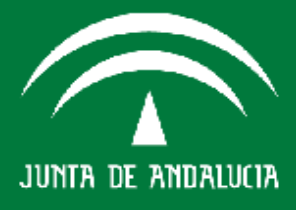

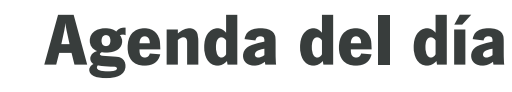

#### 1 Introducción

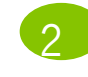

Acceso a SIEJA

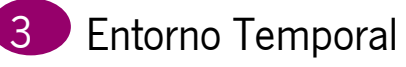

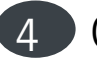

Opciones de Menú SIEJA

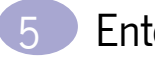

Entorno Anual

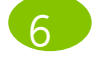

Funcionalidades Entorno Anual

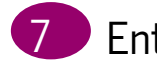

- Entorno Trimestral
- 8
  - Funcionalidades Entorno Trimestral

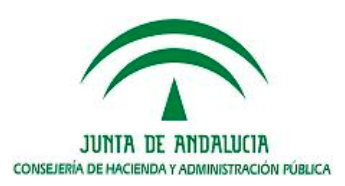

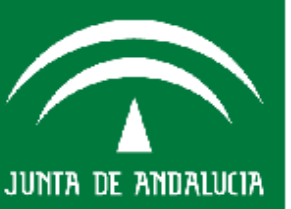

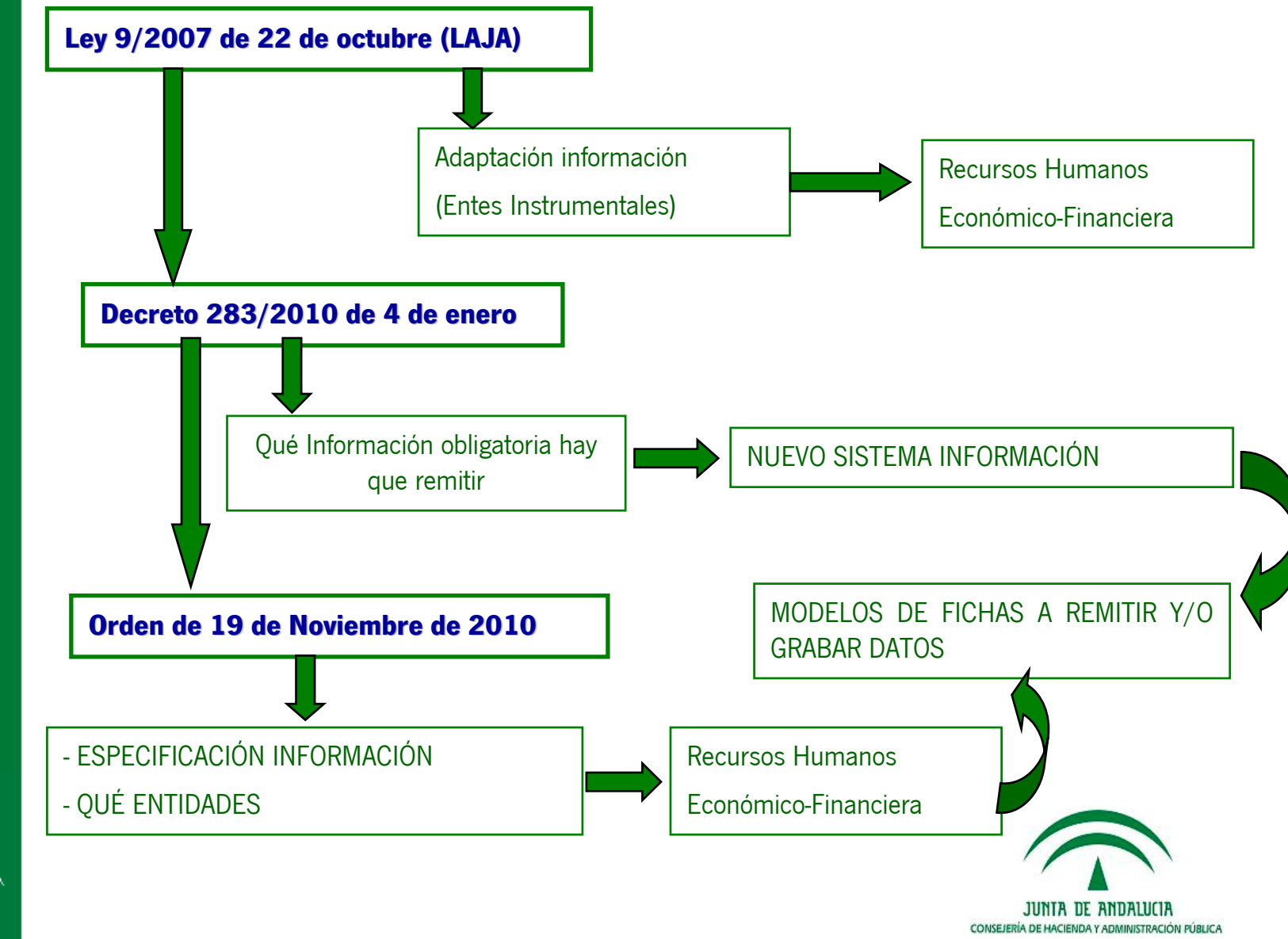

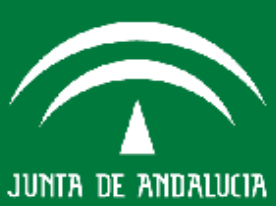

Sistema Integrado de Información de entidades es un **SUBSISTEMA DEL SISTEMA** integrado Júpiter de la Consejería de Hacienda y Administración Pública de la Junta de Andalucía que recoge **Datos Contables y Datos No Contables** de diferentes Entes Instrumentales:

- Datos Generales
- Información en materia de recursos humanos
- Información en materia económico-financiera. Dividida en:
  - información contable
  - información de carácter presupuestario
  - información de carácter jurídico
  - información relacionada con los activos y pasivos
  - otro tipo de información
- Información referente a los avales.

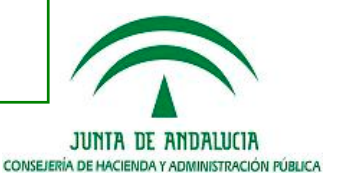

consejería de Hacienda\_ Idministración Pública

JUNTA DE ANDALUCIA

¿Quienes son los Actores implicados en el Sistema Integrado de Información?

- Intervención General
- D.G. Tesorería
- D.G. Presupuestos
- D.G. Patrimonio
- ENTES INSTRUMENTALES en sus distintas formas jurídicas o clasificadas en función la obligación de remisión de información (Entidades sometidas **a control financiero permanente**, Entidades sometidas **a control financiero**, Fundaciones, Consorcios, Agencia de régimen especial)

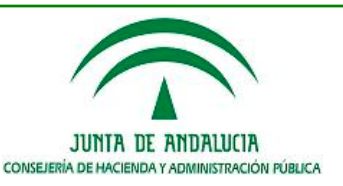

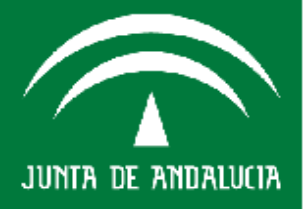

El **ÁMBITO SUBJETIVO** inicial previsto en la Orden alcanza 87 entes instrumentales

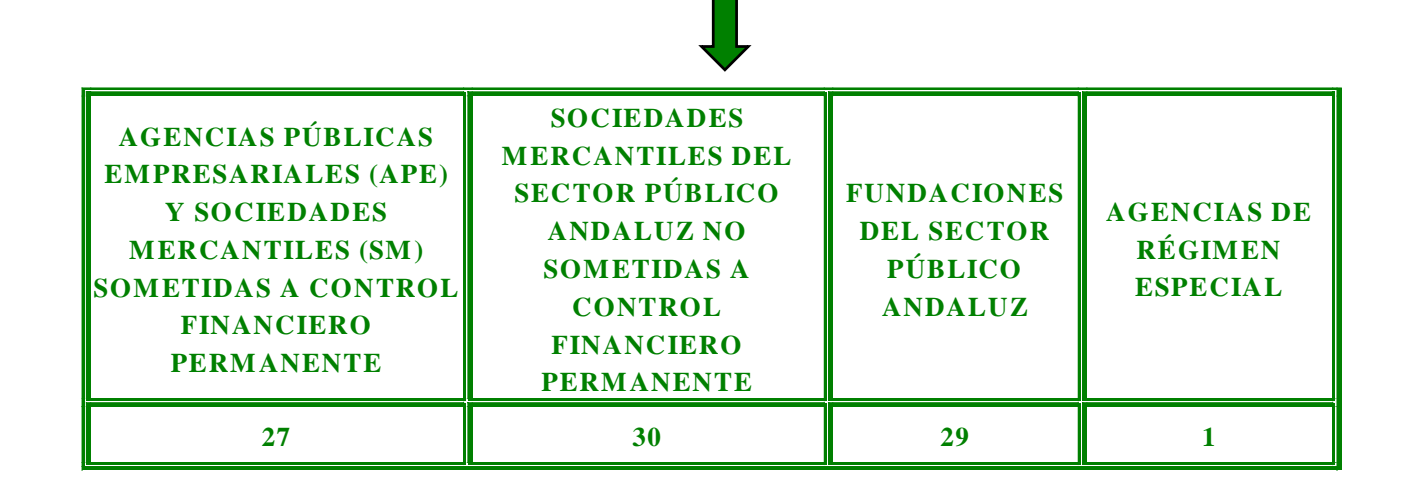

Los consorcios con participación mayoritaria de la Junta de Andalucía y sus entidades dependientes a que se refiere el artículo 12.3 de la Ley 9/2007, de 22 de octubre a partir de 25 de mayo de 2011.

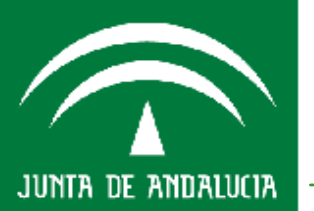

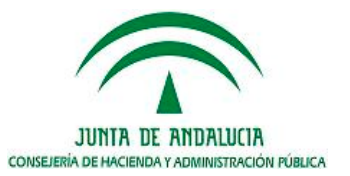

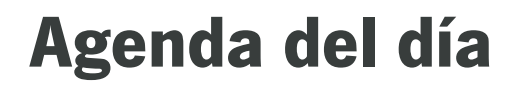

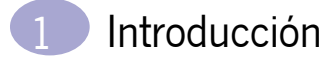

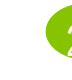

**Acceso a SIEJA** 

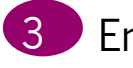

Entorno Temporal

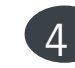

Opciones de Menú SIEJA

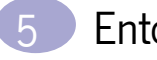

Entorno Anual

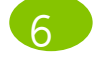

Funcionalidades Entorno Anual

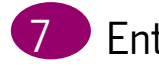

- Entorno Trimestral
- 8
  - Funcionalidades Entorno Trimestral

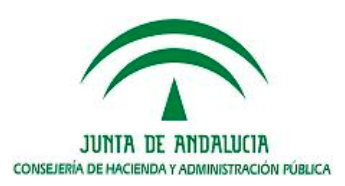

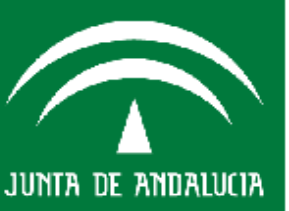

#### Acceso a la aplicación, una vez que se realice la identificación del USUARIO

|       | Usuario/Usuaria<br>Contraseña | pmp002 |                 |
|-------|-------------------------------|--------|-----------------|
| X     |                               | Entrar | -<br>Marte      |
| Salir |                               |        | Junta de Andels |

Consejería de Hacienda Administración Pública

JUNTA DE ANDALUCIA

JUNTA DE ANDALUCIA CONSEJERÍA DE HACIENDA Y ADMINISTRACIÓN PÚBLICA

#### Delimitar el "Entorno Temporal" al que va referido la información, seleccionar primero ¿A que año va referido la información?

| Consejería de Ha                                                                                                    | icienda<br>Pública                   | Sistema<br>adaptad                     | Integrado de Informaci<br>o al Decreto 283/2010 | on de embdades                                                                                                    |
|----------------------------------------------------------------------------------------------------|--------------------------------------|----------------------------------------|-------------------------------------------------|----------------------------------------------------------------------------------------------------|
| Entome                                                                                                    | Seleccione I                         | Entorno                                |                                                 | • En la aplicación están incluidas todas la fichas y/o espacios habilitados donde grabar el conjunto de información que resulta de obligatorio cumplimiento en |
| Tipo de Entidad                                                                                                    | 2012<br>2010<br>2009<br>2008<br>2008 |                                        | <u>×</u>                                        | función del tipo de Ente                                                                                                    |
| Ficha<br>Actas<br>Actus y Pasiyos Financieros en Enero                                                                           | 2007<br>2006<br>2005<br>2004<br>2003 | 01/01/2010                             | Fin Plane<br>31/12/2011<br>31/12/2011           | • Aparece Fechas Disponibles para grabar la                                                                                                    |
| Activos y Pasivos Financieros en Octubre<br>Activos y Pasivos Financieros en Noviembre                                           |                                      | 01/01/2010                             | 31/12/2011<br>81/12/2011                        | - Inicio Plazo                                                                                                    |
| Activos y Pasivos Financieros en Diciembre<br>Activos y Pasivos Financieros en Pebrero<br>Activos y Pasivos Financieros en Marco |                                      | 01/01/2010                             | 31/12/2011<br>31/12/2011<br>31/12/2011          | - Fin Plazo                                                                                                    |
| Activos y Pasivos Financieros en Marco<br>Activos y Pasivos Financieros en Mayo                                                  |                                      | 01/01/2010                             | 31/12/2011<br>31/12/2011                        | • No todas las fichas se tienen que grabar y                                                                                                    |
| Activos y Pasivos Financieros en Junio<br>Activos y Pasivos Financieros en Julio<br>Activos y Pasivos Financieros en Acosto      |                                      | 01/01/2010<br>01/01/2010<br>01/01/2010 | 31/12/2011<br>31/12/2011<br>31/12/2011          | pero siempre en plazo.                                                                                                    |
| Activos y Pasivos Financieros en Septiembr<br>imer ser                                                                           | e<br>nestre                          | 01/01/2010<br>01/01/2010               | 31/12/2011<br>15/07/2011                        | • Fuera de fecha límite hay que <b>solicitar</b>                                                                                                    |
| igundo s<br>mer trim<br>gundo tr                                                                                                 | emestre<br>estre<br>mestre           | 01/01/2010<br>01/04/2010<br>01/04/2010 | 15/01/2012<br>20/04/2011<br>20/04/2011          | expresamente la apertura de nuevo plazo para                                                                                                    |
| (1)                                                                                                    | rtue                                 | 01/04/2010                             | 00/04/0044                                      | proceder a grabar datos                                                                                                    |

Consejería de Hacienda y Administración Pública

JUNTA DE ANDALUCIA

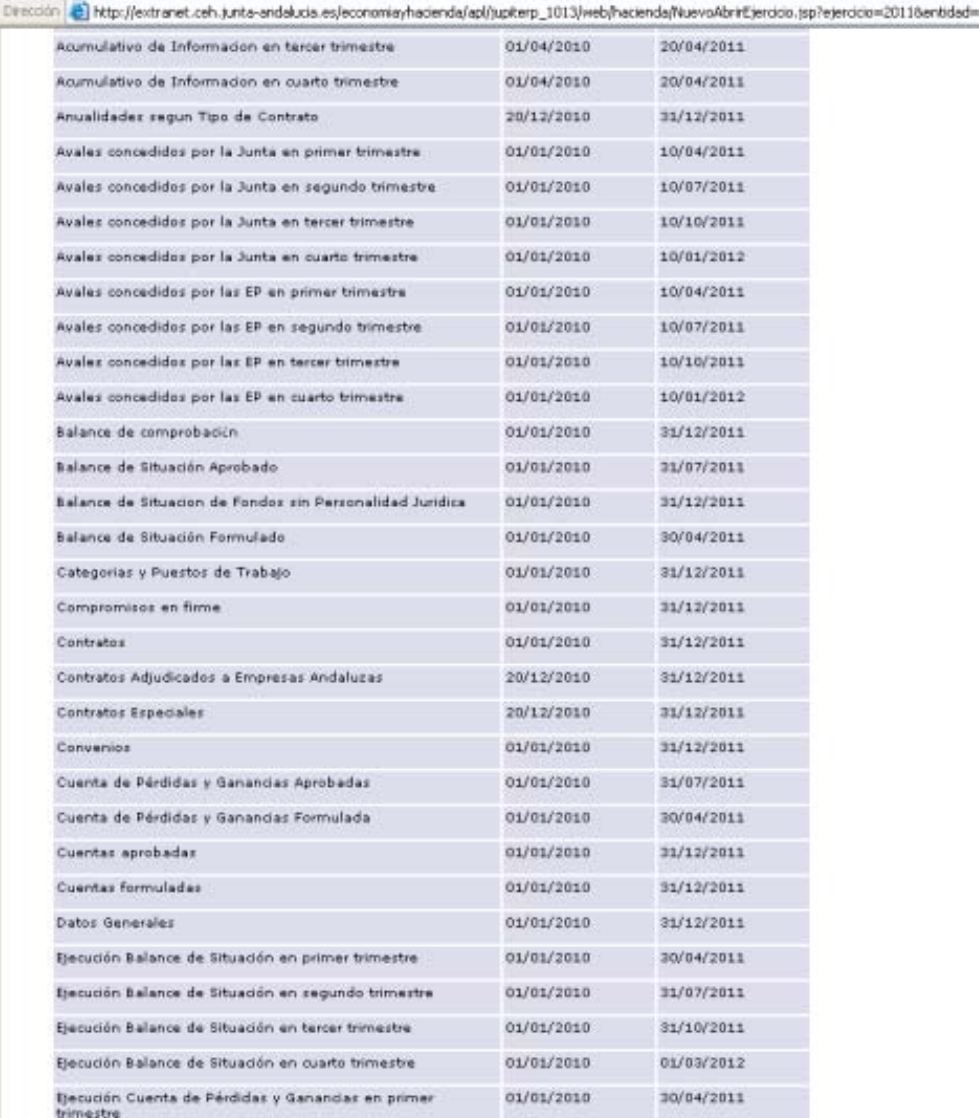

JUNTA DE ANDALUCIA

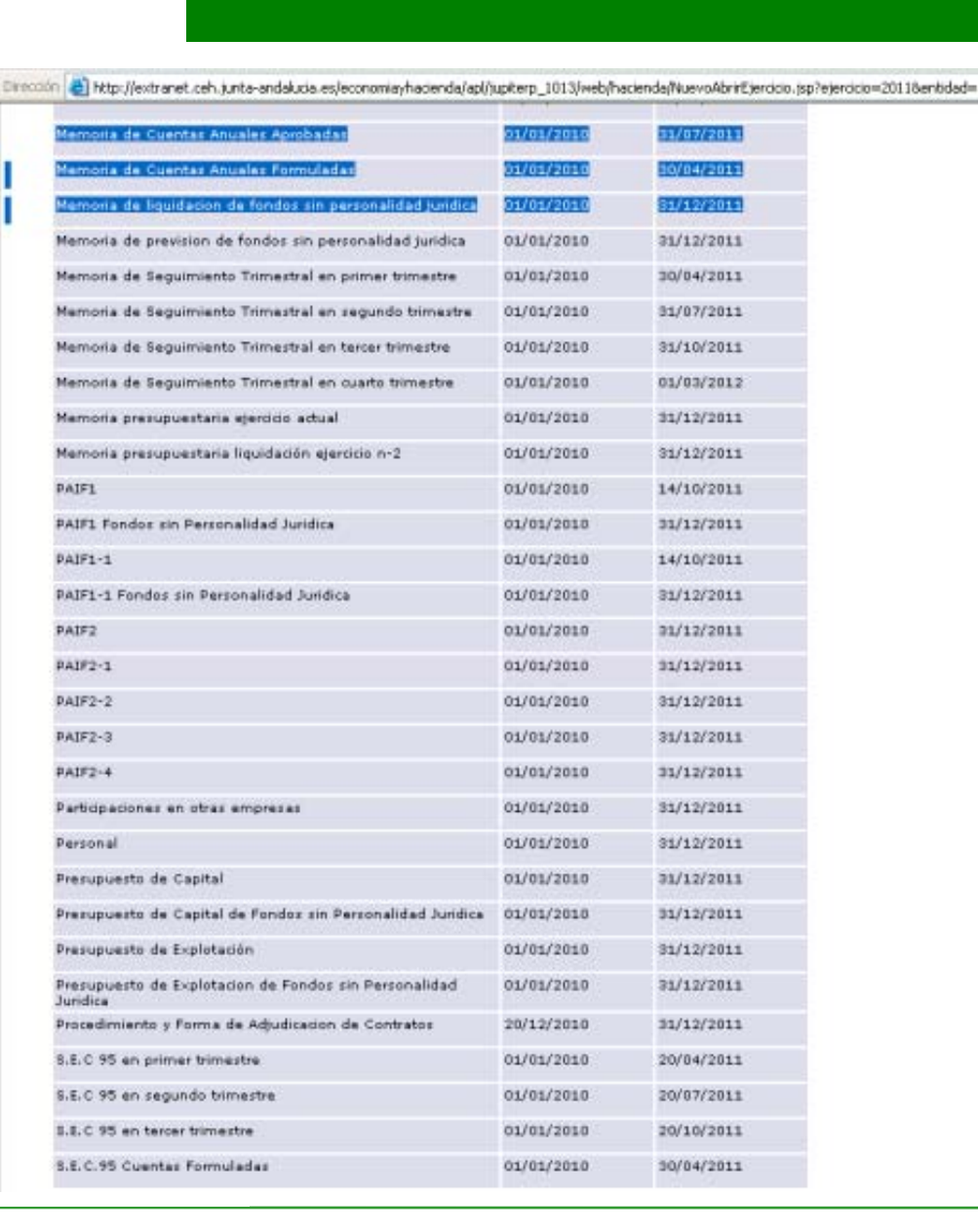

#### **ENTES SOMETIDOS A CONTROL FINANCIERO PERMANENTE**

| Estado Contable/Decumento/etc                                   | Naturaleza Tipo       | Referencia | 1º         | 2º        | 1º       | 30 Trimestre | 4º        | 2º       | Anual  | Constante-  |
|-----------------------------------------------------------------|-----------------------|------------|------------|-----------|----------|--------------|-----------|----------|--------|-------------|
| Estado comable/Documento/etc.                                   | Información           | Normativa  | Trimestre  | Trimestre | Semestre | 5. ITIMestre | Trimestre | Semestre | Alluar | Actualizada |
| Actas                                                           | In. Jurídica          | 6.4.d)     |            |           |          | -            |           |          | -      |             |
| Activos y Pasivos Financieros                                   | In. Tesorería         | 6.5        |            |           | х        |              | -         | х        |        |             |
| Acumulativo de Informacion - Operaciones Gastos y su Financia.  | In. Presupuestaria    | 6.3.c)     | Х          | Х         |          | Х            | х         |          |        |             |
| Avales concedidos por la Junta                                  | In. Tesorería         | 6.5 y 11   | Х          | Х         |          | Х            | х         |          |        |             |
| Avales concedidos por las EP                                    | In. Tesorería         | 6.5 y 11   | х          | х         |          | х            | х         |          |        |             |
| Balance de Situación Aprobado                                   | In. Contable          | 6.2        |            |           |          |              |           |          | Х      |             |
| Balance de Situación Formulado                                  | In. Contable          | 6.2        |            |           |          |              |           |          | Х      |             |
| Categorias y Puestos de Trabajo                                 | Información General   | 4.1 Y 4.2  |            |           |          |              |           |          |        |             |
| Compromisos en firme                                            | In. Presupuestaria    | 6.3.d)     |            |           |          |              |           |          |        | Х           |
| Contratos > 3.000 (IVA incluido)                                | In. Jurídica          | 6.4.b)     |            |           |          |              |           |          |        | Х           |
| Convenios > 3.000 (IVA incluido)                                | In. Jurídica          | 6.4.b)     |            |           |          |              |           |          |        | Х           |
| Cuenta de Pérdidas y Ganancias Aprobadas                        | In. Contable          | 6.2        |            |           |          |              |           |          | Х      |             |
| Cuenta de Pérdidas y Ganancias Formulada                        | In. Contable          | 6.2        |            |           |          |              |           |          | Х      |             |
| Cuentas aprobadas                                               | In. Contable          | 6.2        | 1          |           |          |              |           |          | Х      |             |
| Cuentas formuladas                                              | In. Contable          | 6.2        |            |           |          |              |           |          | Х      |             |
| Datos Generales                                                 | Información General   | 4.1 Y 4.2  |            |           |          |              |           |          |        | Х           |
| Eiecución PAIF1                                                 | In. Presupuestaria    | 6.3.b)     | Х          | Х         | 1        | Х            | Х         | 1        |        |             |
| Ejecución PAIF1-1                                               | In. Presupuestaria    | 6.3.b)     | x          | х         | 1        | х            | х         | 1        |        |             |
| Ejecución PAIF2                                                 | In. Presupuestaria    | 6.3.b)     | X          | x         | 1        | X            | x         | 1        |        |             |
| Ejecución PAIF2-1                                               | In. Presupuestaria    | 6.3.b)     | X          | X         |          | X            | X         | 1        |        |             |
| Ejecución PAIF2-2                                               | In. Presupuestaria    | 6.3.b)     | x          | X         |          | x            | x         | 1        |        |             |
| Ejecución PAIE2-3                                               | In Presupuestaria     | 6.3 b)     | X          | X         |          | X            | X         |          |        |             |
| Ejecución PAIE2-4                                               | In Presupuestaria     | 63b)       | × ×        | X         | -        | X            | x         | 1        |        |             |
| Ejecución Presunuesto de Canital                                |                       | 63b)       | Ŷ          | X         | -        | × ×          | × ×       | 1        |        |             |
| Ejecución Presupuesto de Explotación                            | In Presupuestaria     | 6.3.b)     | Ŷ          | ×         |          | ×            | Ŷ         | 1        |        |             |
| Encomiandas, Subvancionas y Otro Documentos $> 100,000$         |                       | 6 4 2)     | <u> </u>   | ^         | 1        | ^            | ^         | 1        |        | v           |
| Endoudamiento                                                   |                       | 0.4.a)     | v          | v         | 7        | v            | v         | 1        |        | ×           |
| Estado do Cambios on el Patrimonio Noto Aprobada                | In Contable           | 6.2        | <u>⊢ ^</u> | ^         | 1        | ^            | ^         | J        | v      | ^           |
| Estado de Cambios en el Patrimonio Neto Aprobada                | In Contable           | 6.2        | -          |           |          |              |           |          | -÷     |             |
| Estado de Cambios en el Fatimonio Neto Formulada                |                       | 6.2        | -          |           |          |              |           |          | ÷      |             |
| Estado de líujos de electivo Aprobada                           | In Contable           | 6.2        | -          |           |          |              |           |          |        |             |
| Estado de liujos de electivo Formulada                          | In. Contable          | 0.2        |            |           |          |              |           |          | _ ^    | v           |
| Estructura organica                                             | Otra tina Información | 4.1 Y 4.2  |            |           |          |              |           |          |        |             |
| Informe de gestión                                              |                       | 0.0.0      |            |           |          |              |           |          | - Â    |             |
| Informe de gestion consolidado                                  | Otro tipo información | 6.6.D      |            |           |          |              |           |          | X      |             |
| Informe de Gestion Cuentas Anuales Aprobadas                    | Otro tipo Información | 6.6.b      |            |           |          |              |           |          | X      |             |
| Informe de Gestion Cuentas Anuales Formuladas                   | Otro tipo Información | 6.6.b      |            |           |          |              |           |          | X      |             |
| informe de Seguimiento de Pair, Ppto Explotación y Ppto Capital | Otro tipo információn | 6.6.C      | -          |           |          |              |           |          |        |             |
| Informe de Seguimiento de recomendaciones                       | In. Presupuestaria    | 6.3.e)     |            |           |          |              |           |          | X      |             |
| Memoria de Actividades                                          | In. Patrimonio        | 6.6.e)     |            |           |          |              |           |          | X      |             |
| Memoria de Cuentas Anuales Aprobadas                            | In. Contable          | 6.2        | -          |           |          |              |           |          | X      |             |
| Memoria de Cuentas Anuales Formuladas                           | In. Contable          | 6.2        | L          | 1         | -        |              |           | -        | X      | l           |
| Memoria de Seguimiento Trimestral                               | In. Presupuestaria    | 6.3.b)     | X          | Х         |          | Х            | Х         | J        |        |             |
| Memoria presupuestaria ejercicio actual (PEC 3)                 | In. Presupuestaria    | 6.3.a)     |            |           |          |              |           |          | Х      |             |
| Memoria presupuestaria liquidación ejercicio n-2 (PEC 4)        | In. Presupuestaria    | 6.3.a)     |            |           |          |              |           |          | Х      |             |
| PAIF1                                                           | In. Presupuestaria    | 6.3.a)     |            |           |          |              |           |          | Х      | [           |
| PAIF1-1                                                         | In. Presupuestaria    | 6.3.a)     |            |           |          |              |           |          | X      |             |
| PAIF2                                                           | In. Presupuestaria    | 6.3.a)     |            |           |          |              |           |          | Х      |             |
| PAIF2-1                                                         | In. Presupuestaria    | 6.3.a)     |            |           |          |              |           |          | х      |             |
| PAIF2-2                                                         | In. Presupuestaria    | 6.3.a)     | 1          |           |          |              |           |          | Х      |             |
| PAIF2-3                                                         | In. Presupuestaria    | 6.3.a)     | 1          |           |          |              |           |          | Х      |             |
| PAIF2-4                                                         | In. Presupuestaria    | 6.3.a)     | 1          |           |          |              |           |          | х      |             |
| Participaciones en otras empresas                               | In. Jurídica          | 6.4.c)     | 1          |           |          |              |           |          |        | Х           |
| Personal                                                        | Información General   | 4.1 Y 4.2  | 1          |           |          |              |           |          |        | X           |
| Presupuesto de Capital                                          | In. Presupuestaria    | 6.3.a)     | 1          |           |          |              |           |          | X      |             |
| Presupuesto de Explotación                                      | In. Presupuestaria    | 6.3.a)     | 1          |           |          |              |           |          |        | l i         |
| S.E.C 95                                                        | Otro tipo Información | 6.6.a)     | x          | X         | 7        | X            | x         | 1        |        |             |

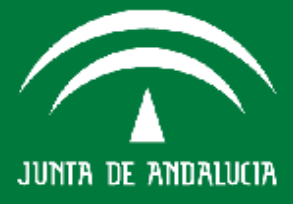

#### **ENTES NO SOMETIDOS A CONTROL FINANCIERO PERMANENTE**

| Estado Contable/Decumento/etc                              | Naturaleza Tipo       | Referencia | 10        | 2º        | 1º       | 30        | 4º        | 2º       |       | Constante-  |
|------------------------------------------------------------|-----------------------|------------|-----------|-----------|----------|-----------|-----------|----------|-------|-------------|
| Estado Contable/Documento/etc.                             | Información           | Normativa  | Trimestre | Trimestre | Semestre | Trimestre | Trimestre | Semestre | Anual | Actualizada |
| Activos y Pasivos Financieros                              | In. Tesorería         | 6.5        |           |           | Х        |           |           | Х        |       |             |
| Balance de Situación Aprobado                              | In. Contable          | 6.2        |           |           |          | •         |           |          | X     |             |
| Balance de Situacion de Fondos sin Personalidad Juridica   | In. Contable          | 6.2        |           |           |          |           |           |          |       |             |
| Balance de Situación Formulado                             | In. Contable          | 6.2        |           |           |          |           |           |          | X     |             |
| Categorias y Puestos de Trabajo                            | Información General   | 4.1 Y 4.2  |           |           |          |           |           |          |       |             |
| Contratos > 3.000 (IVA incluido)                           | In. Jurídica          | 6.4.b)     |           |           |          |           |           |          |       | Х           |
| Convenios > 3.000 (IVA incluido)                           | In. Jurídica          | 6.4.b)     | 1         |           |          |           |           |          |       | Х           |
| Cuenta de Pérdidas y Ganancias Aprobadas                   | In. Contable          | 6.2        | 1         |           |          |           |           |          | X     |             |
| Cuenta de Pérdidas y Ganancias Formulada                   | In. Contable          | 6.2        |           |           |          |           |           |          | Х     |             |
| Cuentas aprobadas                                          | In. Contable          | 6.2        | 1         |           |          |           |           |          | Х     |             |
| Cuentas formuladas                                         | In. Contable          | 6.2        | 1         |           |          |           |           |          | Х     |             |
| Datos Generales                                            | Información General   | 4.1 Y 4.2  |           |           |          |           |           |          |       | Х           |
| Endeudamiento                                              | In. Tesorería         | 6.5        | Х         | X         | 1        | Х         | X         | 1        |       | Х           |
| Estado de Cambios en el Patrimonio Neto Aprobada           | In. Contable          | 6.2        |           |           | 4        |           |           | 4        | X     |             |
| Estado de Cambios en el Patrimonio Neto Formulada          | In. Contable          | 6.2        |           |           |          |           |           |          | Х     |             |
| Estado de flujos de efectivo Aprobada                      | In. Contable          | 6.2        | 1         |           |          |           |           |          | Х     |             |
| Estado de flujos de efectivo Formulada                     | In. Contable          | 6.2        |           |           |          |           |           |          | Х     |             |
| Estructura orgánica                                        | Información General   | 4.1 Y 4.2  |           |           |          |           |           |          |       | Х           |
| Memoria de Cuentas Anuales Aprobadas                       | In. Contable          | 6.2        |           |           |          |           |           |          | X     |             |
| Memoria de Cuentas Anuales Formuladas                      | In. Contable          | 6.2        | 1         |           |          |           |           |          | Х     |             |
| Memoria presupuestaria ejercicio actual (PEC 3)            | In. Presupuestaria    | 6.3.a)     |           |           |          |           |           |          | Х     |             |
| Memoria presupuestaria liquidación ejercicio n-2 (PEC 4)   | In. Presupuestaria    | 6.3.a)     | 1         |           |          |           |           |          | Х     |             |
| PAIF1                                                      | In. Presupuestaria    | 6.3.a)     | 1         |           |          |           |           |          | Х     |             |
| PAIF1 Fondos sin Personalidad Juridica                     | In. Presupuestaria    | 6.3.a)     | 1         |           |          |           |           |          |       |             |
| PAIF1-1                                                    | In. Presupuestaria    | 6.3.a)     |           |           |          |           |           |          | X     |             |
| PAIF1-1 Fondos sin Personalidad Juridica                   | In. Presupuestaria    | 6.3.a)     |           |           |          |           |           |          | J     |             |
| PAIF2                                                      | In. Presupuestaria    | 6.3.a)     | 1         |           |          |           |           |          | Х     |             |
| PAIF2-1                                                    | In. Presupuestaria    | 6.3.a)     | 1         |           |          |           |           |          | Х     |             |
| PAIF2-2                                                    | In. Presupuestaria    | 6.3.a)     | 1         |           |          |           |           |          | Х     |             |
| PAIF2-3                                                    | In. Presupuestaria    | 6.3.a)     |           |           |          |           |           |          | Х     |             |
| PAIF2-4                                                    | In. Presupuestaria    | 6.3.a)     |           |           |          |           |           |          | X     |             |
| Participaciones en otras empresas                          | In. Jurídica          | 6.4.c)     |           |           |          |           |           |          |       | Х           |
| Personal                                                   | Información General   | 4.1 Y 4.2  | 1         |           |          |           |           |          |       | Х           |
| Presupuesto de Capital                                     | In. Presupuestaria    | 6.3.a)     | 1         |           |          |           |           |          | X     |             |
| Presupuesto de Capital de Fondos sin Personalidad Juridica | In. Presupuestaria    | 6.3.a)     | 1         |           |          |           |           |          |       | I           |
| Presupuesto de Explotación                                 | In. Presupuestaria    | 6.3.a)     | 1         |           |          |           |           |          |       |             |
| S.E.C 95                                                   | Otro tipo Información | 6.6.a)     | Х         | X         | 1        | Х         | X         | 1        |       |             |

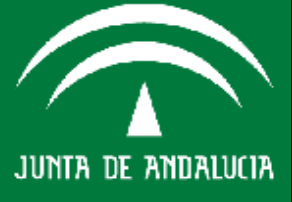

#### **FUNDACIONES**

|                    | Estado Contable/Documento/etc.                                | Naturaleza Tipo<br>Información | Referencia<br>Normativa | 1º<br>Trimestre | 2º<br>Trimestre | 1º<br>Semestre | 3º<br>Trimestre | 4º<br>Trimestre | 2º<br>Semestre | Anual    | Constante-<br>Actualizada |      |
|--------------------|---------------------------------------------------------------|--------------------------------|-------------------------|-----------------|-----------------|----------------|-----------------|-----------------|----------------|----------|---------------------------|------|
|                    | Activos y Pasivos Financieros                                 | In. Tesorería                  | 6.5                     |                 |                 | Х              |                 |                 | Х              |          | 1                         |      |
|                    | Acumulativo de Informacion - Operaciones Gastos y su Financia | In. Presupuestaria             | 6.3.c)                  | Х               | X               |                | Х               | Х               |                | 2        |                           | (*)  |
|                    | Balance de Situación Aprobado                                 | In. Contable                   | 6.2                     |                 |                 | -              |                 | •               | 4              | Х        | 1                         |      |
| × .                | Balance de Situacion de Fondos sin Personalidad Juridica      | In. Contable                   | 6.2                     | 1               |                 |                |                 |                 |                | ,        | 4                         |      |
| <u> </u>           | Balance de Situación Formulado                                | In. Contable                   | 6.2                     | 1               |                 |                |                 |                 |                | Х        |                           |      |
|                    | Categorias y Puestos de Trabajo                               | Información General            | 4.1 Y 4.2               |                 |                 |                |                 |                 |                |          | -                         |      |
|                    | Compromisos en firme                                          | In. Presupuestaria             | 6.3.d)                  |                 |                 |                |                 |                 |                |          | Х                         | (*)  |
|                    | Contratos > 3.000 (IVA incluido)                              | In. Jurídica                   | 6.4.b)                  | 1               |                 |                |                 |                 |                |          | Х                         |      |
| <u> </u>           | Convenios > 3.000 (IVA incluido)                              | In. Jurídica                   | 6.4.b)                  | 1               |                 |                |                 |                 |                |          | Х                         | l l  |
|                    | Cuenta de Pérdidas y Ganancias Aprobadas                      | In. Contable                   | 6.2                     | 1               |                 |                |                 |                 |                | Х        |                           |      |
| <u>o</u> v.        | Cuenta de Pérdidas y Ganancias Formulada                      | In. Contable                   | 6.2                     | 1               |                 |                |                 |                 |                | Х        |                           |      |
|                    | Cuentas aprobadas                                             | In. Contable                   | 6.2                     | 1               |                 |                |                 |                 |                | Х        |                           |      |
| ~ ~ ~              | Cuentas formuladas                                            | In. Contable                   | 6.2                     | 1               |                 |                |                 |                 |                | Х        |                           |      |
|                    | Datos Generales                                               | Información General            | 4.1 Y 4.2               |                 |                 |                |                 |                 |                |          | Х                         | l I  |
|                    | Ejecución PAIF1                                               | In. Presupuestaria             | 6.3.b)                  | х               | X               | 1              | Х               | Х               | 1              |          |                           | (*)  |
|                    | Ejecución PAIF1-1                                             | In. Presupuestaria             | 6.3.b)                  | X               | X               |                | X               | X               |                |          |                           | (*)  |
| an 10              | Eiecución PAIF2                                               | In. Presupuestaria             | 6.3.b)                  | X               | X               |                | X               | X               |                |          |                           | (*)  |
| ~ ~ ~              | Ejecución PAIF2-1                                             | In. Presupuestaria             | 6.3.b)                  | x               | x               |                | X               | x               |                |          |                           | (*)  |
| <u> </u>           | Ejecución PAIF2-2                                             | In. Presupuestaria             | 6.3.b)                  | X               | x               |                | X               | x               |                |          |                           | (*)  |
| - G                | Ejecución PAIE2-3                                             | In Presupuestaria              | 6.3 b)                  | X               | x               | -              | X               | x               |                |          |                           | (*)  |
|                    | Ejecución PAIF2-4                                             | In. Presupuestaria             | 6.3.b)                  | x               | x               |                | X               | x               |                |          |                           | (*)  |
|                    | Ejecución Presupuesto de Capital                              | In Presupuestaria              | 6.3 b)                  | X               | x               |                | X               | x               |                |          |                           | (*)  |
| <u>6</u> .0        | Ejecución Presupuesto de Explotación                          | In Presupuestaria              | 6.3 b)                  | X               | x               | -              | X               | X               |                |          |                           | (*)  |
|                    |                                                               | In Tesorería                   | 6.5                     | X               | X               |                | X               | X               |                |          | X                         | I `´ |
| U .S.              | Estado de Cambios en el Patrimonio Neto Aprobada              | In Contable                    | 6.2                     | ~               | ~               | 1              | ~               |                 | 1              | x        | X                         | i    |
| S 2                | Estado de Cambios en el Patrimonio Neto Formulada             | In Contable                    | 6.2                     |                 |                 |                |                 |                 |                | X        | -                         |      |
|                    | Estado de fluios de efectivo Aprobada                         | In Contable                    | 6.2                     | 1               |                 |                |                 |                 |                | X        |                           |      |
|                    | Estado de fluios de efectivo Formulada                        | In Contable                    | 6.2                     | 1               |                 |                |                 |                 |                | X        | -                         |      |
| <u>v</u> v.        | Estructura orgánica                                           | Información General            | 41Y42                   |                 |                 |                |                 |                 |                |          | ¥                         | l I  |
|                    | Informe de Sequimiento de recomendaciones                     | In Presupuestaria              | 6.3 e)                  |                 |                 |                |                 |                 |                | X        | Λ                         | (*)  |
|                    | Memoria de Cuentas Anuales Aprobadas                          | In Contable                    | 6.2                     |                 |                 |                |                 |                 |                | X        | -                         | ()   |
|                    | Memoria de Cuentas Anuales Formuladas                         | In Contable                    | 6.2                     |                 |                 |                |                 |                 |                | X        | -                         |      |
|                    | Memoria de Seguimiento Trimestral                             | In Presupuestaria              | 6.3 h)                  | x               | X               | 1              | X               | X               | 1              |          | 1                         | (*)  |
|                    | Memoria presupuestaria ejercicio actual (PEC 3)               | In Presupuestaria              | 632)                    | ~               |                 | 1              | ^               |                 | 1              | X        | Т                         | (*)  |
|                    | Memoria presupuestaria liguidación ejercicio n-2 (PEC 4)      | In Presupuestaria              | 6.3.a)                  |                 |                 |                |                 |                 |                | X        | -                         | (*)  |
|                    |                                                               | In Presupuestaria              | 6 3 a)                  |                 |                 |                |                 |                 |                | X        | -                         | (*)  |
|                    | PAIE1 Fondos sin Personalidad Jurídica                        | In Presupuestaria              | 6 3 a)                  | 1               |                 |                |                 |                 |                |          | 1                         | (*)  |
|                    | PAIF1-1                                                       | In Presupuestaria              | 6 3 a)                  | 1               |                 |                |                 |                 |                | <b>X</b> | ٦                         | (*)  |
|                    | PAIE1-1 Fondos sin Personalidad Jurídica                      | In Presupuestaria              | 6 3 a)                  | 1               |                 |                |                 |                 |                |          | 1                         | (*)  |
|                    |                                                               | In Presupuestaria              | 6 3 a)                  | 1               |                 |                |                 |                 |                | Y        | Т                         | (*)  |
|                    | PAIF2-1                                                       | In Presupuestaria              | 6 3 a)                  | 1               |                 |                |                 |                 |                | - Ŷ      | -                         | (*)  |
|                    | PAIE2-2                                                       | In Presupuestaria              | 63a)                    | 1               |                 |                |                 |                 |                | - Y      | 1                         | (*)  |
|                    | PΔIF2-3                                                       | In Presupuestaria              | 632)                    | 1               |                 |                |                 |                 |                | × ×      | -                         | (*)  |
|                    | PAIE2-4                                                       | In Presupuestaria              | 6.3.a)                  | 1               |                 |                |                 |                 |                | ⊢Ŷ       | 1                         | (*)  |
|                    | Participaciones en otras empresas                             |                                | 64 c)                   |                 |                 |                |                 |                 |                | <b></b>  | v                         | L V  |
|                    | Personal                                                      | Información Ceneral            | $41 \times 42$          |                 |                 |                |                 |                 |                |          | × ×                       | 1    |
|                    | Presupuesto de Capital                                        |                                | 63 2)                   | •               |                 |                |                 |                 |                |          | <u>^</u>                  | (*)  |
| IUNTA DE ANDALICIA | Presupuesto de Capital de Fondos sin Personalidad Jurídica    |                                | 63a)                    | 1               |                 |                |                 |                 |                |          | 1                         | (*)  |
|                    | Presupuesto de Explotación                                    | In Presupuestaria              | 6.3 a)                  | 1               |                 |                |                 |                 |                |          |                           | (*)  |
|                    | S E C 95                                                      | Otro tipo Información          | 662                     | x               | x               | 1              | X               | X               | 1              |          |                           | ()   |
|                    | 0.2.0.00                                                      |                                | 0.0.0                   |                 | 1 1             | 1              | 1 ^             | 1 ^             | 1              |          |                           |      |

#### **CONSORCIOS**

| Ectado Contablo/Degumento/ata                            | Naturaleza Tipo       | Referencia | 10        | 2º        | 10       | 30        | 4º        | 2º       |       | Constante-  |     |
|----------------------------------------------------------|-----------------------|------------|-----------|-----------|----------|-----------|-----------|----------|-------|-------------|-----|
| Estado contable/Documento/etc.                           | Información           | Normativa  | Trimestre | Trimestre | Semestre | Trimestre | Trimestre | Semestre | Anual | Actualizada |     |
| Activos y Pasivos Financieros                            | In. Tesorería         | 6.5        |           |           | X        |           |           | X        |       |             |     |
| Balance de Situación Aprobado                            | In. Contable          | 6.2        |           |           |          | -         |           |          | X     |             | (*) |
| Balance de Situación Formulado                           | In. Contable          | 6.2        |           |           |          |           |           |          | Х     |             | (*) |
| Categorias y Puestos de Trabajo                          | Información General   | 4.1 Y 4.2  |           |           |          |           |           |          |       | •           |     |
| Contratos > 3.000 (IVA incluido)                         | In. Jurídica          | 6.4.b)     |           |           |          |           |           |          |       | Х           |     |
| Convenios > 3.000 (IVA incluido)                         | In. Jurídica          | 6.4.b)     |           |           |          |           |           |          |       | Х           |     |
| Cuenta de Pérdidas y Ganancias Aprobadas                 | In. Contable          | 6.2        |           |           |          |           |           |          | X     |             | (*) |
| Cuenta de Pérdidas y Ganancias Formulada                 | In. Contable          | 6.2        |           |           |          |           |           |          | X     |             | (*) |
| Cuentas aprobadas                                        | In. Contable          | 6.2        |           |           |          |           |           |          | X     |             | (*) |
| Cuentas formuladas                                       | In. Contable          | 6.2        |           |           |          |           |           |          | X     |             | (*) |
| Datos Generales                                          | Información General   | 4.1 Y 4.2  |           |           |          |           |           |          |       | Х           |     |
| Endeudamiento                                            | In. Tesorería         | 6.5        | X         | X         | ]        | X         | Х         | ]        |       | Х           |     |
| Estado de Cambios en el Patrimonio Neto Aprobada         | In. Contable          | 6.2        |           |           | -        |           |           | 4        | X     |             | (*) |
| Estado de Cambios en el Patrimonio Neto Formulada        | In. Contable          | 6.2        |           |           |          |           |           |          | X     | 1           | (*) |
| Estado de flujos de efectivo Aprobada                    | In. Contable          | 6.2        | 1         |           |          |           |           |          | X     | 1           | (*) |
| Estado de flujos de efectivo Formulada                   | In. Contable          | 6.2        | 1         |           |          |           |           |          | X     |             | (*) |
| Estructura orgánica                                      | Información General   | 4.1 Y 4.2  |           |           |          |           |           |          |       | Х           |     |
| Memoria de Cuentas Anuales Aprobadas                     | In. Contable          | 6.2        | 1         |           |          |           |           |          | X     |             | (*) |
| Memoria de Cuentas Anuales Formuladas                    | In. Contable          | 6.2        | 1         |           |          |           |           |          | X     |             | (*) |
| Memoria presupuestaria ejercicio actual (PEC 3)          | In. Presupuestaria    | 6.3.a)     | 1         |           |          |           |           |          | X     |             |     |
| Memoria presupuestaria liquidación ejercicio n-2 (PEC 4) | In. Presupuestaria    | 6.3.a)     |           |           |          |           |           |          | X     |             |     |
| PAIF1                                                    | In. Presupuestaria    | 6.3.a)     | 1         |           |          |           |           |          | X     |             |     |
| PAIF1-1                                                  | In. Presupuestaria    | 6.3.a)     |           |           |          |           |           |          | Х     |             |     |
| PAIF2                                                    | In. Presupuestaria    | 6.3.a)     |           |           |          |           |           |          | X     |             |     |
| PAIF2-1                                                  | In. Presupuestaria    | 6.3.a)     | 1         |           |          |           |           |          | X     |             |     |
| PAIF2-2                                                  | In. Presupuestaria    | 6.3.a)     | 1         |           |          |           |           |          | Х     | 1           |     |
| PAIF2-3                                                  | In. Presupuestaria    | 6.3.a)     | 1         |           |          |           |           |          | Х     | 1           |     |
| PAIF2-4                                                  | In. Presupuestaria    | 6.3.a)     | 1         |           |          |           |           |          | X     | 1           |     |
| Participaciones en otras empresas                        | In. Jurídica          | 6.4.c)     |           |           |          |           |           |          |       | Х           |     |
| Personal                                                 | Información General   | 4.1 Y 4.2  | 1         |           |          |           |           |          |       | Х           |     |
| Presupuesto de Capital                                   | In. Presupuestaria    | 6.3.a)     | 1         |           |          |           |           |          | X     |             |     |
| Presupuesto de Explotación                               | In. Presupuestaria    | 6.3.a)     | 1         |           |          |           |           |          |       | •           |     |
| S.E.C 95                                                 | Otro tipo Información | 6.6.a)     | Х         | X         | 1        | X         | X         | ]        |       |             |     |

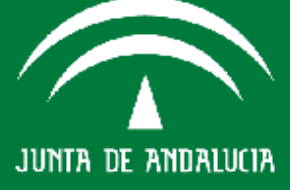

#### AGENCIAS DE RÉGIMEN ESPECIAL

| Estado Contable/Degumenta/ata                            | Naturaleza Tipo     | Referencia | 10        | 2º        | 10       | 30        | 4º        | 2º       |       |     |
|----------------------------------------------------------|---------------------|------------|-----------|-----------|----------|-----------|-----------|----------|-------|-----|
| Estado contable/Documento/etc.                           | Información         | Normativa  | Trimestre | Trimestre | Semestre | Trimestre | Trimestre | Semestre | Anual |     |
| Activos y Pasivos Financieros                            | In. Tesorería       | 6.5        |           |           | Х        |           | -         | Х        |       |     |
| Avales concedidos por la Junta                           | In. Tesorería       | 6.5 y 11   | Х         | Х         |          | Х         | Х         |          | •     |     |
| Avales concedidos por las EP                             | In. Tesorería       | 6.5 y 11   | Х         | Х         |          | Х         | Х         | †        |       |     |
| Categorias y Puestos de Trabajo                          | Información General | 4.1 Y 4.2  |           |           | -        |           |           | -        |       |     |
| Contratos > 3.000 (IVA incluido)                         | In. Jurídica        | 6.4.b)     |           |           |          |           |           |          |       |     |
| Convenios > 3.000 (IVA incluido)                         | In. Jurídica        | 6.4.b)     |           |           |          |           |           |          |       |     |
| Cuenta de Pérdidas y Ganancias Aprobadas                 | In. Contable        | 6.2        |           |           |          |           |           |          | Х     | (*) |
| Cuenta de Pérdidas y Ganancias Formulada                 | In. Contable        | 6.2        |           |           |          |           |           |          | Х     | (*) |
| Cuentas aprobadas                                        | In. Contable        | 6.2        |           |           |          |           |           |          | Х     | (*) |
| Cuentas formuladas                                       | In. Contable        | 6.2        |           |           |          |           |           |          | Х     | (*) |
| Datos Generales                                          | Información General | 4.1 Y 4.2  |           |           |          |           |           |          |       |     |
| Endeudamiento                                            | In. Tesorería       | 6.5        | Х         | Х         |          | Х         | Х         | Ī        |       |     |
| Estado de Cambios en el Patrimonio Neto Aprobada         | In. Contable        | 6.2        |           |           |          |           |           | -        | Х     | (*) |
| Estado de Cambios en el Patrimonio Neto Formulada        | In. Contable        | 6.2        |           |           |          |           |           |          | Х     | (*) |
| Estado de flujos de efectivo Aprobada                    | In. Contable        | 6.2        |           |           |          |           |           |          | Х     | (*) |
| Estado de flujos de efectivo Formulada                   | In. Contable        | 6.2        |           |           |          |           |           |          | Х     | (*) |
| Estructura orgánica                                      | Información General | 4.1 Y 4.2  |           |           |          |           |           |          |       |     |
| Memoria presupuestaria ejercicio actual (PEC 3)          | In. Presupuestaria  | 6.3.a)     |           |           |          |           |           |          | Х     | (*) |
| Memoria presupuestaria liquidación ejercicio n-2 (PEC 4) | In. Presupuestaria  | 6.3.a)     |           |           |          |           |           |          | Х     | (*) |
| PAIF1                                                    | In. Presupuestaria  | 6.3.a)     |           |           |          |           |           |          | Х     | (*) |
| PAIF1 Fondos sin Personalidad Juridica                   | In. Presupuestaria  | 6.3.a)     |           |           |          |           |           |          |       | (*) |
| PAIF1-1                                                  | In. Presupuestaria  | 6.3.a)     |           |           |          |           |           |          | Х     | (*) |
| PAIF1-1 Fondos sin Personalidad Juridica                 | In. Presupuestaria  | 6.3.a)     |           |           |          |           |           |          |       | (*) |
| PAIF2                                                    | In. Presupuestaria  | 6.3.a)     |           |           |          |           |           |          | Х     | (*) |
| PAIF2-1                                                  | In. Presupuestaria  | 6.3.a)     |           |           |          |           |           |          | Х     | (*) |
| PAIF2-2                                                  | In. Presupuestaria  | 6.3.a)     |           |           |          |           |           |          | Х     | (*) |
| PAIF2-3                                                  | In. Presupuestaria  | 6.3.a)     |           |           |          |           |           |          | Х     | (*) |
| PAIF2-4                                                  | In. Presupuestaria  | 6.3.a)     |           |           |          |           |           |          | Х     | (*) |
| Participaciones en otras empresas                        | In. Jurídica        | 6.4.c)     |           |           |          |           |           |          |       |     |
| Personal                                                 | Información General | 41Y42      | 1         |           |          |           |           |          |       |     |

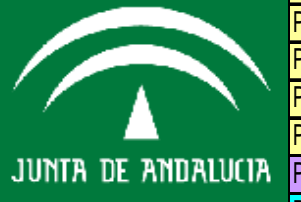

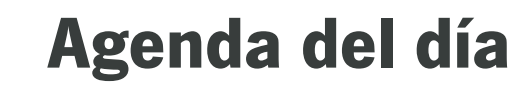

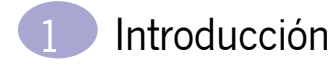

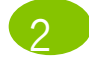

Acceso a SIEJA

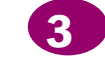

Entorno Temporal

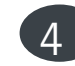

Opciones de Menú SIEJA

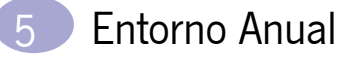

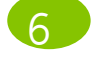

Funcionalidades Entorno Anual

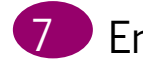

- Entorno Trimestral
- 8
  - Funcionalidades Entorno Trimestral

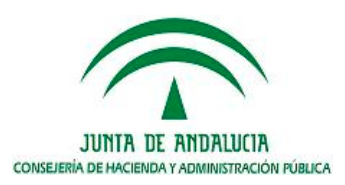

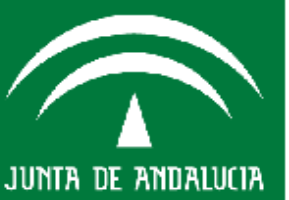

## **ENTORNO TEMPORAL**

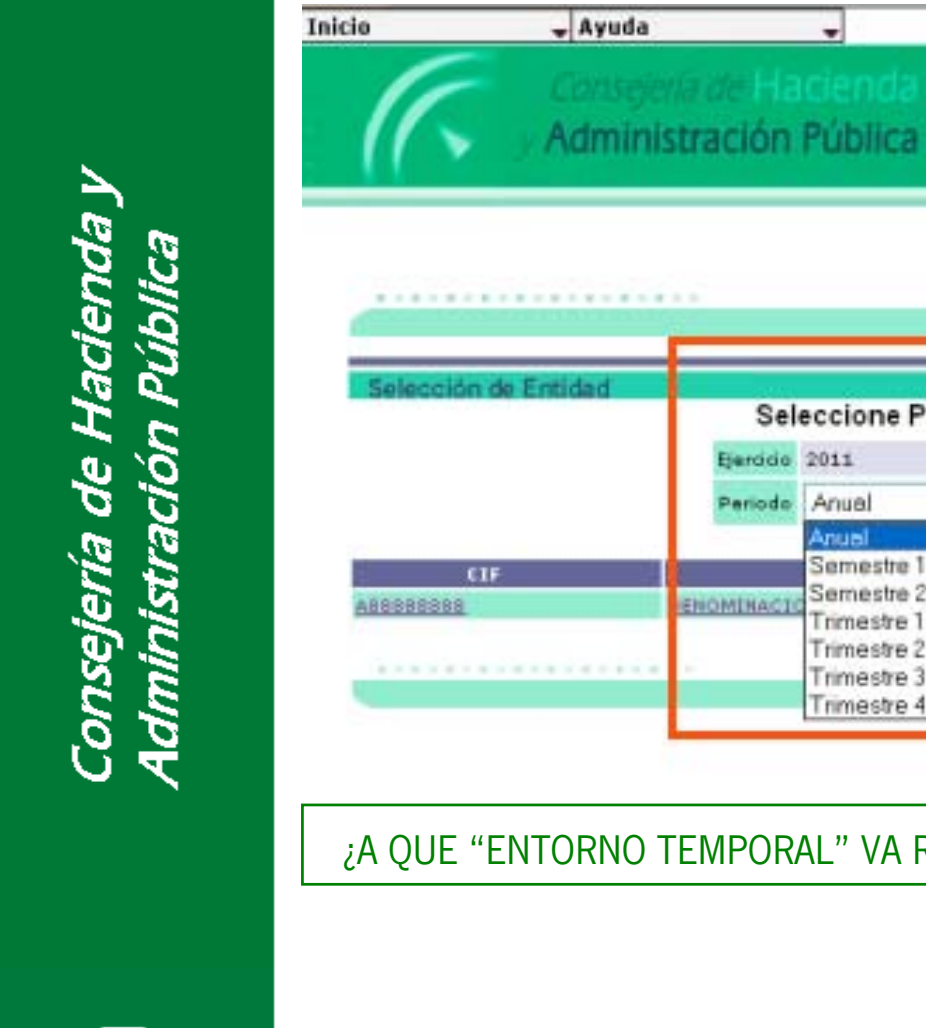

JUNTA DE ANDALUCIA

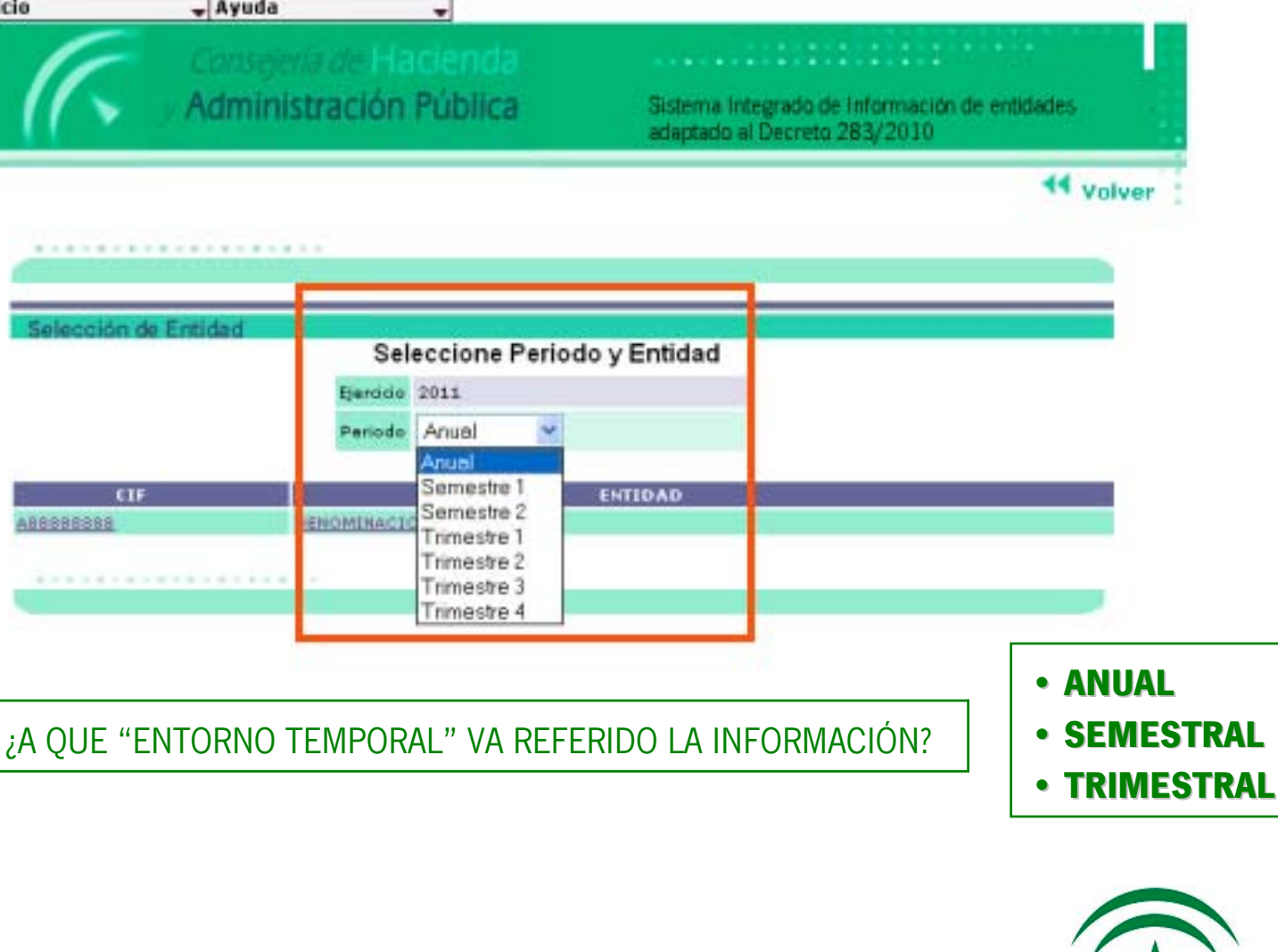

JUNTA DE ANDALUCIA CONSEJERÍA DE HACIENDA Y ADMINISTRACIÓN PÚBLICA

# Agenda del día

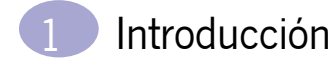

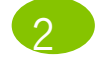

Acceso a SIEJA

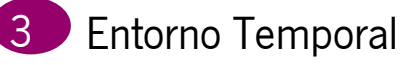

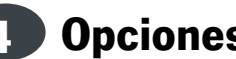

**Opciones de Menú SIEJA** 

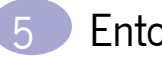

Entorno Anual

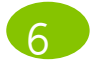

Funcionalidades Entorno Anual

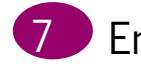

- Entorno Trimestral
- 8
  - Funcionalidades Entorno Trimestral

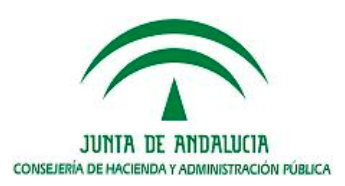

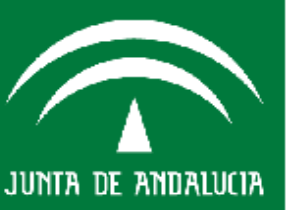

#### ¿QUÉ OPCIONES SE ENCUENTRAN COMO MENÚ DE LA APLICACIÓN?

#### • INICIO:

- Abrir: una entidad ya dada de alta para un determinado ejercicio.
- Determinar el Plazos para el que se cumplimentan datos en cada ficha.

#### • ACCIONES:

- GRABAR: Accede a cada una de las fichas para grabar en ellas sus datos
- <u>ENVIAR</u>: Accede a cada una de las fichas ya grabadas **para enviarlas como** definitivas a la C.H.A.P.
- <u>GENERAR EXCEL</u>: genera ficheros en formato Excel de las fichas susceptibles..
- LISTADOS: muestra listados en formato PDF por cada una de las fichas (no editables)
- **CONSULTAS**: accede a cada una de las fichas en modo consulta y a la Tabla de Errores.
- SALIR

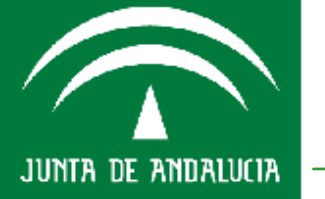

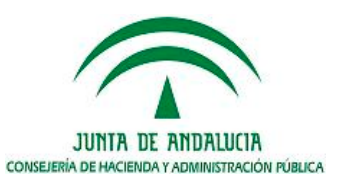

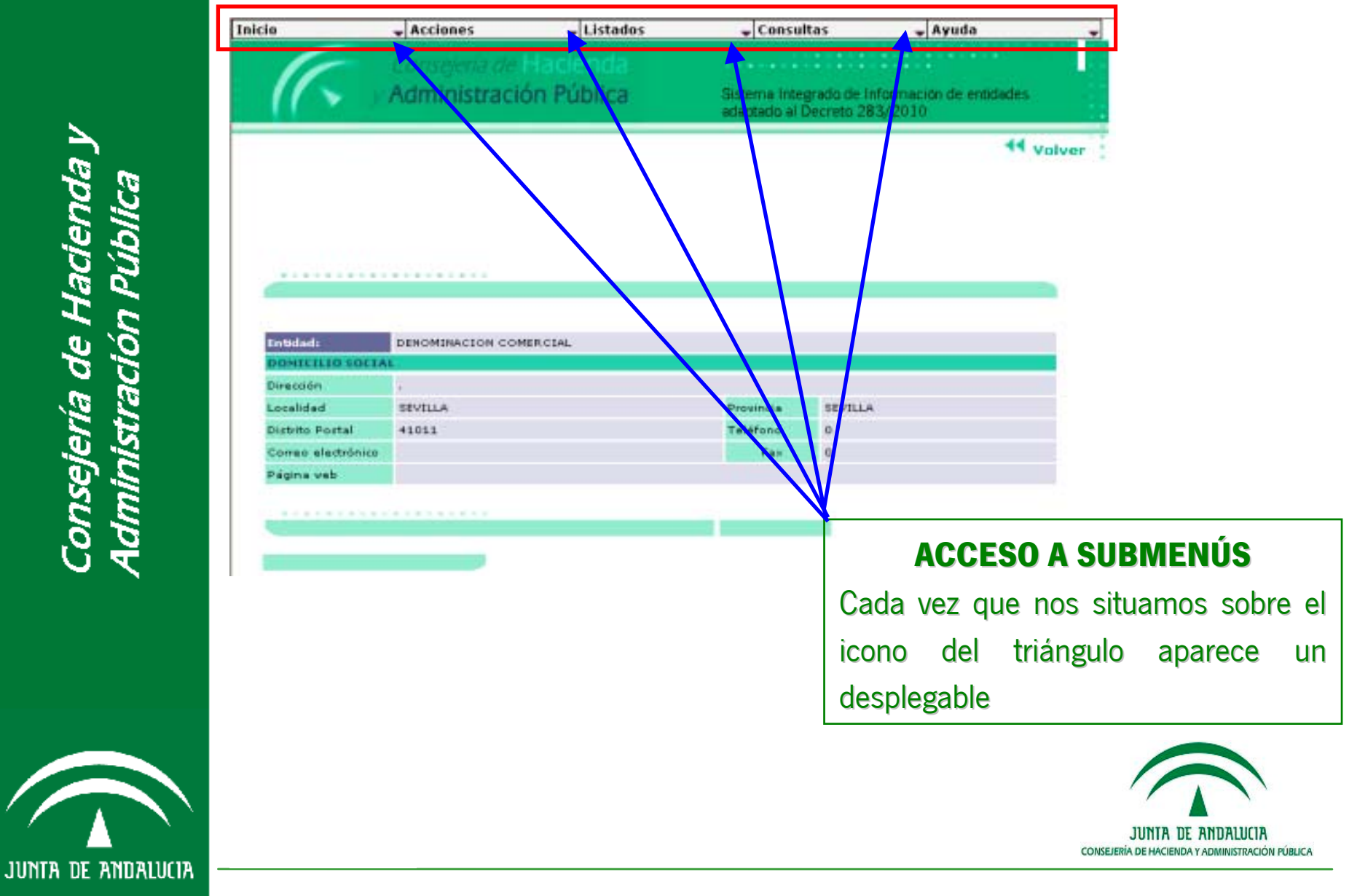

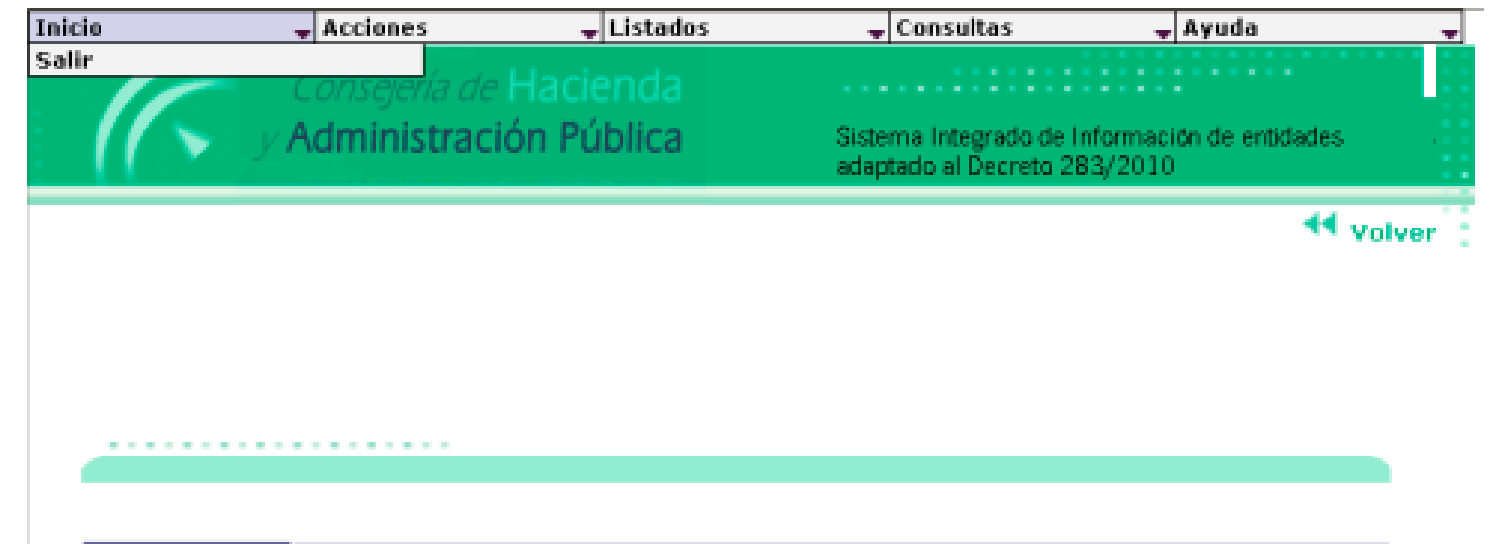

| Entidadı           | DENOMINACION COMERCIAL |           |         |
|--------------------|------------------------|-----------|---------|
| DOMICILIO SOCIA    | L                      |           |         |
| Dirección          |                        |           |         |
| Localidad          | SEVELLA                | Provincia | SEVILLA |
| Distrito Postal    | 41011                  | Teléfono  | 0       |
| Correo electrónico |                        | Fax       | 0       |
| Página veb         |                        |           |         |

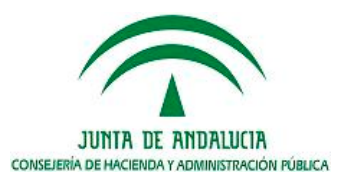

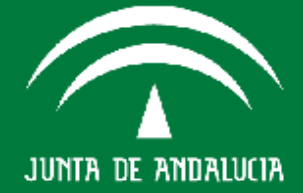

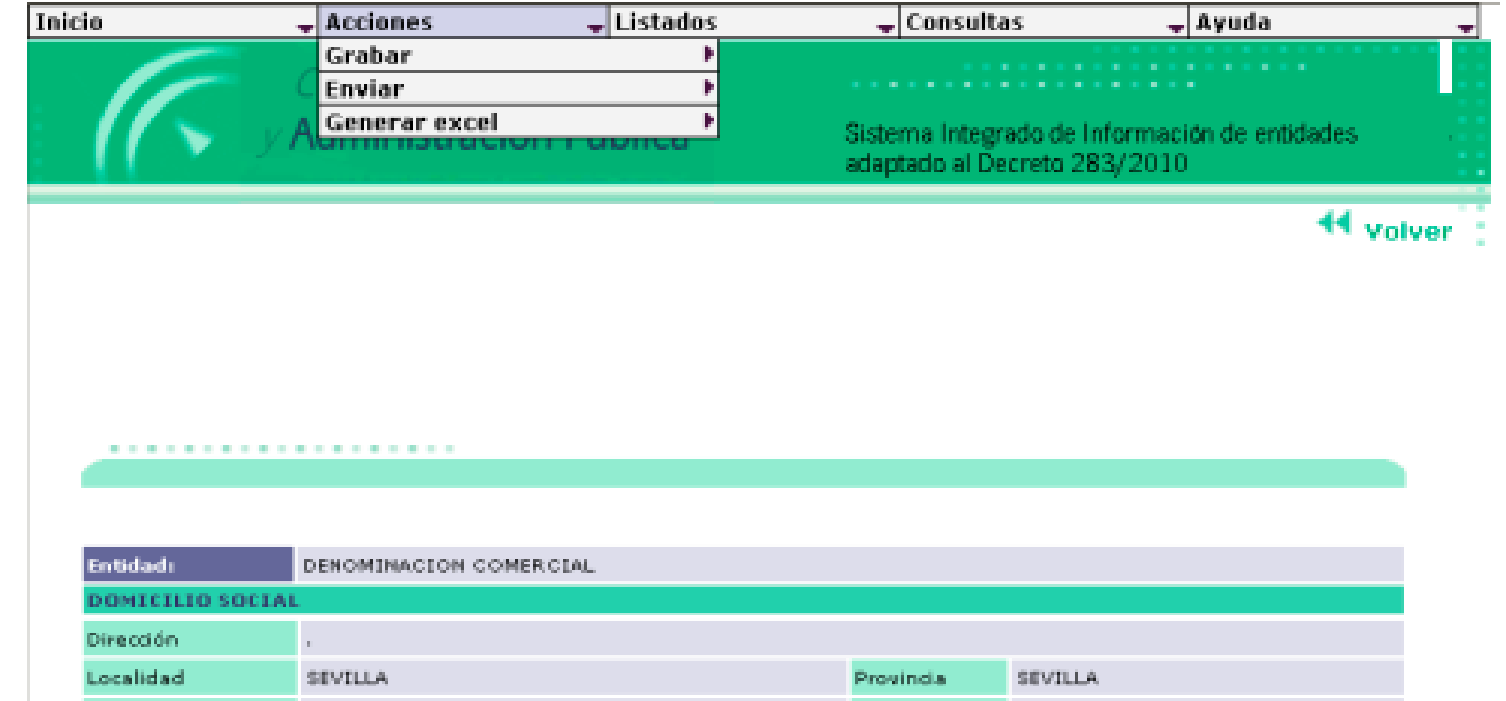

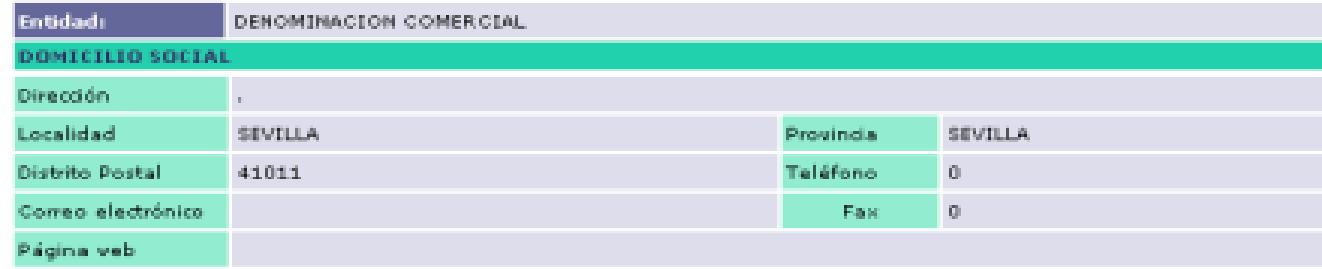

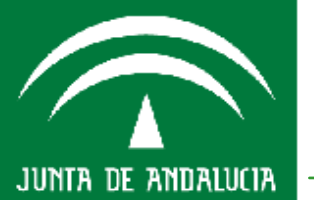

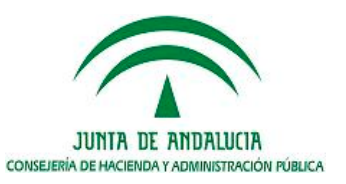

| cio               | 🚽 Acciones 🚽 🚽         | Listados     | 🚽 Consult     | tas    | 🚽 Ayuda                  |
|-------------------|------------------------|--------------|---------------|--------|--------------------------|
|                   | Grabar                 | Datos gener  | ales          |        |                          |
|                   | Enviar                 | Informacion  | complement    | aria   |                          |
| 1/~               | Generar excel          | S.e.c.95 cue | ntas formula  | das    | Información de entidades |
|                   | , Mariningeracion r a  | Actas        |               |        | 283/2010                 |
|                   |                        | Compromiso   | s en firme    |        |                          |
|                   |                        | Inf. seguim. | recomendaci   | iones  | 📢 volver                 |
|                   |                        | Particip. en | otras empres  | as     |                          |
|                   |                        | Contratos    |               |        |                          |
|                   |                        | Convenios    |               |        |                          |
|                   |                        | Encomienda   | s y subvencio | ones   |                          |
|                   |                        | Memoria de   | actividades   |        |                          |
|                   |                        | Paif         |               | Þ      |                          |
|                   |                        | Cuadros con  | tratos        | Þ      |                          |
|                   |                        | Memoria pre  | supuestaria   | Þ      |                          |
|                   |                        | Cuentas forr | nuladas       | Þ      |                          |
| Entidadı          | DENOMINACION COMERCIAL | Cuentas apr  | obadas        | Þ      |                          |
| DOMICILIO SOC     | IAL                    | Recursos hu  | manos         | ۴      |                          |
| Dirección         | 1                      |              |               |        |                          |
| Localidad         | SEVILLA                |              | Provincia     | SEVILI | A                        |
| Distrito Postal   | 41011                  |              | Teléfono      | 0      |                          |
| Correo electrónic | 0                      |              | Fax           | 0      |                          |
| Página veb        |                        |              |               |        |                          |

.................

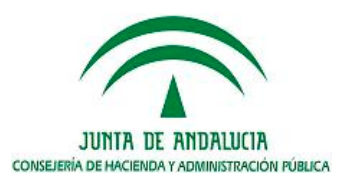

JUNTA DE ANDALUCIA

| cio                | 🚽 Acciones 🚽           | Listados             | 🚽 🗸 Consul | tas 🚽 Ayuda 🚽                   |
|--------------------|------------------------|----------------------|------------|---------------------------------|
|                    | A second second second | Datos generales      |            |                                 |
|                    |                        | Cuentas autorizada   | 15         |                                 |
|                    | Administración Pr      | Informacion compl    | ementaria  | ado de Información de entidades |
|                    |                        | Control validacion   | anualidad  | creta 283/2010                  |
|                    |                        | S.e.c.95 cuentas fo  | rmuladas   |                                 |
|                    |                        | Compromisos en fi    | rme        | - Volver                        |
|                    |                        | Inf. seguim. recom   | endaciones |                                 |
|                    |                        | Particip. en otras e | mpresas    | _                               |
|                    |                        | Contratos            |            | _                               |
|                    |                        | Convenios            |            | _                               |
|                    |                        | Encomiendas y sub    | venciones  | -                               |
|                    |                        | Memoria de activid   | ades       |                                 |
|                    |                        | Seguimiento          |            | P                               |
|                    |                        | Cuadros contratos    |            |                                 |
|                    |                        | Listados boja        |            | P                               |
| Entidadı           | DENOMINACION COMERCIAL | Cuentas formulada    | 5          | P                               |
| DOMICILIO SOCI     | AL.                    | Cuencas aprobadas    | ŀ          |                                 |
| Dirección          |                        | Recursos numanos     |            | •                               |
| Localidad          | SIVILLA                |                      | Provincia  | SEVILLA                         |
| Distrito Postal    | 41011                  |                      | Teléfono   | 0                               |
| Correo electrónico |                        |                      | Fax        | 0                               |
| Página veb         |                        |                      |            |                                 |

Consejería de Hacienda y Administración Pública

JUNTA DE ANDALUCIA

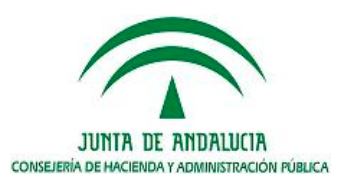

| io                               | 🚽 Acciones 🚽 List      | tados 🔹 | Consulta           | 15                       | 🚽 Ayuda    |          |
|----------------------------------|------------------------|---------|--------------------|--------------------------|------------|----------|
| F                                | Consejería de Hacieno  | da      | Errores<br>Cuentas | autorizadas              |            | •        |
| (  > )                           | Administración Públi   | ca Sist | Datos g            | enerales<br>cion complem | entaria    | tades    |
| 11                               |                        | ada     | S.e.c.95           | cuentas form             | uladas     |          |
|                                  |                        |         | Inf. seg           | im. recomen              | daciones   | 44 Volve |
|                                  |                        |         | Particip.          | en otras emp             | oresas     | 1        |
|                                  |                        |         | Contrate           | 15                       |            | -        |
|                                  |                        |         | Conveni            | 05                       |            | L.       |
|                                  |                        |         | Cons. de           | l histórico de           | fichas     | -        |
|                                  |                        |         |                    |                          | menorite a | -        |
|                                  |                        |         | Memoria            | i de actividad           | es .       | -        |
|                                  |                        |         | Pair               | contrates                |            |          |
|                                  |                        |         | Memoria            | contratos                | ria I      | -        |
|                                  |                        |         | Cuentas            | formuladas               |            |          |
| Entidadı                         | DENOMINACION COMERCIAL |         | Cuentas            | anrohadas                |            |          |
| DOMICILIO SOCI                   | AL                     |         | Recurso            | s humanos                |            |          |
| Dirección                        | 1                      |         | Hecarso            | 2 11411141142            |            | -        |
| Localidad                        | SEVILLA                | Pro     | vinda              | SEVILLA                  |            |          |
| Distrito Postal                  | 41011                  | Tel     | éfono              | 0                        |            |          |
|                                  |                        |         |                    |                          |            |          |
| Correo electrónico               |                        |         | Fax                | 0                        |            |          |
| Correo electrónico<br>Página veb |                        |         | Fax                | 0                        |            |          |

#### **CONSULTAR EL HISTÓRICO DE FICHAS**

Informa de que fichas se han Grabado, Enviado, etc..especificando, fecha y hora, facilitando un control sobre la información.

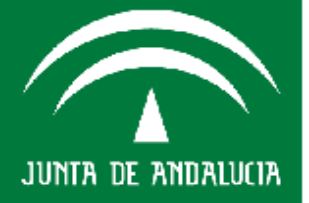
# **OPCIONES DE MENÚ SIEJA**

- Ayuda

Inicio

#### Consejería de Hacienda Administración Pública

# Sistema integrado de información de entidades

adaptado al Decreto 283/2010

ľů. Ö, a 10 Q. Ô, ð. 10 (à Q, 1Q Q. D. Đ. Ø Q. D. D. 阆 Đ.

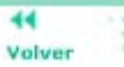

| entidad: DENOMINACION COMERCIAL                                   |            |          |          |  |  |
|-------------------------------------------------------------------|------------|----------|----------|--|--|
| Ficha                                                             | Fecha      | Hora     | Estado   |  |  |
| Actas                                                             | 13/12/2010 | 08:43:57 | ENVIADO  |  |  |
| Balance de Situacion de Fondos sin<br>Personalidad Jurídica       | 24/06/2010 | 09146107 | GRABADO  |  |  |
| Memoria presupuestaria ejercicio actual                           | 02/03/2011 | 10:34:05 | GRABADO  |  |  |
| Activos y Pasivos Financieros                                     | 30/11/2010 | 12:09:02 | DEVUELTO |  |  |
| Compromisos en firme                                              | 01/03/2011 | 14:32:31 | GRABADO  |  |  |
| Contratos                                                         | 11/11/2010 | 12:09:09 | GRABADO  |  |  |
| Convenios                                                         | 24/02/2011 | 12:34:52 | GRABADO  |  |  |
| Encomiendas y subvenciones                                        | 24/02/2011 | 13:01:57 | GRABADO  |  |  |
| Estructura orgánica                                               | 11/11/2010 | 12:08:20 | GRABADO  |  |  |
| Informe de Seguimiento de<br>recomendaciones                      | 22/02/2011 | 14:00:31 | GRABADO  |  |  |
| Participaciones en otras empresas                                 | 20/12/2010 | 08:05:07 | GRABADO  |  |  |
| Personal                                                          | 11/11/2010 | 12:08:10 | GRABADO  |  |  |
| Categorias y Puestos de Trabajo                                   | 26/11/2010 | 07:53:16 | GRABADO  |  |  |
| PAJF1                                                             | 01/03/2011 | 11/20/26 | GRABADO  |  |  |
| PAIF1 Fondos sin Personalidad Jurídica                            | 24/06/2010 | 10:16:38 | GRABADO  |  |  |
| PAIF1-1                                                           | 01/03/2011 | 11:20:26 | GRABADO  |  |  |
| PAJF2-3                                                           | 01/03/2011 | 11:51:17 | GRABADO  |  |  |
| Presupuesto de Capital de Fondos sin<br>Personalidad Jurídica     | 24/06/2010 | 10:45:59 | GRABADO  |  |  |
| Presupuesto de Explotacion de Fondos<br>sin Personalidad Jurídica | 24/06/2010 | 11:38:56 | GRABADO  |  |  |
| 8.E.C.95 Cuentas Formuladas                                       | 25/11/2010 | 14:45:33 | GRABADO  |  |  |

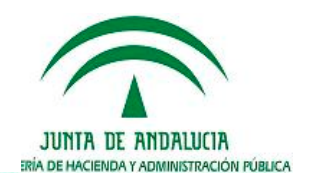

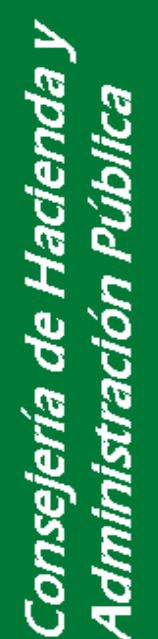

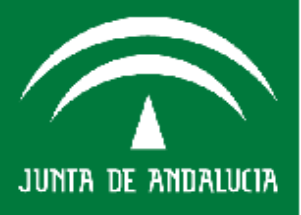

# Agenda del día

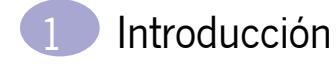

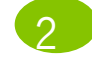

Acceso a SIEJA

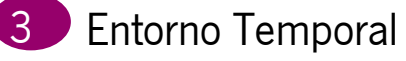

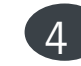

Opciones de Menú SIEJA

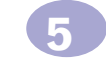

Entorno Anual

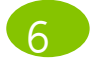

Funcionalidades Entorno Anual

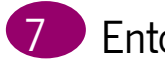

- Entorno Trimestral
- 8
  - Funcionalidades Entorno Trimestral

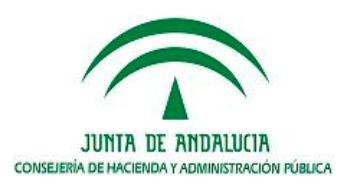

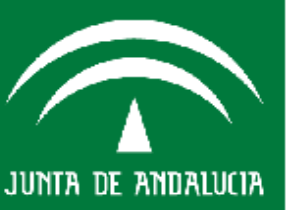

## **ENTORNO ANUAL**

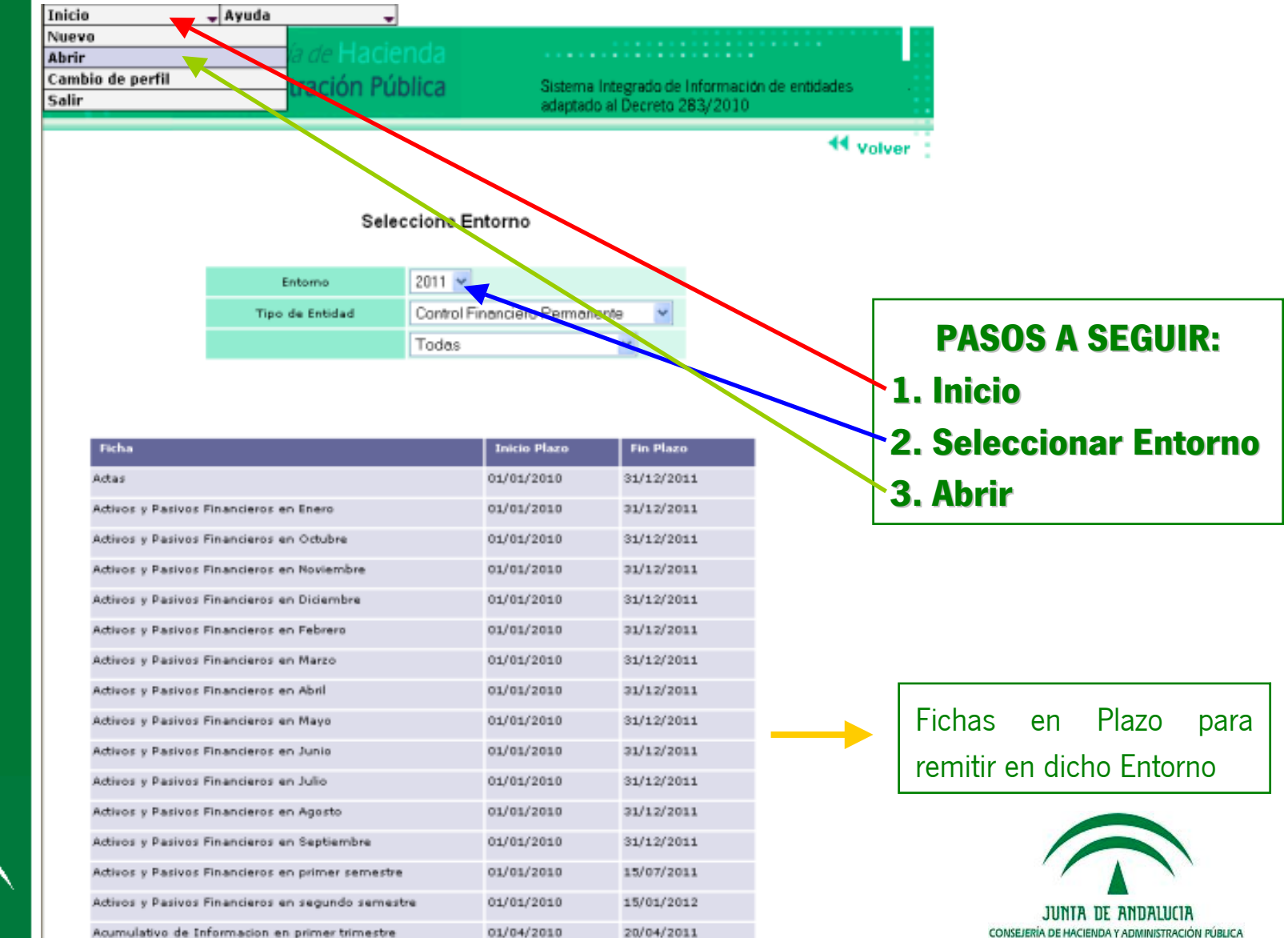

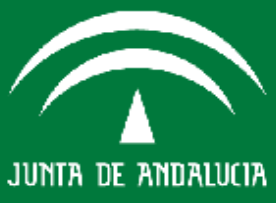

# **ENTORNO ANUAL**

JUNTA DE ANDALUCIA

|            | 🚽 Ayuda                          | -                                       |                                  |                                          |             |
|------------|----------------------------------|-----------------------------------------|----------------------------------|------------------------------------------|-------------|
| 6          |                                  |                                         |                                  |                                          |             |
| 11         | Administraci                     | lón Pública                             | Sistema Integr<br>adaptado al De | rado de Información d<br>ecreto 283/2010 | e entidades |
|            |                                  |                                         |                                  |                                          | 44 volver   |
|            |                                  |                                         |                                  |                                          |             |
| Selección  | de Entidad                       | Seleccione Perio                        | do y Entidad                     |                                          |             |
|            | Ejer                             | rddo 2011                               |                                  |                                          |             |
|            | Per                              | nodo Anual 💌                            |                                  |                                          |             |
| ¢1         |                                  |                                         | ENTIDAD                          |                                          |             |
| 868888888A | DENOMIN                          | NACION COMERCIAL                        |                                  |                                          |             |
|            |                                  |                                         |                                  |                                          | e e e       |
|            |                                  |                                         |                                  |                                          |             |
|            |                                  |                                         |                                  |                                          |             |
|            | P                                | PASOS A SE                              | GUIR:                            |                                          |             |
|            | P<br>1. Inio                     | PASOS A SE<br>cio                       | GUIR:                            |                                          |             |
|            | P<br>1. Inic<br>2. Sel           | PASOS A SE<br>cio<br>leccionar E        | GUIR:<br>ntorno                  |                                          |             |
|            | P<br>1. Inic<br>2. Sel<br>3. Abr | PASOS A SE<br>cio<br>leccionar E<br>rir | GUIR:<br>ntorno                  |                                          |             |
|            | P<br>1. Inic<br>2. Sel<br>3. Abr | PASOS A SE<br>cio<br>leccionar E<br>rir | GUIR:<br>ntorno                  |                                          |             |

## **ENTORNO ANUAL**

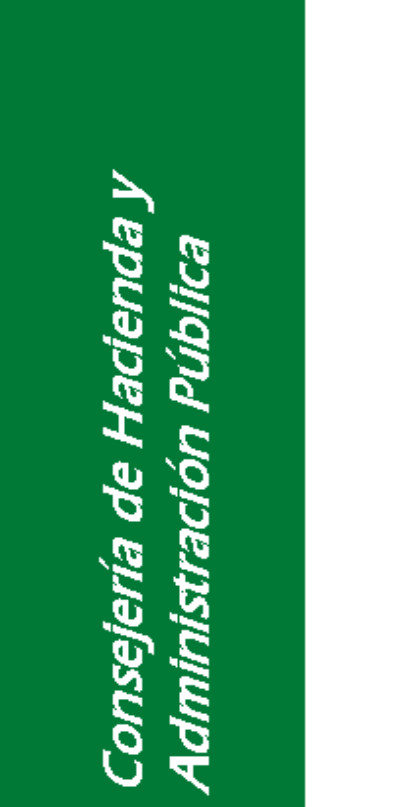

JUNTA DE ANDALUCIA

| 30                                                                                             | Acciones                                    | 🚽 Listados  | 🕳 Consultas                            | 🚽 Ayuda                                       |
|------------------------------------------------------------------------------------------------|---------------------------------------------|-------------|----------------------------------------|-----------------------------------------------|
| R.                                                                                             | Grabar<br>Enviar<br>A Generar excel         | )<br>)<br>) | Sistema Integrado<br>adaptado al Decre | o de Información de entidades<br>eto 283/2010 |
|                                                                                                |                                             |             |                                        | <b>44</b> volv                                |
|                                                                                                |                                             |             |                                        |                                               |
| Entidadı                                                                                       | DENOMINACION COMER                          | CIAL        |                                        |                                               |
| Entidadı<br>DOMICILIO SOCIA                                                                    | DENOMINACION COMER                          | CEAL        |                                        |                                               |
| Entidadı<br>DOMICILIO SOCIA<br>Dirección                                                       | DENOMINACION COMER                          | CIAL        |                                        |                                               |
| Entidadı<br>DOMICILIO SOCIA<br>Dirección<br>Localidad                                          | DENOMINACION COMER                          | CIAL        | Provindia SE                           | VILLA                                         |
| Entidadı<br>DOMICILIO SOCIA<br>Dirección<br>Localidad<br>Distrito Postal                       | DENOMINACION COMER<br>,<br>SEVILLA<br>41011 | CIAL        | Provincia SE<br>Teléfono 0             | VILLA                                         |
| Entidadi<br>DOMICILIO SOCIA<br>Dirección<br>Localidad<br>Distrito Postal<br>Correo electrónico | DENOMINACION COMER<br>,<br>SEVILLA<br>41011 | CIAL        | Provincia SE<br>Teléfono 0<br>Fax 0    | WILLA                                         |

#### **ACCIONES:**

- Grabar: Accede a cada una de las fichas para grabar en ellas sus datos.
- **Enviar**: Accede a cada una de las fichas ya grabadas para enviarlas como definitivas a la C.H.A.P.

- Generar Excel: genera ficheros en formato Excel de cada una de las fichas (susceptibles).

# Agenda del día

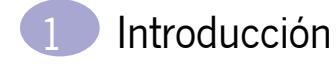

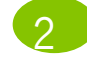

Acceso a SIEJA

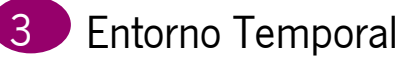

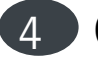

Opciones de Menú SIEJA

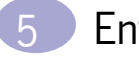

Entorno Anual

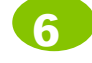

**Funcionalidades Entorno Anual** 

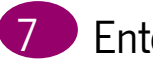

- Entorno Trimestral
- 8
  - Funcionalidades Entorno Trimestral

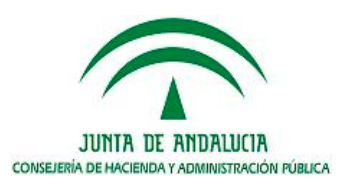

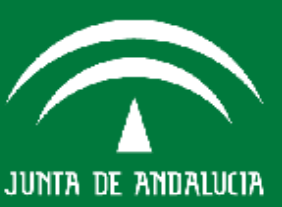

### **GRABAR/DATOS GENERALES**

| Inicio             | 🗣 Acciones             | 🚽 Listados | 🚽 Consult         | as 🚽          | Ayuda 🚽                               |
|--------------------|------------------------|------------|-------------------|---------------|---------------------------------------|
|                    | Grabar                 | Datos ge   | enerales          |               |                                       |
|                    | Enviar                 | Informa    | cion complementa  | iria          | • • • • • • • • • • • • • • • • • • • |
|                    | A Generar excel        | S.e.c.95   | cuentas formulad  | las Informaci | ón de entidades                       |
|                    |                        | Actas      |                   | 83/2010       |                                       |
|                    |                        | Compro     | misos en firme    |               |                                       |
|                    |                        | Inf. seg   | uim. recomendacio | ones          | 📢 Volver 🗄                            |
|                    |                        | Particip.  | en otras empresa  | 5             |                                       |
|                    |                        | Contrate   | 95                |               |                                       |
|                    |                        | Conveni    | 05                |               |                                       |
|                    |                        | Encomie    | ndas y subvencio  | nes           |                                       |
|                    |                        | Memoria    | i de actividades  |               |                                       |
|                    |                        | Paif       |                   | •             |                                       |
|                    |                        | Cuadros    | contratos         | •             |                                       |
|                    |                        | Memoria    | a presupuestaria  | Þ             |                                       |
|                    |                        | Cuentas    | formuladas        | •             |                                       |
| Entidad:           | DENOMINACION COMERCIAI | Cuentas    | aprobadas         | Þ             |                                       |
| DOMICILIO SOCIA    | L                      | Recurso    | s humanos         | Þ             |                                       |
| Dirección          |                        |            |                   |               |                                       |
| Localidad          | SEVILLA                |            | Provincia         | SEVILLA       |                                       |
| Distrito Postal    | 41011                  |            | Teléfono          | 0             |                                       |
| Correo electrónico |                        |            | Fax               | 0             |                                       |
| Página veb         |                        |            |                   |               |                                       |

. . . . . . . . . . . . . . . . . . . .

Consejería de Hacienda y Administración Pública

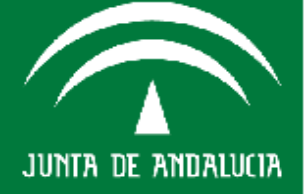

#### **ENTORNO ANUAL/ACCIONES/GRABAR**

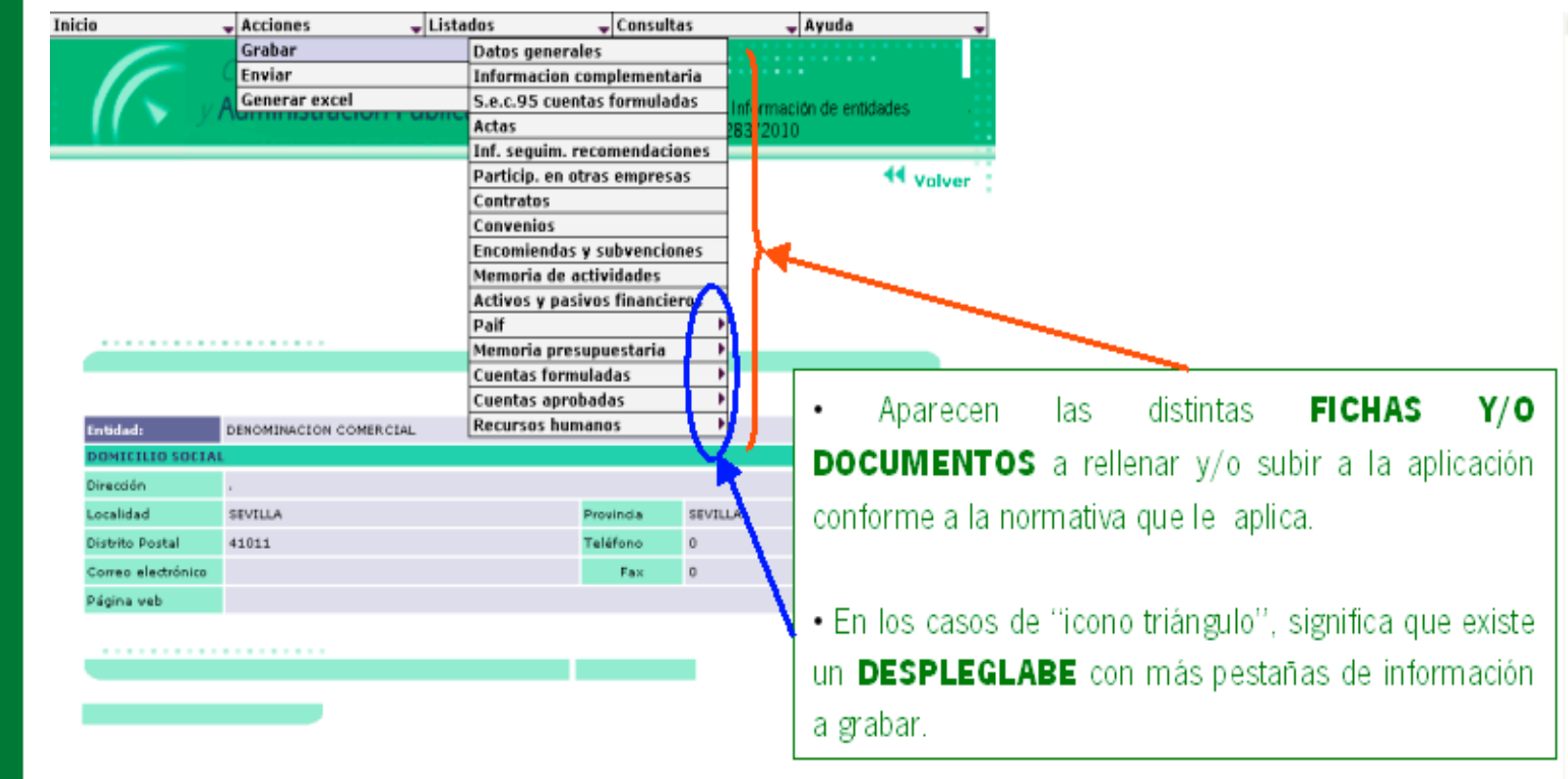

CONFORME SE GRABAN LAS FICHAS Y SON ENVIADAS DESAPARECEN DE ESTE "DESPLEGABLE", VISUALIZÁNDOSE POR TANTO ÁQUELLAS QUE AUN NO HUBIERAN SIDO ENVIADAS.

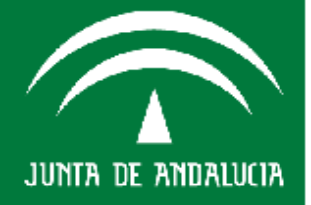

#### **ACCIONES/GRABAR/DATOS GENERALES**

Rellenar los diferentes campos que aparecen (campos de color morado son campos calculados no editables), fraccionado en TRES PESTAÑAS:

| Empresa Públi                                                         | rales       | STAL                  |                                                  |         |       | - Datos Identificativos                                                                                                    |
|-----------------------------------------------------------------------|-------------|-----------------------|--------------------------------------------------|---------|-------|----------------------------------------------------------------------------------------------------|
|                                                                       |             |                       |                                                  |         |       | - Datos Patrimoniales                                                                                                    |
| LDATOS IDEN                                                           | TIFICATIVOS |                       |                                                  |         |       |                                                                                                    |
|                                                                       | 5355355     | ADSORIPCION ORGANICAL | U. Presidencia                                   | M       |       | - Organos de Gobierno y Dirección                                                                                                    |
| Directón                                                              |             |                       |                                                  |         |       |                                                                                                    |
| Localidad                                                             | SEVILLA     |                       | Provincia SEVILLA                                |         |       |                                                                                                    |
| Distrito Postal                                                       | 41011       |                       | Teléfono 0                                       |         |       |                                                                                                    |
| Correo<br>electrónico                                                 |             |                       | Fax 0                                            |         | / Bot | ones de Agregar, Borrar, Cargar,                                                                                                    |
| Página veb                                                            |             |                       |                                                  |         |       | ·                                                                                                    |
| OFICINAS                                                              |             |                       |                                                  |         | Gra   | abar:                                                                                                    |
| Dimotify                                                              |             |                       |                                                  | /       | 1     | a anaián da Cargar que since nara                                                                                                    |
| Localidad                                                             |             |                       | Provincia                                        | /       | - L   | a opcion de Cargar que sirve para                                                                                                    |
| Distrito Post                                                         | al 0        |                       | Teléfono 0                                       |         | inco  | program (cargar) los Datos Generales de la                                                                                                    |
| Correo                                                                |             |                       | Fax 0                                            |         |       | siporar (cargar) los batos denerales de la                                                                                                    |
| FRETORIAL                                                             | ES          |                       |                                                  |         | emi   | presa de un eiercicio anterior va que se                                                                                                    |
|                                                                       |             |                       |                                                  | . /     | l uau | a de datos que campian muy poco de un                                                                                                    |
|                                                                       |             |                       |                                                  |         | ejer  | cicio a otro.                                                                                                    |
| Directión                                                             |             |                       | Nombre                                           |         | ejer  | cicio a otro.                                                                                                    |
| Directión                                                             |             |                       | Nombre<br>Provincia                              |         | ejer  | cicio a otro.                                                                                                    |
| Dirección<br>Localidad<br>Distrito<br>Postal                          |             |                       | Nombre<br>Provincia<br>Teléfono                  |         | ejer  | cicio a otro.                                                                                                    |
| Dirección<br>Localidad<br>Distrito<br>Postal<br>Correo<br>eléctronico |             |                       | Nombre<br>Provincia<br>Teléfono<br>Fax           |         | ejer  | cicio a otro.                                                                                                    |
| Directión<br>Localidad<br>Distrito<br>Postal<br>Comeo<br>eléctronico  |             |                       | Nombre<br>Prosincia<br>Teléfono<br>Fax           |         | ejer  | cicio a otro.                                                                                                    |
| Diracción<br>Localidad<br>Distrito<br>Postal<br>Corea<br>eléctronico  |             |                       | Nombre<br>Prosincia<br>Teléfono<br>Pax<br>Agrega | - Borry | ejer  | rcicio a otro.                                                                                                    |
| Dirección<br>Localidad<br>Distrito<br>Postal<br>Comeo<br>eléctronico  |             |                       | Nombre<br>Provincia<br>Teléfono<br>Fax<br>Agrepa |         | ejer  | rcicio a otro.<br>MPORTANTE: Para guardar los datos                                                                                                    |
| Dirección<br>Localidad<br>Distrito<br>Postal<br>Correo<br>eléctronico |             | Cargar datos          | Nombre<br>Provincia<br>Teléfono<br>Fax<br>Agrega |         | ejer  | <u>me datos que cambian muy poco de un</u><br>rcicio a otro.<br><u>MPORTANTE</u> : Para guardar los datos<br>ntroducidos hay que finalizar pulsando el |
| Directión<br>Localidad<br>Distrito<br>Postal<br>Comeo<br>eléctronico  |             | Cargar datos          | Nombre<br>Prosincia<br>Teléfono<br>Fax<br>Agrege |         |       | <u>MPORTANTE</u> : Para guardar los datos<br>ntroducidos hay que finalizar pulsando el                                                                 |
| Directión<br>Localidad<br>Distrito<br>Comeo<br>aláctronico            |             | Cargar datos          | Nombre<br>Prasincia<br>Teléfono<br>Fax<br>Agrege |         | ejer  | <u><b>MPORTANTE:</b></u> Para guardar los datos<br>ntroducidos hay que finalizar pulsando el<br>otón <b>GRABAR</b>                                     |
| Dirección<br>Localidad<br>Distrito<br>Postal<br>Comeo<br>eléctronico  |             | Cargar Gatos          | Nombre<br>Prosincia<br>Teléfono<br>Fax<br>Agrega | Borese  | ejer  | <u><b>MPORTANTE:</b></u> Para guardar los datos<br>ntroducidos hay que finalizar pulsando el<br>notón <b>GRABAR</b>                                    |

JUNTA DE ANDALUCIA

### **ACCIONES/GRABAR/DATOS GENERALES**

Consejería de Hacienda y Idministración Pública

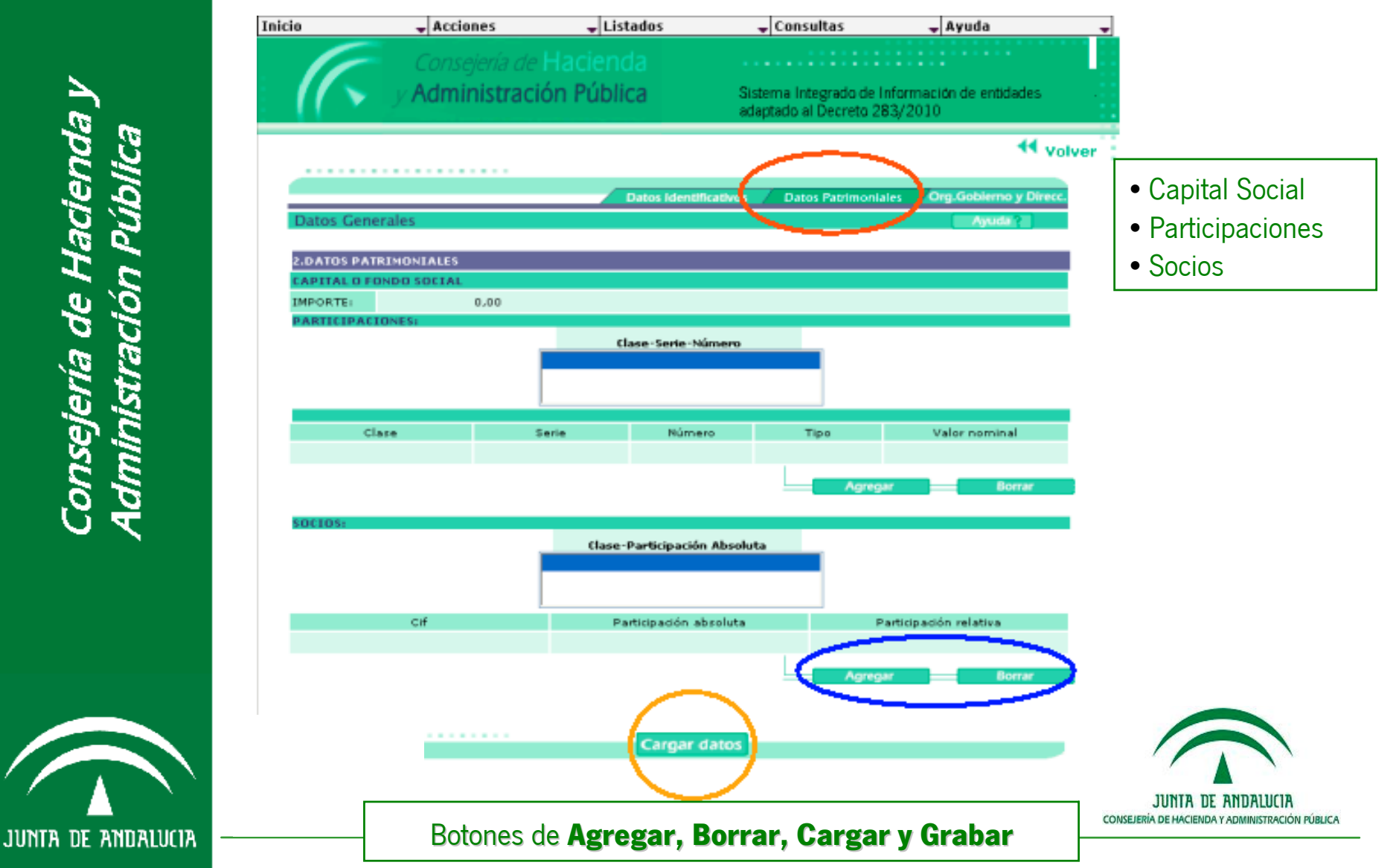

#### **ACCIONES/GRABAR/DATOS GENERALES**

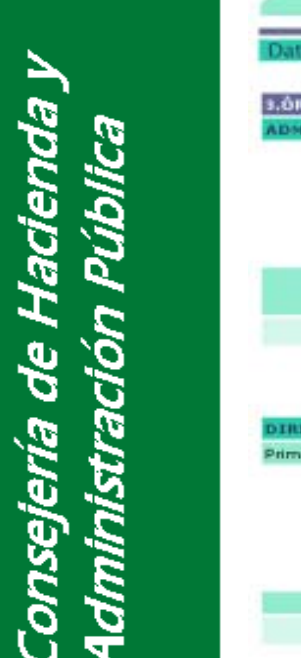

JUNTA DE ANDALUCIA

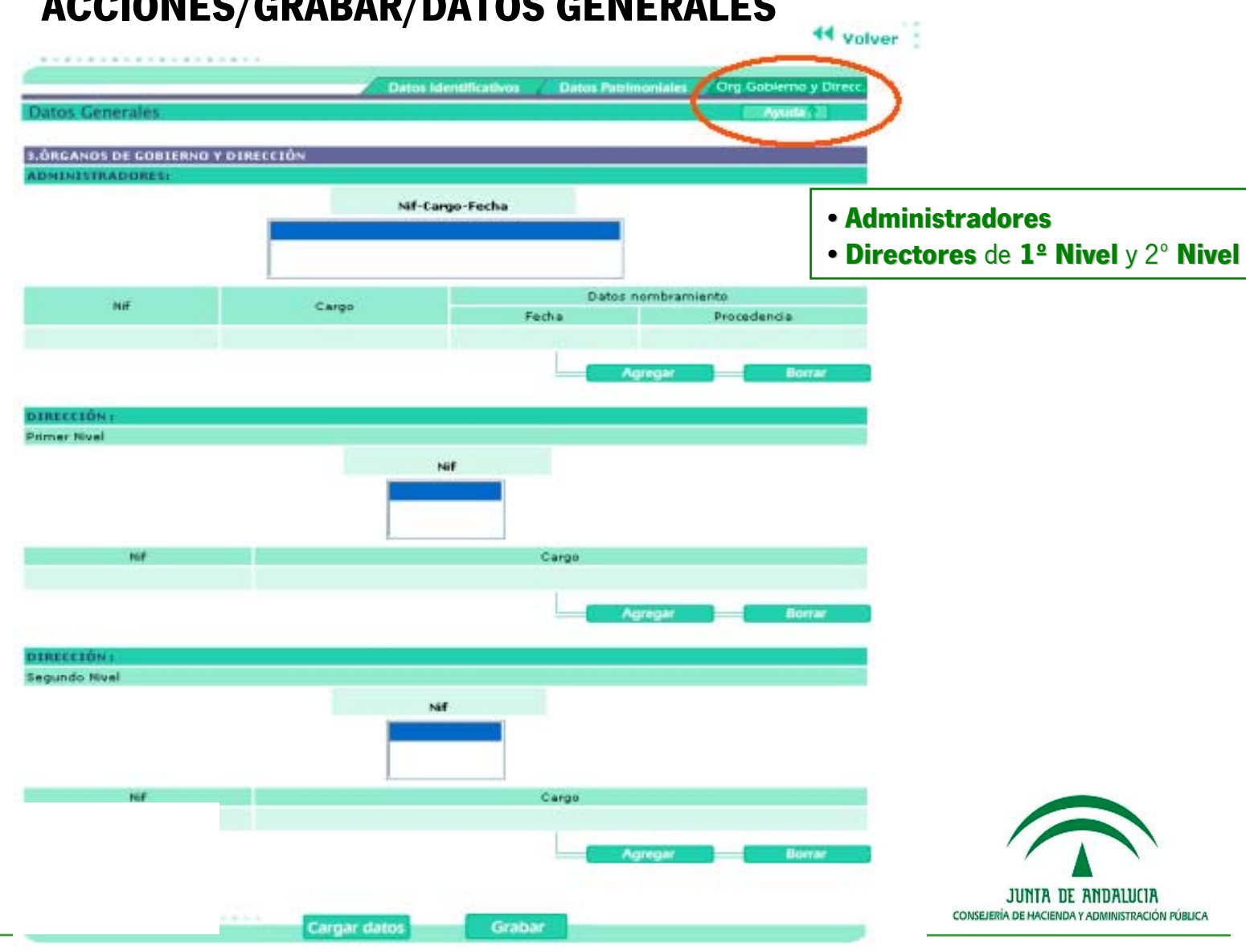

#### ¿Qué son las Fichas SEC 95?

- Fichas SEC 95: modelos definidos por la IGAE y en un solo fichero excel con 8 pestañas
- Proporcionados a su vez por la IGJA a los entes instrumentales.
- En éste la información a incluir sería la siguiente:
  - **D.1 Balance**
  - D.2 Cuenta de Pérdidas y Ganancias y Estado de Ingresos y Gastos Reconocidos
  - D.3 Información adicional relativa a la Cuenta de Pérdidas y Ganancias
  - D.4.a) Información adicional sobre transferencias y subvenciones recibidas
  - D.4.b) Ingresos procedentes del presupuesto de la Unión europea
  - D.5 Informacion adicional sobre las inversiones en activos no financieros recogidos en balance
  - D.6 Inversiones financieras en empresas del grupo a corto y largo plazo
  - D.7 Actuaciones efectuadas por empresas públicas por cuenta de administraciones y entidades publicas

• No todas las fichas se cumplimentan con la misma periodicidad, siendo carácter trimestral las fichas D1 y D2 solamente para los tres primeros trimestres del año natural y para el cuarto trimestre si se ha de cumplimentar el conjunto total de las fichas.

• En el entorno anual. Hay que cumplimentar las fichas con datos de CUENTAS ANUALES FORMULADAS

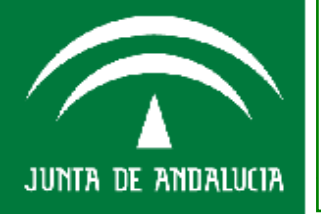

### **ACCIONES/GRABAR/SEC 95 ANUAL**

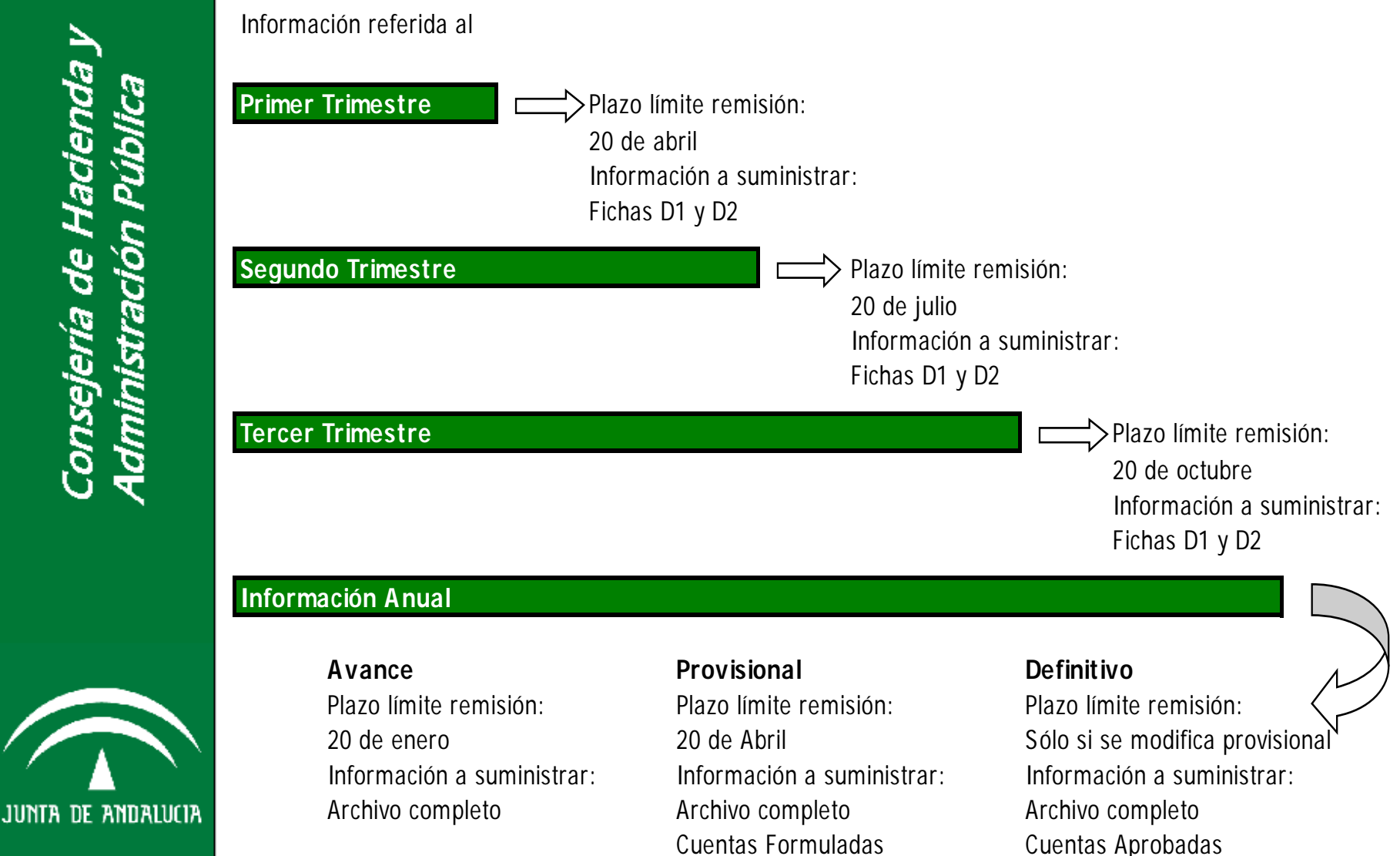

# Consejería de Hacienda y Administración Pública

#### /GRABAR/SEC 95 ANUAL

| nicio              | 🚽 Acciones 🛛 🚽         | Listado    | s              | 🚽 Consulta   | as     | 🚽 Ayuda 🚽                |
|--------------------|------------------------|------------|----------------|--------------|--------|--------------------------|
|                    | Grabar                 | D          | atos general   | es           |        |                          |
|                    | CITATION               | Ir         | iformacion c   | omplementa   | ria –  |                          |
| - / / 🔪 🗆 va       | A Generar excel        | S.         | .e.c.95 cuen   | tas formulad | as     | I formación de entidades |
|                    |                        |            | ctas           |              |        | 83/2010                  |
|                    |                        | C          | ompromisos     | en firme     |        |                          |
|                    |                        | Ir         | ıf. seguim. r  | ecomendacio  | nes    | 44 Volver                |
|                    |                        | P.         | articip. en ot | tras empresa | 15     |                          |
|                    |                        | C          | ontratos       |              |        |                          |
|                    |                        | C          | onvenios       |              |        |                          |
|                    |                        | E          | ncomiendas     | y subvencior | nes    |                          |
|                    |                        | M          | emoria de a    | ctividades   |        |                          |
|                    |                        | P.         | art .          |              |        |                          |
|                    |                        | <u>(C)</u> | uadros conti   | atos         |        |                          |
|                    |                        | M          | emoria pres    | upuestaria   |        |                          |
|                    |                        | C          | uentas form    | uladas       |        |                          |
| Entidad:           | DENOMINACION COMERCIAL |            | uentas aprol   | badas        |        |                          |
| DOMICILIO SOCIAL   | L                      | R          | ecursos num    | ianos        |        |                          |
| Dirección          |                        |            |                |              |        |                          |
| Localidad          | SEVILLA                |            |                | Provincia    | SEVILI | LA                       |
| Distrito Postal    | 41011                  |            |                | Teléfono     | 0      |                          |
| Correo electrónico |                        |            |                | Fax          | 0      |                          |
| Página veb         |                        |            |                |              |        |                          |

JUNTA DE ANDALUCIA

CONSEJERÍA DE HACIENDA Y ADMINISTRACIÓN PÚBLICA

Cuestionario de información contable normalizada para sociedades, fundaciones, consorcios y demás entidades públicas sujetas, según su normativa específica, al Plan General de Contabilidad de la empresa española o a alguna de sus adaptaciones sectoriales.

| CCAA:                                                                                                    |                                                                               |              |              |
|----------------------------------------------------------------------------------------------------|-------------------------------------------------------------------------------|--------------|--------------|
|                                                                                                    |                                                                               |              |              |
| Entidad:                                                                                                    |                                                                               |              |              |
|                                                                                                    |                                                                               |              |              |
| NIF:                                                                                                    |                                                                               | CNAE:        |              |
|                                                                                                    |                                                                               | •••••        |              |
| Cuadro D.1 BALANCE                                                                                                    |                                                                               |              |              |
| Cuulio Dii BAEANCE                                                                                                    | especificar la unidad untilizada (euros, miles de euros o millones de euros); |              |              |
|                                                                                                    | especificar la unidad uninzada (euros, innes de euros o innones de euros).    | 2011         | 2010         |
|                                                                                                    | información referida al periodo:                                              | 4º trimostro | 4º trimestre |
|                                                                                                    |                                                                               | 4 trimestre  | 4 0100300    |
|                                                                                                    | BALANCE                                                                       |              |              |
|                                                                                                    |                                                                               |              |              |
| Cuentas                                                                                                    | A) ACTIVO NO CORRIENTE                                                        | U            |              |
| 200, 201, (2801), (2901)                                                                                                    | Desarrollo                                                                    |              |              |
| 206, (2806), (2906)                                                                                                    | Aplicaciones Informáticas                                                     |              |              |
| 209                                                                                                    | Anticipos                                                                     |              |              |
| 202, 203, 204, 205, (2802), (2803), (2805), (2902), (2903), (2905)                                                                           | Resto del Inmovilizado Intangible                                             |              |              |
|                                                                                                    | II. Inmovilizado material                                                     |              |              |
| 210, (2910)                                                                                                    | Terrenos<br>Anticipos                                                         |              |              |
| 211, 212, 213, 214, 215, 216, 217, 218, 219, 230, 231, 232, 233, 237, (281),                                                                 | Parts del lamonilla de motodel                                                |              |              |
| (2911), (2912), (2913), (2914), (2915), (2916), (2917), (2918), (2919)                                                                       | Resto del Inmovilizado material                                               |              |              |
| 220 (2020)                                                                                                    | III. Inversiones inmobiliarias.                                               |              |              |
| 220, (2920)<br>221, (282), (2921)                                                                                                    | Construcciones                                                                |              |              |
| 2403, 2404, 2413, 2414, 2423, 2424, (2493), (2494), (293), (2943), (2944),                                                                   |                                                                               |              |              |
| (2953), (2954)                                                                                                    | iv. inversiones en empresas del grupo y asociadas a largo plazo.              |              |              |
| 2405, 2415, 2425, 250, 251, 252, 253, 254, 255, 258, 26, (2495), (259),<br>(2945) (2955) (297) (298)                                         | V. Inversiones financieras a largo plazo.                                     |              |              |
| 474                                                                                                    | VI. Activos por impuesto diferido.                                            |              |              |
|                                                                                                    | B) ACTIVO CORRIENTE                                                           | 0            | 0            |
|                                                                                                    | I. Activos no corrientes mantenidos para la venta.                            |              |              |
|                                                                                                    | Inmovilizado                                                                  |              |              |
| 580, (5990)                                                                                                    | lerrenos<br>Rooto do Inmovilizado                                             |              |              |
| 581 582 (5991) (5992)                                                                                                    | Inversiones financieras                                                       |              |              |
| 583, 584, (5993), (5994)                                                                                                    | Existencias y otros activos                                                   |              |              |
|                                                                                                    | II. Existencias.                                                              |              |              |
| 30, 31, 32, 33, 34, 35, 36, (39)                                                                                                    | Existencias                                                                   |              |              |
| 407                                                                                                    | Anticipos                                                                     |              |              |
| 420 421 422 422 424 425 426                                                                                                    | III. Deudores comerciales y otras cuentas a cobrar.                           |              |              |
| (437), (490), (4933), (4934), (4935)                                                                                                    | Clientes por ventas y prestaciones de servicios                               |              |              |
| 5580                                                                                                    | Accionistas (socios) por desembolsos exigidos                                 |              |              |
| 44, 460, 470, 471, 472, 544, 5531, 5533                                                                                                    | Otros deudores                                                                |              |              |
| 5303, 5304, 5313, 5314, 5323, 5324, 5333, 5334, 5343, 5344, 5353, 5354,<br>5523, 5524, (5202), (5204), (502), (5042), (5044), (5052), (5064) | IV. Inversiones en empresas del grupo y asociadas a corto plazo.              |              |              |
| 5305, 5315, 5325, 5335, 5345, 5355, 540, 541, 542, 543, 545, 546, 547, 548,                                                                  |                                                                               |              |              |
| 551, 5525, 5590, 5593, 565, 566, (5395), (549), (5945), (5955), (597), (598)                                                                 | v. Inversiones financieras a corto plazo.                                     |              |              |
| 480, 567                                                                                                    | VI. Periodificciones a corto plazo.                                           |              |              |
| 57                                                                                                    | VII. Efectivo y otros activos liquidos equivalentes.                          |              |              |
|                                                                                                    | PATRIMONIO NETO Y PASIVO                                                      |              |              |
|                                                                                                    | A) PATRIMONIO NETO                                                            | 0            | 0            |
|                                                                                                    | A-1) Fondos propios.                                                          |              |              |
| 100, 101, 102,                                                                                                    | I. Capital                                                                    |              |              |
| (1030), (1040)                                                                                                    | II. Prima de emisión.                                                         |              |              |
| 112, 113, 114,                                                                                                    | W Decement                                                                    |              |              |
| 115, 119                                                                                                    | III. Keservas.                                                                |              |              |
| (108), (109)                                                                                                    | IV. (Acciones y participaciones en patrimonio propias).                       |              |              |
| 120, (121)                                                                                                    | V. Resultado de ejercicios anteriores.                                        |              |              |
| 129                                                                                                    | VII. Resultado de ejercicio                                                   |              |              |
| (557)                                                                                                    | VIII. (Dividendo a cuenta).                                                   |              |              |
| 111                                                                                                    | IX. Otros instrumentos de patrimonio neto.                                    |              |              |

#### **D.1 Balance**

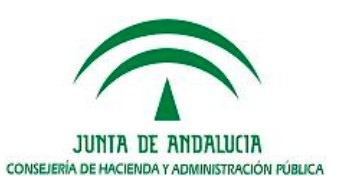

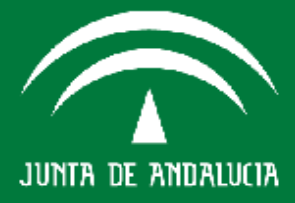

Cuestionario de información contable normalizada para sociedades, fundaciones, consorcios y demás entidades públicas sujetas, según su normativa específica, al Plan General de Contabilidad de la empresa española o a alguna de sus adaptaciones sectoriales. CCAA: Entidad: NIF: Cuadro D.2 CUENTA DE PÉRDIDAS Y GANANCIAS Y ESTADO DE INGRESOS Y GASTOS RECONOCIDOS especificar unidad untilizada (euros, miles de euros o millones de euros): 2011 2010 información referida al periodo 4º trimestre 4º trimestre CUENTA DE PÉRDIDAS Y GANANCIAS 700, 701, 702, 703, 704, 705, (706), (708), (709) 1. Importe neto de la cifra de negocios. 2. Variación de existencias de productos terminados y en curso de fabricación. 71, 7930, (6930) 73 3. Trabajos realizados por la empresa para su activo. 4. Aprovisionamientos. (600) 6060 6080 6090 610 a) Consumo de mercaderías (601), (602), 6061, 6062, 6081, 6082, 6091, 6092, 611, 612 b) Consumo de materias primas y otras materias consumibles c) Trabajos realizados por otras empresas (607)(6931), (6932), (6933), 7931, 7932, 7933 d) Deterioro de mercaderías, materias primas yotros aprovisionamientos 5. Otros ingresos de explotación. 75 a) Ingresos accesorios viotros de gestión corriente. 740, 747 b) Subvenciones de explotación incorporadas al resultado del ejercicio. 6. Gastos de personal. (640) (641) (6450) a) Sueldos, salarios y asimilados. (642), (643), (649) b) Cargas sociales. (644), (6457), 7950, 7957 c) Provisiones 7. Otros gastos de explotación. (625) (620), (621), (622), (623), (624), (626), (627), (628), (629) a) Servicios exteriores. (631), (634), 636, 639 b) Tributos c) Pérdidas, deterioro y variación de provisiones por operaciones comerciales (650), (694), (695), 794, 7954 (651), (659) d) Otros gastos de gestión corriente Amortización de inmovilizado. (680)a) Amortización del inmovilizado intangible **D.2 Cuenta de Pérdidas** (681) b) Amortización del inmovilizado material (682) c) Amortización de las inversiones inmobiliarias 746 9. Imputación de subvenciones de inmovilizado no financiero y otras. 7951, 7952, 7955, 7956 10. Excesos de provisiones. y Ganancias y Estado de 11. Deterioro y resultado por enajenaciones del inmovilizado. a) Deterioros v pérdidas. (690), 790 Del inmovilizado intangible Ingresos Gastos Del inmovilizado material (691) 791 De las inversiones financieras (692), 792 b) Resultados por enajenaciones y otras Reconocidos (670), 770 Del inmovilizado intangible (671), 771 Del inmovilizado material De las inversiones financieras (672), 772 Otros resultados (678) Gastos excepcionales 778 Ingresos excepcionales A) RESULTADO DE EXPLOTACIÓN (1+2+3+4+5+6+7+8+9+10+11) 12. Ingresos financieros. 760 a) De participaciones en instrumentos de patrimonio. 761. 762. 767. 769 b) De valores negociables y otros instrumentos financieros. 13. Gastos financieros (6610), (6611), (6615), (6616), (6620), (6621), (6640), (6641), (6650), a) Por deudas con empresas del grupo y asociadas. (6651), (6654), (6655) (6612), (6613), (6617), (6618), (6622), (6623), (6624), (6642), (6643), b) Por deudas con terceros. (6652), (6653), (6656), (6657), (669) (660) c) Por actualización de provisiones (663), 763 14. Variación de valor razonable en instrumentos financiero. (668), 768 15 Diferencias de cambio (666), (667), (673), (675), (696), (697), (698), (699) 766, 773, 775, 796, 797, 798, 799 16. Deterioro y resultado por enajenaciones de instrumentos financieros. B) RESULTADO FINANCIERO (12+13+14+15+16). C) RESULTADO ANTES DE IMPUESTOS (A+B)

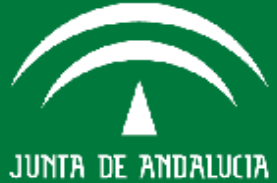

#### D.2 Cuenta de Pérdidas y Ganancias y Estado de Ingresos y Gastos Reconocidos

| Cuestionario de información contable norma    | lizada para sociedades, fundaciones, consorcios y demás entidad                         | es públicas suj | etas, según su |
|-----------------------------------------------|-----------------------------------------------------------------------------------------|-----------------|----------------|
| normativa específica, al Plan General de Cont | abilidad de la empresa española o a alguna de sus adaptaciones sec                      | toriales.       |                |
|                                               |                                                                                         |                 |                |
| CCAA:                                         |                                                                                         |                 |                |
| Entidad:                                      |                                                                                         |                 |                |
| NIF:                                          |                                                                                         |                 |                |
| Cuadro D.2 CUENTA DE PÉRDIDAS Y               | GANANCIAS Y ESTADO DE INGRESOS Y GASTOS RECO                                            | NOCIDOS         |                |
|                                               | especificar unidad untilizada (euros, miles de euros o millones de euros):              |                 |                |
|                                               |                                                                                         | 2011            | 2010           |
|                                               | información referida al periodo:                                                        | 4º trimestre    | 4º trimestre   |
|                                               | ESTADO DE INGRESOS Y GASTOS RECONOCIDOS                                                 |                 |                |
|                                               | A) Resultado de la cuenta de pérdidas y ganancias.                                      | 0               |                |
| (800), (89), 900, 991,992                     | I. Por valoración instrumentos financieros.                                             |                 |                |
| (810), 910                                    | II. Por coberturas de flujos de efectivo.                                               |                 |                |
| 94                                            | III. Subvenciones, donaciones y legados recibidos.                                      |                 |                |
| (85), 95                                      | IV. Por ganancias y pérdidas actuariales y otros ajustes.                               |                 |                |
| (8300), 8301, (833), 834, 835, 838            | V. Efecto impositivo.                                                                   |                 |                |
|                                               | B) Total ingresos y gastos imputados directamente en el patrimonio neto (I+II+III+IV+V) | 0               |                |
| (802), 902, 993, 994                          | VI. Por valoración de instrumentos financieros                                          |                 |                |
| (812), 912                                    | VII. Por coberturas de flujos de efectivo.                                              |                 |                |
| (84)                                          | VIII. Subvenciones, donaciones y legados recibidos.                                     |                 |                |
| 8301, (836), (837)                            | IX. Efecto impositivo.                                                                  |                 |                |
|                                               | C) Total transferencias a la cuenta de pérdidas y ganancias (VI+VII+VIII+IX)            | 0               |                |
|                                               | TOTAL DE INGRESOS Y GASTOS RECONOCIDOS (A+B+C)                                          | 0               |                |

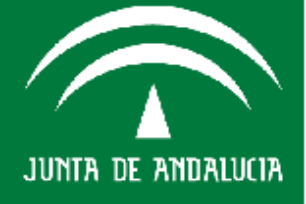

#### **ACCIONES/GRABAR/SEC 95 ANUAL**

| CCAA:                                                             |                      |                                         |  |  |
|-------------------------------------------------------------------|----------------------|-----------------------------------------|--|--|
| Entidad:                                                          |                      |                                         |  |  |
| NIF:                                                              |                      |                                         |  |  |
| Cuadro D.3 Información adicional rela                             | ativa a la Cuenta de | e Pérdidas y Ganancias                  |  |  |
| Eiercicio: <u>2.011</u> Unidad:                                   |                      |                                         |  |  |
| VENTAS Y PRESTACIONES DE SERVICIOS (1)                            | IMPORTE              | Observaciones                           |  |  |
| A LA CCAA                                                         |                      |                                         |  |  |
| AL RESTO                                                          |                      |                                         |  |  |
| NGRESOS Y GASTOS EXCEPCIONALES (2)                                | IMPORTE              | Observaciones                           |  |  |
| DETALLE DE INGRESOS:                                              |                      |                                         |  |  |
|                                                                   |                      |                                         |  |  |
|                                                                   |                      | D.3 Información adicional relativa a la |  |  |
|                                                                   |                      | Cuanto do Rórdidos y Cononcios          |  |  |
|                                                                   |                      | Guenta de Ferdidas y danancias          |  |  |
| DETALLE DE GASTOS:                                                |                      |                                         |  |  |
|                                                                   |                      |                                         |  |  |
|                                                                   |                      |                                         |  |  |
|                                                                   |                      |                                         |  |  |
|                                                                   |                      |                                         |  |  |
| MPUESTO SOBRE SOCIEDADES (3)                                      | IMPORTE              | Observaciones                           |  |  |
| Retenciones y pagos a cuenta del ejercicio                        |                      |                                         |  |  |
| Cuota líquida a ingresar (+) o a devolver (-) del ejercicio anter | ior                  |                                         |  |  |

(1) VENTAS Y PRESTACIONES DE SERVICIOS: la rúbrica de "Importe neto de la cifra de negocios" recogida en la Cuenta de Pérdidas y Ganancias debe desglosarse entre el importe facturado a la propia CCAA de la cual depende la entidad, del resto de ventas y pr

(2) INGRESOS Y GASTOS EXCEPCIONALES: se detallará la naturaleza de los gastos e ingresos excepcionales contabilizados en el ejercicio y recogidos en las cuentas 678 y 778 del Plan General de Contabilidad. Pueden añadirse lineas adicionales si es necesario

(3) IMPUESTO SOBRE SOCIEDADES: se debe reflejar el importe total del Impuesto sobre sociedades satisfecho en el ejercicio en concepto de "retenciones y pagos a cuenta", así como el importe positivo (si resulta a ingresar) o negativo (si resulta a devolver

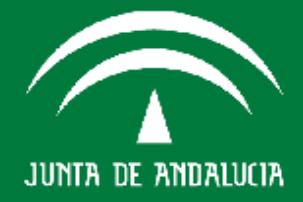

#### **ACCIONES/GRABAR/SEC 95 ANUAL**

Cuestionario de información contable normalizada para sociedades, fundaciones, consorcios y demás entidades públicas sujetas, según su normativa específica, al Plan General de Contabilidad de la empresa española o a alguna de sus adaptaciones sectoriales.

| CCAA:                                                |                                         |                |                                                  |                                      |                                             |                |                                                 |
|------------------------------------------------------|-----------------------------------------|----------------|--------------------------------------------------|--------------------------------------|---------------------------------------------|----------------|-------------------------------------------------|
| Entidad:                                             |                                         |                |                                                  |                                      |                                             |                |                                                 |
| NIF:                                                 |                                         |                |                                                  |                                      |                                             |                |                                                 |
| Cuadro D.4a Informa                                  | ación adicional s                       | sobre transf   | erencias y s                                     | ubvencione                           | s recibidas                                 |                |                                                 |
|                                                      | Ejercicio:                              | 2.008          | _                                                | Unidad:                              |                                             |                |                                                 |
|                                                      |                                         |                |                                                  | Imputación                           | contable                                    |                |                                                 |
| INFORMACION RELATIVA A LA<br>CAPITAL Y AL PATRIMONIC | AS APORTACIONES DE<br>D, SUBVENCIONES Y |                | Subvenciones,<br>donaciones y                    | Subvenciones,<br>donaciones y        | Subvenciones,<br>donaciones y               | Otro tratamier | nto contable                                    |
| TRANSFERENCIAS RECIBIDA<br>OTROS (EXCEPTO D          | S DE LAS AAPP Y DE<br>DE LA UE) (1)     | Fondos Propios | imputados al<br>Patrimonio Neto<br>(140,141,142) | legados a la<br>explotación<br>(740) | transferidas a<br>resultados (746 y<br>747) | importe        | cuenta del<br>Plan Genera<br>de<br>Contabilidad |
| Del Estado                                           |                                         |                |                                                  |                                      |                                             |                |                                                 |
| De la Comunidad Autónom                              | a                                       |                |                                                  |                                      |                                             |                |                                                 |
| De CCLL                                              |                                         |                |                                                  |                                      |                                             |                |                                                 |
| De otros (especificar)                               | D.4.a) Info                             | rmación ad     | licional sob                                     | re                                   |                                             |                |                                                 |
|                                                      | transferen                              | cias y subvo   | enciones re                                      | cibidas                              |                                             |                |                                                 |
|                                                      |                                         | _              |                                                  |                                      |                                             |                |                                                 |
|                                                      |                                         |                |                                                  |                                      |                                             |                |                                                 |
|                                                      |                                         |                |                                                  |                                      |                                             |                |                                                 |
| TOTAL                                                |                                         |                |                                                  |                                      |                                             |                |                                                 |

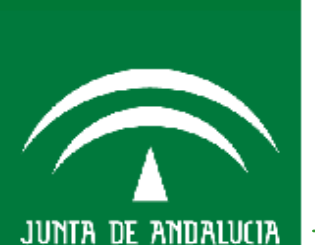

(1) APORTACIONES DE CAPITAL, SUBVENCIONES Y TRANSFERENCIAS RECIBIDAS: se debe señalar el importe recibido en el ejercicio de las Administraciones Públicas y de otros (excepto de la Unión Europea) en concepto de aportaciones de capital, aportaciones patrim

Cuestionario de información contable normalizada para sociedades, fundaciones, consorcios y demás entidades públicas sujetas, según su normativa específica, al Plan General de Contabilidad de la empresa española o a alguna de sus adaptaciones sectoriales.

| - | <b>A A</b> . |
|---|--------------|
|   | AAT          |
|   |              |

Entidad:

NIF:

#### Cuadro D.4b INGRESOS PROCEDENTES DEL PRESUPUESTO DE LA UNIÓN EUROPEA

2.008

| cio: |
|------|
|------|

Unidad:

|                                       | Gasto certificado en | Ingresos a recibir de | Ingresos recibidos en   | Tratamiento                           | contable (4)                                  |
|---------------------------------------|----------------------|-----------------------|-------------------------|---------------------------------------|-----------------------------------------------|
|                                       | el ejercicio (1)     | la Unión europea (2)  | el ejercicio (caja) (3) | importe registrado<br>en contabilidad | cuenta del Plan<br>General de<br>Contabilidad |
|                                       |                      |                       |                         |                                       |                                               |
| FONDO SOCIAL EUROPEO                  |                      |                       |                         |                                       |                                               |
| FONDO EUROPEO DE DESARROLLO REGIONAL  |                      |                       |                         |                                       |                                               |
| FONDO DE COHESIÓN                     |                      |                       |                         |                                       |                                               |
| FEOGA-ORIENTACIÓN - IFOP              |                      | D.4.I                 | b) Ingresos pr          | ocedentes                             | del                                           |
| FEOGA GARANTIA - PAC                  |                      |                       | unu este de le l        |                                       |                                               |
| FEOGA-GARANTÍA (DESARROLLO RURAL) (5) |                      | presi                 | ipuesto de la l         | Jnion euro                            | pea                                           |
| FEADER                                |                      |                       |                         |                                       |                                               |
| FEAGA                                 |                      |                       |                         |                                       |                                               |
| FONDO EUROPEO DE LAS PESCA            |                      |                       |                         |                                       |                                               |
| OTRAS SUBVENCIONES DE LA UE           |                      |                       |                         |                                       |                                               |
| TOTAL                                 |                      |                       |                         |                                       |                                               |

Se incluyen filas diferenciadas para las ayudas procedentes del Marco 2000-2006 del FEOGA e IFOP, y para las ayudas a recibir del FEADER, FEAGA y Fondo Europeo de la Pesca en el Marco 2007-2013.

Se cuadro deberá rellenarse por todas las unidades que reciban fondos del Presupuesto Comunitario para la cofinanciación de proyectos y actuaciones a realizar directamente por ellas, de acuerdo a los criterios siguientes:

(1) Gasto certificado en el ejercicio: deberá incluirse el gasto certificado en el ejercicio a que se refiere la información y remitido a la Unidad Administradora correspondiente.

(2) Ingresos a recibir de la Unión Europea: deberán figurar los ingresos que se van a recibir del Presupuesto comunitario y que se corresponden al importe de la cofinanciación de la Unión Europea del gasto certificado que aparece reflejado en la primera c

(3) Ingresos recibidos en el ejercicio (caja): figurarán las cantidades ingresadas en el ejercicio, según el criterio de caja

(4) En los datos relativos a la fila "DESARROLLO RURAL (FEOGA- GARANTÍA) deberá rellenarse con los datos que correspondan únicamente a las actuaciones del Desarrollo rural que se cofinancian a través del Feoga-Garantía. No deben figurar los ingresos recib

(5) TRATAMIENTO CONTABLE. Debe indicarse el importe recogido en la contabilidad de la unidad como subvenciones o ayudas recibidas de la UE, y la cuenta del Plan General de Contabilidad en la que se ha registrado.

JUNTA DE ANDALUCIA

#### **ACCIONES/GRABAR/SEC 95 ANUAL**

2.008

#### D.5 Información adicional sobre inversiones en activos no financieros recogidos en balance

Cuestionario de Información contable normalizada para sociedades, fundaciones, conscretos y demás entidades públicas sujetas, según su normativa específica, al Plan General de Contabilidad de la empresa española o a alguna de sus adaptaciones sectoriales. CCAA: Entidad:

NIE

#### D. 5 INFORMACION ADICIONAL SOBRE LAS INVERSIONES EN ACTIVOS NO FINANCIEROS RECOGIDOS EN BALANCE

| _ | - | - | - |   |  |
|---|---|---|---|---|--|
|   |   | _ |   | - |  |
|   |   |   | _ |   |  |
|   |   | _ |   |   |  |
| _ |   |   |   |   |  |
|   |   |   |   |   |  |
|   |   |   |   |   |  |

Unidad:

|                                              |                      |                     |                                                |                                    | Variaciones del ejen                  | sicio                                               |                |                                                                  |                    |                    |
|----------------------------------------------|----------------------|---------------------|------------------------------------------------|------------------------------------|---------------------------------------|-----------------------------------------------------|----------------|------------------------------------------------------------------|--------------------|--------------------|
|                                              | SALDO<br>INICIAL (1) | (+) Adquisiones (2) | (+/-) Provisión por<br>desmantelamiento<br>(3) | (+) intereses<br>capitalizados (4) | (-) Amorfización del<br>ejercicio (5) | (-/+) Deterioro o<br>Reversión del<br>deterioro (6) | (-) Ventas (7) | (+/-) Otras variaciones<br>(especificar en<br>observaciones) (8) | SALDO<br>FINAL (9) | OBSERVACIONES (10) |
|                                              |                      |                     |                                                |                                    |                                       |                                                     |                |                                                                  |                    |                    |
|                                              |                      |                     |                                                |                                    |                                       |                                                     |                |                                                                  |                    |                    |
| INMOVILIZADO INTANGIBLE                      |                      |                     |                                                |                                    |                                       |                                                     |                |                                                                  |                    |                    |
| INMOVILIZADO MATERIAL (excepto terrenos)     |                      |                     |                                                |                                    |                                       |                                                     |                |                                                                  |                    |                    |
| INVERSIONES INMOBILIARIAS (excepto terrenos) |                      |                     |                                                |                                    |                                       |                                                     |                |                                                                  |                    |                    |
| TERRENOS                                     |                      |                     |                                                |                                    |                                       |                                                     |                |                                                                  |                    |                    |
| EXISTENCIAS                                  |                      |                     |                                                |                                    |                                       |                                                     |                |                                                                  |                    |                    |

#### NOTAS

(1) SALDO INICIAL: Saido recogido en balance a 1de enero del ejercicio al que está referidas las cuentas anuales

(2) ADQUISICIONES: El importe facturado por el proveedor y otros importes (portes...) incorporados como mayor valor del activo, salvo los recogidos en las columnas (3) y (4).

(3) PROVISIÓN POR DESMANTELAMIENTO: Se refejará, con signo positivo o negativo según proceda, el importe de la provisión por desmantelamiento y las posteriores correcciones a la misma dotadas como mayor (o menor) valor del inmovilizado

(4) INTERESES CAPITALIZADOS: se reflejará, con signo positivo, el importe de los intereses incorporados como mayor valor del activo.

(5) AMORTIZACIÓN DEL EJERCICIO: se reflejará, con signo negativo, el importe de la amortización dotada en el ejercicio. En su caso, con signo negativo, las correctiones a la amortización acumulada.

(6) DETERIORO O REVERSION DEL DETERIORO: se reflejará, con signo negativo, el deterioro contabilizado en el ejercicio. Con signo positivo figurarán los excesos de deterioro que se produzcan.

(7) VENTAS: recoge el valor neto contable de las activos enajenados.

(8) OTRAS VARIACIONES: deben reflejarse el resto de variaciones, distintas de las anteriores, que impliquen un mayor o menor valor de las activos.

(9) SALDO INICIAL: Saldo recogido en balance a 31 de diciembre del ejercicio al que está referidas las cuentas anuales.

(10) OBSERVACIONES: se recogera cualquier otra información que se considere relevante relativa a cada operación.

#### **D.6 Inversiones financieras en empresas del grupo a corto y largo plazo**

Cuestionario de información contable normalizada para sociedades, fundaciones, consorcios y demás entidades públicas sujetas, según su normativa especifica, al Plan General de Contabilidad de la empresa española o a alguna de sus adaptaciones sectoriales. CCAA: Entidad: NIF:

#### D. 6 INVERSIONES FINANCIERAS EN EMPRESAS DEL GRUPO A CORTO Y LARGO PLAZO (1)

Unidad: Ejercicio: 2.008 AUMENTOS (+) DISMINUCIONES (-) ENAJENACIONES o CUENTA DE SALDO SALDO PARTICIPACION ENTIDAD BENEFICIARIA (2) REEMBOLSOS de OBSERVACIONES (10) REVALORIZACIONES PERDIDAS DE VALOR FINAL (8) BALANCE INICIAL (3) ADQUISICIONES (a 31 de Dick préstamos OTRO8 (5) Y OTROS (7) (4) concedidos (6) INVERSIONES EN INSTRUMENTOS DE PATRIMONIO (11) RESTO DE INVERSIONES (12)

#### NOTAS

(1) INVERSIONES: incluye las inversiones financieras, tanto a largo como a corto plazo, que realiza la entidad realiza en entidades del grupo y asociadas con independencia de que la empresa tenga la intención de venderlos en el corto plazo.

(2) ENTIDAD BENEFICIARIA: Entided del grupo o asociada en la cual se realiza la inversión.

(3) SALDO INICIAL: Saldo a 1 de enero del ejercicio al que está referidas las cuentas anuales.

(4) ADQUISICIONES: se incluirán los aumentos de valor,en términos brutos, como consecuencia de la adquisición o suscripción de participaciones o formalización de préstamos a favor de empresas del grupo o asociadas.

(5) REVALORIZACIONES Y OTROS: expresa el incremento de valor de las inversiones financieras como consecuencia de revalorizaciones u otras causas no incluidas dentro del apartado 4.

(8) ENAJENACIONES: se incluiná, en términos brutos, las ventas de participaciones en entidades o el cobro por la entidad de los créditos y préstamos concedidos a entidades o de valores representativos de deuda emitidos por éstas.

(7) PERDIDAS DE VALOR Y OTROS: expresa la disminución de valor de las inversiones como consecuencia de pérdidas, bajas en el balance u otras causas no incluídas dentro del apertado 6.

(8) SALDO FINAL: Saldo a 31 de diciembre del ejercicio al que está referidas las cuentas anuales.

(9) % PARTICIPACION: poncentaje total de participación que, al final del ejercicio, la entidad posee en la sociedad del grupo o asociada.

(10) OBSERVACIONES: se recogera cualquier otra información que se considere relevante relativa a cada operación. En particular, se señalará el importe de los desembolsos pendientes en instrumentos de patrimonio.

(11) INVERSIONES EN INSTRUMENTOS DE PATRIMONIO: recoge las inversiones a corto o largo plazo en derechos sobre el patrimonio neto tales como acciones con o sin cotización oficial y otros valores en empresas del grupo o asociadas.

(12) RESTO DE INVERSIONES: se incluyen en este apartado el importe de los valores representativos de deuda así como los créditos, tanto a largo como a corto plazo, en entidades del grupo y asociadas.

#### D.7 Actuaciones efectuadas por empresas públicas por cuenta de administración y E.E.P.P.

Cuestionario de información contable normalizada para sociedades, fundaciones, consorcios y demás entidades públicas sujetas, según su normativa especifica, al Plar General de Contabilidad de la empresa española o a alguna de sus adaptaciones sectoriales.

| С | С | A | I |
|---|---|---|---|
|   |   |   |   |

Entidad:

NIF:

#### D.7 ACTUACIONES EFECTUADAS POR EMPRESAS PÚBLICAS POR CUENTA DE ADMINISTRACIONES Y ENTIDADES PUBLICAS (1)

| Eje | CI | Cİ | O: | 2 | 2.0 | 08 |
|-----|----|----|----|---|-----|----|
|     |    |    |    |   |     |    |

Unidad:

| Nombre de la Entidad o Volum             | men total de     |                   | ogido en el bala     | ance (4)            |                           | Importe de las aportaciones recogidas en el balance (10) |                    |                   |                       |                      |                          |                     |
|------------------------------------------|------------------|-------------------|----------------------|---------------------|---------------------------|----------------------------------------------------------|--------------------|-------------------|-----------------------|----------------------|--------------------------|---------------------|
| cual se realiza la inversion enco<br>(2) | comendada<br>(3) | Cuenta de balance | Seldo inicial<br>(5) | Aumentos (6)<br>(+) | Disminución<br>(7)<br>(-) | Traspasos (8)<br>(%/-)                                   | Saldo final<br>(9) | Cuenta de balance | Seldo inicial<br>(11) | Ingresos (12)<br>(+) | Aplicaciones (13)<br>(-) | Saldo final<br>(14) |
|                                          |                  |                   |                      |                     |                           |                                                          |                    |                   |                       |                      |                          |                     |
|                                          |                  |                   |                      |                     |                           |                                                          |                    |                   |                       |                      |                          |                     |
|                                          |                  |                   |                      |                     |                           |                                                          |                    |                   |                       |                      |                          |                     |
|                                          |                  |                   |                      |                     |                           |                                                          |                    |                   |                       |                      |                          |                     |
|                                          |                  |                   |                      |                     |                           |                                                          |                    |                   |                       |                      |                          |                     |

#### NOTAS

(2) ADMINISTRACION PUBLICA POR CUENTA DE LA CUAL SE REALIZA LA INVERSION: corresponde a la entidad que realiza la encomienda.

(3) VOLUMEN DE TOTAL DE LA INVERSION ENCOMENDADA: refeja, con independencia de la ejecución de las actuaciones realizadas en cada ejercicio o su cobro, el importe total de la encomienda.

(4) ACTUACIONES RECOGIDAS EN BALANCE: recoge, por cada inversión encomendada, las actuaciones realizadas en el ejercicio.

(5) SALDO INICIAL: Saido en baiance, a 1 de enero del ejercicio al que está referidas las cuentas anuales, del Importe a cobrar de la AAPP que efectua la encomienda.

(6) AUMENTOS: recoge las inversiones, compras o gastos realizados durante el ejercicio por cuenta de la Administración que realiza la encomienda.

(7) DISMINUCION: recoge las bajas en el activo por: (a) entregas realizadas durante el ejercicio a la Administración que hizo la encomienda o (b), por los importes recibidos de la recibidos de la AAPP que efectúa la encomienda y que minoran el activo directamente.

(8) TRASPASOS: se incluyen en este apartado los cambios que se producen en el balance de la entidad que realiza la inversión como consecuencia del traspaso de largo a corto plazo u otras causas que no supongan una entrega de las actuaciones.

(9) SALDO FINAL: Saido en balance, a 31 de diciembre del ejercicio al que está referidas las cuentas anuales, del importe a cobrar de la AAPP que efectúa la encomienda, y que no han sido aplicados a cancelar el activo frente a la misma.

(10) APORTACIONES: recoge, por cada inversión encomendada, el flujo de efectivo u otros activos entregados por la Administración que realiza la encomienda con el objeto de financiar las inversiones reflejadas en el pasivo de la entidad, salvo cuando estas aportaciones se recojan directamente minorando el activo frente a la Administración en cuyo caso figurarán en la columna de (7) DISMINUCIONES.

(11) SALDO INICIAL: Saldo en balance, a 1 de enero del ejercicio al que està referidas las cuentas anuales, del importe recibido de la AAPP que efectua la encomienda y que no ha sido aplicado a cancelar el activo frente a la misma.

(12) INGRESOS: incluye los importes recibidos en el ejercicio por la entidad que realiza la inversión en concepto de anticipos o entregas a cuenta de las actuaciones.

(13) APLICACIONES: recoge la aplicación de los fondos recibidos como consecuencia de la entrega de las inversiones. Este apartado deberá coincidir con los importes recogidos en la columna (7) DISMINUCION por los inversiones entregadas a la Administración.

(14) SALDO FINAL: Saido en balance,a 31 de diciembre del ejercicio al que está referidas las cuentas anuales, de los importes recibidos de la AAPP que encomienda las actuaciones y que no han sido aplicados a cancelar el activo frente a la misma.

### /GRABAR/ACTAS

| cio                | 🚽 Acciones            | +          | Listac | ios                | 🖕 Consult   | tas   | 🚽 Ayuda 🚽                |
|--------------------|-----------------------|------------|--------|--------------------|-------------|-------|--------------------------|
|                    | Grabar                |            |        | Datos general      | es          |       |                          |
|                    | Clivia                |            |        | Informacion c      | omplement   | aria  | · · · · · · ·            |
| // 🔪 🗸             | A Generar exce        | e <b>l</b> |        | C.o.o.O.C. overall | ac formula  | d a.e | n formación de entidades |
|                    | - the transfer of the |            |        | Actas              |             |       | 3/2010                   |
|                    |                       |            |        | <u> </u>           |             |       |                          |
|                    |                       |            |        | Inf. seguim. re    | comendaci   | ones  | 44 Volver                |
|                    |                       |            |        | Particip. en ot    | ras empres  | as    |                          |
|                    |                       |            |        | Contratos          |             |       |                          |
|                    |                       |            | I      | Convenios          |             |       |                          |
|                    |                       |            |        | Encomiendas y      | / subvencio | ines  |                          |
|                    |                       |            |        | Memoria de ac      | tividades   |       |                          |
|                    |                       |            | I      | Paif               |             | Þ     |                          |
|                    |                       |            |        | Cuadros contr      | atos        | ۱.    |                          |
|                    |                       |            |        | Memoria presu      | ipuestaria  | Þ     |                          |
|                    |                       |            |        | Cuentas formu      | iladas      | ۱.    |                          |
| En6dad:            | DENOMINACION C        | OMERCIAL   |        | Cuentas aprob      | adas        | P.    |                          |
| DOMICILIO SOCIA    | iL.                   |            |        | Recursos hum       | anos        | Þ     |                          |
| Dirección          |                       |            |        |                    |             |       |                          |
| Localidad          | SEVILLA               |            |        |                    | Provincia   | SEVIL | LA                       |
| Distrito Postal    | 41011                 |            |        |                    | Feléfono    | 0     |                          |
| Correo electrónico |                       |            |        |                    | Fax         | 0     |                          |
| Página veb         |                       |            |        |                    |             |       |                          |

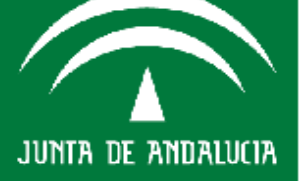

Consejería de Hacienda y Administración Pública

> JUNTA DE ANDALUCIA CONSEJERÍA DE HACIENDA Y ADMINISTRACIÓN PÚBLICA

## ACCIONES/GRABAR/ACTAS

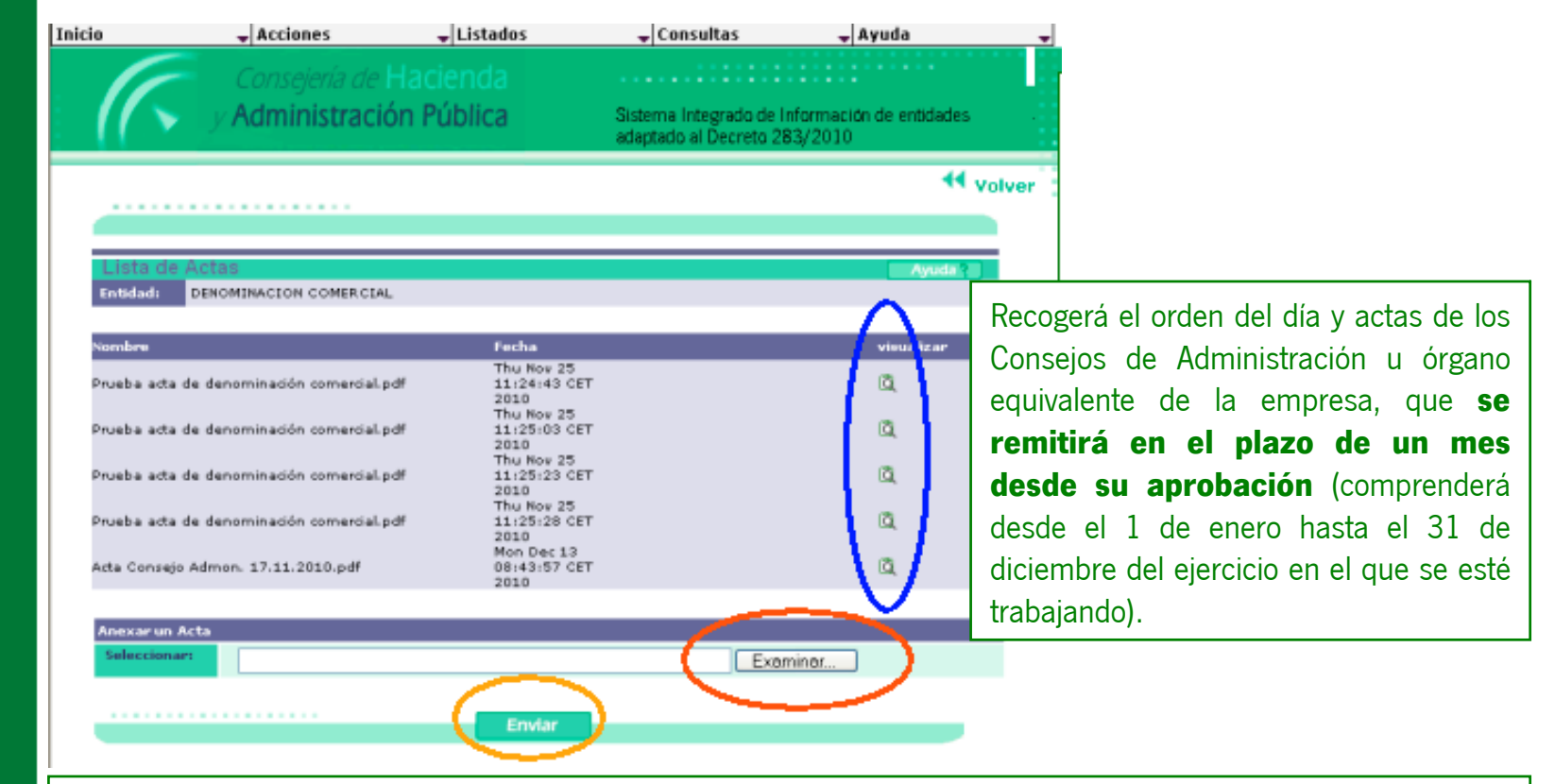

• A través del botón **EXAMINAR**, se selecciona un documento en "pdf" y pulsar el botón **ENVIAR** (equivale a añadir).

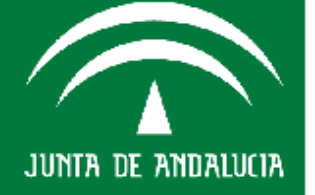

- Los documento ya anexado, aparecen en la vista principal de la pantalla, en una lista en la que se mostrará el nombre y la fecha en la que se anexó el documento.
- Posibilidad de BORRAR o VISUALIZAR cada documento.

#### /GRABAR/INFORME RECOMENDACIONES

| io                 | 🛨 Acciones       | 🚽 Lista      | dos              | 🕳 Consul     | tas    | -         | Ayuda           |
|--------------------|------------------|--------------|------------------|--------------|--------|-----------|-----------------|
|                    | Grabar           |              | Datos generale   | 5            |        |           |                 |
|                    | C CILVIOI        |              | Informacion co   | mplement     | taria  |           | •               |
| //~                | A Generar excel  |              | S.e.c.95 cuenta  | s formula    | idas   | Informaci | ón de entidades |
| 11 7 2             | Viorminischeren  | onn rononnei | Actas            |              |        | 83/2010   |                 |
|                    |                  | _            |                  | - #          |        | •         |                 |
|                    |                  |              | Inf. seguim. rea | omendaci     | iones  |           | 🕂 volve         |
|                    |                  |              | Fordelpt on our  | a seren pres |        |           |                 |
|                    |                  |              | Contratos        |              |        |           |                 |
|                    |                  |              | Convenios        |              |        |           |                 |
|                    |                  |              | Encomiendas y    | subvencio    | ones   |           |                 |
|                    |                  |              | Memoria de act   | ividades     |        |           |                 |
|                    |                  |              | Paif             |              | Þ      |           |                 |
|                    |                  |              | Cuadros contra   | tos          | Þ      |           |                 |
|                    |                  |              | Memoria presu    | puestaria    | E E    |           |                 |
|                    |                  |              | Cuentas formul   | adas         | •      |           |                 |
| Entidad:           | DENOMINACION CON | IER CIAL     | Cuentas aproba   | idas         | Þ      |           |                 |
| DOMICILIO SOCIA    | AL.              |              | Recursos huma    | nos          | Þ      |           |                 |
| Dirección          |                  |              |                  |              |        |           |                 |
| Localidad          | SEVILLA          |              | P                | rovincia     | SEVILL | A         |                 |
| Distrito Postal    | 41011            |              | т                | eléfono      | 0      |           |                 |
| Correo electrónico |                  |              |                  | Fax          | 0      |           |                 |
| Région unb         |                  |              |                  |              |        |           |                 |

Consejería de Hacienda Administración Pública

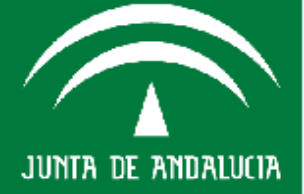

CONSEJERÍA DE HACIENDA Y ADMINISTRACIÓN PÚBLICA

#### **/GRABAR/INFORME RECOMENDACIONES**

Los informes de seguimiento de recomendaciones de informes definitivos, que se remitirán en el plazo de seis meses a contar desde la recepción del informe emitido por la Intervención General.

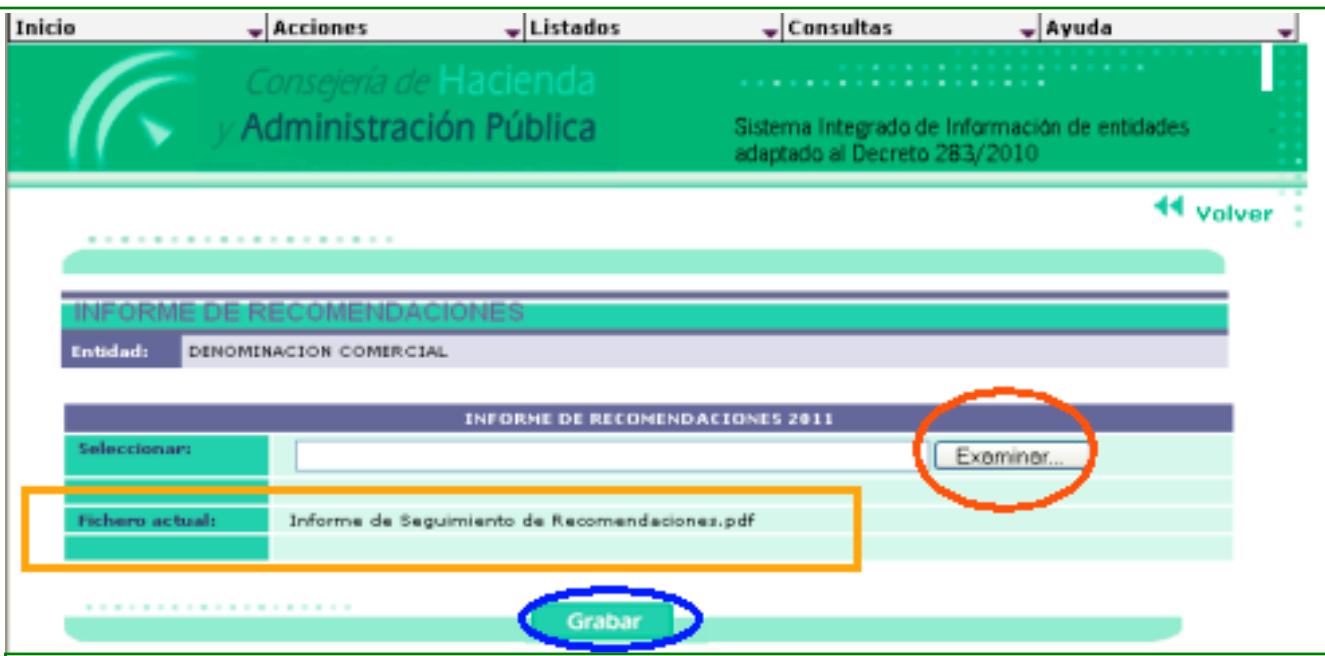

- A través del botón **EXAMINAR**, se selecciona un documento en "pdf" y pulsar el botón **GRABAR** (equivale a añadir).
- Los documentos ya anexados, aparecen en la vista principal de la pantalla, en una lista en la que se mostrará el nombre del fichero
- Posibilidad de BORRAR o VISUALIZAR cada documento.

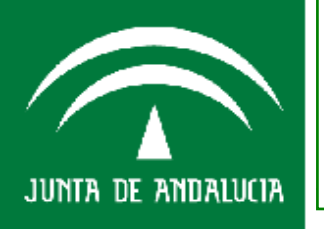

# Consejería de Hacienda y Administración Pública

## /GRABAR/PARTICIPACIONES

| io                 | Acciones                   | 🚽 List   | ados           | 🚽 Consult   | tas    | -        | Ayuda -         |
|--------------------|----------------------------|----------|----------------|-------------|--------|----------|-----------------|
|                    | Grabar                     |          | Datos genera   | es          |        |          |                 |
|                    |                            |          | Informacion o  | omplement   | aria   |          | •               |
|                    | A Generar excel            |          | S.e.c.95 cuen  | tas formula | das    | nformaci | ón de entidades |
| 11 7 2             | r torritin ingrenene horri | i onorin | Actas          |             |        | 83/2010  |                 |
|                    |                            |          | Compromisos    | en firme    |        |          |                 |
|                    |                            |          | Inf. sequim. r | ecomendaci  | ones   |          | Volver          |
|                    |                            |          | Particip, en o | tras empres | as     |          |                 |
|                    |                            | _        | Contratos      |             |        | -        |                 |
|                    |                            |          | Convenios      |             |        |          |                 |
|                    |                            |          | Encomiendas    | y subvencio | nes    |          |                 |
|                    |                            |          | Memoria de a   | ctividades  |        |          |                 |
|                    |                            |          | Paif           |             | Þ      |          |                 |
|                    |                            |          | Cuadros conti  | ratos       |        |          |                 |
|                    |                            |          | Memoria pres   | upuestaria  | •      |          |                 |
|                    |                            |          | Cuentas form   | uladas      | •      |          |                 |
| Entidad:           | DENOMINACION COMERCI       | IAL      | Cuentas apro   | badas       | ₽.     |          |                 |
| DOMICILIO SOCIA    | L                          |          | Recursos hum   | lanos       | •      |          |                 |
| Dirección          | ,                          |          |                |             |        |          |                 |
| Localidad          | SEVILLA                    |          |                | Provincia   | SEVILL | A        |                 |
| Distrito Postal    | 41011                      |          |                | Teléfono    | 0      |          |                 |
| Correo electrónico |                            |          |                | Fax         | 0      |          |                 |
| Página veb         |                            |          |                |             |        |          |                 |

. . . . . . . . . . . . . . . . . .

JUNTA DE ANDALUCIA

## **/GRABAR/ PARTICIPACIONES**

Participaciones, absolutas y relativas, en otras empresas o entes, que se remitirá en el plazo de un mes desde la fecha de toma de posición.

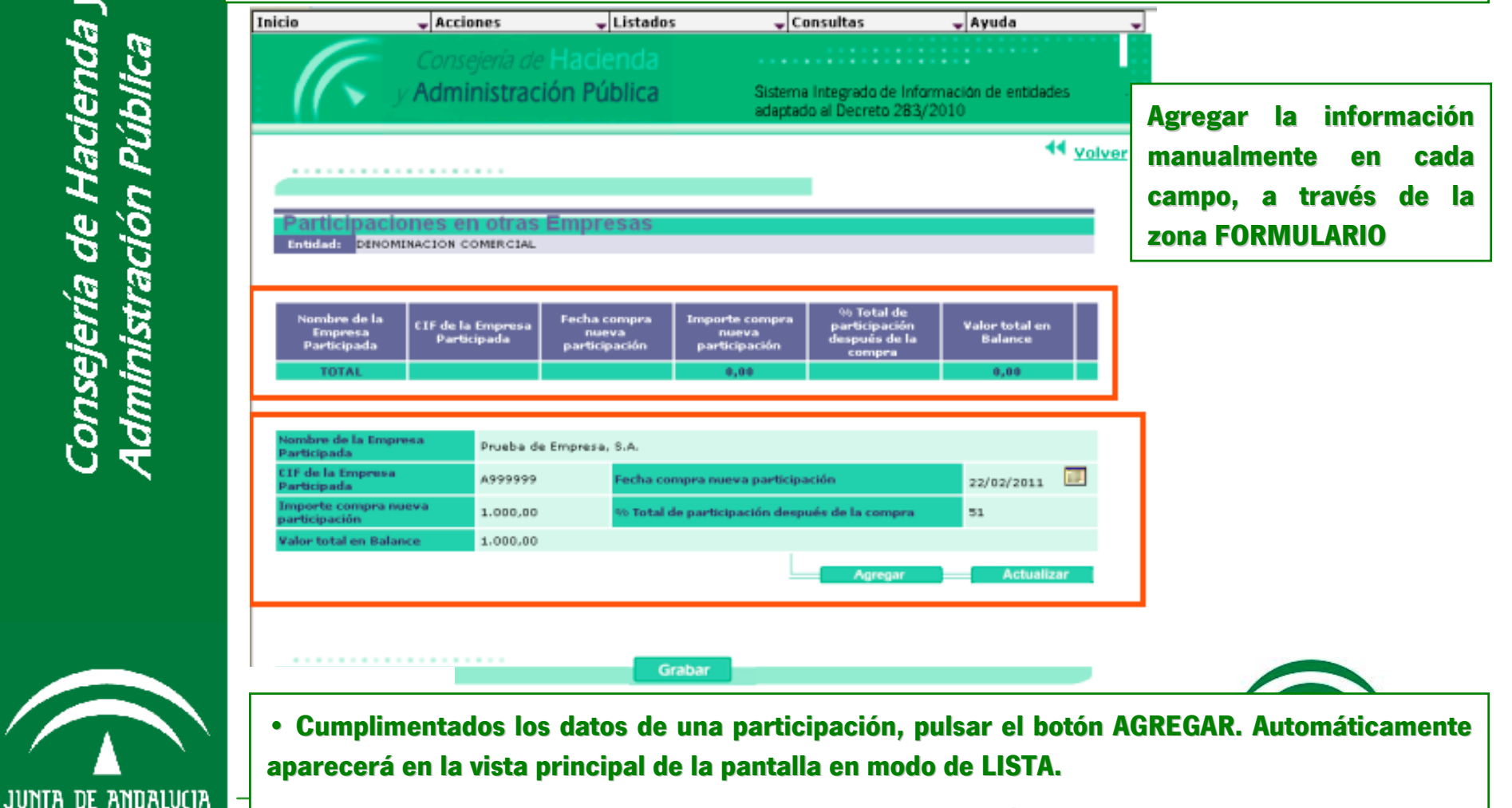

• Para salvar todos los cambios realizados, siempre PULSAR BOTÓN GRABAR

#### /GRABAR/ PARTICIPACIONES

MODIFICAR: pulsar sobre la empresa, esto pondrá los datos en la zona de FORMULARIO. A continuación se realizan los cambios y se pulsa botón ACTUALIZAR para incorporarlos.

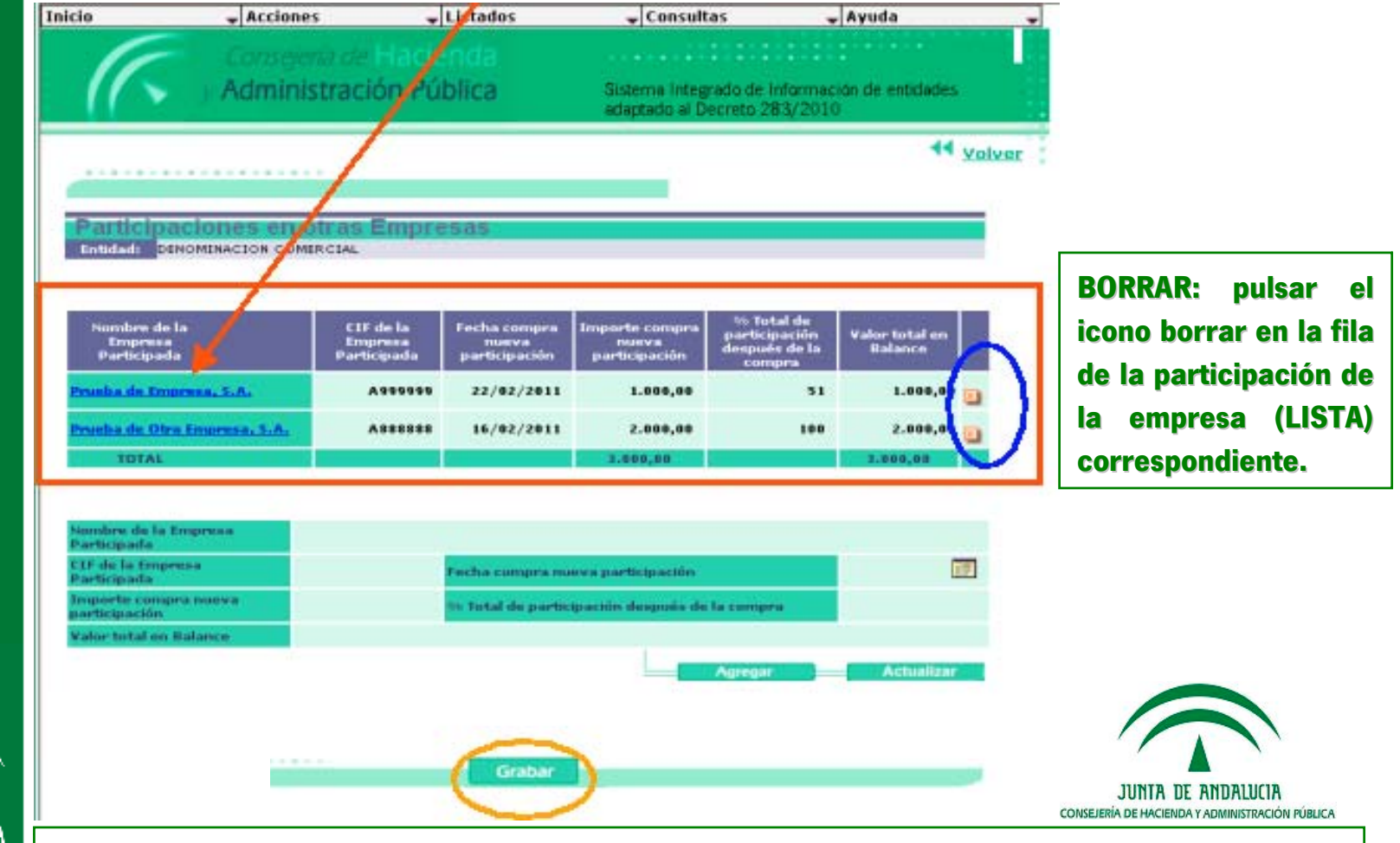

JUNTA DE ANDALUCIA

Para salvar todos los cambios realizados, siempre PULSAR BOTÓN GRABAR

#### /GRABAR/ENCOMIENDAS y SUBVEN.

| nicio              | 🛨 Acciones           | -     | Listados  | -          | Consulta  | 85     | -            | Ayuda           | -     |
|--------------------|----------------------|-------|-----------|------------|-----------|--------|--------------|-----------------|-------|
|                    | Grabar               |       | Datos ge  | nerales    |           |        |              |                 |       |
|                    |                      |       | Informac  | ion comp   | plementa  | ria 👘  |              |                 |       |
|                    | A Generar excel      |       | S.e.c.95  | cuentas i  | formulad  | as 🛛   | nformaci     | on de entidades |       |
|                    | torrini indicitorona |       | Actas     |            |           |        | 83/2010      |                 |       |
|                    |                      |       | Compron   | nisos en 1 | firme     |        | - Contra 199 |                 |       |
|                    |                      |       | Inf. segu | im. recor  | mendacio  | ines   |              |                 | olver |
|                    |                      |       | Particip. | en otras   | empresa   | 15     |              |                 |       |
|                    |                      |       | Contrato  | S          |           |        |              |                 |       |
|                    |                      |       | Convenio  | )5         |           |        | -            |                 |       |
|                    |                      |       | Encomier  | ndas y su  | ibvencior | nes    |              |                 |       |
|                    |                      |       | memorro   | ue acav    | uuues     |        | •            |                 |       |
|                    |                      |       | Paif      |            |           | Þ      |              |                 |       |
|                    |                      |       | Cuadros   | contrato   | 5         | •      |              |                 |       |
|                    |                      |       | Memoria   | presupu    | estaria   | •      |              |                 |       |
|                    |                      |       | Cuentas   | formulad   | as        | •      |              |                 |       |
| Entidad:           | DENOMINACION COME    | RCIAL | Cuentas   | aprobada   | 85        | •      |              |                 |       |
| DOMICILIO SOCIAI   |                      |       | Recursos  | ; humano   | IS        | •      |              |                 |       |
| Dirección          |                      |       |           |            |           |        |              |                 |       |
| Localidad          | SEVILLA              |       |           | Prov       | india     | SEVILL | 4            |                 |       |
| Distrito Postal    | 41011                |       |           | Telé       | ifono     | 0      |              |                 |       |
| Correo electrónico |                      |       |           |            | Fax       | 0      |              |                 |       |
| Página veb         |                      |       |           |            |           |        |              |                 |       |
|                    |                      |       |           |            |           |        |              |                 |       |

. . . . . . . . . . . . . . . . . . . .

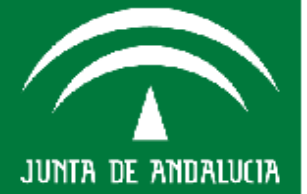

CONSISTENT DE L'ANNEREN L'ADMINISTRATION L'OBLICH

#### /GRABAR/ENCOMIENDAS y SUBVEN.

Relación de encomiendas, subvenciones, y cualquier otro documento que sea fuente de relaciones jurídicas con terceros de importe > a 100.000 euros , a remitir a lo largo del mes siguiente al momento en que se produzca el hecho.

| Consey<br>P Admin     | ena de Haci<br>Istración Pi | enda<br>Íblica | Sistema Integradi<br>adaptado al Decre | o de Información de e<br>Ho 283/2010  | ntidades  |
|-----------------------|-----------------------------|----------------|----------------------------------------|---------------------------------------|-----------|
| Admin                 | istración Po                | ública         | Sistema Integrada<br>adaptado al Decre | o de Información de e<br>ito 283/2010 | ntidades  |
|                       |                             |                |                                        |                                       |           |
|                       |                             |                |                                        |                                       | 44 Volver |
|                       |                             |                |                                        |                                       |           |
| ENCOMIENDAS Y SU      | BVENCIONES                  |                |                                        |                                       |           |
| Entidadi DENOMINACION | COMERCIAL                   |                |                                        |                                       |           |
|                       |                             | NATES OF A FUE |                                        | $\frown$                              | _         |
| Selectionary          | ENLO                        | MIESUAS Y SUU  | VENCIONES 2011                         | Exeminer                              |           |
|                       |                             |                |                                        |                                       |           |
| Tichers actual:       |                             |                |                                        |                                       |           |

- A través del botón **EXAMINAR**, se selecciona un documento en "pdf" y pulsar el botón **GRABAR** (equivale a añadir).
- Los documentos ya anexados, aparecen en la vista principal de la pantalla, en una lista en la que se mostrará el nombre del fichero
- Posibilidad de BORRAR o VISUALIZAR cada documento.

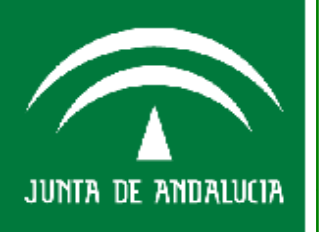

#### **/GRABAR/CUENTAS FORMULADAS**

Consejería de Hacienda y Idministración Pública

| Inicio                   | a coine           |            | Listados |                  | Consultas   |       | 🚽 Ayuda                      |
|--------------------------|-------------------|------------|----------|------------------|-------------|-------|------------------------------|
|                          | Graba             | r          | Da       | tos generales    |             |       |                              |
|                          | Envio             |            |          | ormacion com     | plementaria | a     |                              |
| - <i>11</i> ~            | A Gener           | ar excel   | S.e      | .c.95 cuentas    | formuladas  | ;     | Información de entidades     |
|                          | <i>y</i> / turini | istracioni | Act      | as               |             |       | 83/2010                      |
|                          |                   |            | Co       | mpromisos en     | firme       |       |                              |
|                          |                   |            | Inf      | . seguim. reco   | mendacione  | es    |                              |
|                          |                   |            | Par      | rticip. en otras | empresas    |       |                              |
|                          |                   |            | Co       | ntratos          |             |       |                              |
| Organia                  |                   | dedee      | Co       | nvenios          |             |       |                              |
| organig                  | rama y Uni        | dades      | En       | comiendas y s    | ubvencione  | s     |                              |
| Entidadi <mark>De</mark> | NOMINACION CO     | MERCIAL    | Me       | moria de activ   | idades      |       |                              |
|                          |                   |            | Pai      | if               |             | Þ     |                              |
|                          |                   |            | CII      | adros contrato   | 5           | Þ     |                              |
| Organigrama              | actual:           |            | Me       | moria presupu    | iestaria    | +     |                              |
| Organigrama              | 4                 |            | Cu       | entas formular   | las         | Ba    | lance de situacion           |
|                          |                   |            | Cu       | entas aprobad    | as          | Cu    | enta de perdidas y ganancias |
|                          |                   |            | Re       | cursos human     | 05          | Me    | moria de cuentas anuales     |
|                          |                   |            |          |                  |             | Est   | ado cambios patrimonio net   |
| Tipo Ur                  | hidad             | Denominaci | ón       |                  | Funciones y | Est   | ado de flujos de efectivo    |
| No Existen Reg           | gistros           |            |          |                  |             | Inf   | orme de gestion              |
|                          |                   |            |          |                  |             | -     |                              |
|                          |                   |            |          |                  |             |       |                              |
| Tipo Unidad              |                   |            |          |                  |             |       |                              |
| Denominación             |                   |            |          |                  |             |       |                              |
|                          |                   |            |          |                  |             |       |                              |
| Funciones y Co           | ompetenciae       |            |          |                  |             |       |                              |
|                          |                   |            |          |                  |             |       |                              |
|                          |                   |            |          |                  | - A         | grega | r Actualizar                 |

- Desplegable que contiene 6 fichas independientes:
- Los diferentes estrados contables de las Cuentas Anuales y el Informe de Gestión (cuando sea preceptivo)
- Objeto de grabación una vez en el año (en el plazo abierto para el primer trimestre del año)
- Seleccionar el fichero a anexar en formato PDF (tamaño límite 20 megas)

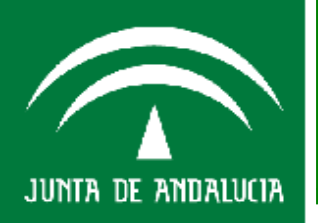

## **/GRABAR/CUENTAS FORMULADAS**

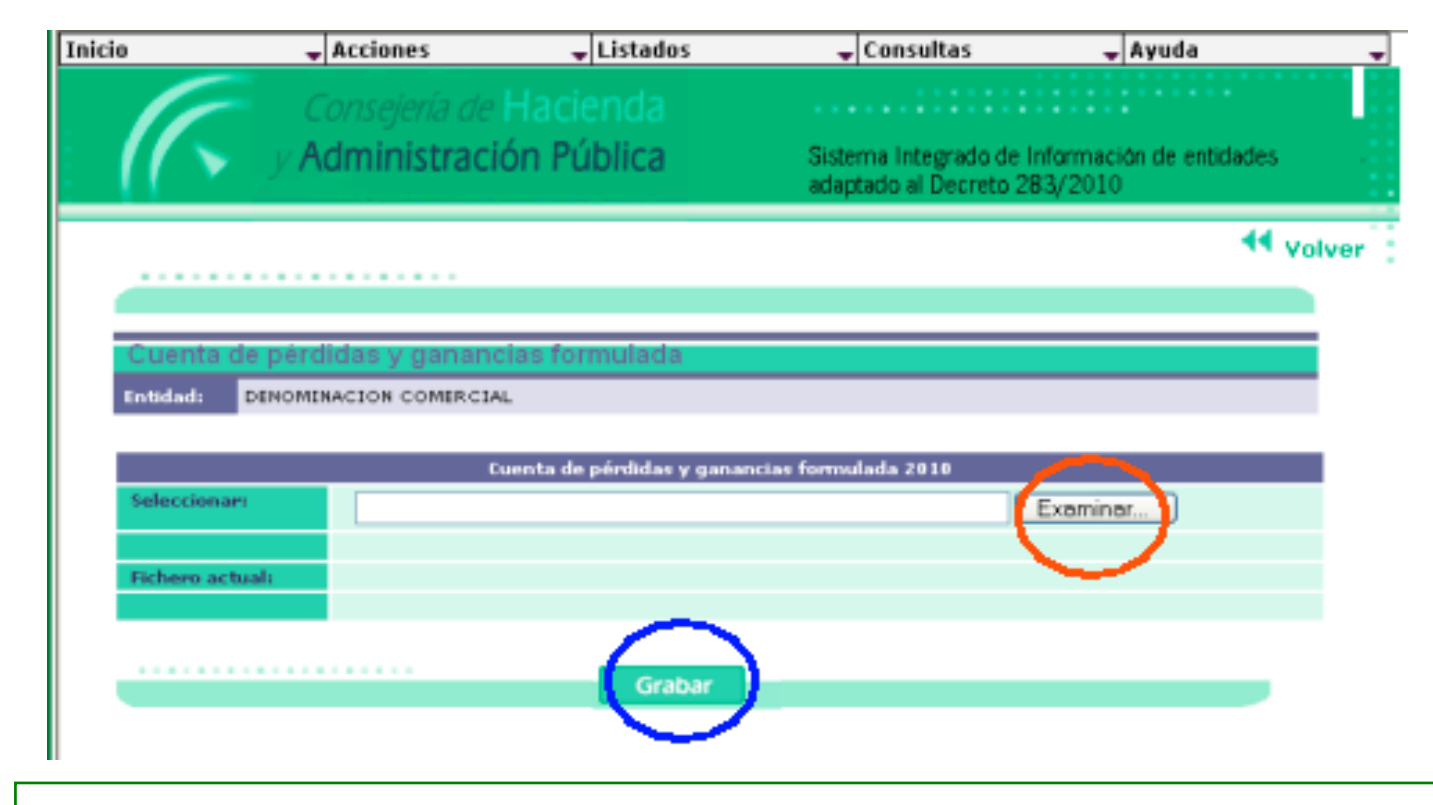

Seleccionar Documento a través del botón EXAMINAR (tamaño límite del documento en PDF 20 megas).

Finalizar PULSAR BOTÓN GRABAR para adjuntar el archivo

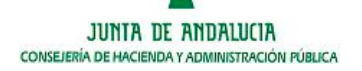

onsejería de Hacienda y Administración Pública

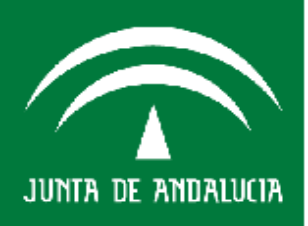

## /GRABAR/CUENTAS APROBADAS

| icio ,             | Acciones 🚽             | Listados    | 🕳 Consult       | as 🚽           | Ayuda 🚽 🚽       |
|--------------------|------------------------|-------------|-----------------|----------------|-----------------|
|                    | Grabar                 | Datos gen   | erales          |                |                 |
|                    | CITATOL                | Informacio  | on complement   | oria 🔤         | -               |
| - 🚺 🍆 - V A        | Generar excel          | S.e.c.95 c  | uentas formula  | las Informació | on de entidades |
|                    |                        | Actas       | Actas           |                |                 |
|                    |                        | Compromi    | sos en firme    |                |                 |
|                    |                        | Inf. seguir | n. recomendaci  | ones           | < Volver        |
|                    |                        | Particip. e | n otras empres  | ð5             |                 |
|                    |                        | Contratos   |                 |                |                 |
|                    |                        | Convenios   |                 |                |                 |
|                    |                        | Encomienc   | las y subvencio | nes            |                 |
|                    |                        | Memoria d   | le actividades  |                |                 |
|                    |                        | Paif        |                 | •              |                 |
|                    |                        | Cuadros c   | ontratos        | •              |                 |
|                    |                        | Memoria p   | resupuestaria   | •              |                 |
|                    |                        | Cuentas fo  | rmuladas        | Þ              |                 |
| Entidad:           | DENOMINACION COMERCIAL | Cuentas a   | probadas        | •              |                 |
| DOMICILIO SOCIAL   |                        | Recursos    | humanos         | •              |                 |
| Dirección          |                        |             |                 |                |                 |
| Localidad          | SEVILLA                |             | Provincia       | SEVILLA        |                 |
| Distrito Postal    | 41011                  |             | Teléfono        | 0              |                 |
| Correo electrónico |                        |             | Fax             | 0              |                 |
| Página veb         |                        |             |                 |                |                 |

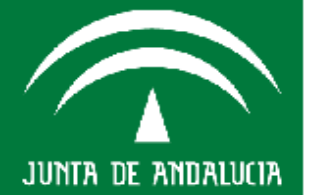

Consejería de Hacienda y Administración Pública

> JUNTA DE ANDALUCIA CONSEJERÍA DE HACIENDA Y ADMINISTRACIÓN PÚBLICA

## **/GRABAR/CUENTAS APROBADAS**

- Desplegable que contiene 8 fichas independientes:
- Los diferentes estrados contables de las Cuentas Anuales, el Informe de Gestión (cuando sea preceptivo), el Informe de Auditoría y el Informe de Seguimiento
- Objeto de grabación una vez en el año (en el plazo abierto para el segundo trimestre del año)
- Seleccionar el fichero a anexar en formato PDF (tamaño límite 20 megas)

| io                  | Arrinner             | Listados           | 🚽 Consultas  |           | 🚽 Ayuda               |
|---------------------|----------------------|--------------------|--------------|-----------|-----------------------|
|                     | Grabar               | Datos generale     | s            |           |                       |
|                     | Eliviar              | Informacion co     | mplementaria |           |                       |
|                     | A Generar excel      | S.e.c.95 cuenta    | s formuladas | Informe   | ción de entidades     |
|                     | Administracion       | Actas              |              | 83/201    | 10                    |
|                     |                      | Compromisos e      | n firme      |           |                       |
|                     |                      | Inf. seguim. rec   | omendacione  | 25        | 44 Volve              |
|                     |                      | Particip. en otra  | as empresas  |           |                       |
|                     |                      | Contratos          |              |           |                       |
|                     |                      | Convenios          |              |           |                       |
|                     |                      | Encomiendas y      | subvenciones | s         |                       |
|                     |                      | Memoria de act     | ividades     |           |                       |
|                     |                      | Paif               |              | •         |                       |
|                     |                      | Cuadros contra     | tos          | •         |                       |
|                     |                      | Memoria presu      | puestaria    | •         |                       |
|                     |                      | Cuentas formul     | adas         | •         |                       |
| Entidad:            | DENOMINACION COMERCI | IAL Cuentas aproba | idas         | Balance d | e situacion           |
| DOMICILIO SOCIA     | L.                   | Recursus numa      | nus          | Cuenta de | perdidas y ganancias  |
| Dirección           | 1                    |                    |              | Memoria ( | le cuentas anuales    |
| Localidad           | SEVILLA              | P                  | rovincia 🚺 S | Estado ca | mbios patrimonio neto |
| Distrito Postal     | 41011                |                    | eld the f    | Estado de | flujos de efectivo    |
| Comes electrónico   |                      | /                  |              | Informe d | e gestion             |
| Correct erectronico |                      |                    | ras c        | Informe d | e seguimiento         |
| Pagina veb          |                      |                    |              | Informe d | e auditoria           |

#### ESPECIFICACIONES TÉCNICAS

fichero adjuntado debe FL tener una resolución mínima de 300ppp-dpi a tamaño real del documento (A4 al 100%), y es obligatorio que todas las páginas estén visadas V selladas por una persona responsable del Departamento Económico-financiero de la entidad (menos Informe Auditoría)

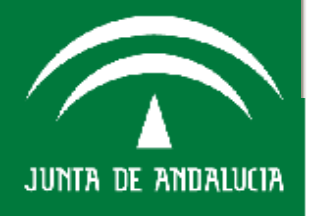

Los Entes que no tengan la obligación de confeccionar una Informe de Gestión, deberán remitir el informe de seguimiento de ejecución de los presupuestos de explotación y capital y de los Programas de Actuación, Inversión y Financiación (PAIF), **en el plazo establecido para la remisión de las cuentas anuales aprobadas**.
# Consejería de Hacienda y Administración Pública

JUNTA DE ANDALUCIA

# **/GRABAR/CUENTAS APROBADAS**

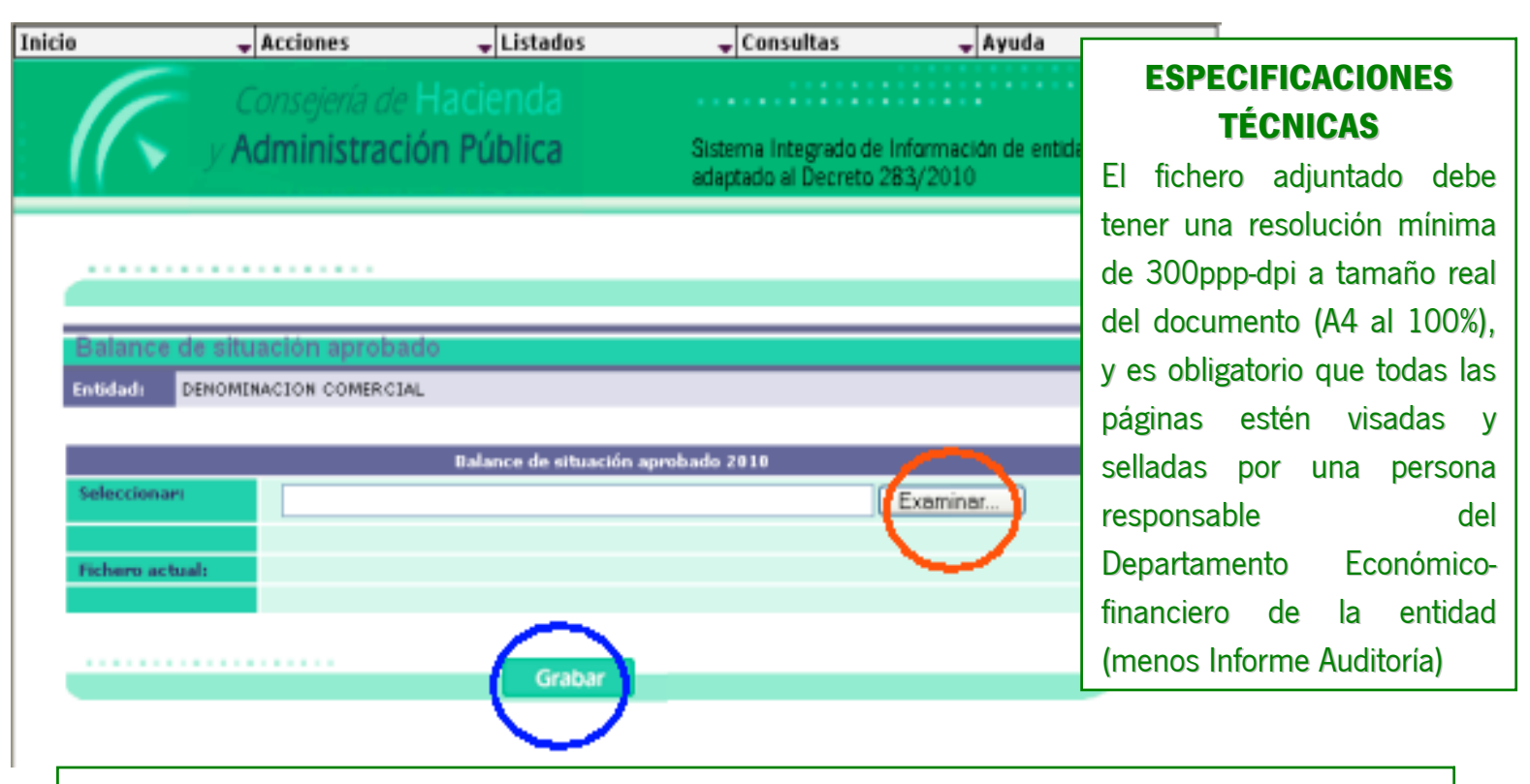

Seleccionar Documento a través del boto EXAMINAR (tamaño límite del documento en PDF 20 megas) Finalizar P**ULSAR BOTÓN GRABAR** para adjuntar el archivo.

> JUNTA DE ANDALUCIA CONSEJERÍA DE HACIENDA Y ADMINISTRACIÓN PÚBLICA

# Agenda del día

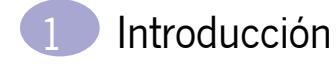

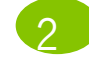

Acceso a SIEJA

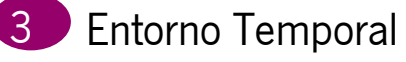

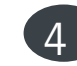

Opciones de Menú SIEJA

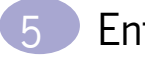

Entorno Anual

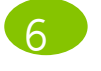

Funcionalidades Entorno Anual

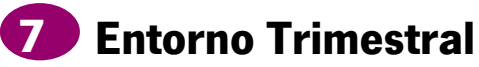

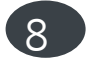

Funcionalidades Entorno Trimestral

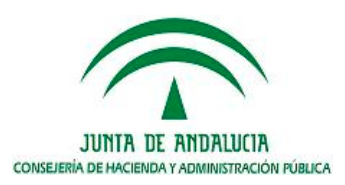

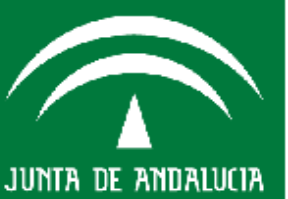

# **ENTORNO TRIMESTRAL**

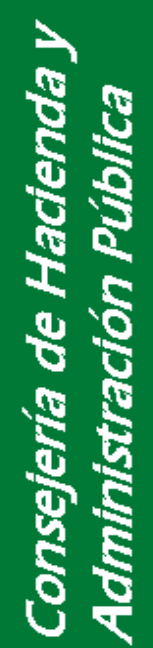

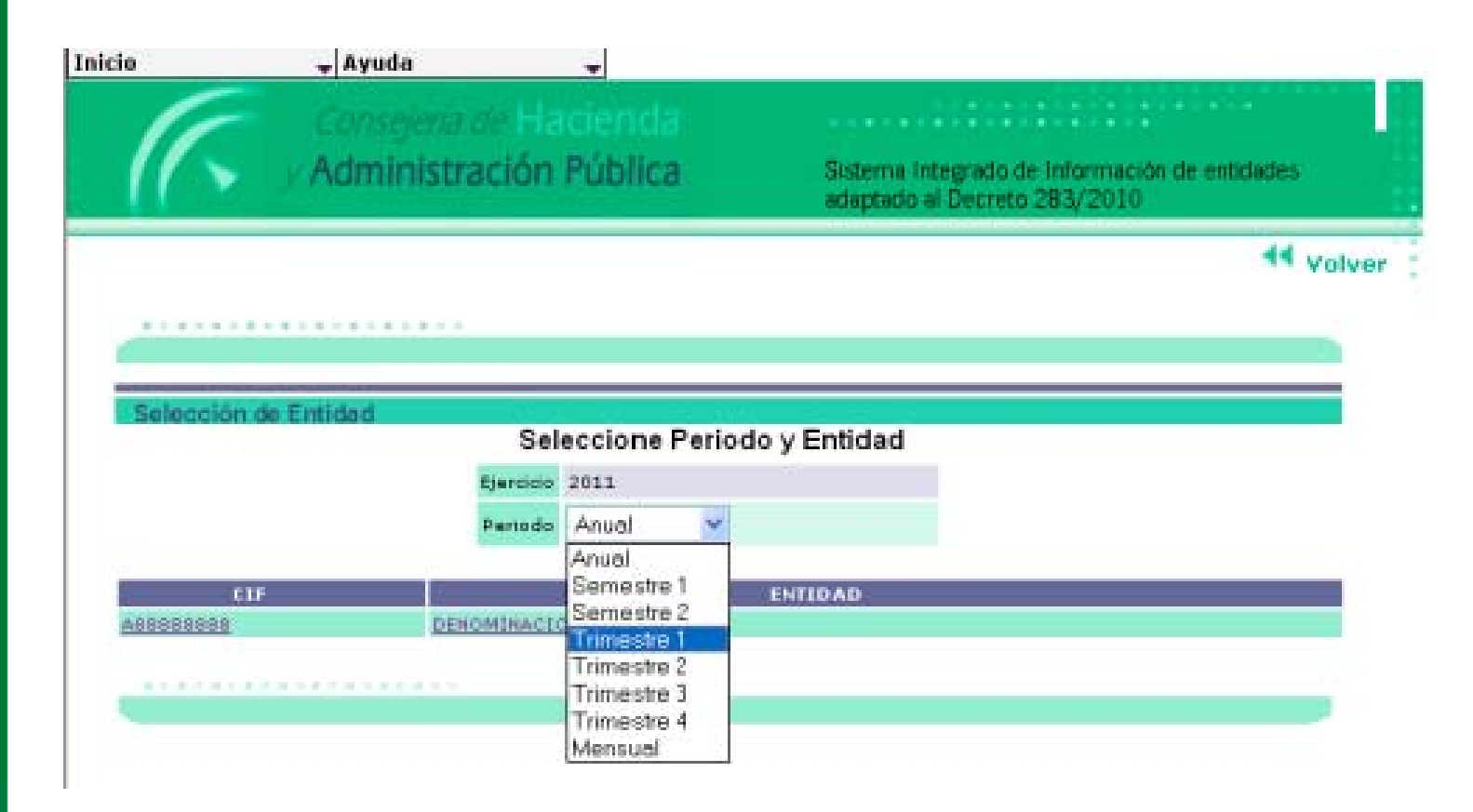

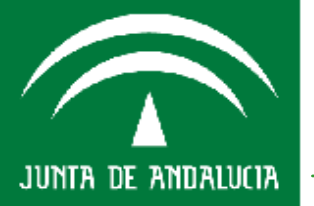

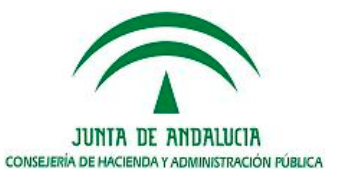

# **ENTORNO TRIMESTRAL**

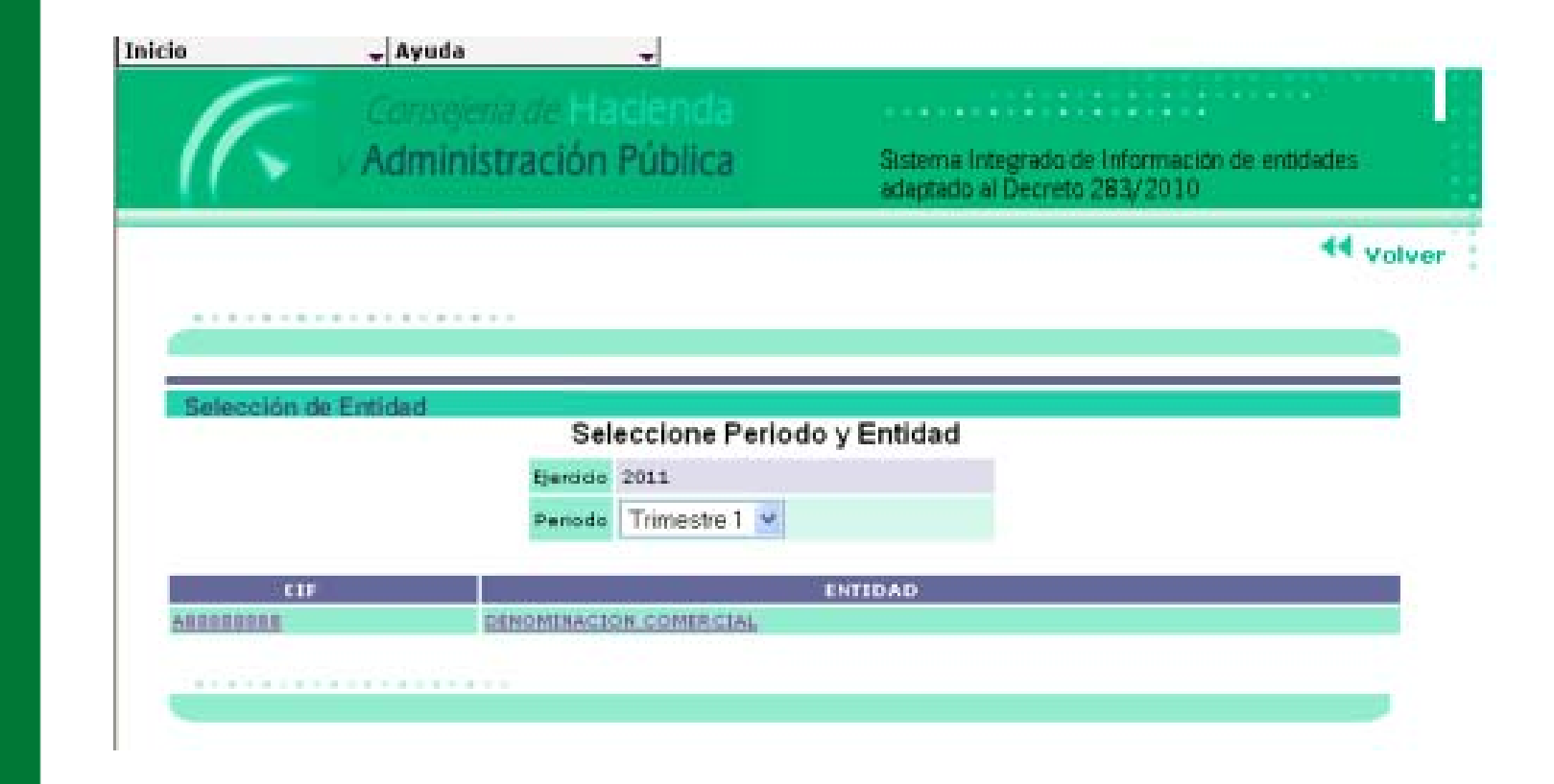

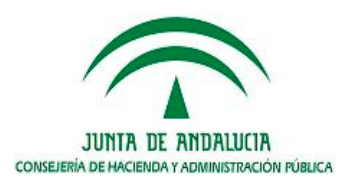

Consejería de Hacienda y Administración Pública

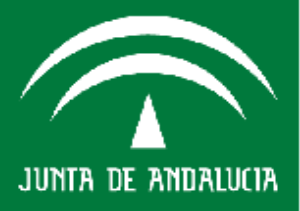

# **ENTORNO TRIMESTRAL**

| icie                                                                                          | Acciones                                    | Listanus |                              | - Avuda                                     |        |                                                                                                    |                                                                   |                                                 |
|-----------------------------------------------------------------------------------------------|---------------------------------------------|----------|------------------------------|---------------------------------------------|--------|----------------------------------------------------------------------------------------------------|-------------------------------------------------------------------|-------------------------------------------------|
|                                                                                               | Grabar                                      | Avales   | concedidos por j.a.          |                                             |        | fichas v/o                                                                                                    | o documen                                                         | ntos a                                          |
|                                                                                               | Enviar                                      | S.e.c.9  | 5                            |                                             |        | ,                                                                                                    |                                                                   |                                                 |
|                                                                                               | A Generar excel                             | Inform   | acion acumulativa            | Información de entidades                    |        | rellenar                                                                                                    | o subir                                                           | a la                                            |
|                                                                                               | manningererere                              | Seguir   | niento trimestral            | Balance de situación                        |        | anlianaión                                                                                                    | oonformo                                                          |                                                 |
|                                                                                               |                                             |          |                              | Cuenta de perdidas y gana                   | incias | aplication                                                                                                    | i comorme                                                         | ala                                             |
|                                                                                               |                                             |          |                              | Presupuesto de explotació                   | in r   | normativa                                                                                                    | i que le apli                                                     | ica.                                            |
|                                                                                               |                                             |          |                              | Presupuesto de capital                      |        |                                                                                                    |                                                                   |                                                 |
|                                                                                               |                                             |          |                              | Pail1 y pail1_1<br>Paif2                    |        |                                                                                                    |                                                                   |                                                 |
|                                                                                               |                                             |          |                              | r une                                       |        | N _                                                                                                    |                                                                   |                                                 |
|                                                                                               |                                             |          |                              | Memoria de seguimiento                      |        | l ● Fn                                                                                                    | 100 0200                                                          | a de                                            |
|                                                                                               |                                             |          |                              | Memoria de seguimiento                      |        | • En                                                                                                    | los casos                                                         | s de                                            |
|                                                                                               |                                             |          |                              | Memoria de seguimiento                      |        | • En<br><b>"icono</b>                                                                                            | los casos<br>triáng                                               | s de<br>j <b>ulo",</b>                          |
|                                                                                               |                                             |          |                              | Memoria de seguimiento                      |        | • En<br><b>"icono</b>                                                                                            | los casos<br>triáng                                               | s de<br>j <b>ulo"</b> ,                         |
|                                                                                               |                                             |          |                              | Memoria de seguimiento                      |        | <ul> <li>En</li> <li>"icono</li> <li>significa</li> </ul>                                                        | los casos<br>triáng<br>que existe                                 | s de<br>j <b>ulo",</b><br>e un                  |
| Entidad:                                                                                      | DENOMINACION COME                           | IRCIAL   |                              | Memoria de seguimiento                      |        | En     "icono     significa     despleglal                                                                       | los casos<br><b>triáng</b><br>que existe<br>be con                | s de<br>j <b>ulo",</b><br>e un<br>más           |
| Entidad:<br>DOMICILLO SOCI                                                                    | DENOMINACION COME                           | RCIAL    |                              | Memoria de seguimiento                      |        | En     "icono     significa     despleglat                                                                       | los casos<br><b>triáng</b><br>que existe<br>be con                | s de<br>j <b>ulo",</b><br>e un<br>más           |
| Entidad:<br>DOMICILLO SOCI<br>Dirección                                                       | DENOMENACION COME                           | RCIAL    |                              | Memoria de seguimiento                      |        | <ul> <li>En</li> <li>"icono</li> <li>significa</li> <li>despleglat</li> <li>pestañas</li> </ul>                  | los casos<br><b>triáng</b><br>que existe<br>be con<br>de informad | s de<br>; <b>ulo",</b><br>e un<br>más<br>ción a |
| Entidad:<br>DOMICILIO SOCI<br>Dirección<br>Localidad                                          | DENOMINACION COME                           | RCIAL    | Provincia                    | Memoria de seguimiento                      |        | <ul> <li>En</li> <li>"icono</li> <li>significa</li> <li>despleglat</li> <li>pestañas</li> <li>grabar</li> </ul>  | los casos<br><b>triáng</b><br>que existe<br>be con<br>de informae | s de<br>; <b>ulo",</b><br>e un<br>más<br>ción a |
| Entidad:<br>DOMICILIO SOCI<br>Dirección<br>Localidad<br>Distrito Postal                       | DENOMINACION COME<br>AL<br>SEVILLA<br>41011 | RCIAL    | Provincia<br>Teléfono        | Memoria de seguimiento                      |        | <ul> <li>En</li> <li>"icono</li> <li>significa</li> <li>despleglat</li> <li>pestañas</li> <li>grabar.</li> </ul> | los casos<br><b>triáng</b><br>que existe<br>be con<br>de informae | s de<br>g <b>ulo",</b><br>e un<br>más<br>ción a |
| Entidad:<br>DOMICILIO SOCI<br>Dirección<br>Localidad<br>Distrito Postal<br>Correo electrónico | DENOMINACION COME<br>AL<br>SEVILLA<br>41011 | RCIAL    | Provincia<br>Teléfono<br>Fax | Memoria de seguimiento<br>SEVILLA<br>0<br>0 |        | <ul> <li>En</li> <li>"icono</li> <li>significa</li> <li>despleglat</li> <li>pestañas</li> <li>grabar.</li> </ul> | los casos<br><b>triáng</b><br>que existe<br>be con<br>de informad | s de<br>g <b>ulo",</b><br>e un<br>más<br>ción a |

#### **ACCIONES:**

- Grabar: Accede a cada una de las fichas para grabar en ellas sus datos.
- Enviar: Accede a cada una de las fichas ya grabadas para enviarlas como definitivas a la C.H.A.P.
- Generar Excel: genera ficheros en formato Excel de cada una de las fichas (susceptibles).

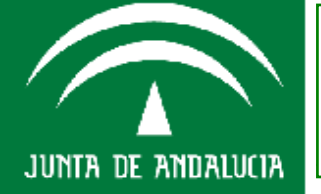

CONFORME SE GRABAN LAS **FICHAS** SON **ENVIADAS** DESAPARECEN **ESTE** DE "DESPLEGABLE", VISUALIZÁNDOSE POR TANTO ÁQUELLAS QUE AUN NO HUBIERAN SIDO **ENVIADAS.** 

# Agenda del día

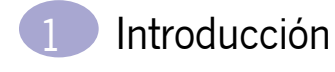

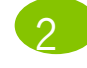

Acceso a SIEJA

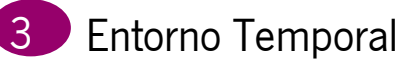

Opciones de Menú SIEJA

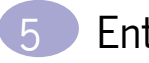

Entorno Anual

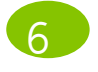

Funcionalidades Entorno Anual

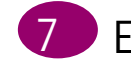

- Entorno Trimestral
- 8 Funcionalidades Entorno Trimestral

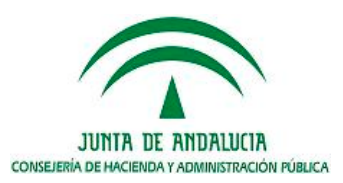

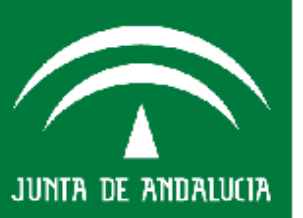

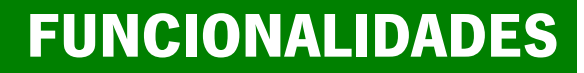

| Inicio | Acciones _ Lis    | ados 🚽 Consultas           | 🚽 Ayuda 🚽              |
|--------|-------------------|----------------------------|------------------------|
|        | Grabar            | Avales concedidos por j.a. |                        |
|        | Eliviar           | S.e.c.95                   |                        |
| - V A  | Generar excel     | Informacion councilativo   | mormación de entidades |
|        | annistracion rabi | Seguimiento trimestral     | 28 /2010               |
|        |                   |                            | _                      |
|        |                   |                            | 44 volver              |

| DENOMINACION COMERCIAL |                                                 |                                                                           |  |  |  |  |  |
|------------------------|-------------------------------------------------|---------------------------------------------------------------------------|--|--|--|--|--|
| DOMICILIO SOCIAL       |                                                 |                                                                           |  |  |  |  |  |
|                        |                                                 |                                                                           |  |  |  |  |  |
| SEVILLA                | Provincia                                       | SEVILLA                                                                   |  |  |  |  |  |
| 41011                  | Teléfono                                        | 0                                                                         |  |  |  |  |  |
|                        | Fax                                             | 0                                                                         |  |  |  |  |  |
|                        |                                                 |                                                                           |  |  |  |  |  |
|                        | DENOMINACION COMERCIAL<br>,<br>SEVILLA<br>41011 | DENOMINACION COMERCIAL<br>,<br>SEVILLA Provincia<br>41011 Teléfono<br>Fax |  |  |  |  |  |

. . . . . . . . . . . . . . . . . . .

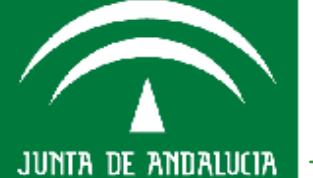

onsejería de Hacienda y Idministración Pública

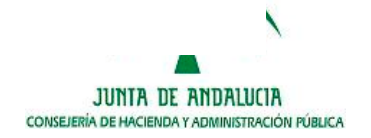

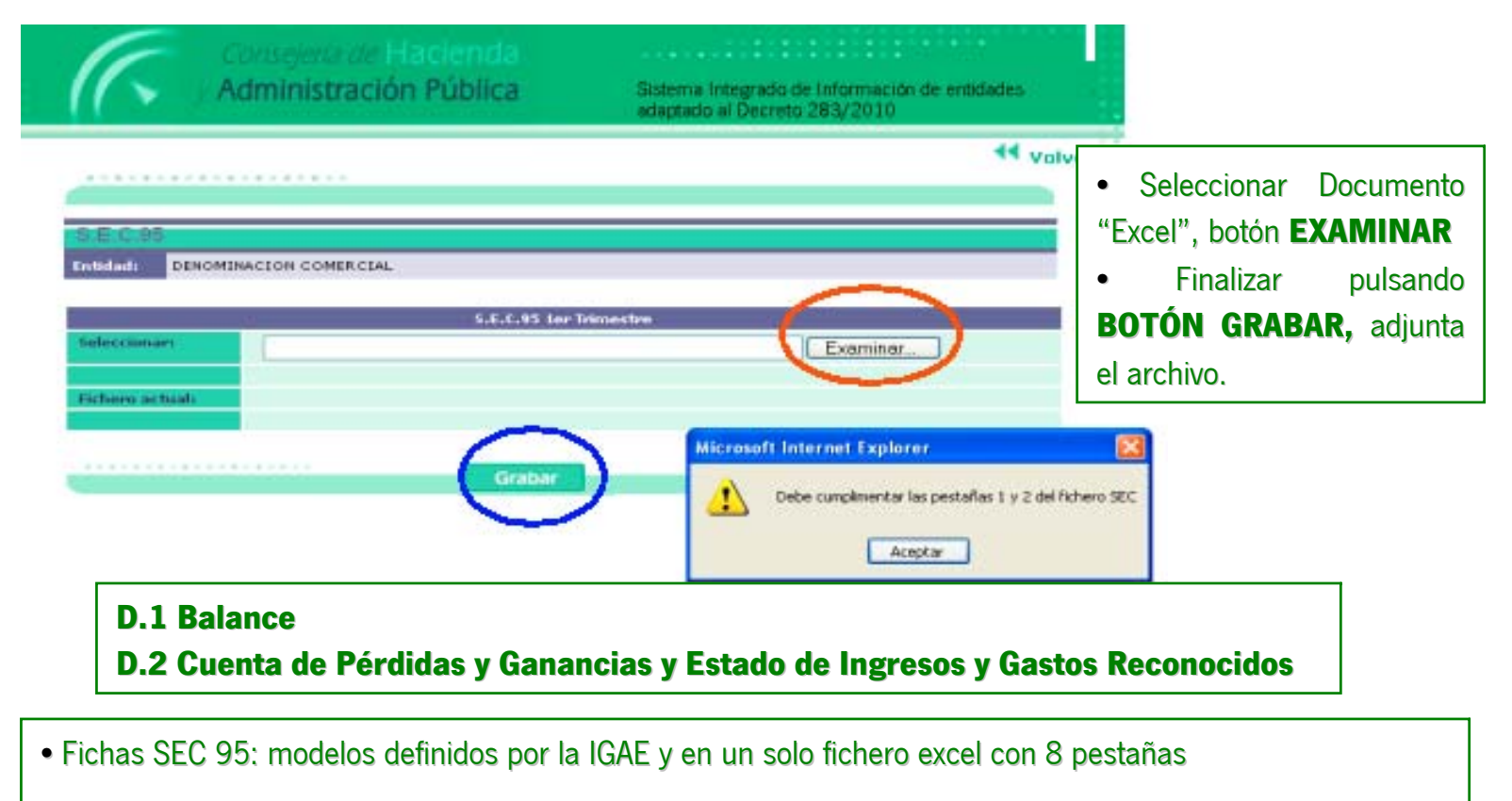

- Proporcionados a su vez por la IGJA a los entes instrumentales.
- No todas las fichas se cumplimentan con la misma periodicidad, siendo carácter trimestral las fichas D1 y
   D2 solamente para los tres primeros trimestres del año natural y para el cuarto trimestre si se ha de cumplimentar el conjunto total de las fichas.

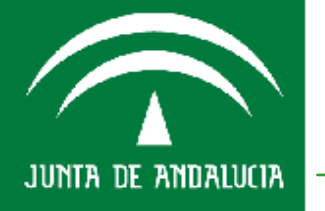

#### **D.1 Balance**

Cuestionario de información contable normalizada para sociedades, fundaciones, consorcios y demás entidades públicas sujetas, según su normativa específica, al Plan General de Contabilidad de la empresa española o a alguna de sus adaptaciones sectoriales.

| CCAA:                                                                                                    |                                                                               |              |              |
|----------------------------------------------------------------------------------------------------|-------------------------------------------------------------------------------|--------------|--------------|
|                                                                                                    |                                                                               |              |              |
| Entidad:                                                                                                    |                                                                               |              |              |
|                                                                                                    |                                                                               | 0.11.1 =     |              |
| NIF:                                                                                                    |                                                                               | CNAE:        |              |
|                                                                                                    |                                                                               |              |              |
| Cuadro D.1 BALANCE                                                                                                    |                                                                               |              |              |
|                                                                                                    | especificar la unidad untilizada (euros, miles de euros o millones de euros): |              |              |
|                                                                                                    |                                                                               | 2011         | 2010         |
|                                                                                                    | información referida al periodo:                                              | 1º trimestre | 4º trimestre |
|                                                                                                    | BALANCE                                                                       |              |              |
| Cuentes                                                                                                    |                                                                               |              |              |
| Cuentas                                                                                                    | A) ACTIONO OCORRIENTE                                                         |              | ·            |
| 200, 201, (2801), (2901)                                                                                                    | Desarrollo                                                                    |              |              |
| 206, (2806), (2906)                                                                                                    | Aplicaciones Informáticas                                                     |              |              |
| 209                                                                                                    | Anticipos                                                                     |              |              |
| 202, 203, 204, 205, (2802), (2803), (2805), (2902), (2903), (2905)                                                                               | Resto del Inmovilizado Intangible                                             |              | l            |
| 010 (0010)                                                                                                    | II. Inmovilizado material                                                     |              |              |
| 239                                                                                                    | Anticipos                                                                     |              | l            |
| 211, 212, 213, 214, 215, 216, 217, 218, 219, 230, 231, 232, 233, 237, (281),                                                                     | Parto del Inmovilizado material                                               |              |              |
| (2911), (2912), (2913), (2914), (2915), (2916), (2917), (2918), (2919)                                                                           |                                                                               |              |              |
| 222 (2222)                                                                                                    | III. Inversiones inmobiliarias.                                               |              |              |
| 220, (2920)                                                                                                    | Construcciones                                                                |              |              |
| 2403, 2404, 2413, 2414, 2423, 2424, (2493), (2494), (293), (2943), (2944),<br>(2953), (2954)                                                     | IV. Inversiones en empresas del grupo y asociadas a largo plazo.              |              |              |
| 2405, 2415, 2425, 250, 251, 252, 253, 254, 255, 258, 26, (2495), (259), (2945), (2955), (297), (298)                                             | V. Inversiones financieras a largo plazo.                                     |              |              |
| 474                                                                                                    | VI. Activos por impuesto diferido.                                            |              |              |
|                                                                                                    | B) ACTIVO CORRIENTE                                                           | 0            |              |
|                                                                                                    | I. Activos no corrientes mantenidos para la venta.                            |              | l            |
|                                                                                                    | Terrenos                                                                      |              | l            |
| 580, (5990)                                                                                                    | Resto de Inmovilizado                                                         |              | 1            |
| 581, 582, (5991), (5992)                                                                                                    | Inversiones financieras                                                       |              |              |
| 583, 584, (5993), (5994)                                                                                                    | Existencias y otros activos                                                   |              |              |
|                                                                                                    | II. Existencias.                                                              |              | l            |
| 30, 31, 32, 33, 34, 35, 36, (39)                                                                                                    | Existências                                                                   |              | l            |
| 407                                                                                                    | Anticipos<br>III Deudores comerciales votras cuentas a cobrar                 |              | 1            |
| 430, 431, 432, 433, 434,435, 436,                                                                                                    |                                                                               |              |              |
| (437), (490), (4933), (4934), (4935)                                                                                                    | Clientes por ventas y prestaciones de servicios                               |              |              |
| 5580                                                                                                    | Accionistas (socios) por desembolsos exigidos                                 |              |              |
| 44, 460, 470, 471, 472, 544, 5531, 5533                                                                                                    |                                                                               |              | l            |
| 5523, 5524, (5393), (5394), (593), (5943), (5944), (5953), (5954)<br>5305, 5315, 5325, 5335, 5345, 5355, 540, 541, 542, 543, 545, 546, 547, 548, | IV. Inversiones en empresas del grupo y asociadas a corto plazo.              |              |              |
| 551, 5525, 5590, 5593, 565, 566, (5395), (549), (5945), (5955), (597), (598)                                                                     | V. Inversiones financieras a corto plazo.                                     |              |              |
| 480, 567                                                                                                    | VI. Periodificciones a corto plazo.                                           |              |              |
| 57                                                                                                    | VII. Effectivo y otros activos liquidos equivalentes.                         |              |              |
|                                                                                                    | PATRIMONIO NETO Y PASIVO                                                      |              | 0            |
|                                                                                                    | A) PATRIMONIO NETO                                                            | 0            | 0            |
|                                                                                                    | A-1) Fondos propios.                                                          |              |              |
| 100, 101, 102,                                                                                                    | I. Capital                                                                    |              |              |
| 110                                                                                                    | II. Prima de emisión.                                                         | I            |              |
| 112, 113, 114,<br>115, 119                                                                                                    | III. Reservas.                                                                |              |              |
| (108), (109)                                                                                                    | IV. (Acciones y participaciones en patrimonio propias).                       |              |              |
| 120, (121)                                                                                                    | V. Resultado de ejercicios anteriores.                                        |              |              |
| 118                                                                                                    | VI. Otras aportaciones de socios.                                             |              |              |
| 129                                                                                                    | VII. Resultado de ejercicio                                                   |              |              |
| (557)                                                                                                    | VIII. (Dividendo a cuenta).                                                   |              |              |
| 111                                                                                                    | IA. Otros instrumentos de patrimonio neto.                                    | L            | 4            |

Consejería de Hacienda y Administración Pública

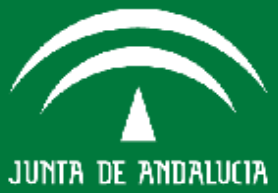

#### D.2 Cuenta de Pérdidas y Ganancias y Estado de Ingresos y Gastos Reconocidos

Cuestionario de información contable normalizada para sociedades, fundaciones, consorcios y demás entidades públicas sujetas, según su normativa específica, al Plan General de Contabilidad de la empresa española o a alguna de sus adaptaciones sectoriales.

#### Cuadro D.2 CUENTA DE PÉRDIDAS Y GANANCIAS Y ESTADO DE INGRESOS Y GASTOS RECONOCIDOS especificar unidad untilizada (euros, miles de euros o millones de euros):

|                                                                                                    |                                                                                             | 2011         | 2010         |
|----------------------------------------------------------------------------------------------------|---------------------------------------------------------------------------------------------|--------------|--------------|
|                                                                                                    | información referida al periodo:                                                            | 1º trimestre | 4º trimestre |
|                                                                                                    |                                                                                             |              |              |
|                                                                                                    | CUENTA DE PÉRDIDAS Y GANANCIAS                                                              |              |              |
| 700, 701, 702, 703, 704, 705, (706), (708), (709)                                                                | 1. Importe neto de la cifra de negocios.                                                    |              |              |
| 71, 7930, (6930)                                                                                                 | 2. Variación de existencias de productos terminados y en curso de fabricación.              |              |              |
| 73                                                                                                    | 3. Trabajos realizados por la empresa para su activo.                                       |              |              |
|                                                                                                    | 4. Aprovisionamientos                                                                       |              |              |
| (600), 6060, 6080, 6090, 610                                                                                     | a) Consumo de mercaderías.                                                                  |              |              |
| (601), (602), 6061, 6062, 6081, 6082, 6091, 6092, 611, 612                                                       | <ul> <li>b) Consumo de materias primas y otras materias consumibles.</li> </ul>             |              |              |
| (607)                                                                                                    | c) Trabajos realizados por otras empresas.                                                  |              |              |
| (6931), (6932), (6933), 7931, 7932, 7933                                                                         | d) Deterioro de mercaderías, materias primas y otros aprovisionamientos.                    |              |              |
|                                                                                                    | 5. Otros ingresos de explotación.                                                           |              |              |
| 75                                                                                                    | a) Ingresos accesorios y otros de gestión corriente.                                        |              |              |
| 740, 747                                                                                                    | <ul> <li>b) Subvenciones de explotación incorporadas al resultado del ejercicio.</li> </ul> |              |              |
|                                                                                                    | 6. Gastos de personal.                                                                      |              |              |
| (640) (641) (6450)                                                                                               | a) Sueldos, salarios y asimilados.                                                          |              |              |
| (642), (643), (649)                                                                                              | b) Cargas sociales.                                                                         |              |              |
| (644), (6457), 7950, 7957                                                                                        | c) Provisiones.                                                                             |              |              |
|                                                                                                    | 7. Otros gastos de explotación.                                                             |              |              |
| (625) (620), (621), (622), (623), (624), (626), (627), (628), (629)                                              | a) Servicios exteriores.                                                                    |              |              |
| (631), (634), 636, 639                                                                                           | b) Tributos.                                                                                |              |              |
| (650), (694), (695), 794, 7954                                                                                   | <li>c) Pérdidas, deterioro y variación de provisiones por operaciones comerciales.</li>     |              |              |
| (651), (659)                                                                                                    | d) Otros gastos de gestión corriente.                                                       |              |              |
|                                                                                                    | 8. Amortización de inmovilizado.                                                            |              |              |
| (680)                                                                                                    | a) Amortización del inmovilizado intangible                                                 |              |              |
| (681)                                                                                                    | b) Amortización del inmovilizado material                                                   |              |              |
| (682)                                                                                                    | c) Amortización de las inversiones inmobiliarias                                            |              |              |
| 746                                                                                                    | 9. Imputación de subvenciones de inmovilizado no financiero y otras.                        |              |              |
| 7951, 7952, 7955, 7956                                                                                           | 10. Excesos de provisiones.                                                                 |              |              |
|                                                                                                    | 11. Deterioro y resultado por enajenaciones del inmovilizado.                               |              |              |
|                                                                                                    | a) Deterioros y pérdidas.                                                                   |              |              |
| (690), 790                                                                                                    | Del inmovilizado intangible                                                                 |              |              |
| (691), 791                                                                                                    | Del inmovilizado material                                                                   |              |              |
| (692), 792                                                                                                    | De las inversiones financieras                                                              |              |              |
|                                                                                                    | b) Resultados por enajenaciones y otras                                                     |              |              |
| (670), 770                                                                                                    | Del inmovilizado intangible                                                                 |              |              |
| (671), 771                                                                                                    | Del inmovilizado material                                                                   |              |              |
| (672), 772                                                                                                    | De las inversiones financieras                                                              |              |              |
|                                                                                                    | Otros resultados                                                                            |              |              |
| (678)                                                                                                    | Gastos excepcionales                                                                        |              |              |
| 778                                                                                                    | Ingresos excepcionales                                                                      |              |              |
|                                                                                                    | A) RESULTADO DE EXPLOTACIÓN (1+2+3+4+5+6+7+8+9+10+11)                                       | 0            | 0            |
|                                                                                                    | 12. Ingresos financieros.                                                                   |              |              |
| 760                                                                                                    | a) De participaciones en instrumentos de patrimonio.                                        |              |              |
| 761, 762, 767, 769                                                                                               | <ul> <li>b) De valores negociables y otros instrumentos financieros.</li> </ul>             |              |              |
|                                                                                                    | 13. Gastos financieros.                                                                     |              |              |
| (6610), (6611), (6615), (6616), (6620), (6621), (6640), (6641), (6650),<br>(6651), (6654), (6655)                | a) Por deudas con empresas del grupo y asociadas.                                           |              |              |
| (6612), (6613), (6617), (6618), (6622), (6623), (6624), (6642), (6643),<br>(6652), (6653), (6656), (6657), (669) | b) Por deudas con terceros.                                                                 |              |              |
| (660)                                                                                                    | c) Por actualización de provisiones.                                                        |              |              |
| (663), 763                                                                                                    | 14. Variación de valor razonable en instrumentos financiero.                                |              |              |
| (668), 768                                                                                                    | 15. Diferencias de cambio.                                                                  |              |              |
| (666), (667), (673), (675), (696), (697), (698), (699)<br>766, 773, 775, 796, 797, 798, 799                      | 16. Deterioro y resultado por enajenaciones de instrumentos financieros.                    |              |              |
|                                                                                                    | B) RESULTADO FINANCIERO (12+13+14+15+16).                                                   | 0            | 0            |
|                                                                                                    | C) RESULTADO ANTES DE IMPUESTOS (A+B)                                                       | 0            | 0            |
|                                                                                                    |                                                                                             |              |              |

CCAA:

Entidad: NIF:

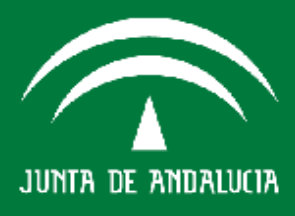

#### D.2 Cuenta de Pérdidas y Ganancias y Estado de Ingresos y Gastos Reconocidos

Cuestionario de información contable normalizada para sociedades, fundaciones, consorcios y demás entidades públicas sujetas, según su normativa específica, al Plan General de Contabilidad de la empresa española o a alguna de sus adaptaciones sectoriales.

| CCAA:                              |                                                                                         |              |              |
|------------------------------------|-----------------------------------------------------------------------------------------|--------------|--------------|
| Entidad:                           |                                                                                         |              |              |
| NIC.                               |                                                                                         |              |              |
|                                    |                                                                                         |              |              |
| Cuadro D.2 CUENTA DE PÉRDIDAS Y    | GANANCIAS Y ESTADO DE INGRESOS Y GASTOS RECO                                            | NOCIDOS      |              |
|                                    | especificar unidad untilizada (euros, miles de euros o millones de euros):              |              |              |
|                                    |                                                                                         | 2011         | 2010         |
|                                    | información referida al periodo:                                                        | 1º trimestre | 4º trimestre |
|                                    |                                                                                         |              |              |
|                                    | ESTADO DE INGRESOS Y GASTOS RECONOCIDOS                                                 |              |              |
|                                    | A) Resultado de la cuenta de pérdidas y ganancias.                                      | 0            | 0            |
| (800), (89), 900, 991,992          | I. Por valoración instrumentos financieros.                                             |              |              |
| (810), 910                         | II. Por coberturas de flujos de efectivo.                                               |              |              |
| 94                                 | III. Subvenciones, donaciones y legados recibidos.                                      |              |              |
| (85), 95                           | IV. Por ganancias y pérdidas actuariales y otros ajustes.                               |              |              |
| (8300), 8301, (833), 834, 835, 838 | V. Efecto impositivo.                                                                   |              |              |
|                                    | B) Total ingresos y gastos imputados directamente en el patrimonio neto (I+II+III+IV+V) | 0            | 0            |
| (802), 902, 993, 994               | VI. Por valoración de instrumentos financieros                                          |              |              |
| (812), 912                         | VII. Por coberturas de flujos de efectivo.                                              |              |              |
| (84)                               | VIII. Subvenciones, donaciones y legados recibidos.                                     |              |              |
| 8301, (836), (837)                 | IX. Efecto impositivo.                                                                  |              |              |
|                                    | C) Total transferencias a la cuenta de pérdidas y ganancias (VI+VII+VIII+IX)            | 0            | 0            |
|                                    | TOTAL DE INGRESOS Y GASTOS RECONOCIDOS (A+B+C)                                          | 0            | 0            |

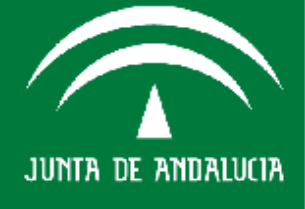

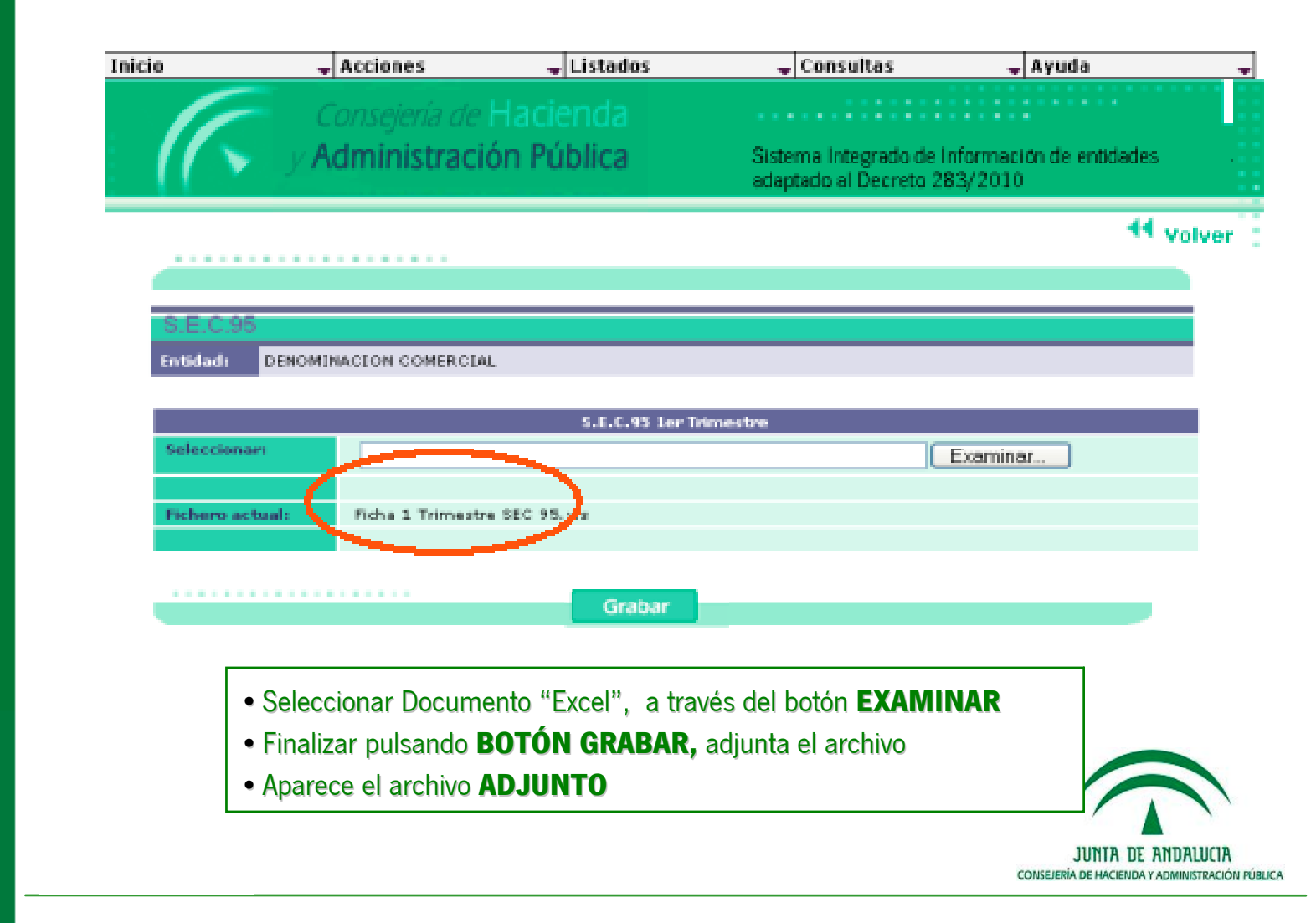

JUNTA DE ANDALUCIA

## **GRABAR/INFORMACIÓN ACUMULATIVA**

lacienda

Pública

ldministración

nsejería de l

JUNTA DE ANDALUCIA

## INFORMACIÓN ACUMULATIVA TRIMESTRAL RELATIVA A LAS OPERACIONES DE GASTO Y FINANCIACIÓN

| nicio                    |                 | cciones       |                    | ados                      | 🚽 Consultas     | - A)        | yuda         | -     |
|--------------------------|-----------------|---------------|--------------------|---------------------------|-----------------|-------------|--------------|-------|
|                          | G               | rabar         |                    | Avales con                | edidos por j.a. |             |              |       |
|                          |                 |               |                    | 5-6-6-5-5                 |                 |             |              |       |
| - / / >                  | V ALG           | enerar excel  | <del>on ruon</del> | Informacio                | n acumulativa   | Información | de entidades |       |
|                          |                 |               |                    |                           |                 | 283/2010    |              |       |
|                          |                 |               |                    |                           |                 |             |              | tal   |
|                          |                 |               |                    |                           |                 |             |              | olver |
|                          |                 |               |                    |                           |                 |             |              |       |
|                          |                 |               |                    |                           |                 |             |              |       |
| Memori                   | a de Segu       | limiento      |                    |                           |                 |             |              |       |
| Entidadı                 | DENOMINA        | CION COMERCIA | L                  |                           |                 |             |              |       |
|                          |                 |               |                    |                           |                 |             |              |       |
|                          |                 |               |                    |                           |                 |             |              |       |
|                          |                 |               | Memoria di         | e Seguimiento 1           | er Trimestre    |             |              |       |
| Selecciona               | 14 <sup>1</sup> |               | Memoria d          | e Seguimiento b           | er Trimestre    | Examinar    |              |       |
| Selecciona               | 191             |               | Hemoria d          | e Seguimiento I-          | er Trimestre    | Examinar    |              |       |
| Selecciona<br>Dichero ac | teri            |               | Memoria di         | e Seguimiento l           | er Trimestre    | Examinar    |              |       |
| Selecciona<br>Fichero ac | set<br>thank:   |               | Memoria di         | e Seguimiento J           | er Trimestre    | Examinar    |              |       |
| Selecciona<br>Fichero ac | art<br>taal:    |               | Hemoria d          | e Seguimiento I           | er Trimestre    | Examinar    |              |       |
| Selecciona<br>Fichero ac | arı<br>tual:    |               | Hemoria d          | e Seguimiento I           | er Trimestre    | Examinar    |              |       |
| Selecciona<br>Fichero as | arı<br>Stani:   |               | Hemoria de         | e Seguimiento I<br>Grabar | er Trimestre    | Examinar    |              |       |
| Selecciona<br>Fichero ac | aeta            |               | Hemoria de         | e Seguimiento I<br>Grabar | er Trimestre    | Examinar    |              |       |
| Selecciona<br>Fichero ac | set<br>thank    |               | Hemoria d          | e Seguimiento I           | er Trimestre    | Examinar    |              |       |
| Selecciona<br>Fichero ac | ari<br>tual:    |               | Hemoria d          | e Seguimiento I           | er Trimestre    | Examinar    |              |       |

## **GRABAR/INFORMACIÓN ACUMULATIVA**

#### INFORMACIÓN ACUMULATIVA TRIMESTRAL RELATIVA A LAS OPERACIONES DE GASTO Y FINANCIACIÓN

Operaciones de Gasto y Financiación Entidade DENOMINACIÓN COMERCIAL

| Financiacion con Drigen Junta de Andalucia           Transferencias         Subvenciones           Destino<br>(Aplicaciones)         Capitulo 4         Capitulo 7         Capitulo 7           000         000         000         000         000                                                                                                    | Remanente de<br>ejercicio anterior |
|----------------------------------------------------------------------------------------------------|------------------------------------|
| Transferuncias         Subvenciones           Destino<br>(Aplicaciones)         Capitulo 4         Capitulo 7         Capitulo 7           0.00         0.00         0.00         0.00                                                                                                    | Remanente de<br>ejercicio anterior |
| Destino<br>(Aplicaciones)         Capitulo 4         Capitulo 7         Capitulo 4         Capitulo 7           FORCES FLOPION         0.00         0.00         0.00         0.00         0.00         0.00         0.00         0.00         0.00         0.00         0.00         0.00         0.00         0.00         0.00         0.00         0.00         0.00         0.00         0.00         0.00         0.00         0.00         0.00         0.00         0.00         0.00         0.00         0.00         0.00         0.00         0.00         0.00         0.00         0.00         0.00         0.00         0.00         0.00         0.00         0.00         0.00         0.00         0.00         0.00         0.00         0.00         0.00         0.00         0.00         0.00         0.00         0.00         0.00         0.00         0.00         0.00         0.00         0.00         0.00         0.00         0.00         0.00         0.00         0.00         0.00         0.00         0.00         0.00         0.00         0.00         0.00         0.00         0.00         0.00         0.00         0.00         0.00         0.00         0.00         0.00         0.00         0.00 | ejercicio anterior                 |
| Pondos Propios 0,00 0,00 0,00                                                                                                    | ,00 0,00                           |
|                                                                                                    |                                    |
| Prestamos 0.00 0.00 0.00                                                                                                    | .00 0.00                           |
| Financiacion del<br>presupuesto de 100.000,00 500.000,00 35.000,00 35.000                                                                                                    | ,00 0,00                           |
| Financiación del 0.00 300.000.00 0.00                                                                                                    | .00 50.000.00                      |
| Contraprestacion<br>de actividades 0,00 0,00 0,00<br>especificas                                                                                                    | ,00 0,00                           |
| Intermediacion<br>en la 0,00 0,00 0,00<br>infraestructura                                                                                                    | .00 0.00                           |
| Intermediacion<br>en la entrega de 0.00 0.00 0.00<br>subvenciones                                                                                                    | ,00 0,00                           |
| Otras (Fondos<br>aun no 0,00 200.000,00 0,00<br>fin específico)                                                                                                    | .00 0,00                           |
| Total 100.000,00 1.000.000 35.000,00 35.00                                                                                                    | .00 50.000.00                      |

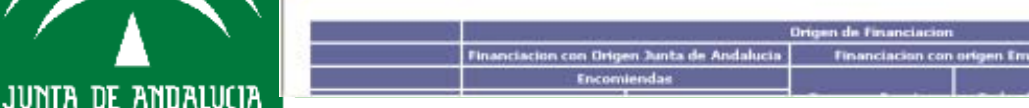

## <u>ORÍGEN DE</u> FINANCIACICIÓN

#### Información 1º Cuadro:

- TRANSFERENCIAS
- SUBVENCIONES
- REMANENTE EJER.ANTERIOR

#### **APLICACIONES DE FONDO**

Fondos aplicados en este ejercicio a:

- Fondos Propios
- Préstamos

- Presupuesto de Explotación (Epígrafe de Cuenta de Resultados y actividades de explotación concretas, cursos de formación)

- Adquisiciones de inmovilizado

- Contraprestación de actividades específicas por la Junta (facturadas como ingreso)

 Actuaciones de Intermediación en construcciones de infraestructura y concesión de subvenciones (movimiento de tesorería).

# Consejería de Hacienda y Administración Pública

|         |                   |         | A TI\/A |
|---------|-------------------|---------|---------|
| GRAKAR/ | / I N F ( ) K N// | ACTON A |         |
| MIMBRIN |                   |         |         |
|         |                   |         |         |

|                                                               |   |                      |                | Origen de Financiacion |               |              |
|---------------------------------------------------------------|---|----------------------|----------------|------------------------|---------------|--------------|
|                                                               | R | nanciacion con Origo | origen Empresa |                        |               |              |
|                                                               | t | Encom                | iendas         |                        |               | Total        |
| Destino<br>(Aplicaciones)                                     |   | Capitulo 2           | Capitulo 6     | Recursos Propios       | Endeudamiento |              |
| Fondos Propios                                                |   | 0,00                 | 0,00           | 0,00                   | 0,00          | 0,00         |
| Prestamos                                                     |   | 0,00                 | 0,00           | 0,00                   | 0,00          | 0,00         |
| Financiacion del<br>presupuesto de<br>explotacion             |   | 0,00                 | 0,00           | 0,00                   | 0,00          | 635.000,00   |
| Financiacion del<br>inmovilizado                              |   | 0,00                 | 0,00           | 60.000,00              | 40.000,00     | 450.000,00   |
| Contraprestacion<br>de actividades<br>especificas             |   | 15.000,00            | 25.000,00      | 0,00                   | 0,00          | 40.000,00    |
| Intermediacion<br>en la<br>construccion de<br>infraestructura |   | 0,00                 | 0,00           | 0,00                   | 0,00          | 0,00         |
| Intermediacion<br>en la entrega de<br>subvenciones            |   | 0,00                 | 0,00           | 0,00                   | 0,00          | 0,00         |
| Otras (Fondos<br>aun no<br>asignados a un<br>fin especifico)  |   | 0,00                 | 0,00           | 0,00                   | 0,00          | 200.000,00   |
| Total                                                         |   | 15.000,00            | 25.000,00      | 60.000,00              | 40.000,00     | 1.325.000,00 |

Destino (Aplicaciones): El importe consignado en esta columna, se corresponde con el importe de "gasto" (entendido éste en sentido amplio, como aplicación de fondos) contabilizado de acuerdo a las normas del Plan General de Contabilidad en los registros de la entidad, atendiendo su destino al fondo económico de la operación y no solo jurídico. Ha de reflejar al total de aplicaciones contabilizadas por la entidad respecto a la financiación recibida de la Junta de Andalucia, así como la financiación que resulte necesaria y tenga su origen en la empresa, y ser susceptibles de obtener un mayor nivel de detalle en otro tipo de informes que se puedan solicitar.

Fondos aun no asignado a fin específico: Induye, el importe de financiación recibida de la Junta de Andalucía y que la entidad aun no ha aplicado a uno de los destino indicados en el cuadro, por los desajustes temporales que se producen entre la recepción de fondos y ejecución de proyectos.

Subvenciones, encomiendas y transferencias: El Total de la Financiación con origen en Junta de Andalucía, debe ser al cierre de cada período, conciliable con los registros de la contabilidad oficial de la Junta de Andalucía.

Remanente del ejercicio anterior: Importe correspondiente a fondos recibidos en el período anterior, que quedaron pendientes de asignación o aplicación a un destino especifico y que en el presente ejercicio, han sido aplicados a financiar a alguno de los destinos indicados.

Total: El total de las sumas de importes indicadas en las columnas debe ser igual que el total de las sumas de importes

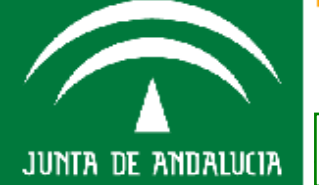

#### Finalizar pulsando BOTÓN GRABAR para guardar datos

#### **ORÍGEN DE FINANCIACICIÓN**

#### Información 2º Cuadro:

- ENCOMIENDAS
- RECURSOS PROPIOS
- ENDEUDAMIENTO

#### **APLICACIONES DE FONDO**

Fondos aplicados en este ejercicio a:

- Fondos Propios

- Préstamos

- Presupuesto de Explotación (Epígrafe de Cuenta de Resultados y actividades de explotación concretas, cursos de formación)

- Adquisiciones de inmovilizado

- Contraprestación de actividades específicas por la Junta (facturadas como ingreso)

- Actuaciones de Intermediación en construcciones de infraestructura y concesión de subvenciones (movimiento de tesorería).

## **GRABAR/INFORMACIÓN ACUMULATIVA**

#### INFORMACIÓN ACUMULATIVA TRIMESTRAL RELATIVA A LAS OPERACIONES DE GASTO Y FINANCIACIÓN

Anexo 6.3.c)

INFORMACIÓN TRIMESTRAL RELATIVA A LAS OPERACIONES DE GASTO Y FINANCIACIÓN

|                                                         | Origen de Financiación |                                            |                  |            |                 |            |                              |                                 |               |           |
|---------------------------------------------------------|------------------------|--------------------------------------------|------------------|------------|-----------------|------------|------------------------------|---------------------------------|---------------|-----------|
|                                                         |                        | Financiación con origen Junta de Andalucía |                  |            |                 |            |                              | Financiación con origen Empresa |               |           |
|                                                         | Transfere              | encias (3)                                 | Subvenciones (3) |            | Encomiendas (3) |            | Remanente                    |                                 |               | Total (5) |
| Destino (Aplicaciones) (1)                              | Capítulo 4             | Capítulo 7                                 | Capítulo 4       | Capítulo 7 | Capítulo 2      | Capítulo 6 | de ejercicio<br>anterior (4) | Recursos<br>Propios             | Endeudamiento |           |
| Fondos Propios                                          |                        |                                            |                  |            |                 |            |                              |                                 |               |           |
| Préstamos                                               |                        |                                            |                  |            |                 |            |                              |                                 |               |           |
| Financiación del presupuesto de explotación             |                        |                                            |                  |            |                 |            |                              |                                 |               |           |
| Financiación del inmovilizado                           |                        |                                            |                  |            |                 |            |                              |                                 |               |           |
| Contraprestación de actividades específicadas           |                        |                                            |                  |            |                 |            |                              |                                 |               |           |
| Intermediación en la construcción de infraestructura    |                        |                                            |                  |            |                 |            |                              |                                 |               |           |
| Intermediación en la entrega de subvenciones            |                        |                                            |                  |            |                 |            |                              |                                 |               |           |
| Otras (Fondos aun no asignados a un fin específico) (2) |                        |                                            |                  |            |                 |            |                              |                                 |               |           |
| Total                                                   |                        |                                            |                  |            |                 |            |                              |                                 |               |           |

(1) El importe consignado en esta columna, se corresponde con el importe de "gasto" (entendido éste en sentido amplio, como aplicación de fondos) contabilizado de acuerdo a las normas del Plan General de Contabilidad en los registros de la entidad, atendi

(2) Incluye, el importe de financiación recibida de la Junta de Andalucía y que la entidad aun no ha aplicado a uno de los destino indicados en el cuadro, por los desajustes temporales que se producen entre la recepción de fondos y ejecución de proyectos.

(3) El Total de la Financiación con origen en Junta de Andalucía, debe ser al cierre de cada período, conciliable con los registros de la contabilidad oficial de la Junta de Andalucía.

(4) Importe correspondiente a fondos recibidos en el período anterior, que quedaron pendientes de asignación o aplicación a un destino específico y que en el presente ejercicio, han sido aplicados a financiar a alguno de los destinos indicados.

(5) El total de las sumas de importes indicadas en las columnas debe ser igual que el total de las sumas de importes reflejados en las filas

JUNTA DE ANDALUCIA

## **GRABAR/INFORMACIÓN ACUMULATIVA**

INFORMACIÓN ACUMULATIVA TRIMESTRAL RELATIVA A LAS OPERACIONES DE GASTO Y FINANCIACIÓN

**DESTINO (APLICACIONES):** El importe consignado en esta columna, se corresponde con el importe de "gasto" (entendido éste en sentido amplio, como aplicación de fondos) contabilizado de acuerdo a las normas del Plan General de Contabilidad en los registros de la entidad, atendiendo su destino al fondo económico de la operación y no solo jurídico. Ha de reflejar el total de aplicaciones contabilizadas por la entidad respecto a la financiación recibida de la Junta de Andalucía, así como la financiación que resulte necesaria y tenga su origen en la empresa, y ser susceptibles de obtener un mayor nivel de detalle en otro tipo de informes que se puedan solicitar.

**FONDOS AUN NO ASIGNADO A FIN ESPECÍFICO**: Incluye, el importe de financiación recibida de la Junta de Andalucía y que la entidad aun no ha aplicado a uno de los destino indicados en el cuadro, por los desajustes temporales que se producen entre la recepción de fondos y ejecución de proyectos.

**SUBVENCIONES, ENCOMIENDAS Y TRANSFERENCIAS**: El Total de la Financiación con origen en Junta de Andalucía, debe ser al cierre de cada período, conciliable con los registros de la contabilidad oficial de la Junta de Andalucía.

**REMANENTE DEL EJERCICIO ANTERIOR**: Importe correspondiente a fondos recibidos en el período anterior, que quedaron pendientes de asignación o aplicación a un destino específico y que en el presente ejercicio, han sido aplicados a financiar a alguno de los destinos indicados.

**TOTAL:** El total de las sumas de importes indicadas en las columnas debe ser igual que el total de las sumas de importes reflejados en las filas

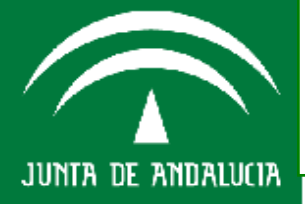

| Inicio   | <b>Acciones</b>   | Lieta | ados 🚽            | Consultas  | 🚽 Ayuda 💦 -                    | - |
|----------|-------------------|-------|-------------------|------------|--------------------------------|---|
|          | Grabar            |       | Avales concedidos | s por j.a. |                                |   |
|          | Enviar            |       | S.e.c.95          |            |                                |   |
| A        | Generar excel     |       | Informacion acum  | ulativa    | Información de entidades       |   |
| - H Y 20 | anninstracion r a | one   | Seguimiento trime | estral     | Balance de situación           |   |
|          |                   |       |                   |            | Cuenta de perdidas y ganancias |   |
|          |                   |       |                   |            | Presupuesto de explotación 🛛 🥐 |   |
|          |                   |       |                   |            | Presupuesto de capital         |   |
|          |                   |       |                   |            | Paif1 y paif1_1                |   |
|          |                   |       |                   |            | Paif2                          |   |
|          |                   |       |                   |            | Memoria de seguimiento         |   |
|          |                   |       |                   |            |                                |   |

| Entidad:           | DENOMENACION COMERCIAL |           |         |  |  |  |  |
|--------------------|------------------------|-----------|---------|--|--|--|--|
| DOMICILIO SOCIAI   |                        |           |         |  |  |  |  |
| Dirección          |                        |           |         |  |  |  |  |
| Localidad          | SEVILLA                | Provincia | SEVILLA |  |  |  |  |
| Distrito Postal    | 41011                  | Teléfono  | 0       |  |  |  |  |
| Correo electrónico |                        | Fax       | D       |  |  |  |  |
| Página veb         |                        |           |         |  |  |  |  |

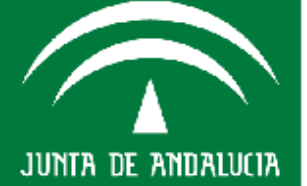

Consejería de Hacienda y Administración Pública

#### **GRABAR/SEGUIMIENTO TRIMESTRAL**

onsejería de Hacienda y

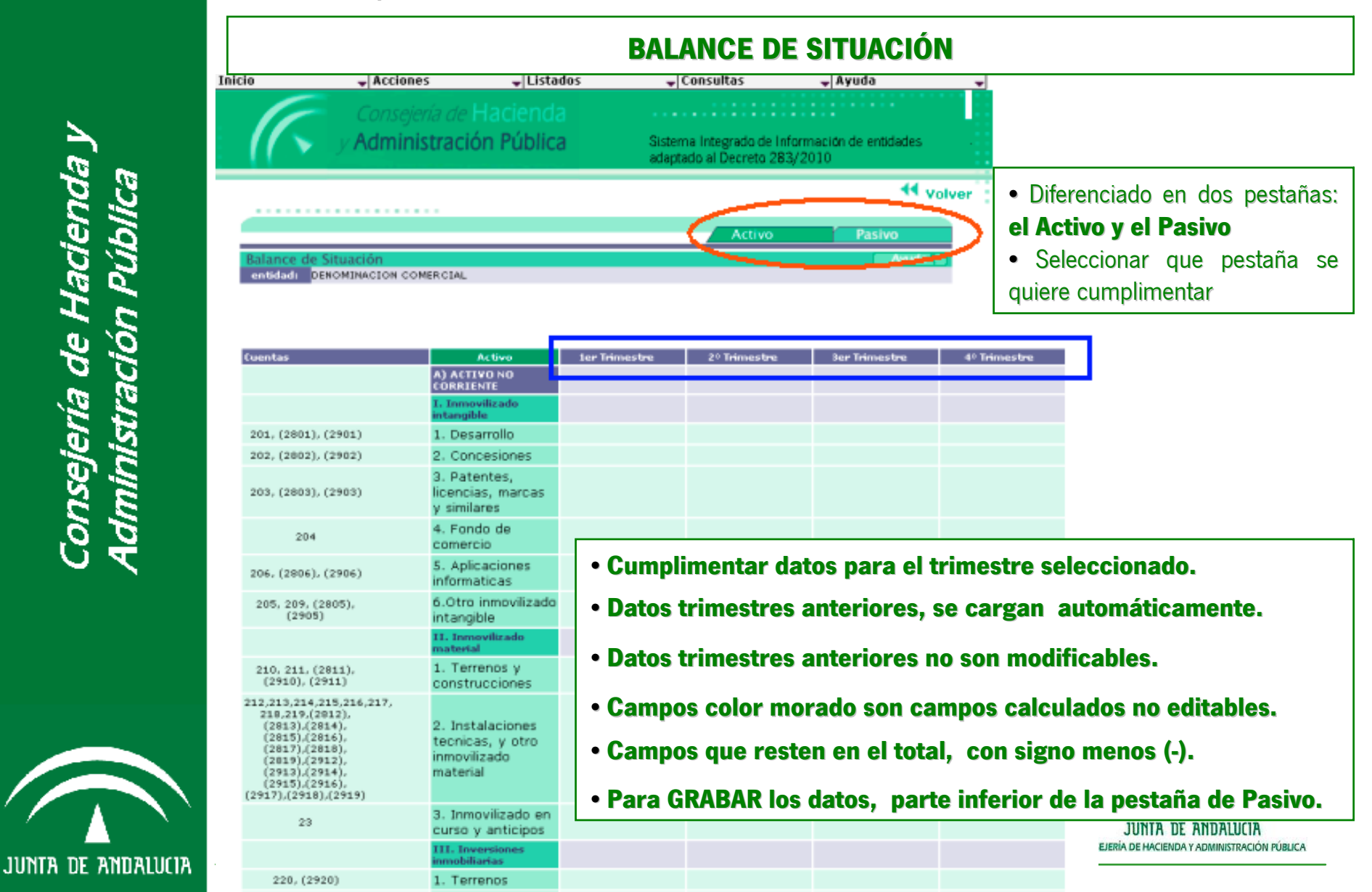

## **GRABAR/SEGUIMIENTO TRIMESTRAL**

JUNTA DE ANDALUCIA

|                                                                                                    | BALAN                                                                | CE DE SIT | UACIÓN                                                                                        |  |  |  |  |
|----------------------------------------------------------------------------------------------------|----------------------------------------------------------------------|-----------|-----------------------------------------------------------------------------------------------|--|--|--|--|
| 5105,520,527                                                                                                    | entidades de<br>credito                                              | 0,00      | 0,00 0,00                                                                                     |  |  |  |  |
| 5125,524                                                                                                    | 3. Acreedores<br>por<br>arrendamiento<br>financiero                  | 0,00      | Rellenar datos para el trimestre seleccionado, el resto no                                    |  |  |  |  |
| 5595,5598                                                                                                    | 4. Derivados                                                         | 0.00      | modificables                                                                                  |  |  |  |  |
| (1034),(1044),(190),<br>(191),<br>(192),194,509,5115,5135,5145,<br>521,522,522,525,526,528,551,<br>5525,5530,5532,5555,5565,5566,<br>560,551,569 | 5. Otros pasivos<br>financieros                                      | 0.00      | Los datos de trimestres anteriores, el sistema los carg                                       |  |  |  |  |
| 5103,5104,5113,5114,<br>5123,5124,5133,<br>5134,5143,5144,5523,<br>5524,5563,5564                                                                | TV. Deudas con<br>empresas del grupo<br>y asoctadas a corto<br>plazo | 0.00      | El resto de trimestres anteriores no son modificables.                                        |  |  |  |  |
|                                                                                                    | v. Arreedoree<br>comerciales y otras<br>cuentas a pagar              | -2.000.00 | • Los campos de color morado son campos calculados r                                          |  |  |  |  |
| 400,401,405,(406)                                                                                                    | 1. Proveedores                                                       | -2.000,00 |                                                                                               |  |  |  |  |
| 403,404                                                                                                    | 2. Proveedores,<br>empresas del<br>grupo y<br>asociadas              | 0.00      | <ul> <li>editables.</li> <li>Los campos que resten en el total deberán ponerse con</li> </ul> |  |  |  |  |
| 41                                                                                                    | <ol> <li>Acreedores<br/>varios</li> </ol>                            | 0,00      | signo menos (-).                                                                              |  |  |  |  |
| 465,466                                                                                                    | 4. Personal<br>(remuneraciones<br>pendientes de<br>pago)             | 0.00      | Para GRABAR los datos, en la parte inferior de la pestaña d<br>Pasivo.                        |  |  |  |  |
| 4752                                                                                                    | 5. Pasivos por<br>impuesto<br>corriente                              | 0,00      | 0,00 0,00                                                                                     |  |  |  |  |
| 4750,4751,4758,476,477                                                                                                    | 6. Otras deudas<br>con las<br>Administraciones<br>Publicas           | 0.00      | <b>MODIFICAR DATOS:</b> de forma directa sobre el                                             |  |  |  |  |
|                                                                                                    | 7. Anticipos de<br>clientes                                          | 0,00      | guardar los cambios realizados                                                                |  |  |  |  |
|                                                                                                    | VI.<br>Portodificaciones a<br>corto plazo                            | 0,00      |                                                                                               |  |  |  |  |
|                                                                                                    | TOTAL<br>PATRIMONIO NETO<br>Y PASIVO (A+B+C)                         | 8.000.00  | 0.00 0.00 0.00 CONSEJERÍA DE HACIENDA Y ADMINISTRACIÓN PÚBLICA                                |  |  |  |  |

### **GRABAR/SEGUIMIENTO TRIMESTRAL**

#### **CUENTAS DE PÉRDIDAS Y GANANCIAS**

DENOMINACION COMERCIAL

|                                                             | -                                                                                   |             |                  |                  |                  |                              |
|-------------------------------------------------------------|-------------------------------------------------------------------------------------|-------------|------------------|------------------|------------------|------------------------------|
| Cuentas                                                     |                                                                                     | Trimestre 1 | Trimestre 2      | Trimestre 1      | Trimester 4      |                              |
|                                                             | A) OPERACIONES<br>CONTINUADAS                                                       | 0,00        | 0,00             | 0,00             | 0,00             | -                            |
|                                                             | 1. Importe neto de<br>la cifra de negocios                                          | 100.000,00  | 0,00             | 0,00             | 0,00             |                              |
| 707                                                         | a) Ventas y<br>prestacionas de<br>servidos a la Junta<br>de Andalucia               | 0,00        | 0,00             | 0.00             | 0.00             |                              |
| 700,701,702,703,704,<br>(706).(708).(709)                   | b) Ventas                                                                           | 100.000,00  | • Reller         | ar datos nara    | a el trimestre ( | seleccionado, el resto no    |
| 705                                                         | c) Prestaciones de<br>servicios                                                     | 0,00        | modifie          | ablac            |                  |                              |
| (6930),71*,7930                                             | 2. Variacion de<br>existencias de<br>produc.<br>Terminados y en<br>curso de fabric. | 3.008,00    | Los              | datos de tri     | mestres ante     | riores, el sistema los carga |
| 73                                                          | 3. Trabajos<br>realizados por la<br>empresa para su<br>activo                       | 0,00        | automá           | ticamente.       |                  |                              |
|                                                             | 4.<br>Aprovisionamientos                                                            | -200.000,00 | El res           | to de trimestr   | es anteriores    | no son modificables.         |
| (600),6060,6080,6090,610*                                   | a) Consumo<br>mercaderias                                                           | -200.000,00 |                  |                  |                  |                              |
| (601).<br>(602),6061,6062,6081,<br>6082,6091,6092,611*,612* | b) Consumo de<br>materias primas y<br>otras materias<br>consumibles                 | 0,00        | Los     editable | campos de<br>es. | color morado     | son campos calculados no     |
| (607)                                                       | c) Trabajos<br>realizados por<br>otras empresas                                     | 0.00        | 0.00             | 0.00             | 0.00             |                              |
| (6931).(6932),<br>(6933),7931, 7932,7933                    | d) Detenoro de<br>mercaderias.<br>materias primas y<br>otros<br>aprovisionamientos  | 0,00        | 0,00             | 0,00             | 0,00             |                              |
|                                                             | 5. Otros ingresos<br>de explotadon                                                  | 0.00        | • ATEN           | ICIÓN: Los d     | ampos valor o    | editables admiten importes   |
| 75                                                          | a) Ingresos<br>accesorios y otros<br>de gestion<br>corriente                        | 0,00        | con sig          | nos positivo     | os y con sign    | ios negativos                |
|                                                             | b) Subvenciones y<br>otras transferencias                                           | 0.00        |                  |                  |                  |                              |
| 743                                                         | b.1) De la Junta de<br>Andalucia                                                    | 0,00        | •¿Como           | sale <b>CORR</b> | ECTAMENT         | E el <b>Resultado del</b>    |
| 740, 747                                                    | b.2) De otras                                                                       | 0,00        | Ejercio          | cio autmátic     | amente?          |                              |
| 742                                                         | c) Transferencias<br>de financiacion                                                | 0.00        | 0.00             | 0.00             | 0,00             |                              |

Consejería de Hacienda y Administración Pública

JUNTA DE ANDALU

#### **CUENTAS DE PÉRDIDAS Y GANANCIAS**

Los Partidas con saldos DEUDORES (DEBE) son componentes negativos del resultado

Partidas con saldos ACREEDORES (HABER) son componentes positivos del resultado

El sistema tiene parametrizado como partidas:

Que pertenecen al DEBE:

- Aprovisionamientos.
- Gastos de Personal.
- Otros gastos de explotación.
- Amortización del inmovilizado.
- Gastos financieros.

#### Si Saldo DEBE van con signo positivo Si saldo HABER van con signo negativo

Que pertenecen al HABER:

- Importe neto de la cifra de negocios
- Trabajos realizados por la empresa para su activo
- Otros ingresos de explotación
- Imputación de subven. de inmov. no financ. y otras
- Excesos de provisiones
- Ingresos Financieros

#### Si Saldo HABER van con signo positivo Si saldo DEBE van con signo negativo

Las partidas que según su signo pueden pertenecer al DEBE (-) o al HABER (+) son:

- Variación de existencias de produc. Terminados y en curso de fabric.
- Resultado por enajenaciones del inmovilizado
- Variación de Valor razonable en instrumentos financieros
- Diferencias de cambio
- Resultado por enajenación de instrumentos financieros
- Impuestos sobre beneficios
- Resultado del ejercicio procedente de operaciones interrumpidas neto de impuestos

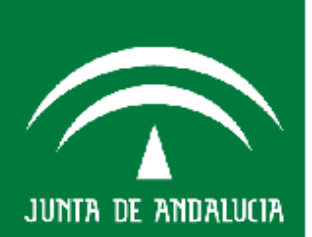

Consejería de Hacienda y Administración Pública

#### **CUENTAS DE PÉRDIDAS Y GANANCIAS**

| enc                |                                                             |                                                                                                    |                     |                     |                     |             | 1                                               |
|--------------------|-------------------------------------------------------------|----------------------------------------------------------------------------------------------------|---------------------|---------------------|---------------------|-------------|-------------------------------------------------|
|                    | Cuentas                                                     | A) OPERACIONES                                                                                              | Drimestre 1<br>0,00 | Trimestre 2<br>0,00 | Trimestre 3<br>0,00 | Trimestre 4 | 1                                               |
| 60                 |                                                             | 1. Importe neto de<br>la cifra de necocios                                                                  | 100.000,00          | 0,00                | 0,00                | 0,00        |                                                 |
| e H<br>on          | 707                                                         | a) Ventas y<br>prestaciones de<br>servicios a la Junta<br>de Andalucia                                      | 0,00                | 0.00                | Los Pa              | artidas con | saldos <b>DEUDORES (DEBE)</b> son               |
| <u> </u>           | 700,701,702,703,704,<br>(706),(708),(709)                   | b) Ventas                                                                                                   | 100.000,00          | 0.00                |                     |             |                                                 |
|                    | 705                                                         | c) Prestaciones de<br>servicios                                                                             | 0.00                | 0.00                | compon              | entes nega  | ativos del resultado                            |
| istr.              | (6930),71*,7938                                             | 2. Variacion de<br>existencias de<br>produc.<br>Terminados y en<br>curso de fabric.                         | 3,000,00            | 0,00                |                     |             |                                                 |
| lin                | 73                                                          | 3. Trabajos<br>realizados por la<br>empresa para su<br>activo                                               | 0,00                | 00,0                | Partidas            | con sald    | los <b>ACREEDORES (HABER)</b> son               |
| 5 <del>5</del> 5   |                                                             | 4.<br>Aprovision amientos                                                                                   | -200.000,00         | 0.00                | compon              | entes posit | livos del resultado                             |
| - 2 <del>2</del>   | (600),6060,6080,6090,610*                                   | a) Consumo<br>mercaderias                                                                                   | -200,000,00         | 0.00                |                     |             |                                                 |
|                    | (601),<br>(602),6061,6062,6081,<br>6082,6091,6092,611*,612* | <ul> <li>b) Consumo de<br/>materias primas y<br/>otras materias<br/>consumibles</li> </ul>                  | 0,00                | 0.00                | 0,00                | 0,00        |                                                 |
|                    | (607)                                                       | c) Trabagos<br>realizados por<br>otras empresas                                                             | 0.00                | 0.00                | 0.00                | 0.00        |                                                 |
|                    | (6931),(6932),<br>(6933),7931, 7932,7933                    | <ul> <li>d) Detenioro de<br/>mercaderias,<br/>materias primas y<br/>otros<br/>aprovisionamientos</li> </ul> | 0,00                | 0,00                | 0,00                | 0,00        |                                                 |
|                    |                                                             | 5. Otros ingresos<br>de explotadon                                                                          | 0.00                | 0.00                | 0.00                | 0,00        |                                                 |
|                    | 75                                                          | a) Ingresos<br>accesorios y otros<br>de gestion<br>comiente                                                 | 0.00                | 0,00                | 0,00                | 0.00        |                                                 |
|                    |                                                             | b) Subvenciones y<br>otras transferencias                                                                   | 0.00                | 0.00                | 0.00                | 0.00        |                                                 |
|                    | 743                                                         | b.1) De la Junta de<br>Andalucia                                                                            | 0,00                | 0.00                | 0,00                | 0,00        |                                                 |
|                    | 740, 747                                                    | b.2) De otros                                                                                               | 0,00                | 0.00                | 0,00                | 0,00        | CONSEJERÍA DE HACIENDA Y ADMINISTRACIÓN PÚBLICA |
| IUNTA DE ANDALUCIA | 742                                                         | c) Transferencias<br>de financiacion                                                                        | 0.00                | 0.00                | 0,00                | 0.00        |                                                 |

#### **CUENTAS DE PÉRDIDAS Y GANANCIAS**

| (6610),(6622),(6623),<br>(6624),(6642),(6643),<br>(6652),(6653),(6656),<br>(6657),(669) | b) Por deudas con<br>terceros                                                                                                    | 0.00        | 0,00  | 0,00 | 0,00 |
|-----------------------------------------------------------------------------------------|----------------------------------------------------------------------------------------------------|-------------|-------|------|------|
| (660)                                                                                   | c) Por actualizacion<br>de provisiones                                                                                             | 0.00        | 0.00  | 0.00 | 0.00 |
|                                                                                         | 14. Variadon de<br>valor razonable en<br>instrumentos<br>finanderos                                                                | 0.00        | 0,00  | 0.00 | 0,00 |
| (6630).(6631).(6633).<br>7630,7631,7633                                                 | a) Cartera de<br>negociacion y otros                                                                                               | 0.00        | 0,00  | 0.00 | 0.00 |
| (6632),7632                                                                             | <ul> <li>b) Imputation al<br/>resultado del<br/>ajercicio por activos<br/>financieros<br/>disponibles para la<br/>venta</li> </ul> | 0,00        | 0.00  | 0,00 | 0,00 |
| (660),768                                                                               | 15. Diferencias de<br>cambio                                                                                                    | 0,00        | 00,00 | 0,00 | 0.00 |
|                                                                                         | 16. Resultado por<br>enajenacion de<br>instrumentos<br>financieros                                                                 | 0.00        | 0,80  | 0,00 | 0,00 |
| 696).(697).(698).(699).<br>796,797,798,799                                              | a) Deterioros y<br>perdidas                                                                                                    | 0,00        | 0.00  | 0,00 | 0.00 |
| (666),(667),(673),(675),<br>766,773,775                                                 | <ul> <li>b) Resultados por<br/>enajenaciones y<br/>otras</li> </ul>                                                                | 0.00        | 0.00  | 0.00 | 0.00 |
|                                                                                         | A.2) Resultado<br>financiero                                                                                                    | 0,00        | 0,00  | 0,00 | 0,00 |
|                                                                                         | A.3) Resultado<br>antes de<br>Impuestos                                                                                            | -97.000,00  | 0,00  | 0,00 | 0,00 |
| (6300)*,6301*.<br>(633),638                                                             | 17. Impuestos<br>sobre beneficios                                                                                                  | 0.00        | 0,00  | 0,00 | 0.00 |
|                                                                                         | A.4) Resultado del<br>ejercicio<br>procedente de<br>operaciones<br>continuadas                                                     | -97,000,00  | 0,00  | 0,00 | 0,00 |
|                                                                                         | B) OPERACIONES<br>INTERRUMPIDAS                                                                                                    | 0,00        | 0,00  | 0,00 | 0,00 |
|                                                                                         | 19: Resultado dei<br>ajercicio<br>porecedente de<br>operaciones<br>internumpidas neto<br>de impuestos                              | 0,00        | 0,00  | 0,00 | 0,00 |
|                                                                                         | Resultado del<br>ejercicio                                                                                                    | 303.000.00  | 0,00  | 0.00 | 0.00 |
|                                                                                         | DEBE                                                                                                    | -200.000,00 | 0.00  | 0.00 | 0,00 |
|                                                                                         | HABER                                                                                                    | 103.000.00  | 0.00  | 0.00 | 0.00 |

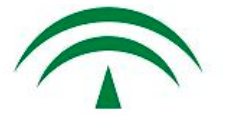

Grabar

Consejería de Hacienda y Administración Pública

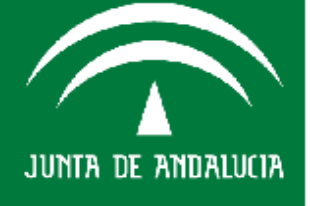

Pulsas botón GRABAR para registrar los datos

2,00

,00

,00

8,00

,00

,00

,00

,00

,00

9,00 2,00

#### **GRABAR/SEGUIMIENTO TRIMESTRAL**

Presupuesto de Explotación Empresa: DENOMINACION COMERCIAL

#### PRESUPUESTO DE EXPLOTACIÓN

|                                                                               | Presupuesto | Modificaciones | Total<br>Presupuesto | Ejecución | Pend. Ejecución |
|-------------------------------------------------------------------------------|-------------|----------------|----------------------|-----------|-----------------|
| 1. Importe neto de la cifra de<br>negocios                                    | 0,00        | 0,00           | 0,00                 | 0,00      | 0,00            |
| a) Ventas                                                                     | 0,00        | 0,00           | 0,00                 | 0,00      | 0,00            |
| b) Prestaciones de servicios                                                  | 0,00        | 0,00           | 0,00                 | 0,00      | 0,00            |
| 2. Variacion de existencias de<br>produc. Terminados y en curso<br>de fabric. | 10,00       | 0,00 💕         | 10,00                | 4,00      | 6,00            |
| 3. Trabajos realizados por la<br>empresa para su activo                       | 4,00        | 0,00           | 4,00                 | 0,00      | 4,00            |
| 4 Annovicion antionto a                                                       | 10.00       | 0.00           | 10.00                | 2.00      | 15.00           |

 Columna "PRESUPUESTO" vuelca automáticamente de los datos contenidos en el Entorno/Periodo Anual en la Ficha de Presupuesto de Explotación del año. Estos dato No son Modificables por la empresa

 Columna "MODIFICACIONES", disponible para alterar datos por parte de la Empresa. Su finalidad es recoger modificaciones presupuestarias no simple desviaciones sobre previsiones iniciales. Los camabios se mantendrán en trimestres siguientes.

- Columna **"TOTAL PRESUPUESTO"** es automática (suma anteriores columnas)
- Columna **"EJECUCIÓN"**, automáticamente vuelca de los datos que previamente la Empresa haya incluido como ejecución en la ficha de "Cuenta de Pérdidas y Ganancias Trimestral"
- Columna "PENDIENTE EJECUCIÓN", campos automáticos por diferencia de importes.
- Finalizar pulsando botón **GRABAR** para salvar los cambios realizados.

JUNTA DE ANDALUCIA

a)

Ь)

pri

cor c) 1 otr

5.

e×

a) de

b) tra

Ь.:

ь.:

c) fin

6. a` a

<sup>o</sup>resupu<mark>esto de Explotación</mark>

Empresa: DENOMINACION COMERCIAL

#### PRESUPUESTO DE EXPLOTACIÓN

| E                                                                             | Presupuesto | Modificaciones       | Total             | Ejecución      | Pend. Ejecución |
|-------------------------------------------------------------------------------|-------------|----------------------|-------------------|----------------|-----------------|
| 1. Imposto poto do la cifra de                                                |             |                      | Presupuesto       |                |                 |
| negocios                                                                      | 0,00        | 0,00                 | 0,00              | 0,00           | 0,00            |
| a) Ventas                                                                     | 0,00        | 0,00                 | 0,00              | 0,00           | 0,00            |
| b) Prestaciones de servicios                                                  | 0,00        | 0,00                 | 0,00              | 0,00           | 0,00            |
| 2. Variacion de existencias de<br>produc. Terminados y en curso<br>de fabric. | 10,00       | 0,0                  | 10,00             | 4,00           | 6,00            |
| 3. Trabajos realizados por la<br>empresa para su activo                       | 4,00        | 0,00                 | 4,00              | 0,00           | 4,00            |
| 4. Aprovisionamientos                                                         | 18,00       | 0,00                 | 18,00             | 3,00           | 15,00           |
| a) Consumo mercaderias                                                        | 5,00        | 0,00                 | 5,00              | 3,00           | 2,00            |
| b) Consumo de materias<br>primas y otras materias<br>consumibles              | 6,00        | 0,00                 | 6,00              | 0,00           | 6,00            |
| c) Trabajos realizados por<br>otras empresas                                  | 7,00        | 0,00                 | 7,00              | 0,00           | 7,00            |
| 5. Otros ingresos de<br>explotacion                                           | 38,00       | 0,00                 | 38,00             | 0,00           | 38,00           |
| a) Ingresos accesorios y otros<br>de gestion corriente                        | 8,00        | 0,00                 | 8,00              | 0,00           | 8,00            |
| b) Subvenciones y otras<br>transferencias                                     |             | VENTAS EM            | ERGENTE (incor    | <b>10)</b> ,00 | 19,00           |
| b.1) De la Junta de Andalucia                                                 | Cas         | os de MODFICACIO     | NES que precisen, | proceder 0,00  | 9,00            |
| b.2) De otros                                                                 | que         | e ficha "Cuenta de P | /G Trimestral"    | 0,00           | 10,00           |
| c) Transferencias de<br>financiacion                                          | 11,00       | 0,00                 | 11,00             | 0,00           | 11,00           |
| 6. Gastos de Personal                                                         | 39,00       | 0,00                 | 39,00             | 0,00           | 39,00           |
| a) Sueldos, salarios y<br>asimilados                                          | 12,00       | 0,00                 | 12,00             | 0,00           | 12,00           |

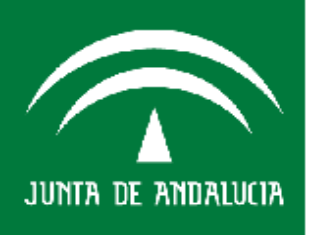

| _                                                      |             |                |                   |           |                                                                                                    |                                            |                                                 |                                                                |                                                                |                                                                |                                                                |                                                                |                                                                |
|--------------------------------------------------------|-------------|----------------|-------------------|-----------|----------------------------------------------------------------------------------------------------|--------------------------------------------|-------------------------------------------------|----------------------------------------------------------------|----------------------------------------------------------------|----------------------------------------------------------------|----------------------------------------------------------------|----------------------------------------------------------------|----------------------------------------------------------------|
| Estado de<br>Dotaciones de<br>resupuesto di<br>Capital | Presupuesto | Modificaciones | Total Presupuesto | Ejecución | Pend. Ejecución                                                                                                    |                                            |                                                 |                                                                |                                                                |                                                                |                                                                |                                                                |                                                                |
| . Adquisiciones<br>e inmovilizado                      |             |                |                   |           |                                                                                                    | A Introducir importe -                     | Introducir importe - Microsoft Internet Explore | Introducir importe - Microsoft Internet Explorer proporcionada | Introducir importe - Microsoft Internet Explorer proporcionado | Introducir importe - Microsoft Internet Explorer proporcionado | Introducir importe - Microsoft Internet Explorer proporcionado | Introducir importe - Microsoft Internet Explorer proporcionado | Introducir importe - Microsoft Internet Explorer proporcionado |
| Inmovilizado<br>tangible:                              |             |                |                   |           |                                                                                                    |                                            |                                                 |                                                                |                                                                |                                                                |                                                                |                                                                |                                                                |
| Desarrollo                                             |             |                |                   | ď         | - Contract - Contract |                                            | Importe                                         | Importe                                                        | Importe                                                        | Importe                                                        | Importe                                                        | Importe                                                        | Importe                                                        |
| Concesiones                                            |             |                |                   | 01        |                                                                                                    | Financiado con recursos<br>Junta Andalucía | Financiado con recursos<br>Junta Andalucía      | Financiado con recursos<br>Junta Andalucía                     | Financiado con recursos<br>Junta Andalucía                     | Financiado con recursos<br>Junta Andalucía                     | Financiado con recursos<br>Junta Andalucía                     | Financiado con recursos<br>Junta Andalucía                     | Financiado con recursos<br>Junta Andalucía                     |
| Patentes,<br>cencias, marcas<br>similares              |             |                |                   | đ         |                                                                                                    | Financiado con<br>Endeudamiento            | Financiado con<br>Endeudamiento                 | Financiado con<br>Endeudamiento                                | Financiado con<br>Endeudamiento                                | Financiado con<br>Endeudamiento                                | Financiado con<br>Endeudamiento                                | Financiado con<br>Endeudamiento                                | Financiado con<br>Endeudamiento                                |
| Fondo de                                               |             |                |                   | 1         |                                                                                                    | Financiado con Recurso<br>propios          | Financiado con Recursos<br>propios              | Financiado con Recursos<br>propios                             | Financiado con Recursos<br>propios                             | Financiado con Recursos<br>propios                             | Financiado con Recursos<br>propios                             | Financiado con Recursos<br>propios                             | Financiado con Recursos<br>propios                             |
| Aplicaciones                                           |             |                |                   | 01        |                                                                                                    | Financiado con<br>Remanente                | Financiado con<br>Remanente                     | Financiado con<br>Remanente                                    | Financiado con<br>Remanente                                    | Financiado con<br>Remanente                                    | Financiado con<br>Remanente                                    | Financiado con<br>Remanente                                    | Financiado con<br>Remanente                                    |
| Otro                                                   |             |                |                   |           |                                                                                                    |                                            | Aceptar                                         | Aceptar                                                        | Aceptar                                                        | Aceptar                                                        | Aceptar                                                        | Aceptar                                                        | Aceptar                                                        |
| tangible                                               |             |                |                   | Ur Ur     |                                                                                                    |                                            |                                                 |                                                                |                                                                |                                                                |                                                                |                                                                |                                                                |
| . Inmovilizado                                         |             |                |                   |           |                                                                                                    |                                            |                                                 |                                                                |                                                                |                                                                |                                                                |                                                                |                                                                |

**PRESUPUESTO DE CAPITAL - DOTACIONES** 

• Columna **"PRESUPUESTO"** vuelca automáticamente de los datos contenidos en el Entorno/Periodo Anual en la Ficha de Presupuesto de Capital del año. Estos datos **No son Modificables por la empresa**.

• Columna **"MODIFICACIONES**", **disponible para alterar datos por parte de la Empresa**. Su finalidad es recoger **modificaciones presupuestarias** no simple desviaciones sobre previsiones iniciales. Los camabios se mantendrán en trimestres siguientes.

- Columna "TOTAL PRESUPUESTO" es automática (suma anteriores columnas)
- Columna de **"EJECUCIÓN"** se cumplimenta directamente en cada campo valor, rellenando su FUENTE de **FINANCIACIÓN** en el **ICONO** de **VENTANA EMERGENTE (despegable).**
- Columna **"PENDIENTE EJECUCIÓN",** campos automáticos por diferencia de importes.
- Finalizar pulsando botón **GRABAR** para salvar los cambios realizados.

JUNTA DE ANDALUCIA

#### **GRABAR/SEGUIMIENTO TRIMESTRAL**

#### **PRESUPUESTO DE CAPITAL - RECURSOS**

| Estado de<br>Recursos del<br>Presupuesto de<br>Capital | Presupuesto | Modificaciones | Total Presupuesto | Ejecución | Pend. Ejecución |
|--------------------------------------------------------|-------------|----------------|-------------------|-----------|-----------------|
| . Recursos<br>rocedentes de<br>Junta de<br>Indalucia   |             |                |                   |           |                 |
| ) Subvenciones<br>Otras<br>ransferencias               |             |                |                   |           |                 |
| )<br>ransferencias<br>e Financiacion                   |             |                |                   |           |                 |
| ) Bienes y<br>erechos<br>edidos                        |             |                |                   |           |                 |
| ) Aportaciones<br>ocios/patronos                       |             |                |                   |           |                 |

Grabar

- Las Columnas tienen las mismas características que en el Estado de Dotaciones.
- Los "campos" en color morado, son calculados automáticamente y no

#### editables.

deudamient

a) De emprezas del grupo b) De empresas asociadas

c) De otras deudas d) De proveedores de

nmovilizado y stros

a) Procedentes de otras Administracione Publicas b) Recursos procedentes de las operaciones of Engienacion de inmovilizado d) Engienacion de acciones propias TOTAL BECURSOS

iara Iquisicion de

- Los campos que resten en el total deberán ponerse con signo menos (-).
- Finalizar pulsando botón **GRABAR** para salvar los cambios realizados.

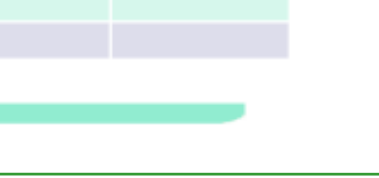

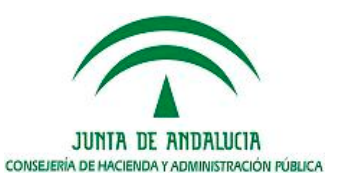

onsejería de Hacienda y Idministración Pública

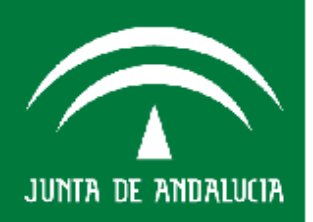

#### **PRESUPUESTO DE CAPITAL - DOTACIONES**

|                                                                  |                   |                        |                   |           | <b>Volver</b>     |  |  |
|------------------------------------------------------------------|-------------------|------------------------|-------------------|-----------|-------------------|--|--|
| Presupuesto                                                      | Capital           |                        | Ayuda             | Ayuda ?   |                   |  |  |
| Estado de<br>Dotaciones del<br>Presupuesto de<br>Capital         | Presupuesto       | Modificacione <i>s</i> | Total Presupuesto | Ejecución | Pend. Ejecución   |  |  |
| 1. Adquisiciones<br>de inmovilizado                              | 10.010.000.245,00 | 3,00                   | 10.010.000.248,00 | 0,00      | 10.010.000.248,00 |  |  |
| I. Inmovilizado<br>Intangible:                                   | 10.000.000.119,00 | 3,00                   | 10.000.000.122,00 | 0,00      | 10.000.000.122,00 |  |  |
| 1. Desarrollo                                                    | 100,00            | 0,00                   | 100,00            | 0,00      | 100,00            |  |  |
| 2. Concesiones                                                   | 10.000.000.000,00 | 1,00                   | 10.000.000.001,00 | 0,00      | 10.000.000.001,00 |  |  |
| 3. Patentes,<br>licencias, marcas<br>y similares                 | 10,00             | 2,00                   | 12,00             | 0,00      | 12,00             |  |  |
| 4. Fondo de<br>Comercio                                          | 2,00              | 0,00                   | 2,00              | 0,00      | 2,00              |  |  |
| 5. Aplicaciones<br>informaticas                                  | 3,00              | 0,00                   | 3,00              | 0,00      | 3,00              |  |  |
| 6. Otro<br>inmovilizado<br>intangible                            | 4,00              | 0,00                   | 4,00              | 0,00      | 4,00              |  |  |
| II. Inmovilizado<br>Material:                                    | 18,00             | 0,00                   | 18,00             | 0,00      | 18,00             |  |  |
| 1. Terrenos y<br>construcciones                                  | 5,00              | 0,00                   | 5,00              | 0,00      | 5,00              |  |  |
| 2. Instalaciones<br>tecnicas, y otro<br>inmovilizado<br>material | 6,00              | 0,00                   | 6,00              | 0,00      | 6,00              |  |  |
| 3. Inmovilizado<br>en curso y<br>anticipos                       | 7,00              | 0,00                   | 7,00              | 0,00      | 7,00              |  |  |
|                                                                  |                   |                        |                   |           |                   |  |  |

Consejería de Hacienda y Administración Pública

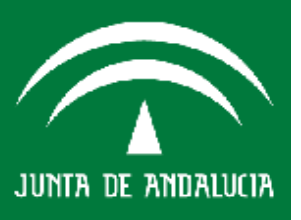

#### PAIF 1 y PAIF 1-1

30.000.00

- Aparecen en vista un solo Trimestre a diferencia del Entorno Anual (previsión 3 años)
- Columna **"PRESUPUESTO"** vuelca **automáticamente** de los datos contenidos en el Entorno/Periodo Anual en la Ficha PAIF 1. Datos **NO MODIFICABLES POR LA EMPRESA**.

| Determ | -Programa de Acto<br>nación de objetivos | unión, Hveradon y I<br>J. Previsiones Huria | financiación de Sa<br>nuales de objetivo | Empresas de la Juria de<br>s a alcanzar Costes e Gast | oodadaatia     | Avida 2           |           |
|--------|------------------------------------------|---------------------------------------------|------------------------------------------|-------------------------------------------------------|----------------|-------------------|-----------|
| Obj.NO | DESCRIPCIÓN<br>DEL OBJETIVO              | (A) UNIDADES                                |                                          | Presupueste                                           | Modificaciones | Total Presupuesto | Ejecución |
|        |                                          |                                             | (8)<br>IMPORTE<br>EUROS                  | 10.000.00                                             |                | 10.000.00         | - y       |
| 1      | Pruebe de SIEJA                          | Nº Intentos                                 | (C) Nº<br>UNIDADES<br>OBJETIVO           | 10,00                                                 |                | 10,00             |           |
|        |                                          |                                             | D)=(B)/(C)<br>INDICADOR<br>ASOCIADO      | 1.000,00                                              | 0,00           | 1.000,00          | 0,1       |
|        |                                          |                                             | (8)<br>IMPORTE<br>EUROS                  | 20.000.00                                             |                | 20.000.00         |           |
| z      | MAS PRUEBAS                              | Nº Intentos                                 | (C) Nº<br>UNIDADES<br>OBJETIVO           | 20,00                                                 |                | 20,00             |           |
|        |                                          |                                             | D)=(B)/(C)<br>INDICADOR<br>ASOCIADO      | 1.000.00                                              | 0,00           | 1.000.00          | 0,0       |
|        | inite actomes Total                      | an de Frenders file                         | Gator strong                             | 30.000.00                                             | 0.00           | 30,000,00         | 0.0       |

Columna "MODIFICACIONES" si está disponible para alterar datos por parte de la Empresa. Su finalidad es recoger modificaciones presupuestarias no simple desviaciones sobre previsiones iniciales. Los cambios se mantendrán en trimestres siguientes.

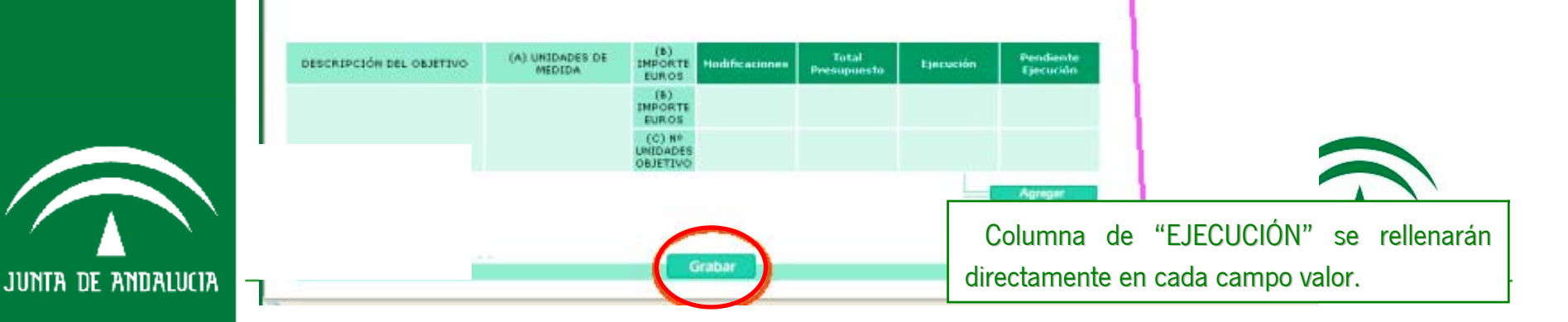

PAIF 1 y PAIF 1-1

- Columna "TOTAL PRESUPUESTO" es automática.
- Columna "PENDIENTE EJECUCIÓN" son campos automáticos por resta de importes. ٠

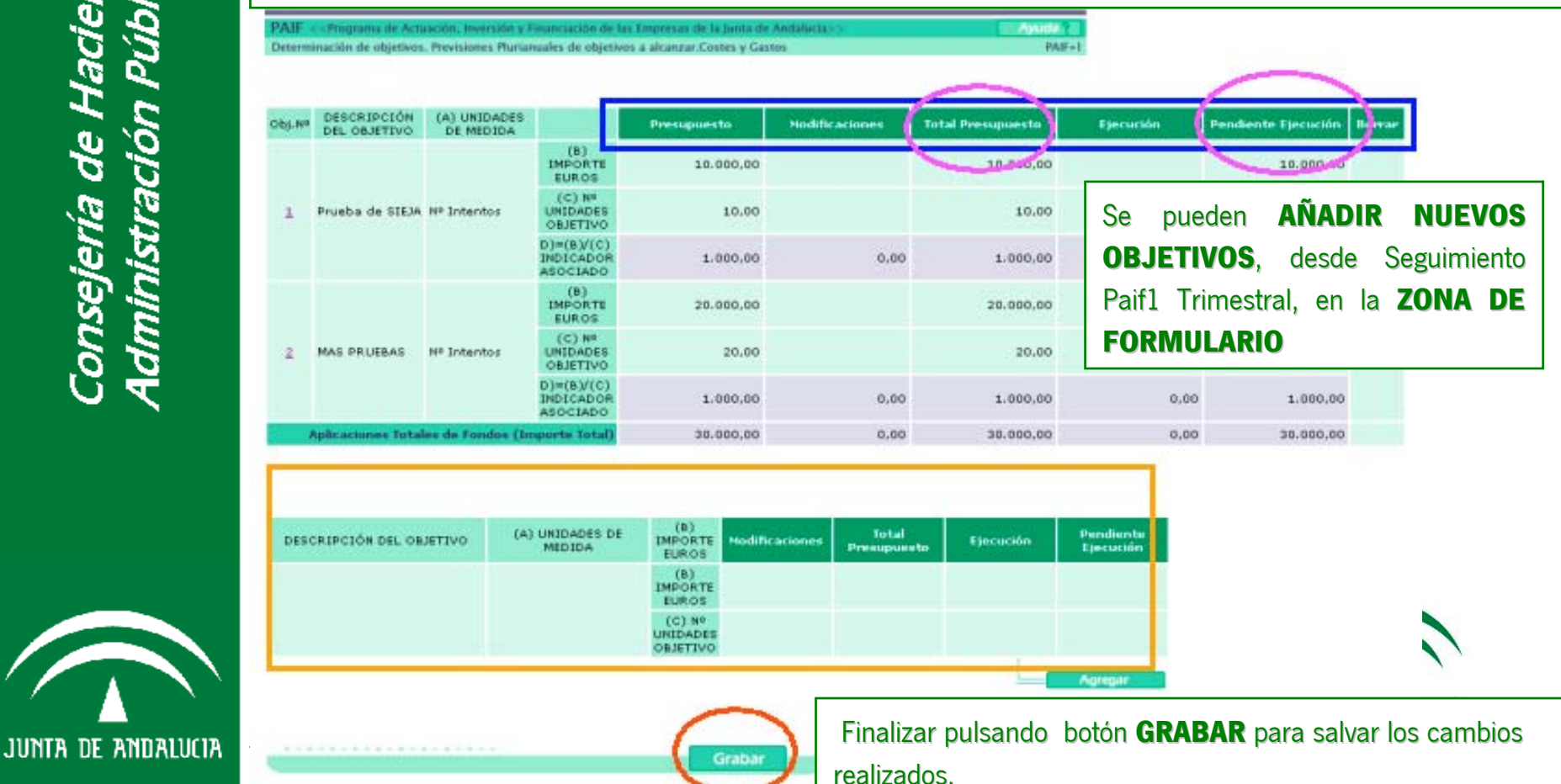

onsejería de Hacienda y Administración Pública

PAIF 1 y PAIF 1-1

Introduciendo datos, **editables todos los campos excepto** el Presupuesto (ficha PAIF 1 anual viene cargado a "0,00" y no será modificable por la empresa). En **zona de FORMULARIO** 

PAIF << Programa de Actuación, Inversión y Financiación de las Engresas de la Junta de Andalucia> Avaida ? Determinación de ubjetivos, Previsiones Plarianuales de objetivos a alcanzar.Custes y Gastos PAIF-

| ођане | DESCRIPCIÓN<br>DEL OBJETIVO | (A) UNIDADES<br>DE MEDIDA |                                     | Presupuesto | Modificaciones | Total Presupuesto | Ejecución | Pendiente Ejecución |
|-------|-----------------------------|---------------------------|-------------------------------------|-------------|----------------|-------------------|-----------|---------------------|
|       |                             |                           | (B)<br>IMPORTE<br>EUROS             | 10.000,00   |                | 10.000,00         |           | 10.000,00           |
| 1     | Prueba de SIEJA             | A Nº Intentos             | (C) Nº<br>UNIDADES<br>OBJETIVO      | 10,00       |                | 10,00             |           | 10,00               |
|       |                             |                           | D)=(B)/(C)<br>INDICADOR<br>ASOCIADO | 1.000,00    | 0,00           | 1.000,00          | 0,00      | 1.000,00            |
|       |                             |                           | (B)<br>IMPORTE<br>EUROS             | 20.000,00   |                | 20.000,00         |           | 20.000,00           |
| 2     | MAS PRUEBAS                 | N® Intentos               | (C) Nº<br>UNIDADES<br>OBJETIVO      | 20,00       |                | 20,00             |           | 20,00               |
|       |                             |                           | D)=(B)/(C)<br>INDICADOR<br>ASOCIADO | 1,000,00    | 0,00           | 1.000,00          | 0,00      | 1.000,00            |
| - 1   | plicacionee Total           | es de Fondos (Ir          | mporte latal)                       | 30.000,00   | 0,00           | 30.000,00         | 0,00      | 30.000,00           |

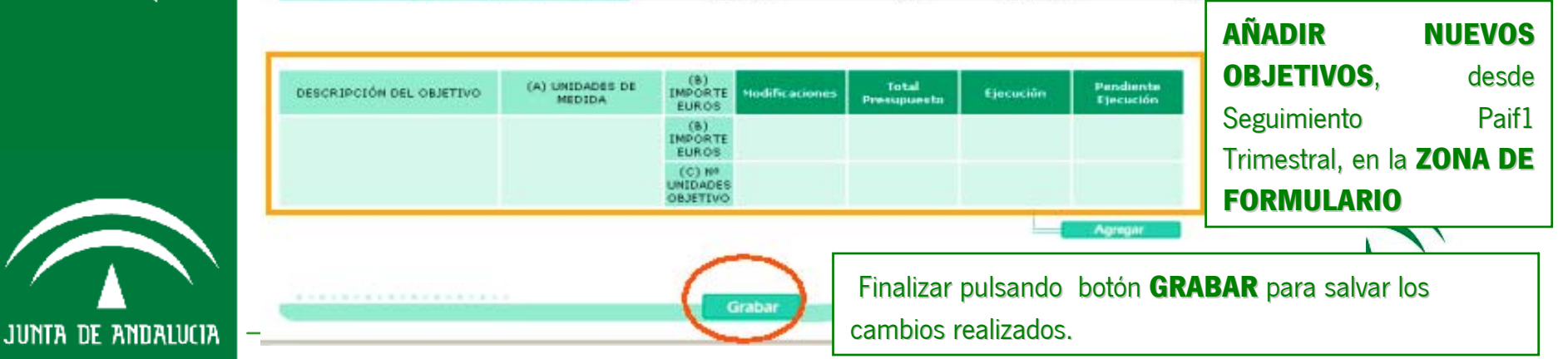

#### PAIF 1 y PAIF 1-1

Introduciendo datos, editables todos los campos excepto el Presupuesto (ficha PAIF 1 anual viene cargado a "0,00" y no será modificable por la empresa). Se incluye elñ importe en columna de MODIFICACIONES de la FORMULARIO, se vuelca automáticamente como presupuesto.

• Cumplimentados los importes en las casillas correspondientes, pulsar botón AGREGAR.

• Automáticamente el objetivo aparece en la tabla general vista.

| Obj.Nº                                         | DEL OBJETIVO    | (A) UNIDADES<br>DE MEDIDA |                                     | Presupuesto             | Modificaciones | Total Presupuesto | Ejecución | Pendiente Ejecución | Borear    |  |
|------------------------------------------------|-----------------|---------------------------|-------------------------------------|-------------------------|----------------|-------------------|-----------|---------------------|-----------|--|
| 1                                              | Prueba de SIEJA | Nº Intentos               | (B)<br>IMPORTE<br>EUROS             | 10.000,00               | 0,00           | 10.000,00         | 8.000,00  | 2.000,00            |           |  |
|                                                |                 |                           | (C) Nº<br>UNIDADES<br>OBJETIVO      | 10,00                   | 0,00           | 10,00             | 8,00      | 2,00                |           |  |
|                                                |                 |                           | D)=(B)/(C)<br>INDICADOR<br>ASOCIADO | 1.000,00                | 0,00           | 1.000,00          | 1.000,00  | 1.000,00            |           |  |
| 2                                              | MAS PRUEBAS     | Nº Intentos               |                                     | (B)<br>IMPORTE<br>EUROS | 20.000,00      | 0,00              | 20.000,00 | 0,00                | 20.000,00 |  |
|                                                |                 |                           | (C) Nº<br>UNIDADES<br>OBJETIVO      | 20,00                   | 0,00           | 20,00             | 0,00      | 20,00               |           |  |
|                                                |                 |                           | D)=(B)/(C)<br>INDICADOR<br>ASOCIADO | 1.000,00                | 0,00           | 1.000,00          | 0,00      | 1.000,00            |           |  |
| Aplicaciones Totales de Fondos (Importe Total) |                 |                           | 30.000,00                           | 0,00                    | 30.000,00      | 8.000,00          | 22.000,00 |                     |           |  |

| DESCRIPCIÓN DEL OBJETIVO      | (A) UNIDADES DE<br>MEDIDA | (B)<br>IMPORTE<br>EUROS        | Modificaciones | Total<br>Presupuesto | Ejecución | Pendiente<br>Ejecución |
|-------------------------------|---------------------------|--------------------------------|----------------|----------------------|-----------|------------------------|
|                               |                           | (B)<br>IMPORTE<br>EUROS        | 3.000,00       | 3.000,00             | 2.000,00  | 1.000,00               |
| Ejemplo Agregar mas Objetivos | n º Intentoj:             | (C) Nº<br>UNIDADES<br>OBJETTUO | 3,00           | 3,00                 | 2,00      | 1,00                   |
|                               |                           |                                |                |                      |           | Agregar                |

Grabar

#### **AÑADIR NUEVOS OBJETIVOS**,

desde Seguimiento Paif1 Trimestral, en la **ZONA DE FORMULARIO** 

Finalizar pulsando botón **GRABAR** para salvar los cambios realizados.

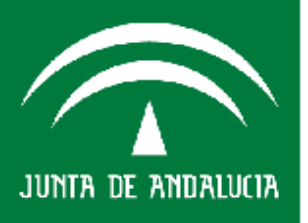

IMPORTE

EUROS (C) Nº

UNIDADES

OBJETIVO D)=(B)/(C) INDICADOR

SOCIADO

ets Tot

Ejemplo Agregar n º Intentos

Totales de Lo

PAIF 1 y PAIF 1-1

1.000.0

1.1

1.000.0

23.000,00

2.000.00

1.000,00

10.000.00

2,00

3.000,00

1.000,00

33.000,00

3,00

• Pulsado el botón AGREGAR, automáticamente el objetivo aparece en la tabla general vista.

3.000.00

1,000,00

3.000,00

3,00

• Pulsar sobre el botón GRABAR para salvar los cambios realizados.

1-76.0 DESCRIPCIÓN (A) UNIDADES Hodificacione **Total Presupuesto** Ejecución Presupuesto **Pendiente Ejecución** DE MEDIDA DEL OBJETTVO (B) IMPORTE EUROS 10.000.00 0,00 10.000.00 8.000.00 2.000,00 (C) NF 0.00 Prueba de SIEJA Nº Intentos UNIDADES 10.00 10,00 8,00 2,00 OBJETIVO D)=(B)/(C) NDICADO 1,000.00 0,00 1.000.00 1.000,00 1.000.00 ASOCIADO (8) IMPORTE 20.000.00 0.00 28.000.00 0,00 20.000,00 EUROS (C) Nº MAS PRUEBAS Nº Intentos UNIDADES 20,00 0.00 20,00 0,00 20.00 OBJETIVO D = (B)/(C)1.000,00 1.000.00 0.00 1.000.00 0.00 NDICADO CIAD (B)

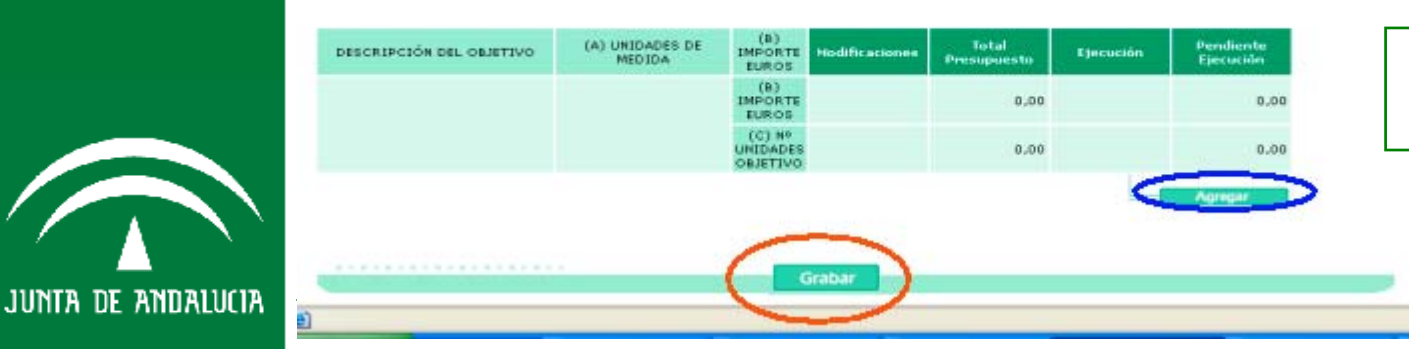

0,00

0.00

0,00

30.000,00

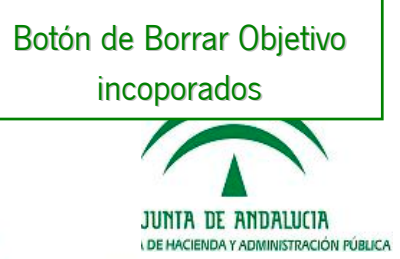

Consejería de Hacienda y Administración Pública

PAIF 1 y PAIF 1-1

#### Acceso a PROYECTOS ASOCIADOS A CADA OBJETIVO E INTRODUCIR SU EJECUCIÓN:

• Pulsando el **ENLACE** (descripción o del n° de objetivo del PAIF 1 ), aparecerá el **FORMULARIO** correspondiente al Paif 1-1.

- En la pantalla, por cada Objetivo especificado en PAIF 1 se describen sus PROYECTOS ASOCIADOS
- La Suma de los importes de los PROYECTOS ASOCIADOS debe de coincidir con el total del OBJETIVO

| Obj.Nº                                         | DESCRIPCIÓN<br>DEL OBJETIVO | (A) UNIDADES<br>DE MEDIDA |                                     | Presupuesto | Hodificaciones          | Total Presupuesto | Ejecución | Pendiente Ejecución | Borr |           |  |
|------------------------------------------------|-----------------------------|---------------------------|-------------------------------------|-------------|-------------------------|-------------------|-----------|---------------------|------|-----------|--|
| 1                                              |                             | Nº Intento:               | (B)<br>IMPORTE<br>EUROS             | 10.000,00   | 0,00                    | 10.000,00         | 8.000,00  | 2.000,00            |      |           |  |
|                                                | Prueba de SIEJA             |                           | (C) Nº<br>UNIDADES<br>OBJETIVO      | 10,00       | 0,00                    | 10,00             | 9,00      | 2,00                |      |           |  |
|                                                |                             |                           | D)=(B)/(C)<br>INDICADOR<br>ASOCIADO | 1.000,00    | 0,00                    | 1.000,00          | 1.000,00  | 1.000,00            |      |           |  |
| z                                              | MAS PRUEBAS                 | Nº Intentos               |                                     |             | (B)<br>IMPORTE<br>EUROS | 20.000,00         | 0.00      | 20.000.00           | 0.00 | 20.000.00 |  |
|                                                |                             |                           | (C) Nº<br>UNIDADES<br>OBJETIVO      | 20.00       | 0.00                    | 20.00             | 0.00      | 20,00               |      |           |  |
|                                                |                             |                           | D)=(B)/(C)<br>INDICADOR<br>ASOCIADO | 1,000,00    | 0,00                    | 1,000,00          | 0,00      | 1,000,00            |      |           |  |
| Aplicaciones Totales de Fondos (Importe Total) |                             |                           |                                     | 30.000,00   | 0,00                    | 30.000,00         | 8.000,00  | 22.000,00           |      |           |  |

| DESCRIPCIÓN DEL OBJETIVO | (A) UNIDADES DE<br>MEDIDA | (B)<br>IMPORTE<br>EUROS        | Hodificacionea | Total<br>Presupuesto | Ejecución | Pendiente<br>Ejecución |
|--------------------------|---------------------------|--------------------------------|----------------|----------------------|-----------|------------------------|
|                          |                           | (B)<br>IMPORTE<br>EUROS        |                |                      |           |                        |
|                          |                           | (C) Nº<br>UNIDADES<br>OBJETIVO |                |                      |           |                        |
|                          |                           |                                |                |                      |           | Agregar                |
|                          |                           |                                |                |                      |           |                        |
|                          |                           |                                | Grabar         |                      |           |                        |
|                          |                           |                                |                |                      |           |                        |

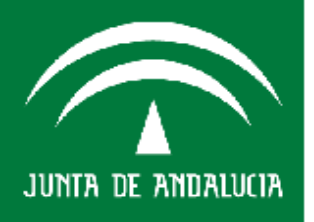

#### PAIF 1 y PAIF 1-1

- En pantalla, por cada Objetivo especificado en PAIF 1 se describen sus PROYECTOS ASOCIADOS
- La Suma de los importes de los PROYECTOS ASOCIADOS debe de coincidir con el total del OBJETIVO

La introducción de datos para los PROYECTOS es IDÉNTICA a la realizada con los OBJETIVOS.

| Obj.Na | DESCRIPCIÓN<br>DE LOS<br>PROVECTOS | (A) UNIDADES<br>DE MEDIDA |                                     | Prezupuesto | Modificaciones | Total Prerupuerto | Ljecusión | Pendiente Sjecución | Borran |
|--------|------------------------------------|---------------------------|-------------------------------------|-------------|----------------|-------------------|-----------|---------------------|--------|
|        |                                    |                           | (B)<br>IMPORTE<br>EUROS             | 5.000.00    | 0.00           | 5.000.00          | 4.000.00  | 1.000.00            |        |
| 1      | Prueba tipo 1                      | n <sup>e</sup> itnentos   | (C) Nº<br>UNIDADES<br>OBJETIVO      | 5,00        | 0,00           | 5,00              | 4,00      | 1,00                |        |
|        |                                    |                           | D)=(B)/(C)<br>INDICADOR<br>ASOCIADO | 1.000,00    | 00,0           | 1.008,00          | 1.000,00  | 1.008,08            |        |
| 2      | Prueba tipo 2                      | n® Intentos               | (B)<br>IMPORTE<br>EUROS             | 5.000.00    | 0.00           | 5.000.00          | 4.000.00  | 1.000.00            |        |
|        |                                    |                           | (C) Nº<br>UNIDADES<br>OBJETIVO      | 5,00        | 0,00           | 5,00              | 4,00      | 1,00                |        |
|        |                                    |                           | D)=(B)/(C)<br>INDICADOR<br>ASOCIADO | 1.000,00    | 0,00           | 1.000,00          | 1.000,00  | 1.000,00            |        |
| 1      | uplicaciones Tota                  | les de Fondos (In         | opoeta Total)                       | 10.000.00   | 0.00           | 10.000.00         | 8.000.00  | 2.000.00            |        |

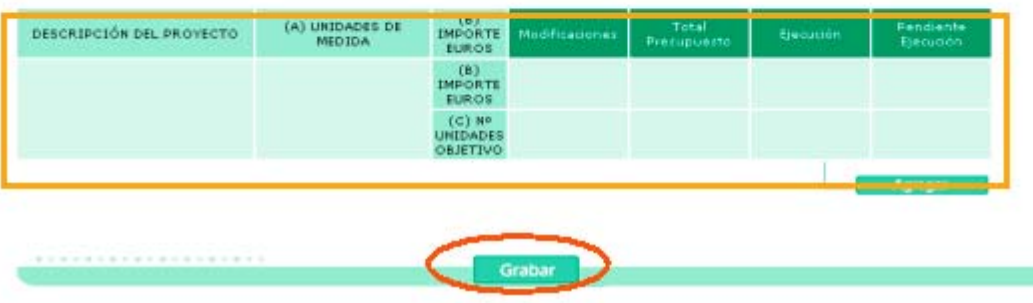

Se pueden **AÑADIR NUEVOS PROYECTOS asociados al OBJETIVO**, desde Seguimiento Paif1 Trimestral, en la **ZONA DE FORMULARIO** 

> JUNTA DE ANDALUCIA A DE HACIENDA Y ADMINISTRACIÓN PÚBLICA

JUNTA DE ANDALUCIA

Finalizar pulsando botón GRABAR para salvar los cambios realizados.
PAIF 1 y PAIF 1-1

La Suma de **IMPORTES** de **EJECUCION** o en su caso de **MODIFICACIONES**, de los **PROYECTOS ASOCIADOS** debe de coincidir con el **TOTAL** del **OBJETIVO**, si no, el sistema de ERROR

| 11     |                                       |                                            |                                              | adi                                                | eptado al Decreto 283         | /2010             | 11                    |                         |                                            |                 |
|--------|---------------------------------------|--------------------------------------------|----------------------------------------------|----------------------------------------------------|-------------------------------|-------------------|-----------------------|-------------------------|--------------------------------------------|-----------------|
|        |                                       |                                            |                                              |                                                    |                               | 44                | Volver                | Plucosoft Inter         | net Explorer<br>rte total no puede superar | el del Objetivo |
| PAIF   | Programa de Ac<br>inación de objetivo | taación, Innersión<br>s. Previsiones Pluri | e Financiación de la<br>amaales de objetives | i Tespresas de la Junta<br>la alcanzar Costes y Ga | le Andahicia> -<br>Nos        | PAIE T-1          |                       |                         | Aceptar                                    | _               |
| Obj.N* | DESCRIPCIÓN<br>DE LOS<br>PROYECTOS    | (A) UNIDADES<br>DE MEDIDA                  |                                              | Prerupuerto                                        | Modificaciones                | Total Prezupuesto | Ejecución             | Pendiente Deusión Dorra |                                            |                 |
|        |                                       |                                            | (B)<br>IMPORTE<br>EUROS                      | 5.000,00                                           |                               | 5.000,00          | 40.000,00             | -35.000,00              |                                            |                 |
| 1      | Prueba tipo 1                         | n® itnentos                                | UNIDADES<br>OBJETIVO                         | 5,00                                               |                               | 5,00              | 4,00                  | 1.00                    |                                            |                 |
|        |                                       |                                            | D)=(B)/(C)<br>INDICADOR<br>ASOCIADO          | 1.000,00                                           | 0.00                          | \$.000.00         | 10.000,00             | -25.000.00              |                                            |                 |
|        |                                       |                                            | (B)<br>IMPORTE<br>EUROS                      | 5.000,00                                           |                               | 5.000,00          | 4.000,00              | 3.000.00                |                                            |                 |
| 1      | Prueba tipo 2                         | n* Intentos                                | UNIDADES<br>OBJETIVO                         | 5.00                                               |                               | 5.00              | 4.00                  | 1.00                    |                                            |                 |
|        |                                       |                                            | D)=(B)/(C)<br>INDICADOR<br>ABOCIADO          | 1.000.00                                           | 0.00                          | 1.000.00          | 1.000.00              | 1.000.00                |                                            |                 |
|        | Aplicationes Tota                     | dec de Fondos (1                           | Importe Total)                               | 10.000,00                                          | 0.00                          | 18.000,00         | 44.000,00             | -34.880,00              |                                            |                 |
| DESC   | RIPCIÓN DEL PR                        | очесто б                                   | A) UNIDADES DE<br>MEDIDA                     | (8)<br>IMPORTE Moder<br>EUROS                      | icacionies Total<br>Presupues | ite Sjecirión     | Pandiente<br>Ejecudóń |                         |                                            |                 |
|        |                                       |                                            |                                              | (B)<br>IMPORTE<br>EUROS                            |                               |                   |                       |                         |                                            |                 |
|        |                                       |                                            |                                              | (C) Nº<br>UNIDADES<br>OBJETIVO                     |                               |                   |                       |                         |                                            |                 |
|        |                                       |                                            |                                              | -                                                  |                               | Finalizar         | pulsando              | botón <b>GRAB</b>       | AR para                                    | salvar          |
|        |                                       |                                            |                                              | Grabar                                             |                               | campios rea       | alizados.             |                         |                                            |                 |
|        |                                       |                                            |                                              |                                                    | /                             |                   |                       |                         |                                            |                 |

JUNTA DE ANDALUCIZ

PAIF 2

Introducir directamente los datos de ejecución en cada una de las ficha para la cual tenga financiación asignada, **pinchando en los respectivo ENLACES**.

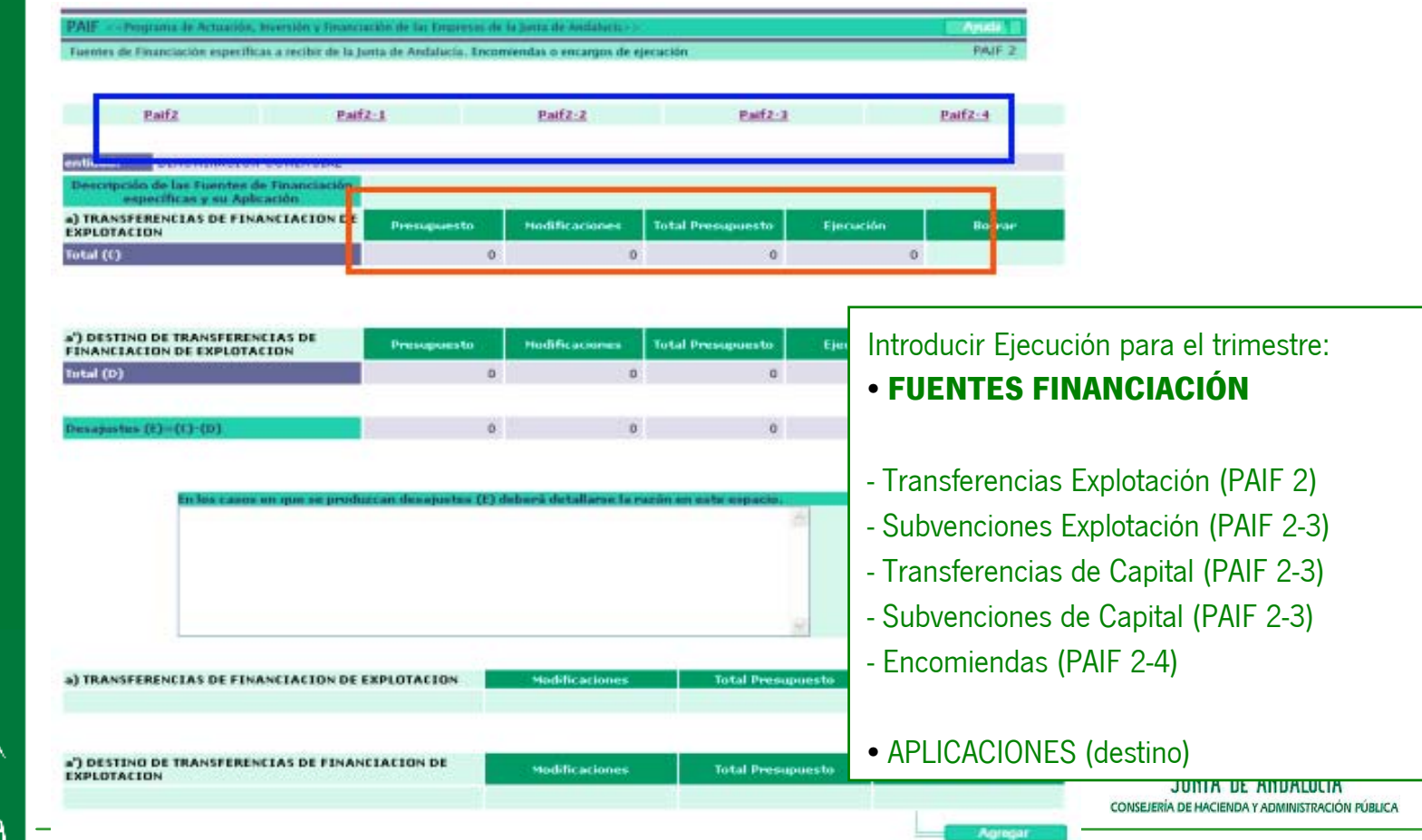

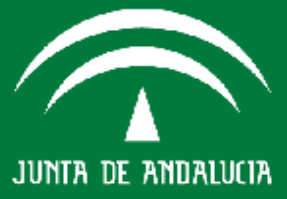

#### PAIF 2

- Cumplimentar EJECUCIÓN directamente con datos Financiación (Transf./Subv./Encar.) y datos de Aplicación.
- Si hay DESAJUSTES (E) entre financiación y aplicación, la aplicación no permitirá grabar la ficha en caso de no justificarlo en el espacio reservado para ello.

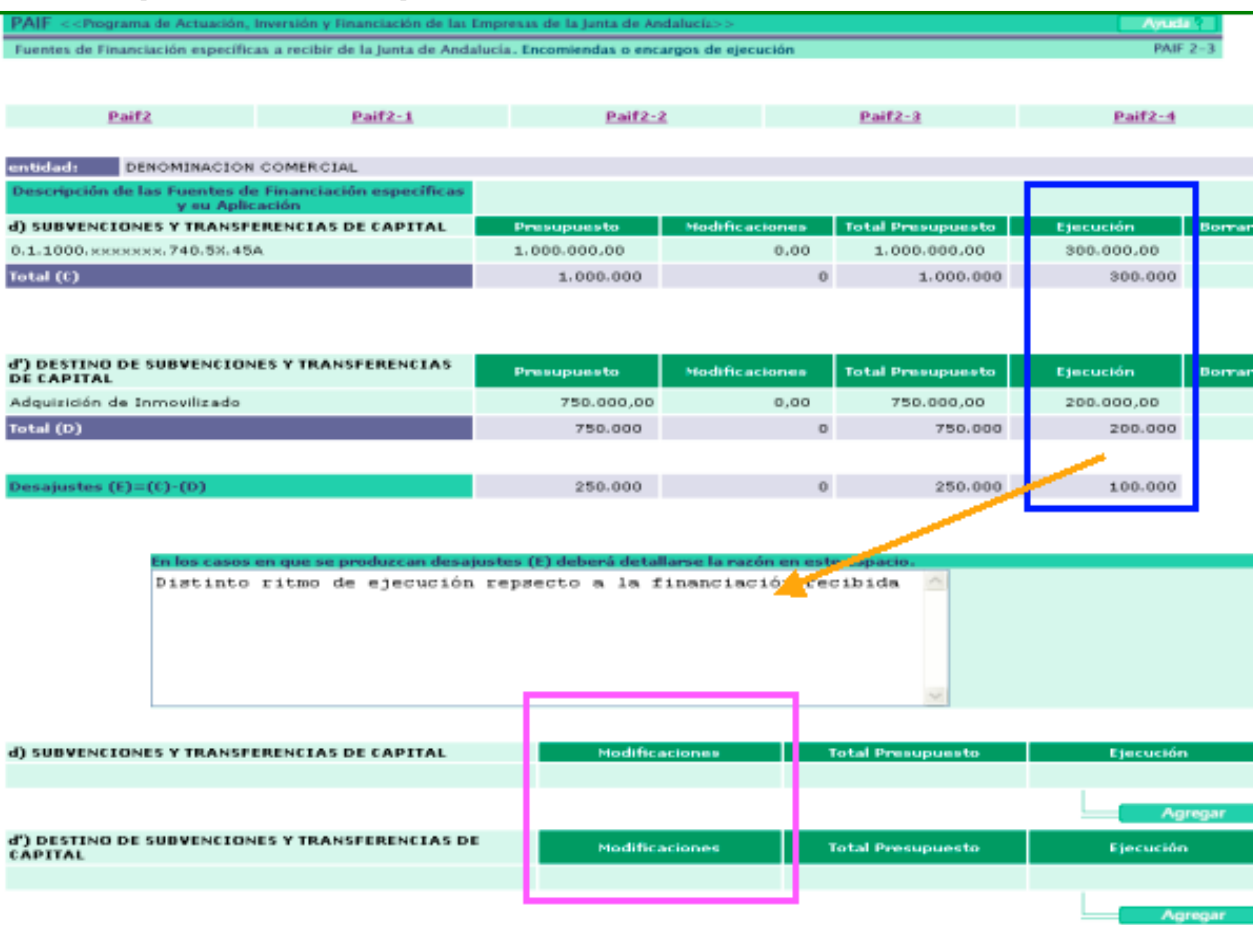

 Columna "PRESUPUESTO" vuelca automáticamente de los datos contenidos en el Entorno/Periodo Anual en la Ficha PAIF 2 del año. Estos dato No son Modificables por la empresa

 Columna "MODIFICACIONES" si está disponible para alterar datos por parte de la Empresa. Su finalidad es recoger modificaciones presupuestarias no simple desviaciones sobre previsiones iniciales. Los cambios se mantendrán en trimestres siguientes.

• Columna **"TOTAL PRESUPUESTO"** es automática (suma anteriores)

• Columna "PENDIENTE EJECUCIÓN" son campos automáticos por diferencia de importes.

#### **PAIF 2**

Columna **"MODIFICACIONES", disponible para alterar datos por parte de la Empresa**. Recoge **modificaciones presupuestarias,** no simple desviaciones sobre previsiones iniciales. Los cambios se mantendrán en trimestres siguientes.

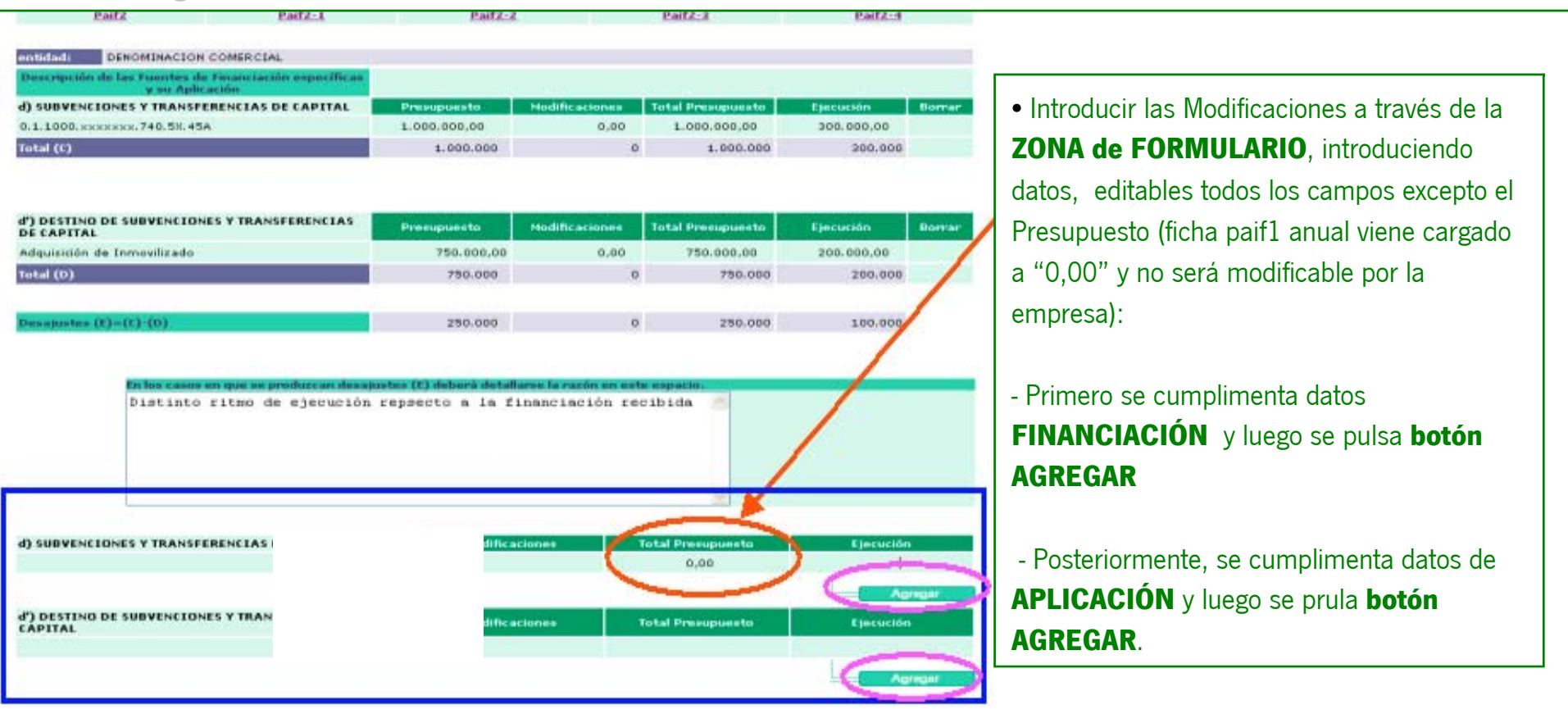

|                             |                                            | PA           | IF 2           |                   |            |        |
|-----------------------------|--------------------------------------------|--------------|----------------|-------------------|------------|--------|
| Paif2                       | Paif2-1                                    | Paif2-       | 2              | Paif2-3           | Paif2-4    |        |
| entidad: DENOMINACION       | I COMERCIAL<br>Il Financiación específicas |              |                |                   |            |        |
| d) SUBVENCIONES Y TRANSF    | ERENCIAS DE CAPITAL                        | Presupuesto  | Modificaciones | Total Presupuesto | Ejecución  | Bornar |
| 0.1.1000. HNEREE. 740.5X.45 | iA                                         | 1.000.000,00 | 0,00           | 1.000.000,00      | 300.000.00 |        |
| Total (C)                   |                                            | 1.000.000    | 0              | 1.000.000         | 300.000    |        |

| d') DESTINO DE SUBVENCIONES Y TRANSFERENCIAS<br>DE CAPITAL | Precupuests | Modificaciones | Total Presupuesto | Ejecución  | Borvar |
|------------------------------------------------------------|-------------|----------------|-------------------|------------|--------|
| Adquisición de Inmovilizado                                | 750.000.00  | 0.00           | 750,000.00        | 200.000.00 |        |
| Total (D)                                                  | 750.000     | 0              | 750.000           | 200.000    |        |
| Desajustes (E)=(C)·(D)                                     | 250.000     | 0              | 250.000           | 100.000    |        |

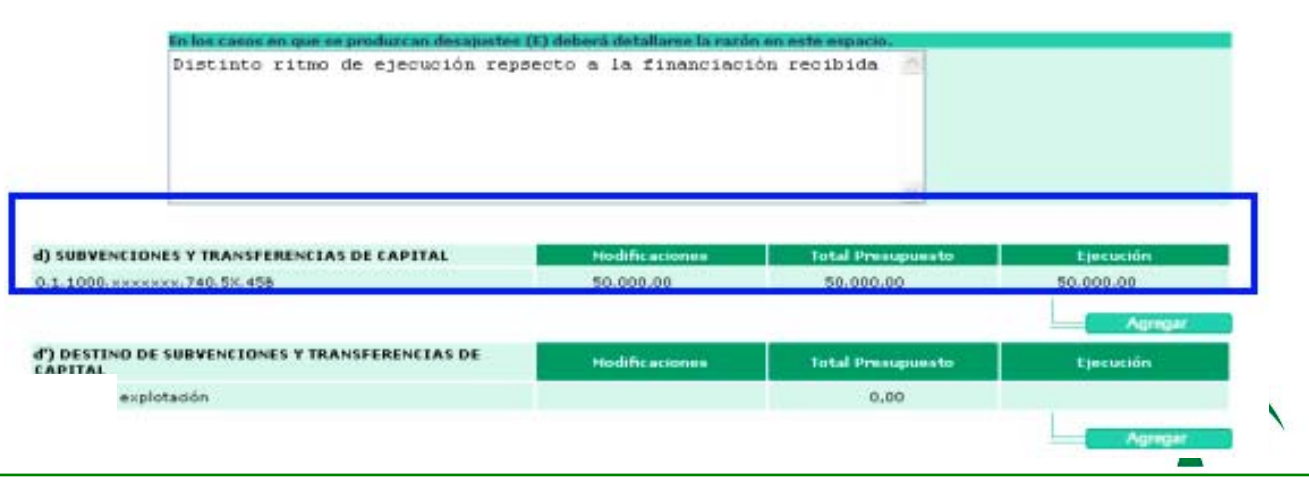

#### Primero se cumplimenta datos FINANCIACIÓN y luego se pulsar botón AGREGAR

JUNTA DE ANDALUCIA

750.000

Ö.

### **GRABAR/SEGUIMIENTO TRIMESTRAL**

#### **PAIF 2**

| Foentes de Financiación específicas a recibir             | de la junta de Andal | ucía. Encomiendas o enca | rges de ejecución |                   | PAI        | 2-3    |
|-----------------------------------------------------------|----------------------|--------------------------|-------------------|-------------------|------------|--------|
|                                                           |                      |                          |                   | B-178-8           |            |        |
| Patte                                                     | Patters              | Patters                  |                   | Patricea          | Entra-4    |        |
| DENOMINACION COMERCI                                      | IAL                  |                          |                   |                   |            |        |
| Descripción de las Fuentes de Financia<br>y su Aplicación | ción específicas     |                          |                   |                   |            |        |
| ) SUBVENCIONES Y TRANSFERENCIAS                           | DE CAPITAL           | Presupuesto              | Modificaciones    | Total Presupuesto | Ejecución  | Borran |
| .1.1008.xxxxxxx.748.5X.45A                                |                      | 1.000.000.00             | 0,00              | 1.000.000,00      | 300.000.00 |        |
| .1.1000. XXXXXXX.740.5X.458                               |                      | 0,00                     | 50.000,00         | 50.000,00         | 50.000,00  | 8      |
| otal (E)                                                  |                      | 1.000.000                | 50.000            | 1.050.000         | 350.000    |        |
|                                                           |                      |                          |                   |                   |            |        |
|                                                           |                      |                          |                   |                   |            |        |
| ') DESTIND DE SUBVENCIONES Y TRA<br>E CAPITAL             | NSFERENCIAS          | Presupuesto              | Modificaciones    | Total Presupuesto | Fjecución  | Borra  |
| adquisición de Inmosilizado                               |                      | 750.000,00               | 0,00              | 750,000,00        | 200.000,00 |        |

| Desajustes (E)=(E) (D) | 250.000 | 50.000 | 300.000 | 150.000 |
|------------------------|---------|--------|---------|---------|
|                        |         |        |         |         |

758.000

Posteriormente, se cumplimenta datos de APLICACIÓN y luego se pulsa botón AGREGAR.

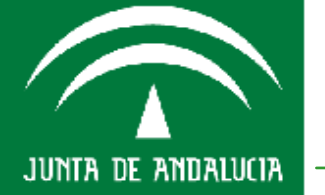

| d) SUBVENCIONES Y TRANSFERENCIAS DE CAPITAL                | Hodificaciones | Total Presupuesto | Ejecución |
|------------------------------------------------------------|----------------|-------------------|-----------|
|                                                            |                |                   | Agreger   |
| d') DESTINO DE SUBVENCIONES Y TRANSFERENCIAS DE<br>CAPITAL | Hodificationes | Total Presupuesto | Ejecución |
| Gastos de Explotación                                      | 50.000,00      | 50.000,00         | 50.000,00 |

Total (D)

200.000

INISTRACIÓN PÚBLICA

### **GRABAR/SEGUIMIENTO TRIMESTRAL**

JUNTA DE ANDALUCIA

| punta de Andaliu<br>ndas o encargos | that we have a second second |                                      |                                   |
|-------------------------------------|----------------------------------------------------------------------------------------------------|--------------------------------------|-----------------------------------|
| ndas o encargo                      |                                                                                                    |                                      | SCANAGE 2                         |
|                                     | s de ejecución                                                                                                    |                                      | PAF 2-3                           |
| Paif2-2                             |                                                                                                    | Paif2-1                              | Paif2:4                           |
|                                     |                                                                                                    |                                      |                                   |
|                                     |                                                                                                    |                                      |                                   |
| ectn M                              | lodificaciones                                                                                                    | Total Presupuesto                    | Ejecución Bore                    |
| 00,00                               | 0.00                                                                                                    | 1.000.000,00                         | 300.000.00                        |
| 0,00                                | 50.000,00                                                                                                    | 50.000,00                            | 50.000,00                         |
| 00.000                              | 50.000                                                                                                    | 1.050.000                            | 350.000                           |
| 0.00                                | 50.000.00                                                                                                    | 50,000,00                            | 250.000                           |
| 0.00                                | 50.000,00                                                                                                    | 50,000,00                            | 50.000.00                         |
|                                     |                                                                                                    |                                      |                                   |
| 50.000                              | 0                                                                                                    | 250.008                              | 100.000                           |
| a la fina                           | nciación rec                                                                                                    | ibida Icono<br>modific               | de BORRA<br>aciones incluidas     |
| Hodificación                        | nes Te                                                                                                    | ital Presupuesto<br>Ital Presupuesto | Ejecución<br>Agrigar<br>Ejecución |
|                                     | Modificación                                                                                                    | Modificaciones Te                    | Hodificaciones Total Presupuesto  |

Finalizar pulsando botón **GRABAR** para salvar los cambios realizados.

#### **MEMORIA SEGUIMIENTO TRIMESTRAL**

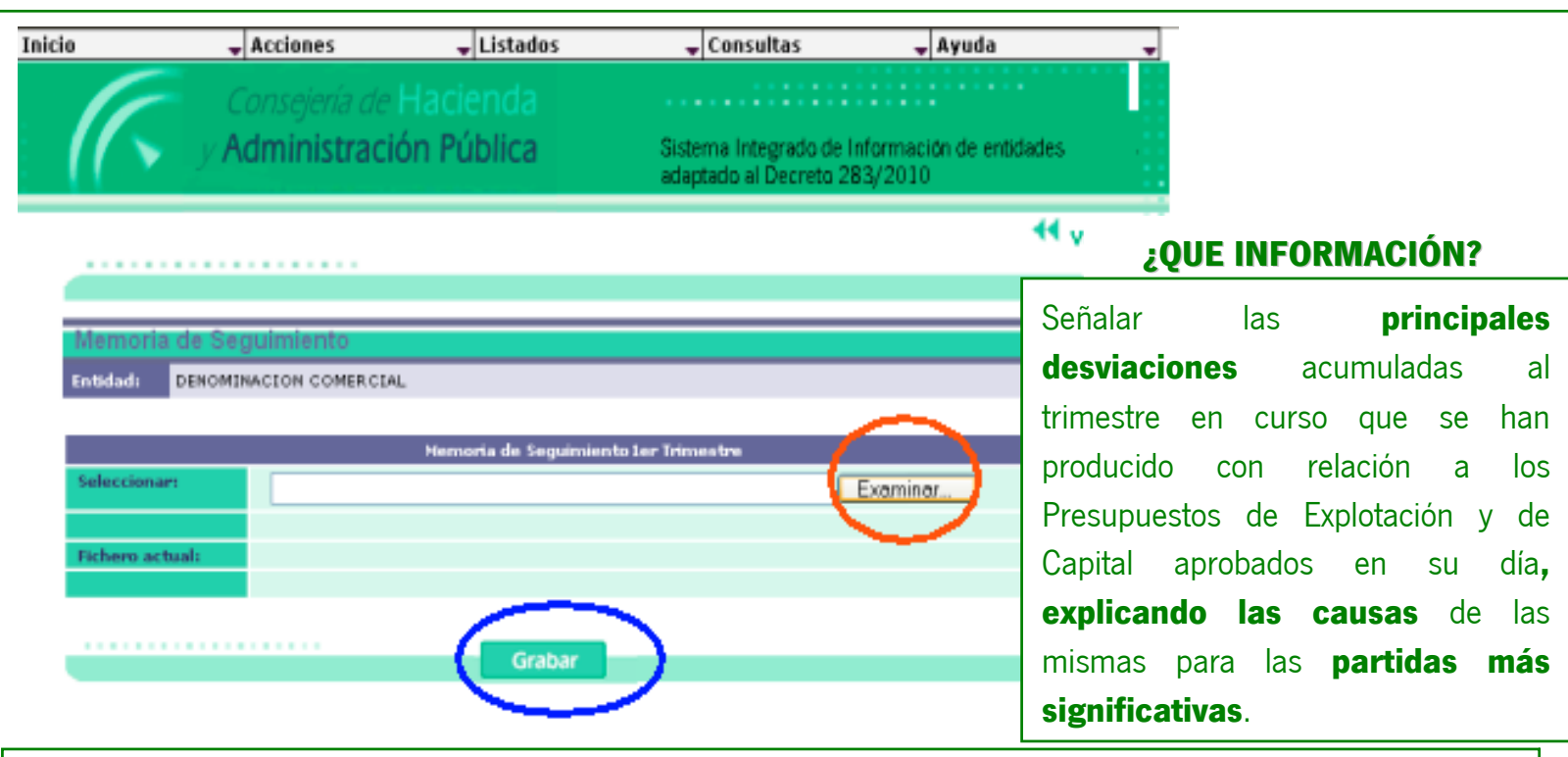

- Estas fichas recogen la información de las memorias presupuestarias del trimestre correspondientes
- Hay que anexar un fichero en formato PDF (límite tamaño 20 megas)
- Seleccionar Documento a través del botón **EXAMINAR**
- Finalizar pulsando BOTÓN GRABAR para adjuntar el archivo

JUNTA DE ANDALUCIA

## **OPCIÓN SIEJA/ACCIÓN/ENVIAR**

### ENVIO DE INFORMACIÓN PREVIAMENTE GRABADA

| icio               | Acciones          | 🚽 Listados | 🚽 Consult          | itas 🚽 Ayuda                   |
|--------------------|-------------------|------------|--------------------|--------------------------------|
| F                  | Enviar            | Dates      | enerales           |                                |
|                    | A Conorar orcol   | Inform     | acion complement   | taria Información de entidades |
|                    |                   | S.e.c.9    | 5 cuentas formula  | adas 21 3/2010                 |
|                    |                   | Compr      | omisos en firme    |                                |
|                    |                   | Inf. se    | guim. recomendaci  | ciones 📢 Vol                   |
|                    |                   | Partici    | p. en otras empres | sas                            |
|                    |                   | Encom      | iendas y subvencio | ones                           |
|                    |                   | Memor      | ia de actividades  |                                |
|                    |                   | Paif       |                    | •                              |
|                    |                   | Cuadro     | s contratos        |                                |
|                    |                   | Memor      | ia presupuestaria  | 1 <b>P</b>                     |
|                    |                   | Cuenta     | s formuladas       | •                              |
|                    |                   | Cuenta     | s aprobadas        | •                              |
| Entidadı           | DENOMINACION COME | RCIAL      |                    |                                |
| DOMICILIO SOCIA    | AL.               |            |                    |                                |
| Dirección          |                   |            |                    |                                |
| Localidad          | SEVILLA           |            | Provincia          | SEVILLA                        |
| Distrito Postal    | 41011             |            | Teléfono           | 0                              |
| Correo electrónico |                   |            | Fax                | 0                              |
|                    |                   |            |                    |                                |

• Conforme se han ido grabando las fichas o adjutnado los documentos en los espacios habilitados, se debe proceder al envió. En caso contrario la información quedará como NO CUMPLIMENTADA

• La acción del menú ENVIAR, accede a cada una de las fichas ya grabadas para enviarlas como definitivas a la C.H.A.P.

Válido tanto para el ENTORNO ANUAL, SEMESTRAL Y TRIMESTRAL

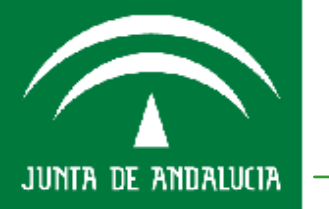

## **OPCIÓN SIEJA/ACCIÓN/ENVIAR**

### ENVIO DE INFORMACIÓN PREVIAMENTE GRABADA

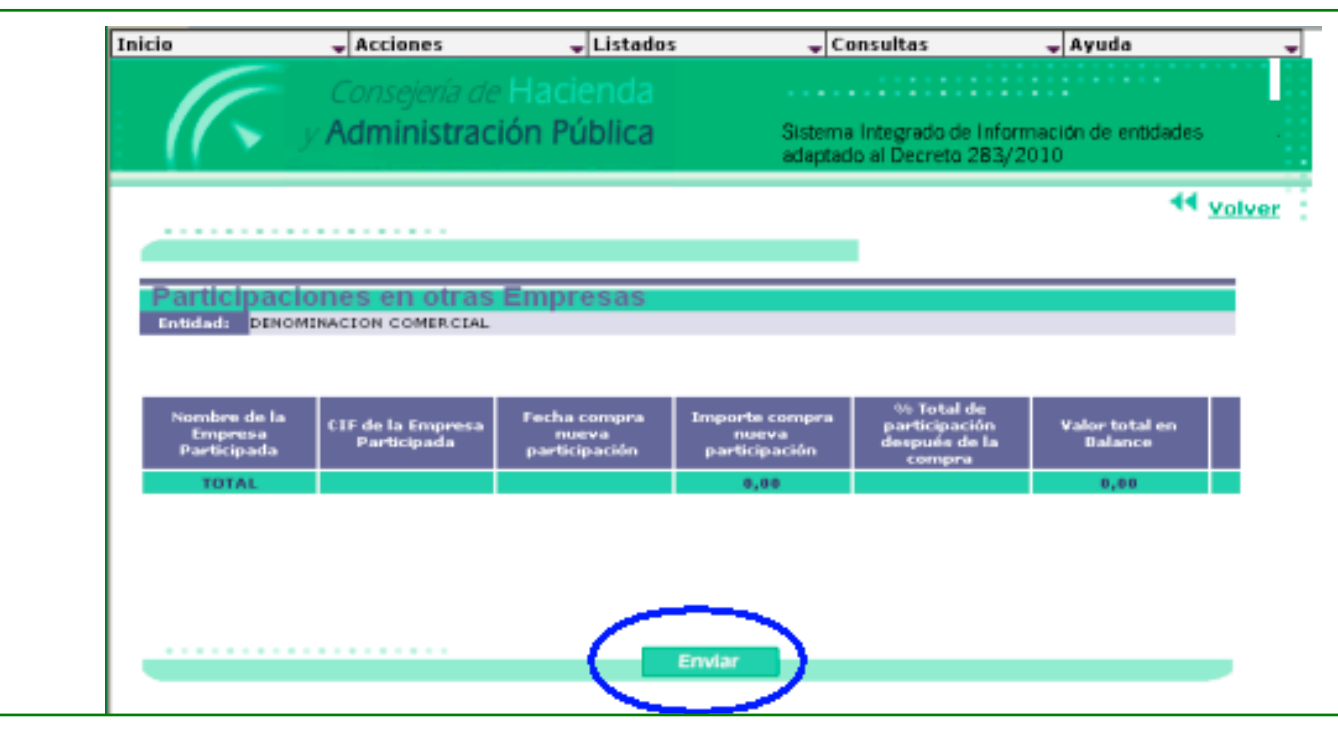

• Conforme se han ido grabando las fichas o adjutnado los documentos en los espacios habilitados, se debe proceder al envió. En caso contrario la información quedará como NO CUMPLIMENTADA

- La acción del menú ENVIAR, accede a cada una de las fichas ya grabadas para enviarlas como definitivas a la C.H.A.P. Pulsar botón ENVIAR y finaliza el procedimiento.
- Disponible tanto para el ENTORNO ANUAL, SEMESTRAL Y TRIMESTRAL

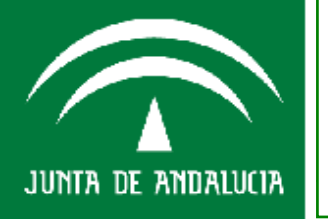

CONSEJERÍA DE HACIENDA Y ADMINISTRACIÓN PÚBLIC

### **OPCIÓN SIEJA/ACCIÓN/ENVIAR**

#### LISTADOS EN FORMATO "PDF" DE INFORMACIÓN GRABADA

| io                 | Acciones            | -   | Listados 🚽 Co                          | onsulta | is 🚽 Ayuda                      |
|--------------------|---------------------|-----|----------------------------------------|---------|---------------------------------|
| 6                  |                     |     | Datos generales<br>Cuentas autorizadas |         |                                 |
|                    | e en sejene de      |     | Informacion complement:                | aria    |                                 |
| 11 > 0             | Administración      | ۲L  | Control validacion anualio             | lad     | ade de Información de entidades |
| 11                 |                     |     | 5.e.c.95 cuentas formular              | ias l   | En to 283/2010                  |
|                    |                     | г   | Compromisos en firme                   |         | 44 years                        |
|                    |                     |     | Inf. seguim, recomendaci               | ones    | Voive                           |
|                    |                     |     | Particip, en otras empres              | as      | 1                               |
|                    |                     |     | Contratos                              |         | 1                               |
|                    |                     |     | Convenios                              |         | 1                               |
|                    |                     |     | Encomiendas y subvencio                | nes     | 1                               |
|                    |                     |     | Memoria de actividades                 |         | 1                               |
|                    |                     | -   | Seguimiento                            | •       |                                 |
|                    |                     | E   | Cuadros contratos                      | •       |                                 |
|                    |                     |     | Listados boja                          | •       |                                 |
| Entidadı           | DENOMINACION COMERC | AL. | Cuentas formuladas                     | •       |                                 |
| DOMICILIO SOCI     | AL                  |     | Cuentas aprobadas                      | •       |                                 |
| Dirección          | ,                   | L   | Recursos humanos                       | •       |                                 |
| Localidad          | SEVILLA             |     | Provinc                                | ia –    | SEVILLA                         |
| Distrito Postal    | 41011               |     | Teléfor                                | 10      | 0                               |
|                    |                     |     | E.                                     | 82      | 0                               |
| Correo electrónico |                     |     |                                        |         |                                 |

• LISTADOS: muestra listados en formato PDF por cada una de las fichas grabadas previamente (NO SON EDITABLES POR LA EMPRESA).

• Válido tanto para el ENTORNO ANUAL, SEMESTRAL Y TRIMESTRAL

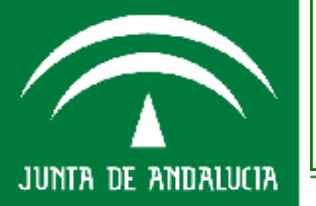

## **OPCIÓN SIEJA/ACCIÓN/CONSULTA**

### **CONSULTA DE INFORMACIÓN GRABADA**

| tio                | Acciones        | 🚽 Listados  |       | Consult  | tas 🚽 Ayuda             | _         |
|--------------------|-----------------|-------------|-------|----------|-------------------------|-----------|
|                    |                 |             |       | Errores  | 5                       |           |
|                    |                 |             |       | Cuenta   | s autorizadas           |           |
|                    | Administrac     | ión Pública | Siste | Datos (  | generales               | Jades -   |
|                    |                 |             | adap  | Inform   | acion complementaria    |           |
|                    |                 |             |       | S.e.c.9  | 5 cuentas formuladas    |           |
|                    |                 |             |       | Inf. sec | guim, recomendaciones   | 44 Volver |
|                    |                 |             |       | Partici  | p. en otras empresas    | -         |
|                    |                 |             |       | Contra   | tos                     |           |
|                    |                 |             |       | Conver   | nios                    |           |
|                    |                 |             |       | Cons. d  | lel histórico de fichas |           |
|                    |                 |             |       | Encomi   | iendas y subvenciones   |           |
|                    |                 |             |       | Memor    | ia de actividades       |           |
|                    |                 |             |       | Paif     | •                       |           |
|                    |                 |             |       | Cuadro   | s contratos 🔹 🕨         |           |
|                    |                 |             |       | Memor    | ia presupuestaria 🔹 🕨   |           |
| Entidad:           | DENOMINACION CO | MERCIAL     |       | Cuenta   | s formuladas 🔹 🕨        |           |
| DOMICILIO SOCI     | AL              |             |       | Cuenta   | s aprobadas 🔹 🕨         |           |
| Directión          |                 |             |       | Recurs   | os humanos 🔹 🕨          |           |
| Localidad          | SEVILLA         |             | Prov  | incia    | SEVILLA                 |           |
| Distrito Postal    | 41011           |             | Telé  | fono     | 0                       |           |
| Correo electrónico |                 |             |       | Бан      | 0                       |           |
| Página veb         |                 |             |       |          |                         |           |

• Accede a cada una de las fichas en modo consulta (no en formato PDF) y a la Tabla de Errores.

• Válido tanto para el ENTORNO ANUAL, SEMESTRAL Y TRIMESTRAL

JUNTA DE ANDALUCIA

## **OPCIÓN SIEJA/ACCIÓN/CONSULTA**

### **CONSULTA DE INFORMACIÓN GRABADA**

| icio                                                                                            | Acciones                                                                                                    | 🚽 Listados                                                   | 🚽 Consult                                                          | as 🚽 Ayuda                                                                    | • •                                                                    |     |
|-------------------------------------------------------------------------------------------------|----------------------------------------------------------------------------------------------------|--------------------------------------------------------------|--------------------------------------------------------------------|-------------------------------------------------------------------------------|------------------------------------------------------------------------|-----|
|                                                                                                 |                                                                                                    |                                                              |                                                                    |                                                                               |                                                                        |     |
| $( \cap$                                                                                        | y Administr                                                                                                    | ración Pública                                               | Sistema Integr<br>adaptado al De                                   | ado de Información de el<br>ecreto 283/2010                                   | ntidades .                                                             |     |
|                                                                                                 |                                                                                                    |                                                              |                                                                    |                                                                               | 44 volver                                                              |     |
|                                                                                                 |                                                                                                    |                                                              |                                                                    |                                                                               |                                                                        |     |
| PAIF << Pro                                                                                     | errama de Actuación, Inversió                                                                                                    | n y linanciación de las Empres                               | as de la funta de Andalucío S                                      |                                                                               | Anata                                                                  | -   |
| Fuentes de F                                                                                    | inanciación especificas a rec                                                                                                    | ibir de la Junta de Andalucía. I                             | Incomiendas o encargos de eje                                      | icución                                                                       | PAIF                                                                   | 2-3 |
|                                                                                                 |                                                                                                    |                                                              |                                                                    |                                                                               |                                                                        |     |
|                                                                                                 | Paif2                                                                                                    | Paif2-1                                                      | Paif2-2                                                            | Paif2-3                                                                       | Pail2-4                                                                |     |
| entidad:                                                                                        | DENOMINACION COME                                                                                                    | RCIAL                                                        | Late A                                                             |                                                                               | 1916.1                                                                 |     |
|                                                                                                 |                                                                                                    |                                                              |                                                                    |                                                                               |                                                                        |     |
| Descripción                                                                                     | n de las Fuentes de Finar<br>Aplicación                                                                                                   | sciación específicas y su                                    |                                                                    |                                                                               |                                                                        |     |
| Descripción<br>d) SUBVENC                                                                       | n de las Fuentes de Finan<br>Aplicación<br>CIONES Y TRANSFERENC                                                                           | sciación específicas y su<br>IAS DE CAPITAL                  | 2011                                                               | 2012                                                                          | 2013                                                                   | E   |
| Descripción<br>d) SUBVENO<br>0.1.1000.xx                                                        | n de las Fuentes de Finan<br>Aplicación<br>CIONES Y TRANSFERENCI<br>XXXXXX,740,5X,45A                                                     | iciación específicas y su                                    | 2011                                                               | 2012<br>2.000.000,00                                                          | 2013<br>3.000.000,00                                                   | E   |
| Descripción<br>d) SUBVENC<br>0.1.1000.xx<br>Total (0)                                           | n de las Puentes de Finan<br>Aplicación<br>CIONES Y TRANSFERENCI<br>XXXXXX, 740, 5%, 45A                                                  | sciación específicas y su<br>IAS DE CAPITAL                  | 2011<br>1.000.000,00<br>1.000.000                                  | 2012<br>2.000.000,00<br>2.000.000                                             | 2013<br>3.000.000,00<br>3.000.000                                      | Ec  |
| Descripción<br>d) SUBVENC<br>0.1.1000.xx<br>Total (C)                                           | n de las Puentes de Finar<br>Aplicación<br>CIONES Y TRANSFERENCI<br>XXXXXX, 740, 5%, 45A                                                  | sciación específicas y su<br>IAS DE CAPITAL                  | 2011<br>1.000,000,00<br>1.000.000                                  | 2012<br>2.000.000,00<br>2.000.000                                             | 2013<br>3.000,000,00<br>3.000.000                                      | Ed  |
| Descripción<br>d) SUBVENC<br>0.1.1000.xx<br>Total (C)                                           | n de las Puentes de Finan<br>Aplicación<br>CIONES Y TRANSFERENCI<br>exempter, 740, 5%, 45A                                                | sciación específicas y su<br>IAS DE CAPITAL                  | 2011<br>1.000.000,00<br>1.000.000                                  | 2012<br>2.000.000,00<br>2.000.000                                             | 2013<br>3.000.000.00<br>3.000.000                                      | E   |
| Descripción<br>d) SUBVENC<br>0.1.1000.x×<br>Total (C)<br>d') DESTINC<br>DE CAPITAL              | n de las Puentes de Finan<br>Aplicación<br>CIONES Y TRANSFERENCI<br>exercic. 740.5%.45A                                                   | SCIACIÓN ESPECÍFICAS Y SU<br>IAS DE CAPITAL                  | 2011<br>1.000.000,00<br>1.000.000                                  | 2012<br>2.000.000<br>2.000.000<br>2.000.000                                   | 2013<br>3.000.000,00<br>3.000.000                                      | E   |
| d) SUBVENC<br>0.1.1000.xx<br>Total (C)<br>d') DESTIN(<br>DE CAPITAL<br>Adquisidón               | n de las Puentes de Finan<br>Aplicación<br>CIONES Y TRANSFERENCI<br>EXXXXX, 740, 5%, 45A<br>DE SUBVENCIONES Y T<br>L<br>de Inmovilizado   | IAS DE CAPITAL                                               | 2011<br>1.000.000,00<br>1.000.000<br>2011<br>750.000,00            | 2012<br>2.000.000<br>2.000.000<br>2.010.000<br>2012<br>2012                   | 2013<br>3.000.000,00<br>3.000.000<br>2013<br>2.000.000,00              | Ed  |
| d) SUBVENC<br>0.1.1000.xx<br>Total (C)<br>d') DESTINC<br>DE CAPITAL<br>Adquisición<br>Total (D) | n de las Puentes de Finar<br>Aplicación<br>CIONES Y TRANSFERENCI<br>(XXXXX, 740, 5%, 45A<br>D DE SUBVENCIONES Y T<br>L<br>de Inmovilizado | IAS DE CAPITAL                                               | 2011<br>1.000.000,00<br>1.000.000<br>2011<br>750.000,00<br>750.000 | 2012<br>2.000.000<br>2.000.000<br>2.000.000<br>2012<br>2.000.000<br>2.000.000 | 2013<br>3.000.000,00<br>3.000.000<br>2013<br>2.000.000,00<br>3.000.000 | Ed  |
| d) SUBVENC<br>0.1.1000.xx<br>Total (C)<br>d') DESTINC<br>DE CAPITAL<br>Adquisición<br>Total (D) | n de las Puentes de Finar<br>Aplicación<br>CIONES Y TRANSFERENCI<br>EXXXXX, 740, 5%, 45A<br>D DE SUBVENCIONES Y T<br>L<br>de Inmovilizado | xtiación específicas y su<br>IAS DE CAPITAL<br>RANSFERENCIAS | 2011<br>1.000,000,00<br>1.000.000<br>2011<br>750.000,00<br>750.000 | 2012<br>2.000.000,00<br>2.000.000<br>2000.000<br>2.000.000<br>2.000.000       | 2013<br>3.000,000,00<br>3.000.000<br>2013<br>2.000,000,00<br>3.000.000 | Ed  |

• La apariencia de la pantalla CONSULTA es idéntica a la de su menú de acción GRABAR (no en PDF), pero NO hay posibilidad de MODIFICAR DATOS (solo consulta).

#### • Válido tanto para el ENTORNO ANUAL, SEMESTRAL Y TRIMESTRAL

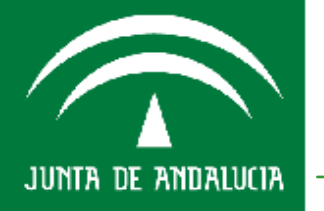

### FUNCIONALIDADES

## **OPCIÓN SIEJA/ACCIÓN/GENERAR EXCEL**

#### GENERAR FICHEROS EXCEL DE INFORMACIÓN GRABADA

|                                                                                                |                                            | stados    | Consultas                          | - Ayuda                  |
|------------------------------------------------------------------------------------------------|--------------------------------------------|-----------|------------------------------------|--------------------------|
|                                                                                                | Grabar                                     | •         |                                    |                          |
|                                                                                                | Enviar                                     | -         |                                    |                          |
|                                                                                                | A Generar excel                            | Datos ge  | nerales                            | In ormación de entidades |
|                                                                                                | , and a second control                     | Cuentas   | autorizadas                        | 28 /2010                 |
|                                                                                                |                                            | Informac  | ion complementari                  | a                        |
|                                                                                                |                                            | S.e.c.95  | cuentas formuladas                 | s 📢 Vol                  |
|                                                                                                |                                            | Paif1, pa | if1-1                              |                          |
|                                                                                                |                                            | Paif2     |                                    |                          |
|                                                                                                |                                            |           |                                    |                          |
|                                                                                                |                                            |           |                                    |                          |
|                                                                                                |                                            |           |                                    |                          |
| Entidad:                                                                                       | DENOMINACION COMERCIAL                     |           |                                    |                          |
| Entidad:<br>DOMICILIO SOCIA                                                                    | DENOMINACION COMERCIAL                     |           |                                    |                          |
| Entidad:<br>DOMICILIO SOCIA<br>Dirección                                                       | DENOMINACION COMERCIAL                     |           |                                    |                          |
| Entidad:<br>DOMICILIO SOCIA<br>Dirección<br>Localidad                                          | DENOMINACION COMERCIAL<br>SEVILLA          |           | Provincia                          | :EVILLA                  |
| Entidad:<br>DOMICILIO SOCIA<br>Dirección<br>Localidad<br>Distrito Postal                       | DENOMINACION COMERCIAL<br>SEVILLA<br>41011 |           | Provincia S<br>Teléfono 0          | EVILLA                   |
| Entidad:<br>DOMICILIO SOCIA<br>Dirección<br>Localidad<br>Distrito Postal<br>Correo electrónico | DENOMINACION COMERCIAL<br>SEVILLA<br>41011 |           | Provincia S<br>Teléfono 0<br>Fax 0 | EVILLA                   |

• Una vez grabada la información en las diferentes, ficha se pueden generar la misma en **formato excel**, a partir de la opción del menú principal **"GENERAR EXCEL"** de las fichas susceptibles.

• Válido tanto para el ENTORNO ANUAL, SEMESTRAL Y TRIMESTRAL

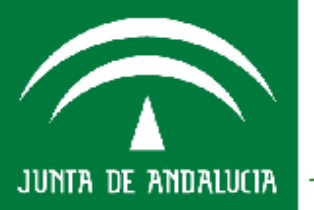

# **PROYECTO SIEJA**

# PRESUPUESTOS

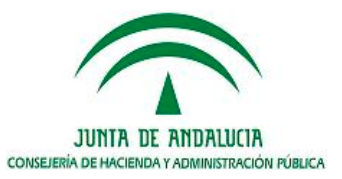

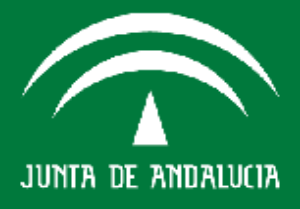

# Agenda del día

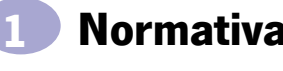

### Normativa Reguladora

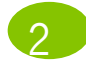

Cronograma de Actuaciones

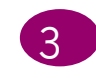

Fichas PEC y PAIF a cumplimentar en SIEJA

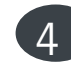

Fases del procedimiento SIEJA

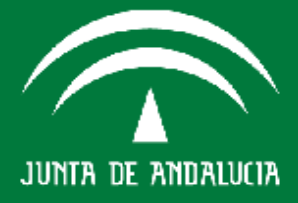

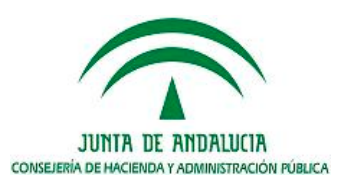

### NORMATIVA PAIF Y PRESUPUESTO EXPLOTACIÓN Y CAPITAL: AGENCIAS PÚBLICAS EMPRESARIALES Y SOCIEDADES MERCANTILES

#### ART.58 D.L. 1/2010 (T.R.L.G.H.P.): PAIF Y PRESUPUESTO EXPLOTACIÓN Y CAPITAL

- Las Agencias Públicas Empresariales y Sociedades Mercantiles elaborarán un programa de actuación, inversión y financiación con el siguiente contenido:
- a) <u>Un estado en el que se recogerán las Inversiones Reales y Financieras a efectuar</u> durante el ejercicio.
- b) <u>Un estado en el que se especificarán las Aportaciones</u> de la Junta de Andalucía o de sus agencias administrativas partícipes en el capital de las mismas, así como las demás fuentes de financiación de sus inversiones.
- c) <u>La expresión de los Objetivos</u> que se alcanzarán en el ejercicio y, entre ellos, las rentas que se esperan generar.
- d) <u>Una Memoria</u> de la evaluación económica de la Inversión o Inversiones que vayan a iniciarse en el ejercicio.
- Las Agencias Públicas Empresariales y Sociedades Mercantiles elaborarán anualmente, además, un Presupuesto de Explotación y otro de Capital en los que se detallarán los Recursos y Dotaciones anuales correspondientes.

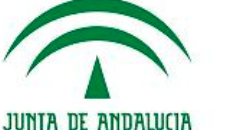

JUNTA DE ANDALUCIA CONSEJERÍA DE HACIENDA Y ADMINISTRACIÓN PÚBLICA

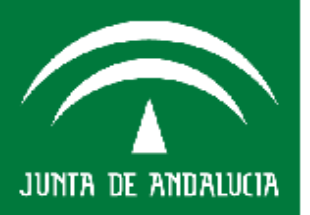

### NORMATIVA PAIF Y PRESUPUESTO EXPLOTACIÓN Y CAPITAL: AGENCIAS PÚBLICAS EMPRESARIALES Y SOCIEDADES MERCANTILES

#### ART.58 D.L. 1/2010 (T.R.L.G.H.P.): PAIF Y PRESUPUESTO EXPLOTACIÓN Y CAPITAL

- Las Agencias Públicas Empresariales y Sociedades Mercantiles elaborarán un programa de actuación, inversión y financiación con el siguiente contenido:
- a) <u>Un estado en el que se recogerán las Inversiones Reales y Financieras a efectuar</u> durante el ejercicio.
- b) <u>Un estado en el que se especificarán las Aportaciones</u> de la Junta de Andalucía o de sus agencias administrativas partícipes en el capital de las mismas, así como las demás fuentes de financiación de sus inversiones.
- c) <u>La expresión de los Objetivos</u> que se alcanzarán en el ejercicio y, entre ellos, las rentas que se esperan generar.
- d) <u>Una Memoria</u> de la evaluación económica de la Inversión o Inversiones que vayan a iniciarse en el ejercicio.
- Las Agencias Públicas Empresariales y Sociedades Mercantiles elaborarán anualmente, además, un Presupuesto de Explotación y otro de Capital en los que se detallarán los Recursos y Dotaciones anuales correspondientes.

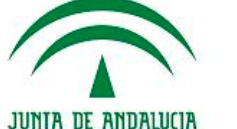

JUNTA DE ANDALUCIA CONSEJERÍA DE HACIENDA Y ADMINISTRACIÓN PÚBLICA

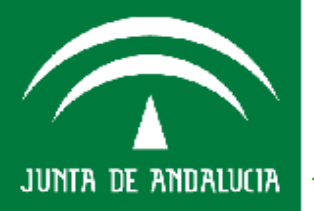

### ART.61 D.L. 1/2010 (T.R.L.G.H.P.): PRESUPUESTO EXPLOTACIÓN Y CAPITAL

• Los Consorcios, Fundaciones del Sector Público Andaluz y demás entidades, previstos en el artículo 5.1 del TRLGHP, así como los Fondos carentes de personalidad jurídica definidos en el artículo 5.3, elaborarán un <u>Presupuesto de Explotación</u> si percibieran subvenciones corrientes.

• Asimismo, formarán un <u>Presupuesto de Capital</u> si la subvención fuera de esa clase.

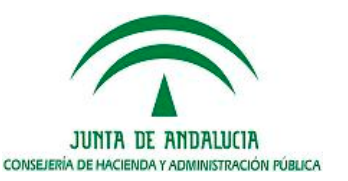

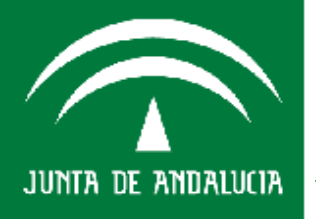

### NORMATIVA PRESUPUESTO EXPLOTACIÓN Y CAPITAL: CONSORCIOS, FUNDACIONES Y OTRAS ENTIDADES

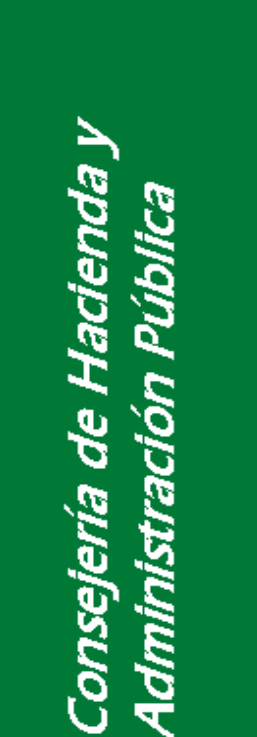

JUNTA DE ANDALUCIA

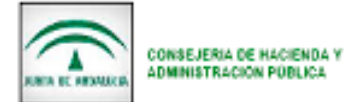

CRONOGRAMA PRESUPUESTO 2011

09090010

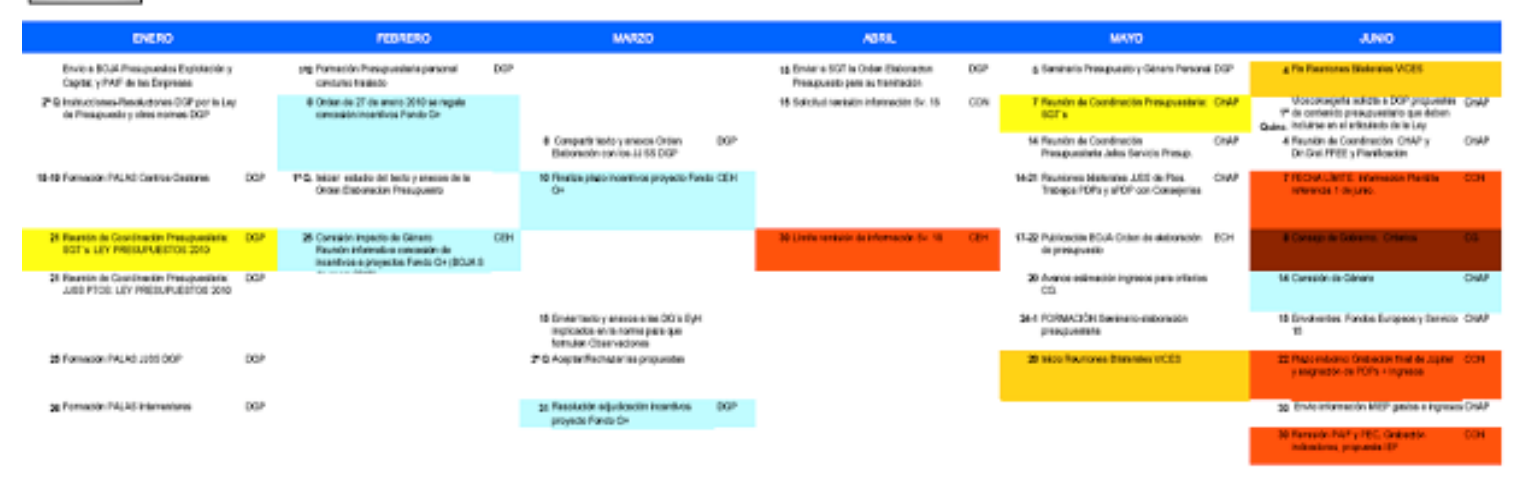

| 2200                                                                                       |     | SEPTEMERS                                                                     |     | OCTUBR                                                                    |   |                                                                             |       | NOVEMERS                                                         |      | DICEMENT                                                    |
|--------------------------------------------------------------------------------------------|-----|-------------------------------------------------------------------------------|-----|---------------------------------------------------------------------------|---|-----------------------------------------------------------------------------|-------|------------------------------------------------------------------|------|-------------------------------------------------------------|
| 3-5 failts MEPCAA transitio. Preparación<br>cocamentación CC                               | DOP | 36-8 Eleboración Informa Ejecultos Consejora                                  | DOP | 44 Preside task-depress Ingelos (DW)                                      | P | 18 Faunith Informal Agentes Sociales                                        |       | 5 Contribitin Economia y Hackanda.<br>Presendación Prasujovestia | CHAP | Autorizer behas SPRUS previa<br>Receivantin Information     |
|                                                                                            | DOP | 6-10 Panistér y sjute Informes Ejecutives par<br>parte de CO                  | DOP | 6 Care de faite de more Econômico. CON<br>Residence                       |   | 19 Presentación quevelas PIDCE                                              |       | 4 Presentación Consejo Tanita Na POCE.                           |      | 24 Januaria de Cratación Presupueraria - DOP<br>DOP         |
| PROM (APP) Harmonia Partila<br>relicancia hilo pros                                        | 00% | T PECIALUMTE information plantite-com-<br>backa relievencia Trian applantate. | 004 | S CONSEJO DE GOBERNO Environne CO<br>Deletine                             |   | 20 Delos presenteción rusce de prense                                       | DGP   | 3-0 Preparantin Datada Totaldad                                  |      | 25 Pleno aprobación Lap de Presiguestio FAR                 |
| 12-M Paurones Techniae con 021s                                                            | 004 | 13-30 Faunch de Consejonades                                                  | 008 | 4 Carriedo Vicecanarjana, Divelinana<br>Delinitina                        | 1 | 26-28 Proparación rueda de premas proyecto<br>Presiguento                   | DOP   | 4-5 Prevantación Parlamentarios POCE +<br>Agantes Sodales        | CIMP | 2PD Adaptation delice PDPs e te Ley, Aparte DDP<br>del IDF. |
| 15 CONSELIO GOBERNO. Presentación<br>Romato "Anteprejech/Presignande de las<br>Conseguinas | 05  | 15 Aprile enviriente fondos. Apertura Apital<br>Gintancia: P.P. BE            | 004 | 247 Debelo PGE Parlamento Andeluz INAR                                    |   | 22 CDWSIÓH DE OÉHERO, Informe-la<br>Impacto del Presupuesta.                | Ch4P  | 10 Debelo Parlamento                                             |      | PG-Appledin NAP-Omilandas DOP                               |
| Mi Comisión de Vicenzenagieres                                                             | 004 | 26-27 Feunitri Voscansejanska                                                 | ow  | T PEONA JAVITE Gesleson Aprile CON                                        |   | 26 CONSELIO DE GOBIERNO. Aprolantes<br>Arteproporte de Lay del Presidoneste | 06    | 10 Peno Palemario Presaración<br>Presigueste Detate Total del    | PAR  |                                                             |
| 20 FEDA LIMITE Harmonia<br>Complementaria e la procuesta de<br>Presupuesto                 | OW  | 22 CONTROL DE OBIERO                                                          | ow  | 11 Ceste da Programes CON<br>Presquaderica                                |   | 20 Faunce-despados póterno.                                                 | CIVIP | 22 Foche Stock, Travelle de Enversione                           |      |                                                             |
| 29 Venión MEPitga Proyunten JS                                                             | DOP | 25 Carls Helson gatacity of 17 EE                                             | 004 | 15 Clere centrics survivicos PAIF y PEC CON<br>adaptaciós el Presepuente. | 1 | 29 Presentación Proyecto Ley en el<br>Parlamento                            | PAR   |                                                                  |      |                                                             |
| Ni Venido Director Ganenal.                                                                | DOP | 27 Preparation decumentandom GG                                               | 60P | Ontegas, Gara de Marcela.                                                 |   | Rueda de prenas                                                             | CEH   |                                                                  |      |                                                             |
|                                                                                            |     | 26 CONSELIO DE GOBIERNO, Prenera<br>amatemata                                 |     | 13 Fuela de prense INCRESCS CON                                           |   |                                                                             |       |                                                                  |      |                                                             |
|                                                                                            |     |                                                                               |     | 12 PEDIA UMPE, Remote dochale CON<br>Controligions of Manuel de Cenaria.  |   |                                                                             |       |                                                                  |      |                                                             |
|                                                                                            |     |                                                                               |     | 13-14 Animas os sentomázacos y DOP<br>pro-inceázacos                      |   |                                                                             |       |                                                                  |      |                                                             |

# Agenda del día

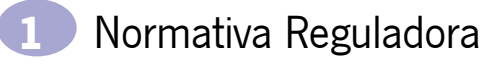

### Cronograma de Actuaciones

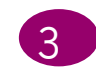

Fichas PEC y PAIF a cumplimentar en SIEJA

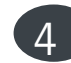

Fases del procedimiento SIEJA

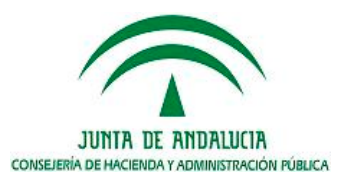

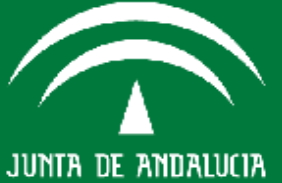

# **Cronograma de Actuaciones**

#### JUNIO

| 4                             | Fin Reuniones Bilaterales VICES                                                                                                    |              |
|-------------------------------|----------------------------------------------------------------------------------------------------|--------------|
| 1 <sup>a</sup><br>Quinc.<br>4 | Viceconsejeria solicita a DGP<br>propuestas de contenido<br>presupuestario que deben incluirse en<br>Reunión de Coordinación CHAPy<br>Dir.Gral.FFEE y Planificación | СНАР<br>СНАР |
| 7                             | FECHA LÍMITE: Información Plantilla<br>referencia 1 de junio.                                                                                                    | CON          |
| 8                             | Consejo de Gobierno. Criterios                                                                                                    | CG           |
| 14                            | Comisión de Género                                                                                                    | СНАР         |
| 15                            | Envolventes: Fondos Europeos y<br>Servicio 18                                                                                                    | СНАР         |
| 22                            | Plazo máximo: Grabación final de Júpiter<br>y asignación de PDPs + Ingresos                                                                                         | CON          |
| 30                            | Envío información MIEP gastos e ingreso                                                                                                    | CHAP         |
| 30                            | Remisión PAIF y PEC, Grabación<br>indicadores, propuesta IEF                                                                                                    | CON          |

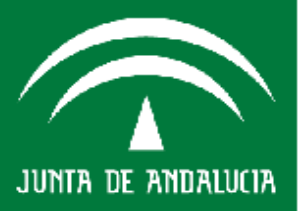

### Cronograma de Actuaciones

#### OCTUBRE

#### DICIEMBRE

| 4-8   | Preparación rueda de prensa.<br>Ingresos                                | CHAP |                  | Autorizar tablas SIRhUS previa<br>fiscalización Intervención |      |
|-------|-------------------------------------------------------------------------|------|------------------|--------------------------------------------------------------|------|
| 5     | Cierre del Texto del Informe<br>Económico Financiero.                   | CON  | 2 <sup>a</sup> s | Jornadas de Evaluación Presupuestaria<br>DGP                 | DGP  |
| 5     | CONSEJO DE GOBIERNO. Envolvente<br>Definitiva                           | CG   | 23               | Pleno aprobación Ley de Presupuesto                          | PAR  |
| 6     | Comisión Viceconsejeros. Envolvente<br>Definitiva                       |      | 2ªQ              | Adaptación de los PDPs a la Ley.<br>Ajuste del IEF.          | DGP  |
| ?¿7   | Debate PGE Parlamento Andaluz                                           | PAR  | 2ªQ              | Adaptación PAIF-Enmiendas                                    | DGP  |
| 7     | FECHA LÍMITE: Grabación Júpiter                                         | CON  |                  |                                                              |      |
| 11    | Grabación Ficha de Programas<br>Presupuestarios                         | CON  |                  |                                                              |      |
| 13    | Cierre cambios numéricos PAIF y PEC adaptados al Presupuesto.           | CON  |                  |                                                              |      |
| 13    | Límite Máximo: Corrección Datos<br>Grabación. Cierre de Memoria.        |      |                  |                                                              |      |
| 13    | Rueda de prensa INGRESOS                                                | CON  |                  |                                                              |      |
| 12    | FECHA LÍMITE: Remisión docº a la<br>Comisión para el Informe de Género. | CON  |                  |                                                              |      |
| 13-14 | Análisis de territorialización y<br>provincialización                   | DGP  |                  |                                                              | JICA |

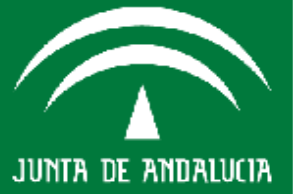

# ARTÍCULO 60 TRLGHP: JUNIO

•GRABACIÓN ANTEPROYECTO PRESUPUESTO
•AFECTA A: TODOS LOS ENTES DEL SECTOR PÚBLICO INSTRUMENTAL

•PLAZO: DESDE <u>1 A 30 JUNIO</u> (Plazo Legal )

## OCTUBRE

•ADAPTACIÓN ANTEPROYECTO PRESUPUESTOS A ENVOLVENTE FINANCIERA DEFINITIVA

•AFECTA A: <u>CASI TODOS</u> LOS ENTES DEL SECTOR PÚBLICO INSTRUM.

•PLAZO: <u>NO ES UN PLAZO FIJO</u>, GENERALMENTE LA GRABACIÓN OSCILA ENTRE LOS DÍAS <u>4 AL 13 DE OCTUBRE</u> DE CADA AÑO.

# DICIEMBRE

- •ENMIENDAS AL PRESUPUESTO
- •AFECTA A: <u>MUY POCOS ENTES</u>
- •PLAZO: EN EL MES DE DICIEMBRE, LOS RESPONSABLES DE LA D.G.PRESUPUESTOS CONTACTAN CON LOS ENTES AFECTADOS

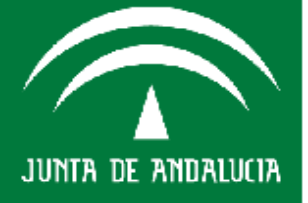

# Agenda del día

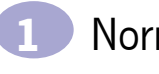

Normativa Reguladora

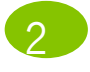

Cronograma de Actuaciones

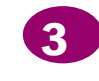

Fichas PEC y PAIF a cumplimentar en SIEJA

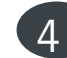

Fases del procedimiento SIEJA

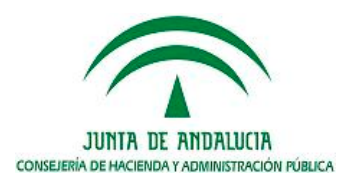

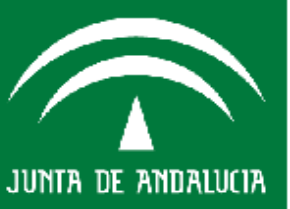

# Fichas PEC y PAIF a cumplimentar en SIEJA

- P.E.C. 1 Presupuesto de Explotación
- P.E.C. 2 Presupuesto de Capital
- P.E.C. 3 Memoria del Presupuesto
- P.E.C. 4 Memoria del Presupuesto

**P.A.I.F.-1 y 1-1** Determinación de objetivos. Previsiones Plurianuales y Proyectos Asociados. Previsiones Plurianuales

**P.A.I.F. 2-0, 2-1, 2-2, 2-3 y 2-4** Fuentes de financiación específicas. Transferencias de Explotación, Subv.Explotación, Transferencias Capital y Subv.Capital y Encomiendas de Gestión

**Compromisos a Futuro** 

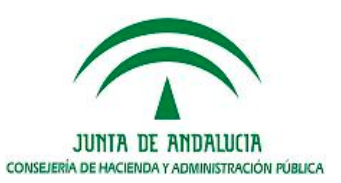

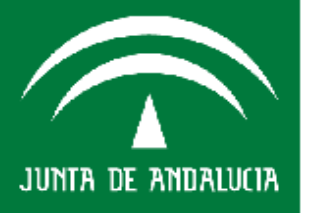

# Agenda del día

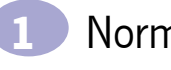

Normativa Reguladora

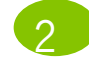

Cronograma de Actuaciones

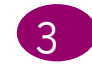

Fichas PEC y PAIF a cumplimentar en SIEJA

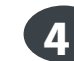

Fases del procedimiento SIEJA

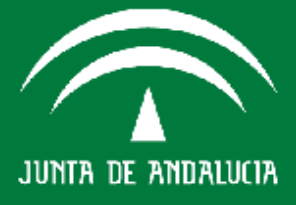

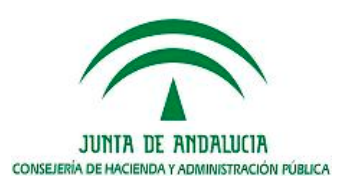

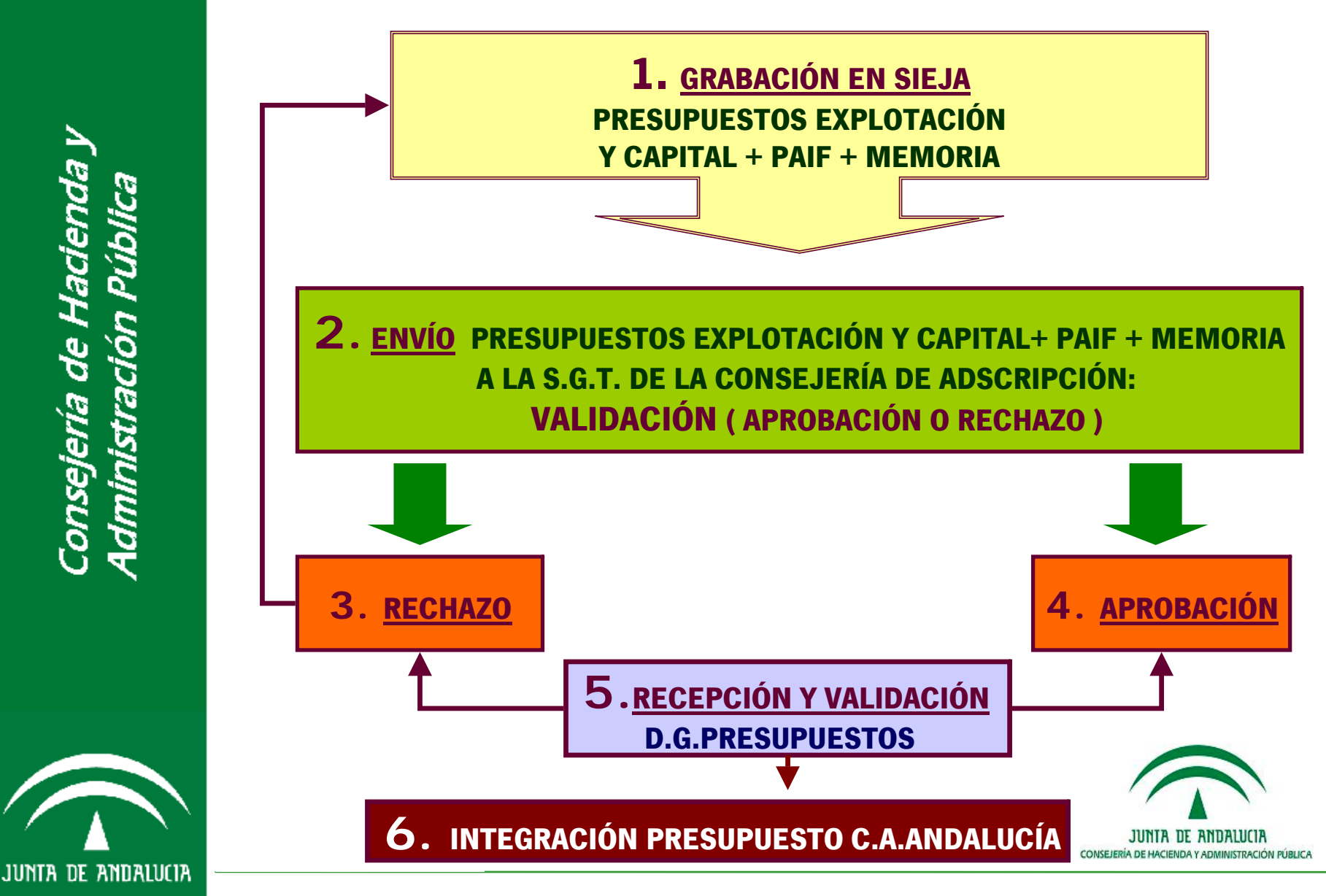

lacienda Pública ldministración onsejería de l

JUNTA DE ANDALUCIA

| GRABACIÓN | <b>FICHAS</b> | PEC Y | PAIF: |
|-----------|---------------|-------|-------|
|           |               |       |       |

| Inicio 🗸 | Acciones 🗸         | Lista | dos 🗸             | Consultas   | - | Ayuda |       |
|----------|--------------------|-------|-------------------|-------------|---|-------|-------|
|          | Grabar             |       | Datos generales   |             |   |       |       |
|          | Enviar             |       | Informacion comp  | olementaria |   |       |       |
|          | Generar excel      |       | Actas             |             |   |       |       |
|          | anninsererererit a | one   | Ppto.de explotaci | on          |   |       |       |
|          |                    |       | Presupto.de capit | al          |   |       | -     |
|          |                    |       | Memoria presupu   | estaria 🛛   | • |       | olver |
|          |                    |       | Paif1, paif1-1    |             |   |       |       |
|          |                    |       | Paif2             |             | ] |       |       |

| Empresa:           | EMPRESA PRUEBAS SIEJA 2                 |           |         |  |  |  |  |  |
|--------------------|-----------------------------------------|-----------|---------|--|--|--|--|--|
| DOMICILIO SOCIAL   |                                         |           |         |  |  |  |  |  |
| Dirección          | • · · · · · · · · · · · · · · · · · · · |           |         |  |  |  |  |  |
| Localidad          | AGUADULCE                               | Provincia | SEVILLA |  |  |  |  |  |
| Distrito Postal    | 41001                                   | Teléfono  | 0       |  |  |  |  |  |
| Correo electrónico |                                         | Fax       | 0       |  |  |  |  |  |
| Página web         |                                         |           |         |  |  |  |  |  |

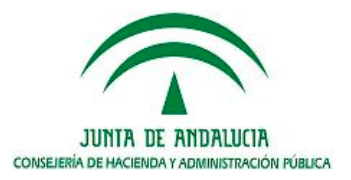

# **ENVÍO SGT FICHAS PEC Y PAIF:**

| Inicio 🗸 | Acciones                                                                                                    | Listad | los             | Consultas  | 5 🗸 | Ayuda         |
|----------|----------------------------------------------------------------------------------------------------|--------|-----------------|------------|-----|---------------|
|          | Grabar                                                                                                    |        | •               |            |     |               |
|          | Enviar                                                                                                    |        | Datos generales | 5          |     |               |
| - V A    | Generar excel                                                                                                   |        | Informacion cor | mplementar | ia  |               |
|          | diffinition of the second second second second second second second second second second second second second s |        | Ppto.de explota | cion       |     |               |
|          |                                                                                                    |        | Presupto.de cap | oital      |     |               |
|          |                                                                                                    | [      | Memoria presup  | ouestaria  | •   | <b>Volver</b> |
|          |                                                                                                    | [      | Paif1, paif1-1  |            |     |               |
|          |                                                                                                    | [      | Paif2           |            |     |               |

| Empresa:           | EMPRESA PRUEBAS SIEJA 2                 |           |         |  |  |  |  |  |  |
|--------------------|-----------------------------------------|-----------|---------|--|--|--|--|--|--|
| DOMICILIO SOCIAL   |                                         |           |         |  |  |  |  |  |  |
| Dirección          | • · · · · · · · · · · · · · · · · · · · |           |         |  |  |  |  |  |  |
| Localidad          | AGUADULCE                               | Provincia | SEVILLA |  |  |  |  |  |  |
| Distrito Postal    | 41001                                   | Teléfono  | 0       |  |  |  |  |  |  |
| Correo electrónico |                                         | Fax       | 0       |  |  |  |  |  |  |
| Página web         |                                         |           |         |  |  |  |  |  |  |

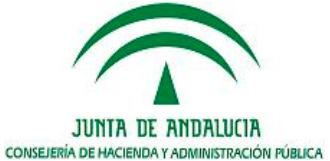

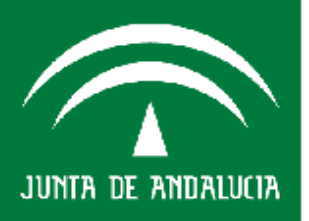

# **CONTROL DE VALIDACIÓN FICHAS PEC Y PAIF:**

| Inicio | Acciones        | 🚽 Listados                                  | Consultas      | 🚽 Ayuda 🗸          |
|--------|-----------------|---------------------------------------------|----------------|--------------------|
|        | Constants de la | Datos generales                             |                |                    |
|        |                 | S.e.c.95 cuentas                            | formuladas     |                    |
|        | v Administració | n Pú Cuentas autoriza                       | das            |                    |
|        | y rianniserere  | Informacion com                             | plementaria    | 1                  |
|        |                 | Control validacio                           | on anualidad   |                    |
|        |                 | Seguimiento                                 | •              | <b>Volver</b>      |
|        |                 | Listados boja                               | •              |                    |
|        |                 | Cuentas formula                             | das 🕨          |                    |
|        |                 | Cuentas aprobad                             | las 🕨          |                    |
|        |                 | Otros listados                              | •              |                    |
|        | para            | DATOS PROVISION<br>Para verlo pulse en la i | ALES<br>magen. |                    |
| 4      |                 |                                             |                |                    |
|        |                 |                                             |                | JUNTA DE ANDALUCIA |

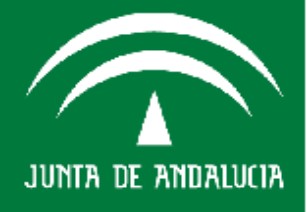

# **CONTROL DE VALIDACIÓN FICHAS PEC Y PAIF:**

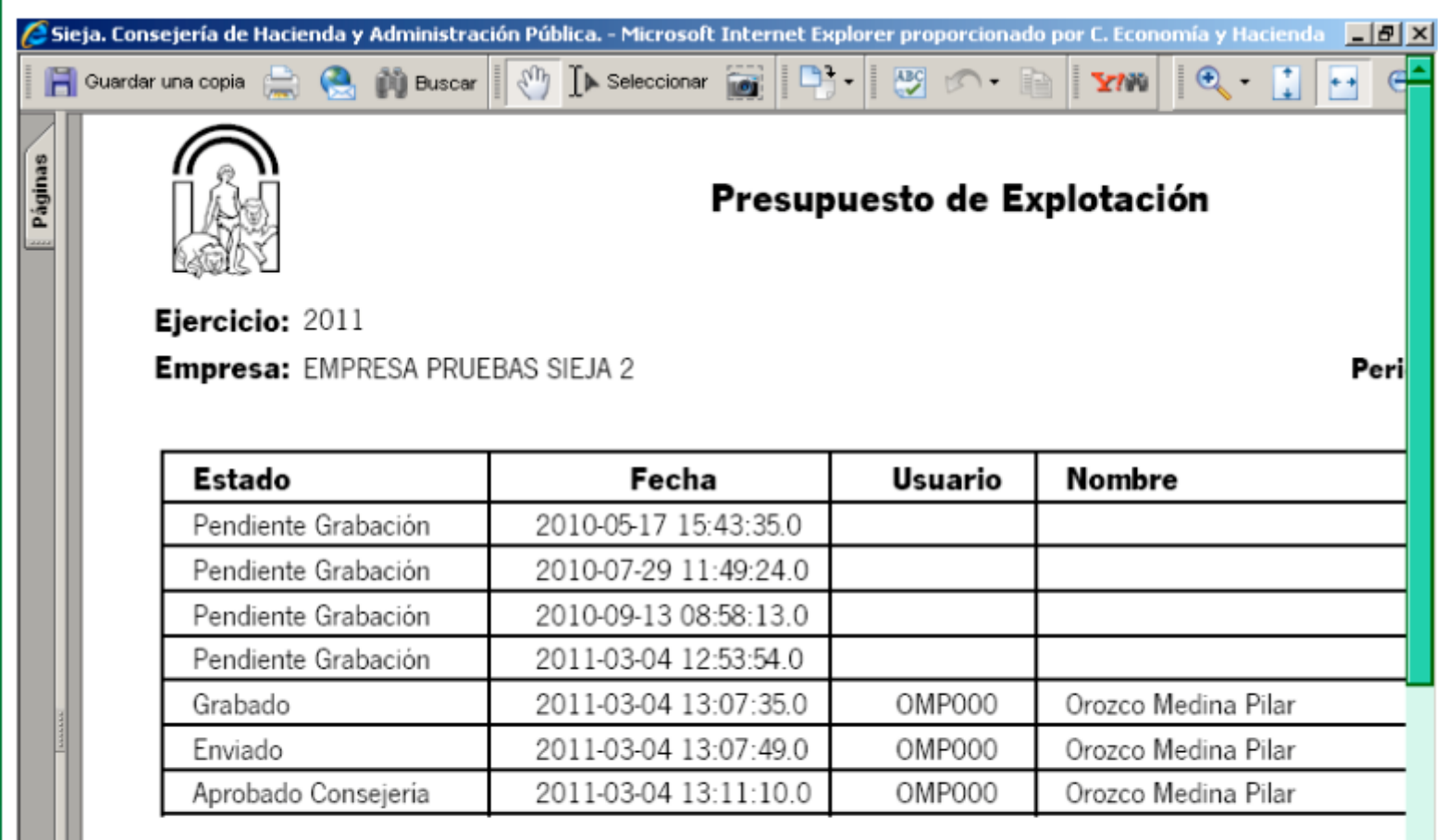

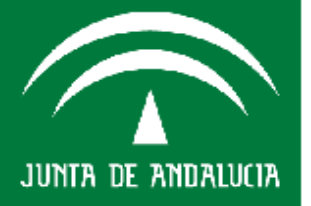

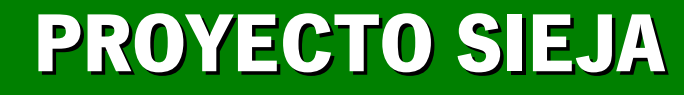

# TESORERÍA

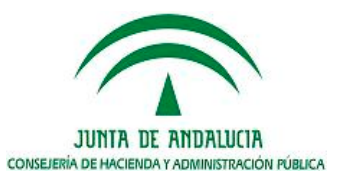

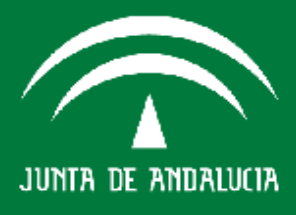

# Agenda del día

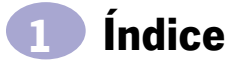

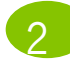

Posiciones de Efectivo

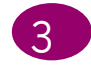

Previsiones de Tesorería

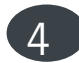

Posición de Endeudamiento

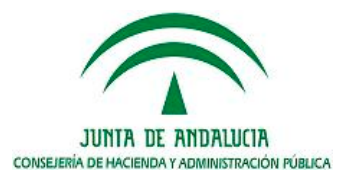

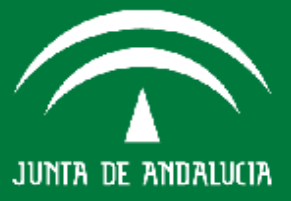

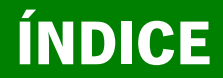

# INFORMACIÓN SOBRE ACTIVOS Y PASIVOS

# A REMITIR A LA DIRECCIÓN GENERAL DE TESORERÍA Y DEUDA PÚBLICA

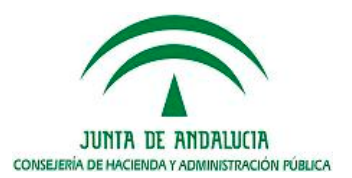

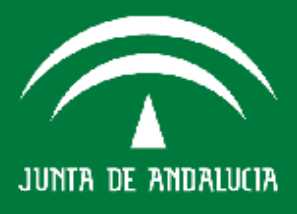

# Agenda del día

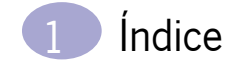

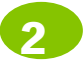

**Posiciones de Efectivo** 

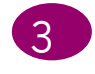

Previsiones de Tesorería

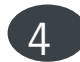

Posición de Endeudamiento

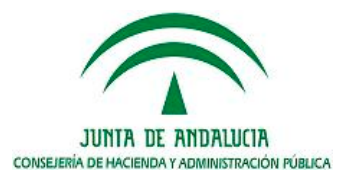

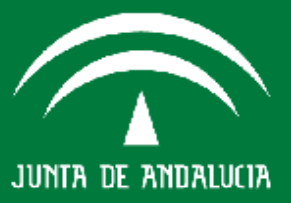
# A) POSICIONES DE EFECTIVO:

LAS ENTIDADES DEBERÁN REMITIR INFORMACIÓN SOBRE LOS SALDOS EN CUENTAS BANCARIAS Y SOBRE LAS INVERSIONES FINANCIERAS TEMPORALES QUE, EN SU CASO, POSEAN, ASÍ COMO CUALQUIER OTRA OPERACIÓN QUE CONFORME SU ACTIVO FINANCIERO.

**PERIODICIDAD: SEMANAL.** 

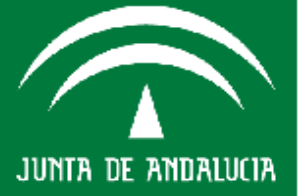

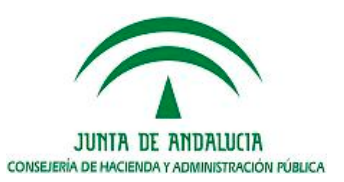

# POSICIONES DE EFECTIVO (ACTIVOS FINANCIEROS)

# Posición de Efectivo (Saldos en Cuentas Bancarias + Inversiones Financieras Temporales) al 26-mar-2010

| Tipo de Cuenta             |   | Banco | Agencia | Cuenta /Contrato | Descripción | Saldo | Tipo vigente |
|----------------------------|---|-------|---------|------------------|-------------|-------|--------------|
| Cuentas Corrientes         | Ŧ |       |         |                  |             |       |              |
| Imposiciones a plazo       | ¥ |       |         |                  |             |       |              |
| Inversiones Renta Fija     | T |       |         |                  |             |       |              |
| Inversiones Renta Variable | V |       |         |                  |             |       |              |
| Provisión por depreciación | Ţ |       |         |                  |             |       |              |
| Otros                      | V |       |         |                  |             |       |              |
|                            |   |       |         |                  |             |       |              |

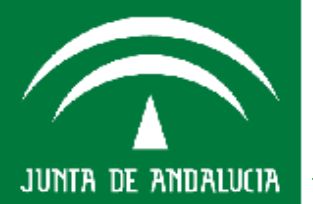

Consejería de Hacienda y Administración Pública

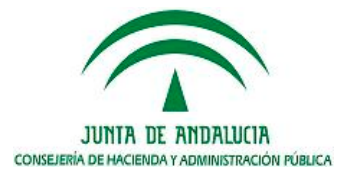

JUNTA DE ANDALUCIA

# Agenda del día

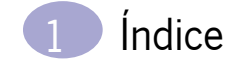

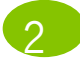

Posiciones de Efectivo

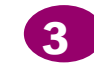

Previsiones de Tesorería

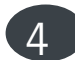

Posición de Endeudamiento

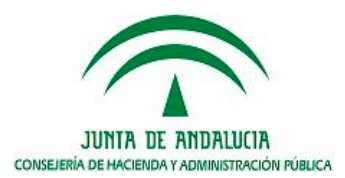

# B) PREVISIONES DE TESORERÍA:

LAS ENTIDADES DEBERÁN REMITIR INFORMACIÓN SOBRE LOS COBROS Y LOS PAGOS QUE TENGAN PREVISTOS REALIZAR EN EL PERIODO DE UN MES, DESAGREGADO POR SEMANAS.

**PERIODICIDAD: SEMANAL.** 

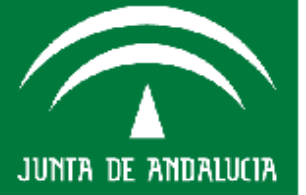

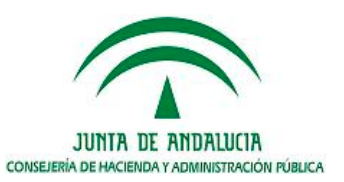

# **PREVISIONES DE TESORERÍA**

|                                         | PENDIENTE PERIODO    | Pre                    | evisiones de Tesc      | orería del 10-feb-    | 2010 al 09-mar-2     | 2010  |
|-----------------------------------------|----------------------|------------------------|------------------------|-----------------------|----------------------|-------|
|                                         | 5-feb-10<br>9-feb-10 | 10-feb-10<br>16-feb-10 | 17-feb-10<br>23-feb-10 | 24-feb-10<br>2-mar-10 | 3-mar-10<br>9-mar-10 | TOTAL |
| Cobros propios                          |                      |                        |                        |                       |                      | 0,00  |
| Cobros Junta                            |                      |                        |                        |                       |                      | 0,00  |
| Total Cobros Operativos                 | 0,00                 | 0,00                   | 0,00                   | 0,00                  | 0,00                 | 0,00  |
| Entradas por operaciones financieras    |                      |                        |                        |                       |                      | 0,00  |
| Cobros de intereses                     |                      |                        |                        |                       |                      | 0,00  |
| Otros cobros financieros                |                      |                        |                        |                       |                      | 0,00  |
| Total Cobros Financieros                | 0,00                 | 0,00                   | 0,00                   | 0,00                  | 0,00                 | 0,00  |
| Total Entradas de Tesorería             | 0,00                 | 0,00                   | 0,00                   | 0,00                  | 0,00                 | 0,00  |
|                                         |                      |                        |                        |                       |                      |       |
| Nóminas                                 |                      |                        |                        |                       |                      | 0,00  |
| I.R.P.F                                 |                      |                        |                        |                       |                      | 0,00  |
| Seguros Sociales                        |                      |                        |                        |                       |                      | 0,00  |
| Total pagos personal                    | 0,00                 | 0,00                   | 0,00                   | 0,00                  | 0,00                 | 0,00  |
| I.V.A.                                  |                      |                        |                        |                       |                      | 0,00  |
| Otros impuestos                         |                      |                        |                        |                       |                      | 0,00  |
| Total pagos impuestos                   | 0,00                 | 0,00                   | 0,00                   | 0,00                  | 0,00                 | 0,00  |
| Salidas por operaciones financieras     |                      |                        |                        |                       |                      | 0,00  |
| Pago de intereses                       |                      |                        |                        |                       |                      | 0,00  |
| Otros pagos financieros                 |                      |                        |                        |                       |                      | 0,00  |
| Total Pagos Financieros                 | 0,00                 | 0,00                   | 0,00                   | 0,00                  | 0,00                 | 0,00  |
| Proveedores y otros gastos corrientes   |                      |                        |                        |                       |                      | 0,00  |
| Pagos de ayudas / Encargos de Ejecución |                      |                        |                        |                       |                      | 0,00  |
| Otros pagos                             |                      |                        |                        |                       |                      | 0,00  |
| Total resto de pagos                    | 0,00                 | 0,00                   | 0,00                   | 0,00                  | 0,00                 | 0,00  |
| Total Salidas de Tesorería              | 0,00                 | 0,00                   | 0,00                   | 0,00                  | 0,00                 | 0,00  |
| Netos Entradas -Salidas                 | s 0,00               | 0,00                   | 0,00                   | 0,00                  | 0,00                 | 0,00  |

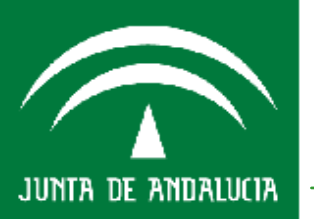

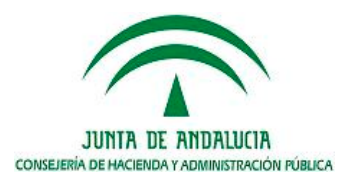

# Agenda del día

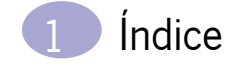

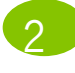

Posiciones de Efectivo

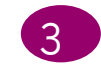

Previsiones de Tesorería

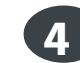

Posición de Endeudamiento

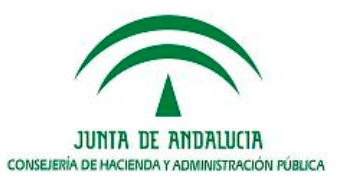

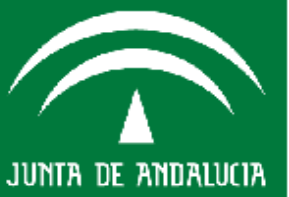

# C) POSICIÓN DE ENDEUDAMIENTO:

LAS ENTIDADES DEBERÁN REMITIR INFORMACIÓN SOBRE LA SITUACIÓN DE LAS OPERACIONES DE ENDEUDAMIENTO FINANCIERO QUE TENGAN CONCERTADAS, ASÍ COMO SOBRE LA SITUACIÓN DEL RESTO DE OPERACIONES DE FINANCIACIÓN, GARANTÍAS E INSTRUMENTOS COMERCIALES QUE SE CONTABILIZAN COMO PASIVO FINANCIERO.

**PERIODICIDAD:** SEMANAL Y TRIMESTRAL.

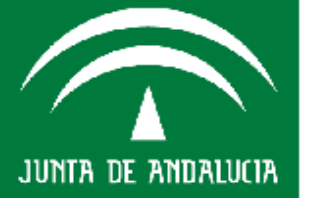

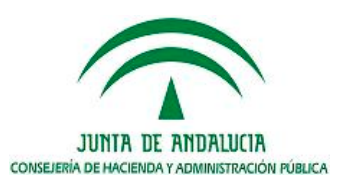

# POSICIÓN DE ENDEUDAMIENTO (PASIVOS FINANCIEROS)

| <u> </u> |    |
|----------|----|
| e        | 03 |
| 2        | 2  |
| e,       | 10 |
| 20       | 1  |
| ř        | 2  |
| 0        | j, |
| d        | 5  |
| ,e       | 0  |
| E S      | 5  |
| ้อ้      | 2  |
| SL       | E  |
| Ő.       | d  |
| - C 1    |    |

| Tipo de Linea                        | Enlidad<br>Financiera | Referencia    | Decoripolón | Fecha de<br>Fomalización | Fecha de<br>Vencimiento | Tipo de<br>Referencia | Diferencial | Tipo<br>vigente | importe<br>tormalizado | Importe<br>Dispuesto | Amortizaciones<br>del ejercicio<br>corriente | Amortizaolones<br>aoumuladas | Capital<br>pendiente<br>(Saido) |
|--------------------------------------|-----------------------|---------------|-------------|--------------------------|-------------------------|-----------------------|-------------|-----------------|------------------------|----------------------|----------------------------------------------|------------------------------|---------------------------------|
| Préstamos a corto plazo              | ,                     | EHA07-000001  |             |                          |                         |                       |             |                 |                        |                      |                                              |                              | 0,00                            |
| Préstamos a largo plazo              | ,                     | EHA07-000003  |             |                          |                         |                       |             |                 |                        |                      |                                              |                              |                                 |
| Pólizas de crédito a corta plazo     | ,                     | EHA07-000004  |             |                          |                         |                       |             |                 |                        |                      |                                              |                              |                                 |
| Pólizas de crédito a largo plazo 🛛 🛡 | ,                     | EHA07-000005  |             |                          |                         |                       |             |                 |                        |                      |                                              |                              |                                 |
| Préstamos cualificados de AAPP       | ,                     | EHA07-000006  |             |                          |                         |                       |             |                 |                        |                      |                                              |                              |                                 |
| Financiación comercial               | ,                     | EHA07-000007  |             |                          |                         |                       |             |                 |                        |                      |                                              |                              |                                 |
| Avales y Garantías                   | ,                     | EHA07-000008  |             |                          |                         |                       |             |                 |                        |                      |                                              |                              |                                 |
| Saldos VISA                          | ,                     | EHA07-000009  |             |                          |                         |                       |             |                 |                        |                      |                                              |                              |                                 |
| Otros 🛡                              | ,                     | EF-A07-000010 |             |                          |                         |                       |             |                 |                        |                      |                                              |                              |                                 |

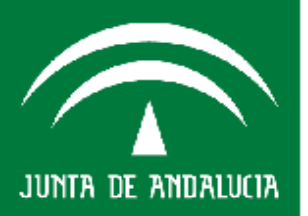

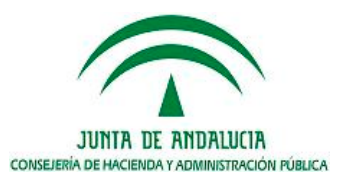

Posición de Endeudamiento al 04-feb-2010

# **PROYECTO SIEJA**

# PATRIMONIO

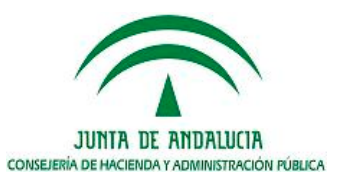

Consejería de Hacienda y Administración Pública

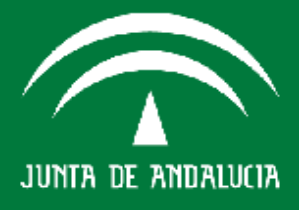

# Agenda del día

## Normativa de la Aplicación

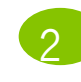

Nociones Generales sobre el Registro de Contratos de la Junta de Andalucía

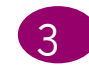

Cómo cumplimentar la ficha de Contratos

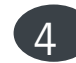

- Cómo cumplimentar la Ficha de Convenio
- Utilidades del Sistema SIEJA

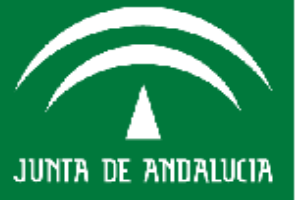

onsejería de Hacienda y Idministración Pública

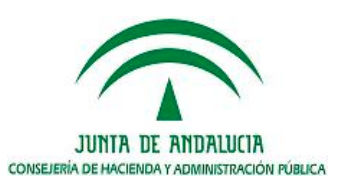

Ley 30/2007, de 30 de octubre, de Contratos del Sector Público (en adelante LCSP).

**Real Decreto 817/2009, de 8 de mayo, por el que se desarrolla** parcialmente la Ley 30/2007, de 30 de octubre, de Contratos del Sector Público.

Ley 34/2010, de 5 de agosto, de modificación de las Leyes 30/2007, de 30 de octubre, de Contratos del Sector Público, 31/2007, de 30 de octubre, sobre procedimientos de contratación en los sectores del agua, la energía, los transportes y los servicios postales, y 29/1998, de 13 de julio, reguladora de la Jurisdicción Contencioso-Administrativa para adaptación a la normativa comunitaria de las dos primeras.

Decreto 39/2011, de 22 de febrero, por el que se establece la organización administrativa para la gestión de la contratación de la administración de la Junta de Andalucía y sus entidades instrumentales y se regula el régimen de bienes y servicios homologados.

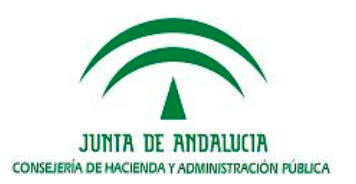

JUNTA DE ANDALUCIA

# Agenda del día

Normativa de la Aplicación

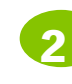

Nociones Generales sobre el Registro de Contratos de la Junta de Andalucía

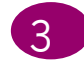

Cómo cumplimentar la ficha de Contratos

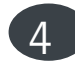

Cómo cumplimentar la Ficha de Convenio

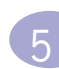

Utilidades del Sistema SIEJA

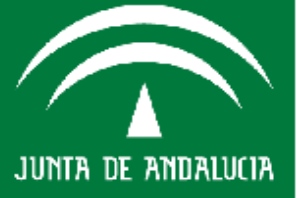

Consejería de Hacienda y Idministración Pública

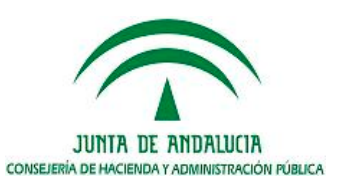

# ¿QUÉ ES EL REGISTRO DE CONTRATOS DE LA JUNTA DE ANDALUCÍA?

El Registro de Contratos es el sistema oficial central de información sobre la contratación de la Administración de la Junta de Andalucía sus entidades instrumentales públicas y privadas, los consorcios mencionados en el artículo 12.3 de la Ley 9/2007, de 22 de octubre, de la Administración de la Junta de Andalucía y las entidades vinculadas a que se refiere la disposición adicional segunda de la Ley 9/2007, de 22 de octubre.

En consecuencia, constituye el soporte para el conocimiento, análisis e investigación de la contratación pública, para la estadística en materia de contratos públicos, para el cumplimiento de las obligaciones en materia de información sobre la contratación pública, para las comunicaciones de los datos sobre contratos a otros órganos de la Administración que estén legalmente previstas y, en general, para la difusión pública de dicha información, de conformidad con el principio de transparencia.

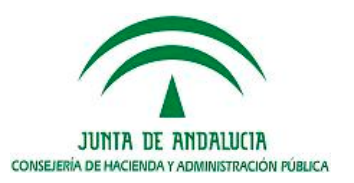

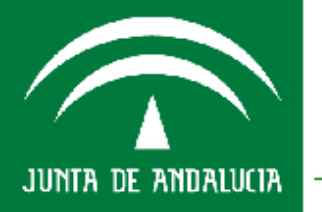

Consejería de Hacienda y Idministración Pública El Registro de Contratos de la Junta de Andalucía tiene por objeto la inscripción de los datos básicos de los contratos administrativos y privados adjudicados por los órganos de contratación de la Administración de la Junta de Andalucía y de las entidades referidas en el párrafo anterior. Asimismo se inscribirán, en su caso, las modificaciones, prórrogas, variaciones de plazos o de precio, el importe final y la extinción de los referidos contratos.

El Registro constituye el instrumento de los poderes públicos para la revisión e introducción de las mejoras necesarias de los procedimientos y prácticas de la contratación pública, el análisis de la calidad, fiabilidad y eficiencia de sus contratistas, y la supervisión de la competencia y transparencia en los mercados públicos.

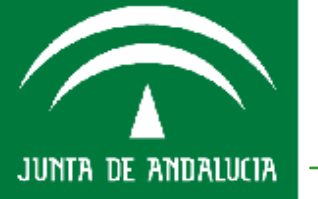

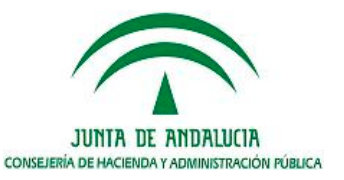

158

## **REGISTRO DE CONTRATOS DE LA J.A.**

¿QUIÉNES ESTÁN OBLIGADOS A COMUNICAR LOS DATOS DE CONTRATOS AL REGISTRO DE CONTRATOS DE LA JUNTA DE ANDALUCÍA?

Los órganos de contratación de todas las Administraciones públicas y demás entidades incluidas en el ámbito de aplicación de la LCSP, de acuerdo con lo dispuesto en el artículo 308.3.

La información de cuál de las entidades forman parte del sector público de la Comunidad Autónoma conforme a la normativa autonómica puede consultarse en el Inventario de Entes de la CAA que ha elaborado la Intervención General en la siguiente dirección:

http://www.chap.juntaandalucia.es/haciendayadministracionpublica/servicios/inventario/i nventario.htm

Sólo, el Registro de Contratos de la Junta de Andalucía, de acuerdo con lo dispuesto en el artículo 308.6 de la LCSP, podrá comunicar los datos al Registro de Contratos del Sector Público del Estado.

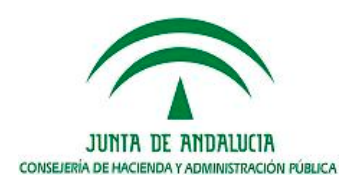

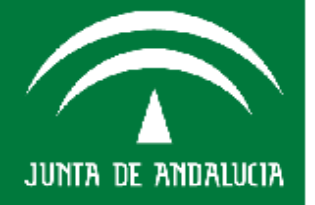

# **REGISTRO DE CONTRATOS DE LA J.A.**

#### ¿CÓMO REMITIR LA INFORMACIÓN AL REGISTRO DF CONTRATOS DE LA JUNTA DE ANDALUCÍA?.

A través del Sistema Contable JUPITER remiten su información:

- Administración de la Junta de Andalucía.
- Organismos Autónomos Agencias Administrativas.
- Agencias Administrativas especiales.

A través del Sistema SIEJA remiten su información:

- Agencias Públicas Empresariales Entidades de Derecho Público.
- Sociedades Mercantiles participadas mayoritariamente, de forma directa o indirecta, por la J.A. o sus entidades vinculadas.
- Fundaciones Públicas Andaluzas.
- Consorcios con participación mayoritaria de la J.A.

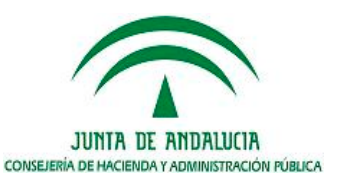

Hacienda

<u>nseieria de l</u>

160

¿CÓMO REMITIR LA INFORMACIÓN AL REGISTRO DE CONTRATOS DE LA JUNTA DE ANDALUCÍA?.

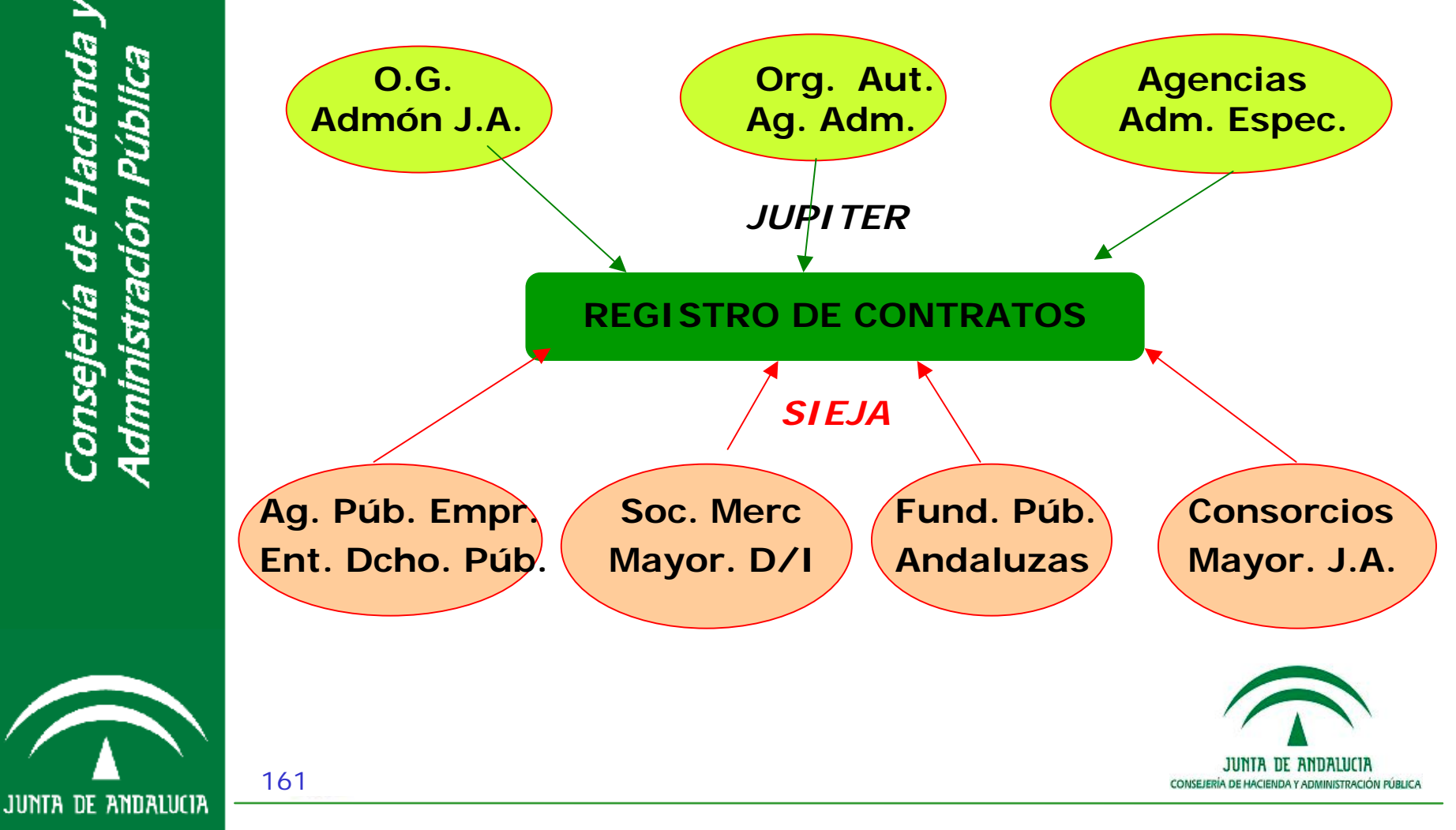

consejería de Hacienda y Idministración Pública

## **REGISTRO DE CONTRATOS DE LA J.A.**

QUIÉN REMITE INFORMACIÓN EL **REGISTRO** λj DE CONTRATOS DE LA JUNTA DE ANDALUCÍA?.

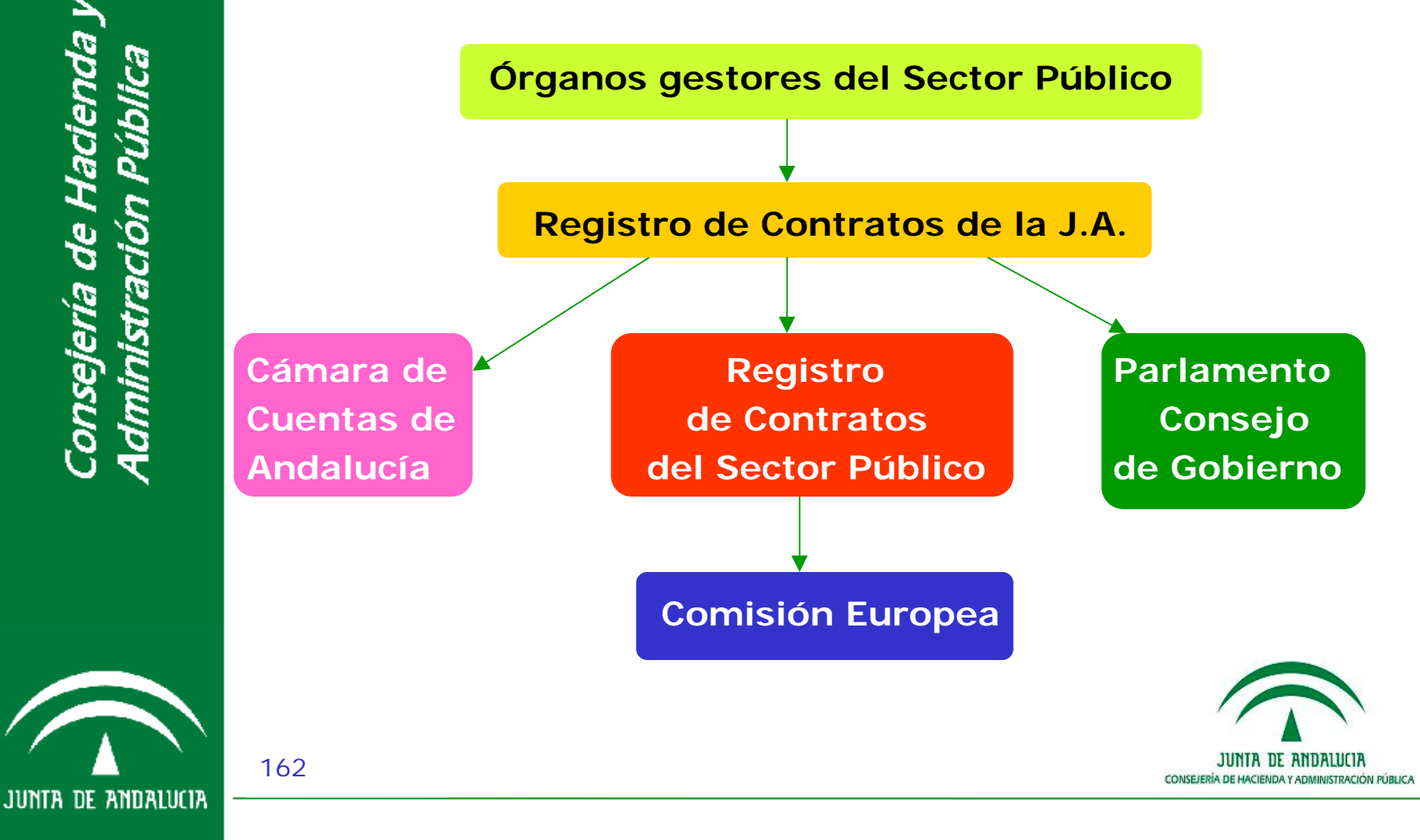

*lacienda* nsejería de l Iministr

## **REGISTRO DE CONTRATOS DE LA J.A.**

#### ¿PLAZO PARA INSCRIBIR LOS DATOS EN EL REGISTRO DE CONTRATOS DE LA JUNTA DE ANDALUCÍA A TRAVÉS DE SIEJA?.

De conformidad con lo indicado en la Orden de 19 de noviembre de 2010, por la que se determinan algunos aspectos relativos a la información a aportar por las entidades instrumentales en relación con el Decreto 283/2010, de 4 de mayo, y de acuerdo con lo dispuesto en el artículo 31 del Decreto 39/2011, de 25 de febrero, dentro de los 2 meses siguientes a la formalización del contrato o a la aprobación de las modificaciones que se realicen sobre los mismos deberán de registrarse los datos básicos de los contratos en tres archivos excel:

- Contratos adjudicados en el año
- Contratos menores de importe > 3.000 euros
- Modificaciones, prórrogas y resoluciones de contratos

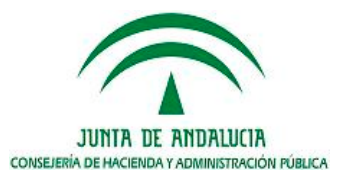

onsejería de Hacienda y dministración Pública

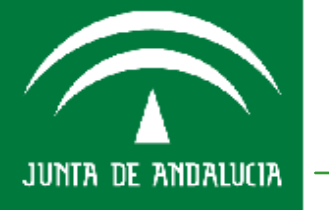

163

# Agenda del día

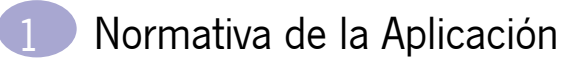

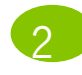

Nociones Generales sobre el Registro de Contratos de la Junta de Andalucía

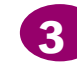

#### Cómo cumplimentar la ficha de Contratos

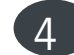

- Cómo cumplimentar la Ficha de Convenio
- Utilidades del Sistema SIEJA

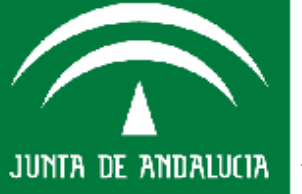

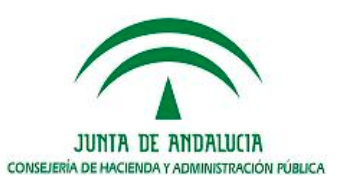

#### NORMAS GENERALES PARA CUMPLIMENTAR LA FICHA DE CONTRATOS

La información a remitir sobre los contratos adjudicados será la del año anterior a la fecha de remisión.

**Contratos Menores** 

C. Obras < 50.000,00 euros, IVA excluido.

C. Suministros y Servicios < 18.000,00, euros IVA excluido.

Otros < 18.000,00 euros, IVA excluido.

Plazo Máximo 12 meses ; no procede Revisión de Precios, ni prórroga.

#### Modificaciones, prórrogas o resoluciones

Se reflejarán las que se hayan aprobado en el año, ya sea de contratos adjudicados en el mismo año o en otros anteriores.

Todos los importes que se reseñan son con IVA INCLUIDO

Deben de evitarse el uso de acentos, caracteres especiales (&) y la letra  $\tilde{N}$ .

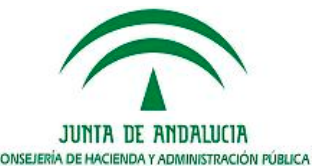

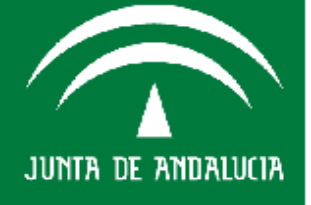

165

Formato Fechas: aaaa-mm-dd

Formato Importes: sin decimales, sin punto de millares, redondeo 123.456,90 = 123457

Provincia dos números Sevilla = 41 INE (01-52)

http://www.ine.es/daco/daco42/codmun/cod\_provincia.htmhttp:// www.ine.es/daco/daco42/codmun/cod\_provincia.htm

PAIS dos letras tabla ISO 3166-1:1997 (ISO alpha-2) http://en.wikipedia.org/wiki/ISO\_3166-1\_alpha-2

Código CPV del objeto del contrato 8 números

http://www.juntadeandalucia.es/haciendayadministracionpublica/c ontratacion/codificacion/Reglamento\_CE\_213-2008\_CPV.pdf

NIF formato letra+9 dígitos si es español

Plazo siempre en meses; 0 a 14 días= 0 meses, 15 a 31 días = 1 mes

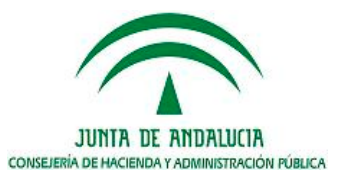

JUNTA DE ANDALUCIA

|   | A                                       | B                   | c                            | D                                 | E                                                                                      | F                                                                                                    | G                                                                                  | н                                        | I               | K                    | L                                |
|---|-----------------------------------------|---------------------|------------------------------|-----------------------------------|----------------------------------------------------------------------------------------|----------------------------------------------------------------------------------------------------|------------------------------------------------------------------------------------|------------------------------------------|-----------------|----------------------|----------------------------------|
| 1 |                                         |                     |                              |                                   |                                                                                        |                                                                                                    |                                                                                    |                                          |                 |                      |                                  |
| 2 | Contratos Ma                            | yores               |                              |                                   |                                                                                        |                                                                                                    |                                                                                    |                                          |                 |                      |                                  |
| 3 | Código<br>identificador del<br>contrato | Tipo<br>Contrato    | Lugar<br>de<br>ejecuc<br>ión | Modalidad del<br>contrato         | Objeto del<br>contrato                                                                 | Códigos<br>CPA del<br>contrato                                                                        | ¥ersión<br>CPA                                                                     | Código CP¥<br>del objeto<br>del contrato | Versió<br>n CPV | Precios<br>unitarios | Contrat<br>ación<br>por<br>lotes |
| 4 | obligatorio                             | obligatorio         | obligati                     | sólo para los<br>contratos tipo B | obligatorio                                                                            | obligatorio obligato                                                                                  |                                                                                    |                                          |                 | sólo para<br>los     |                                  |
| 7 | 01-1123 cb 12                           | C ·                 | <ul><li>29</li></ul>         |                                   | Suministro de<br>canastas de<br>baloncesto<br>para el<br>polideportivo<br>de Antequera | TIPO DE<br>A:Obras<br>B:Gestió<br>C:Sumini<br>D:Consu<br>E:Servici<br>F:Adm.e<br>G:Sector<br>comunici | n servicio:<br>istros<br>iltoría y as<br>ios<br>ispeciales<br>res agua,<br>aciones | 14800                                    | SI              |                      |                                  |
|   |                                         | н<br> -<br> -<br> - |                              |                                   | Campaña de<br>servicios<br>salud<br>deportiva a                                        | H:Conce<br>I:Privado<br>J:Colabo<br>Z:Otros                                                           | sión Obra<br>os<br>pración sec                                                     |                                          |                 |                      |                                  |

#### Tipo de Contrato

Código correspondiente al tipo de contrato 1 dígito (letra).

Se inscriben los datos relativos a los tipos de contrato definidos en los artículos 5 a 17 de la LCSP.

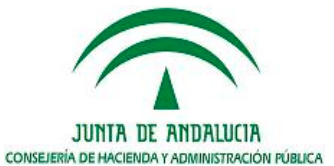

JUNTA DE ANDALUCIA

nsejería de Hacienda ministración Pública

|   | A                                       | в                | С                            | D                                 | E                                                                                      | F                                                                                                    | G              | н                                        | I               |
|---|-----------------------------------------|------------------|------------------------------|-----------------------------------|----------------------------------------------------------------------------------------|----------------------------------------------------------------------------------------------------|----------------|------------------------------------------|-----------------|
| 1 | Contratos Ma                            | lores            | 1                            |                                   |                                                                                        |                                                                                                    |                |                                          |                 |
| 2 | Código<br>identificador del<br>contrato | Tipo<br>Contrato | Lugar<br>de<br>ejecuc<br>ión | Modalidad del<br>contrato         | Objeto del<br>contrato                                                                 | Códigos<br>CPA del<br>contrato                                                                                                    | ¥ersión<br>CPA | Código CP¥<br>del objeto<br>del contrato | ¥ersió<br>n CP¥ |
| 4 | obligatorio                             | obligatorio      | obligat                      | sólo para los<br>contratos tipo B | obligatorio                                                                            |                                                                                                    |                | obligatorio                              | obligato        |
| 7 | 01-1123 cb 12                           | с                | 29                           |                                   | Suministro de<br>canastas de<br>baloncesto<br>para el<br>polideportivo<br>de Antequera | Código n<br>Código co                                                                                                    | 2008           |                                          |                 |
|   |                                         |                  |                              |                                   | Campaña de<br>servicios<br>salud<br>deportiva a<br>escolares en<br>la provincia        | (sólo aplicable a los contratación<br>gestión de servicios públicos):<br>C (Concesión)<br>G (Gestión Interesada)<br>M (Concierto o sociedad de<br>economía mixta) |                |                                          |                 |
| , | 01-1124 qb                              | в                | 04                           | C ·                               | ▼e Almería<br>)bras de<br>construcción                                                 |                                                                                                    |                | 92620000                                 | 2008            |

#### Modalidad de la contratación

Código correspondiente a la modalidad que adoptará para ejecutar el contrato de **gestión de servicios públicos** el empresario.

Modalidades que podrá adoptar según se establecen en el artículo 253 del la LCSP. (Concesión, Gestión Interesada, Concierto o Sociedad Mixta).

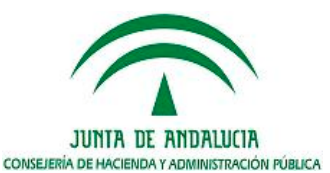

onsejería de Hacienda dministración Pública

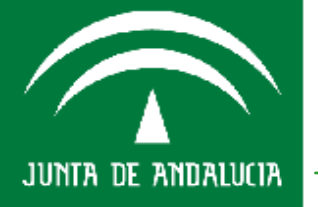

|   | A                                       | В                                                                                 | с                                                               | D                                                                | E                                                                                             | F                              | G              | н                                        |                 |          |
|---|-----------------------------------------|-----------------------------------------------------------------------------------|-----------------------------------------------------------------|------------------------------------------------------------------|-----------------------------------------------------------------------------------------------|--------------------------------|----------------|------------------------------------------|-----------------|----------|
| 1 |                                         |                                                                                   |                                                                 |                                                                  |                                                                                               |                                |                |                                          |                 |          |
| 2 | Contratos Ma                            | igores                                                                            |                                                                 |                                                                  |                                                                                               |                                |                |                                          |                 |          |
|   | Código<br>identificador del<br>contrato | Tipo<br>Contrato                                                                  | Lugar<br>de<br>ejecuc<br>ión                                    | Modalidad del<br>contrato                                        | Objeto del<br>contrato                                                                        | Códigos<br>CPA del<br>contrato | ¥ersión<br>CPA | Código CP¥<br>del objeto<br>del contrato | Versió<br>n CPV | P        |
| 4 | obligatorio                             | obligatorio                                                                       | obligat                                                         | sólo para los<br>contratos tipo B                                | obligatorio                                                                                   |                                |                | obligatorio                              | obligato        | só<br>Io |
| 7 | 01-1123 cb 12                           | с                                                                                 | 29                                                              |                                                                  | Suministro de<br>canastas de<br>baloncesto<br>para el<br>polideportivo<br>de Anteguera        |                                |                | 37452210                                 | 2008            | -        |
| 9 | 01-1124 qb                              | Código<br>Valor inc<br>CPV válic<br>Código C<br>contrato<br>Para con<br>partir de | CPV del<br>luido en<br>dos<br>IPV del o<br>lutratos a<br>l 2008 | <b>contrato</b><br>lista de códigos<br>bjeto del<br>djudicados a | Campaña de<br>servicios<br>salud<br>deportiva a<br>escolares en<br>la provincia<br>de Almería |                                |                | 92620000                                 | 2008            |          |
|   |                                         |                                                                                   |                                                                 |                                                                  | Obras de                                                                                      |                                |                |                                          |                 | _        |

#### Código CPV del objeto del contrato

Valor incluido en lista de códigos CPV (Vocabulario Común de Contratos Públicos) 8 dígitos numéricos.

El objeto de los contratos adjudicados a partir del año 2009, se codificará con la tabla CPV08.

NTA DE ANDALUCIA

CONSEJERÍA DE HACIENDA Y ADMINISTRACIÓN PÚBLICA

(Reglamento (CE) nº 213/2008 de la Comisión, de 28 de noviembre de 2007).

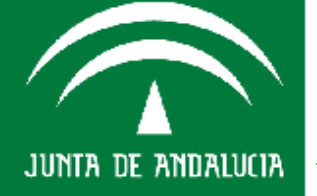

onsejería de Hacienda Aministración Pública

169

Dirección 🍘 http://www.ceh.junta-andalucia.es/haciendayadministracionpublica/contratacion/codificacion/Reglamento\_CE\_213-2008\_CPV.pdf

| 8    | 🛅 🔬 - 🌍 | 🔒 🕂 🦻 / 3  | 75 💿 💿 105% 👻 拱 🚼 baloncesto 🔹 🛃 📔        |
|------|---------|------------|-------------------------------------------|
| -    |         | 37451720-7 | Equipo de protección para futbol          |
|      |         | 37451730-0 | Material de formación para fútbol         |
|      |         | 37451800-2 | Pelotas de sófbol                         |
| 22 L |         | 37451810-5 | Bates de sófbol                           |
|      |         | 37451820-8 | Guantes de sófbol                         |
|      |         | 37451900-3 | Balones de balonmano                      |
|      |         | 37451920-9 | Juegos escolares para balonmano           |
|      |         | 37452000-1 | Equipo para deportes de raqueta y cancha  |
|      |         | 37452100-2 | Equipo de bádminton                       |
|      |         | 37452110-5 | Volantes o plumas de bádminton            |
|      |         | 37452120-8 | Raquetas de bádminton                     |
|      |         | 37452200-3 | Balones de baloncesto                     |
|      |         | 37452210-6 | Sistemas de juego completos de baloncesto |
|      |         | 37452300-4 | Equipo de protección para floorball       |
|      |         | 37452400-5 | Pelotas, mangos y cuerdas para raquetbol  |
|      |         | 37452410-8 | Pelotas de raquetbol                      |
|      |         | 37452420-1 | Mangos para raquetbol                     |
|      |         |            |                                           |

En el **Reglamento (CE) nº 2195/2002** estableció el **Vocabulario Común de Contratos Públicos (CPV)**, como un sistema de clasificación único aplicable a la contratación pública, con el fin de normalizar las referencias utilizadas por los órganos de contratación y las entidades adjudicadoras para **describir el objeto de sus contratos**.

Introduciendo en el buscador una palabra clave, le ofrece los códigos CPV relacionados, hay que elegir el mas adecuado al objeto del contrato.

CONSEJERÍA DE HACIENDA Y ADMINISTRACIÓN PÚBLICA

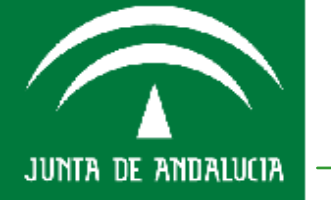

nsejería de Hacienda ministración Pública

|   | A                                       | В                                | c                                                                                                    | D                                                                            | E                                                                               | G              | н                                        | 1               |                                         | к                          |
|---|-----------------------------------------|----------------------------------|----------------------------------------------------------------------------------------------------|------------------------------------------------------------------------------|---------------------------------------------------------------------------------|----------------|------------------------------------------|-----------------|-----------------------------------------|----------------------------|
| 1 |                                         |                                  | 1                                                                                                    |                                                                              |                                                                                 |                |                                          |                 |                                         |                            |
| 2 | Contratos Ma                            | agores                           |                                                                                                    |                                                                              |                                                                                 |                |                                          |                 |                                         |                            |
|   | Código<br>identificador del<br>contrato | Tipo<br>Contrato                 | Lugar de<br>ejecución                                                                                                    | Modalidad de<br>contrato                                                     | l Objeto de<br>contrato                                                         | ¥ersión<br>CPA | Código CP¥<br>del objeto<br>del contrato | Versió<br>n CPV | Tipo de<br>contrato<br>de<br>suministro | Precios<br>unitarios       |
| - | obligatorio                             | obligatorio                      | obligatorio                                                                                                    | sólo para los                                                                | obligatorio                                                                     |                | obligatorio                              | obligato        | sólo para 👘                             | sólo para                  |
| 4 |                                         |                                  |                                                                                                    | contratos tipo                                                               | B                                                                               |                |                                          |                 | los<br>contratos<br>tipo C              | los<br>contratos<br>tipo C |
| 7 | 01-1123 cb 12                           | C T                              | no de contra                                                                                                    |                                                                              | Suministro<br>canastas d<br>baloncesto<br>para el<br>polideportiv<br>de Anteque |                | 37452210                                 | 2008            | Į.                                      | <b>-</b> 14800 (           |
|   |                                         | 1;<br>p;<br>2;<br>p;<br>3;<br>(4 | <ul> <li>Entrega succession</li> <li>Entrega succession</li> <li>(Equipos, sistrogramas TIC)</li> <li>(Suministro control (Suministro control)</li> <li>(Otros)</li> </ul> | esiva y por<br>Art. 172.1.a)<br>temas y<br>(Art. 172.1.b))<br>de Fabricación | Campaña c<br>servicios<br>salud<br>deportiva a<br>escolares (<br>la provincia   |                |                                          |                 | 1<br>2<br>3<br>4                        |                            |
| 9 | 01-1124 qb                              | в                                |                                                                                                    | <u> </u>                                                                     | de Almería                                                                      |                | 92620000                                 | 2008            |                                         |                            |

#### Tipo de contrato de suministro

- 1 Entrega sucesiva y por precio unitario (Art. 9.3. a) de la LCSP)
- 2 Equipos, sistemas y programas TIC (Art. 9.3.b) de la LCSP)
- 3 Suministro de Fabricación (Art. 9.3.c) de la LCSP)
- 4 Otros

*Este campo sólo se cumplimentará cuando se trate de contratos de Suministros.* 

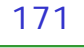

JUNTA DE ANDALUCIA

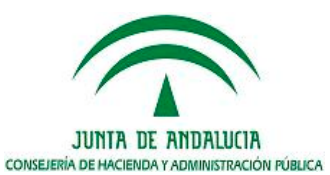

|   | A                                       | В                                               | С        | <u>р</u>                                                                               | н              | 1                                      | к                         | L  |          |
|---|-----------------------------------------|-------------------------------------------------|----------|----------------------------------------------------------------------------------------|----------------|----------------------------------------|---------------------------|----|----------|
| 1 |                                         |                                                 |          |                                                                                        |                |                                        |                           |    |          |
| 2 | Contratos Mayo                          | res                                             |          |                                                                                        |                |                                        |                           |    |          |
| 3 | Código<br>identificador del<br>contrato | Tipo Lugar<br>de Objeto del<br>contr<br>ato ión |          | Código CP¥<br>del objeto del<br>contrato                                               | Versión<br>CPV | Precios<br>unitarios                   | Contratación<br>por lotes |    |          |
| 4 | obligatorio                             | obliga                                          | obligati | obligatorio                                                                            | obligatorio    | obligator                              | sólo para<br>los          |    | N-<br>Io |
| 7 | 01-1123 cb 12                           | с                                               | 29       | Suministro de<br>canastas de<br>baloncesto<br>para el<br>polideportivo<br>de Antequera | 37452210       | 2008                                   | 14800                     | SI |          |
| * |                                         |                                                 |          | Campaña de<br>servicios<br>salud                                                       | Indique        | atación p<br>e si permite<br>ación por | or lotes<br>e<br>lotes    |    |          |
|   |                                         |                                                 |          | servicios<br>salud                                                                     |                | ación por                              | lotes                     |    |          |

#### **Contratación por lotes**

Indicador de Contratación por lotes SI/NO

En caso SI cumplimentar una línea por adjudicación y adjudicatario.

JUNTA DE ANDALUCIA

CONSEJERÍA DE HACIENDA Y ADMINISTRACIÓN PÚBLICA

En caso SI identificar el lote en el campo observaciones.

Consejería de Hacienda<sub>.</sub> Administración Pública

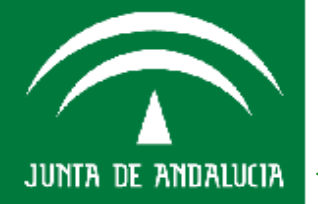

|   | A                                       | В                    | C                            | D Ε                                                                                    | н                                        | 1              | к                    | L                         | н                   | н                                                                 |
|---|-----------------------------------------|----------------------|------------------------------|----------------------------------------------------------------------------------------|------------------------------------------|----------------|----------------------|---------------------------|---------------------|-------------------------------------------------------------------|
| 1 |                                         |                      | 1                            |                                                                                        |                                          |                |                      |                           |                     |                                                                   |
| 2 | Contratos Mayo                          | res                  |                              |                                                                                        |                                          |                |                      |                           |                     |                                                                   |
| 3 | Código<br>identificador del<br>contrato | Tipo<br>Contr<br>ato | Lugar<br>de<br>ejecuc<br>ión | Objeto del<br>contrato                                                                 | Código CP¥<br>del objeto del<br>contrato | ¥ersión<br>CP¥ | Precios<br>unitarios | Contratación<br>por lotes | Contrato<br>mizto   | Acuerdo<br>marco,<br>adopción<br>de Tipo ó<br>Sistema<br>Dinámico |
| 4 | obligatorio                             | obliga               | obligati                     | obligatorio                                                                            | obligatorio                              | obligator      | sólo para<br>los     |                           | No aplica en<br>los | No aplica<br>en los                                               |
| 7 | 01-1123 cb 12                           | с                    | 29                           | Suministro de<br>canastas de<br>baloncesto<br>para el<br>polideportivo<br>de Antequera | 37452210                                 | 2008           | 14800<br>trato mix   | SI<br>to                  | NO<br>NO            | <b>-</b> 10                                                       |
|   |                                         |                      |                              | Campaña de<br>servicios                                                                | Contrato mixto                           |                |                      |                           |                     |                                                                   |

#### **Contrato mixto**

Contrato que contienen **diferentes prestaciones** que se encuentren directamente vinculadas entre sí y mantienen relaciones de complementariedad que exigen su consideración y tratamiento como una unidad funcional dirigida a la satisfacción de una determinada necesidad o a la consecución de un fin institucional propio del ente, organismo o entidad contratante (art. 12 y 25.2 LCSP).

El tipo de contrato y CPV corresponde, al carácter de la prestación que tenga más importancia desde el punto de vista económico.

CONSEJERÍA DE HACIENDA Y ADMINISTRACIÓN PÚBLICA

173

Consejería de Hacienda y Administración Pública

JUNTA DE ANDALUCIA

|    | A                                       | в                    | С                            | E                                                               | N                                                                 | 0                                   | P                            |   |
|----|-----------------------------------------|----------------------|------------------------------|-----------------------------------------------------------------|-------------------------------------------------------------------|-------------------------------------|------------------------------|---|
| 1  |                                         |                      |                              |                                                                 |                                                                   |                                     |                              |   |
| 2  | Contratos Mago                          | ores                 |                              |                                                                 |                                                                   |                                     |                              |   |
|    | Código<br>identificador del<br>contrato | Tipo<br>Contr<br>ato | Lugar<br>de<br>ejecuc<br>ión | Objeto del<br>contrato                                          | Acuerdo<br>marco,<br>adopción<br>de Tipo ó<br>Sistema<br>Dinámico | Contrato<br>complementario          | Publicidad                   | a |
| 3  | obligatorio                             | obliga               | obligate                     | obligatorio                                                     | No aplica                                                         | obligatorio                         | obligatorio                  |   |
| 4  |                                         |                      |                              |                                                                 | en los                                                            |                                     | para la                      |   |
| 10 | 01-1125-45                              | A                    | 11                           | Obras de<br>construcción<br>de saunas<br>Servicio de<br>baile v | NO                                                                | SI<br>SI<br>Ho                      | <b>▼</b> 10                  |   |
|    |                                         |                      |                              | diversión en el<br>Centro de día                                |                                                                   | Contrato comple<br>Contrato complem | e <b>mentario</b><br>entario |   |
| 11 | 01-1134-73                              | E                    | 14                           | Benamejí                                                        | NO                                                                | NO                                  | NO                           |   |

#### **Contrato Complementario**

Indicador **SI/NO**, siempre es obligatorio, identifica si el contrato es complementario de otro.

Deberán indicar en observaciones el código identificador del contrato del que es complementario.

JUNIA DE ANDALUCIA

CONSEJERÍA DE HACIENDA Y ADMINISTRACIÓN PÚBLICA

onsejería de Hacienda y Aministración Pública

JUNTA DE ANDALUCIA -

174

|    | A                                       | В                    | С                            | D Ε                                                                             | P                      | Q                                      | B                                          | S                                           | T                                         | U                                                              | Ų                                            |
|----|-----------------------------------------|----------------------|------------------------------|---------------------------------------------------------------------------------|------------------------|----------------------------------------|--------------------------------------------|---------------------------------------------|-------------------------------------------|----------------------------------------------------------------|----------------------------------------------|
| 1  | Contratos Maug                          | ores                 | 1                            |                                                                                 |                        |                                        |                                            |                                             |                                           |                                                                |                                              |
| 3  | Código<br>identificador del<br>contrato | Tipo<br>Contr<br>ato | Lugar<br>de<br>ejecuc<br>ión | Objeto del<br>contrato                                                          | Publicidad             | fecha de<br>publicación<br>anuncio BOE | fecha de<br>publicación<br>anuncio<br>DOUE | fecha de<br>publicación<br>anuncio BOCA     | fecha de<br>publicación<br>anuncio<br>BOP | fecha de<br>publicación<br>anuncio en Perfil<br>de contratante | fecha de<br>publicación<br>anuncio<br>prensa |
| 4  | obligatorio                             | obliga               | obligate                     | obligatorio                                                                     | obligatorio<br>para la |                                        |                                            |                                             |                                           |                                                                |                                              |
| ,  | 01-1124 qb                              | в                    | 04                           | Campaña de<br>servicios<br>salud<br>deportiva a<br>escolares en<br>la provincia | SI                     | -                                      |                                            | 2010-01-12                                  |                                           | 2010-01-14                                                     |                                              |
|    | 01-1105-45                              |                      |                              | Obras de<br>construcción<br>do coupos                                           |                        |                                        | Put                                        | plicidad                                    |                                           |                                                                |                                              |
| 10 | 01-1125-45                              | A                    |                              | Servicio de<br>baile y<br>diversión en el                                       |                        |                                        | Ha<br>put<br>Dia<br>bol                    | sido<br>plicado en<br>rios,<br>etines, etc. |                                           |                                                                |                                              |

Publicidad: Indicador SI/NO

Siempre es obligatorio, en los procedimientos abiertos, restringidos, negociados con publicidad ......

Si se cumplimenta afirmativamente obliga a introducir las fechas de publicación. Las que le corresponda.

CONSEJERÍA DE HACIENDA Y ADMINISTRACIÓN PÚBLICA

onsejería de Hacienda Aministración Pública

|                | A                                       | В                    | С                            | DE                                                                                                    | P                      | Q                                                                      | R                                                     | S                                       | T                                         | U                                                              | Ų                                            |
|----------------|-----------------------------------------|----------------------|------------------------------|----------------------------------------------------------------------------------------------------|------------------------|------------------------------------------------------------------------|-------------------------------------------------------|-----------------------------------------|-------------------------------------------|----------------------------------------------------------------|----------------------------------------------|
| 1              | Contratos Mars                          |                      | 1                            |                                                                                                    |                        |                                                                        |                                                       |                                         |                                           |                                                                |                                              |
| 2              |                                         |                      |                              |                                                                                                    |                        | -                                                                      |                                                       |                                         |                                           |                                                                |                                              |
| 3              | Código<br>identificador del<br>contrato | Tipo<br>Contr<br>ato | Lugar<br>de<br>ejecuc<br>ión | Objeto del<br>contrato                                                                                                    | Publicidad             | fecha de<br>publicación<br>anuncio BOE                                 | fecha de<br>publicación<br>anuncio<br>DOUE            | fecha de<br>publicación<br>anuncio BOCA | fecha de<br>publicación<br>anuncio<br>BOP | fecha de<br>publicación<br>anuncio en Perfil<br>de contratante | fecha de<br>publicación<br>anuncio<br>prensa |
| 4              | obligatorio                             | obliga               | obligate                     | obligatorio                                                                                                    | obligatorio<br>para la |                                                                        |                                                       |                                         |                                           |                                                                |                                              |
| <b>9</b><br>10 | 01-1124 qb<br>01-1125-45                | в                    | 04                           | Campaña de<br>servicios<br>salud<br>deportiva a<br>escolares en<br>la provincia<br>(de Almería<br>Obras de<br>construcción<br>de saunas<br>Servicio de<br>baile y<br>diversión en el | SI<br>NO<br>(4         | cha publicación<br>echa de anuncio B<br>omunidad Autóno<br>MAAA-MM-DD) | n <b>anuncio BOC</b><br>Boletín Oficial<br>ma: (BOJA) | 2010-01-12                              |                                           | 2010-01-14                                                     |                                              |

Fecha de Publicación Anuncio: aaaa-mm-dd

Se refiere en este punto a los anuncios de licitación.

Tanto la obligación de publicar, como el tipo de publicación y medio de publicación en el que hay que publicar está determinada por el procedimiento de adjudicación elegido y por el importe de licitación del contrato.

JUNIA DE ANDALUCIA

CONSEJERÍA DE HACIENDA Y ADMINISTRACIÓN PÚBLICA

176

Consejería de Hacienda y Administración Pública

JUNTA DE ANDALUCIA

|   | A                                       | В                | E                                                                                   | P                                                 | Q                                         | R                                                                     | S          | T                                         | U                                                                 | V                                            |
|---|-----------------------------------------|------------------|-------------------------------------------------------------------------------------|---------------------------------------------------|-------------------------------------------|-----------------------------------------------------------------------|------------|-------------------------------------------|-------------------------------------------------------------------|----------------------------------------------|
| 1 | Contratos Ma                            | ores             | l i i i i i i i i i i i i i i i i i i i                                             |                                                   |                                           |                                                                       |            |                                           |                                                                   |                                              |
| 3 | Código<br>identificador del<br>contrato | Tipo<br>Contrato | Objeto del<br>contrato                                                              | Publicidad                                        | fecha de<br>publicación<br>anuncio<br>BOE | de fecha de<br>ción publicación<br>cio anuncio<br>E DOVE anuncio BOCA |            | fecha de<br>publicación<br>anuncio<br>BOP | fecha de<br>publicación<br>anuncio en<br>Perfil de<br>Contratante | fecha de<br>publicación<br>anuncio<br>prensa |
| 4 | obligatorio                             | obligatorio      | obligatorio                                                                         | obligatorio<br>para la<br>tramitación A,<br>R y C |                                           |                                                                       |            |                                           |                                                                   |                                              |
| 5 | 01-1123 cb 12                           | с                | Suministro de<br>canastas de<br>baloncesto<br>para el<br>polideportivo<br>de Utrera | SI                                                |                                           |                                                                       | 2011-02-25 |                                           | 2011-02-25                                                        |                                              |
| 6 | 01-1123 cb 12                           | с                | summistro de<br>canastas de<br>baloncesto                                           |                                                   | Fech<br>Fech<br>del Co                    | a anuncio pe<br>a de publicaciór<br>ontratante                        | rfil       |                                           |                                                                   |                                              |
| 9 | 01-1124 qb                              | В                | Campaña de<br>servicios<br>salud                                                    | SI                                                |                                           | IA-MM-DD)                                                             |            | 2010-01-14                                |                                                                   |                                              |

#### Fecha anuncio en el Perfil de contratante: aaaa-mm-dd

La obligación de publicar en el Perfil de contratante está determinada por el artículo 42 de la LCSP y la **Orden de 16 de junio de 2008**, por la que se regula el perfil de contratante de los órganos de contratación de la Administración de la Junta de Andalucía y sus entidades instrumentales.

CONSEJERÍA DE HACIENDA Y ADMINISTRACIÓN PÚBLICA

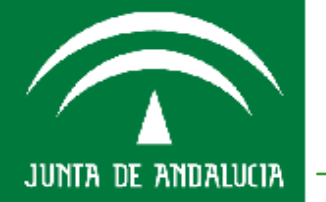

nsejería de Hacienda y ministración Pública

#### Perfil de contratante

Orden de 16 de junio de 2008, por la que se regula el perfil de contratante de los órganos de contratación de la Administración de la Junta de Andalucía y sus entidades instrumentales

(BOJA nº 123, de 23 de junio de 2008).

¿Quién publica?: Los órganos de contratación de: Administración de la Junta de Andalucía Entidades instrumentales, públicas/privadas de la J.A. Consorcios, participación mayoritaria directa/indirecta de la J.A. Entidades a que se refiere la disposición adicional segunda de la LAJA.

¿Qué tipos de anuncio se publican? Anuncios de licitación, previos, adjudicaciones, celebración de acuerdos marcos, .....

No se publicarán los contratos de **cuantía inferior** a las determinadas en el artículo 122.3 de la LCSP.

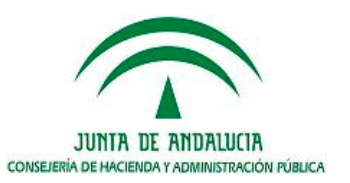

JUNTA DE ANDALUCIA

178

|    | A                                       | В                | E                                                                                       | Т                                         | U                                                                 | V.                                           |                                                         | X                                   |                                   |
|----|-----------------------------------------|------------------|-----------------------------------------------------------------------------------------|-------------------------------------------|-------------------------------------------------------------------|----------------------------------------------|---------------------------------------------------------|-------------------------------------|-----------------------------------|
| 1  | Contratos Ma                            | OTAS             | 1                                                                                       |                                           |                                                                   |                                              |                                                         |                                     |                                   |
| 3  | Código<br>identificador del<br>contrato | Tipo<br>Contrato | Objeto del<br>contrato                                                                  | fecha de<br>publicación<br>anuncio<br>BOP | fecha de<br>publicación<br>anuncio en<br>Perfil de<br>Contratante | fecha de<br>publicación<br>anuncio<br>prensa | Tramitación<br>ordinaria,<br>urgente o de<br>emergencia | Procedimiento<br>de<br>Adjudicación | Sup<br>aplic<br>amp<br>proc<br>ne |
| 4  | obligatorio                             | obligatorio      | obligatorio                                                                             |                                           |                                                                   |                                              | obligatorio                                             | obligatorio                         |                                   |
| 7  | 01-1123 cb 12<br>01-1124 ab             | С                | canastas de<br>baloncesto<br>Campaña de<br>servicios<br>salud                           |                                           | 2010-01-14                                                        |                                              | U<br>0                                                  | N                                   | Y                                 |
| 10 | 01-1125-45                              | A                | Tipo tramitación e:<br>CÓDIGO TRÁMITE<br>O (Ordinario)<br>U (Urgente)<br>E (Emergencia) | xpediente                                 |                                                                   |                                              |                                                         | N                                   | I                                 |

#### Tramitación del expediente: O/U/E

Este campo **siempre es obligatorio** indica que tipo de tramitación se ha seguido en la preparación del expediente de contratación. Podrá ser **O**rdinario, **U**rgente ó de **E**mergencia Artículos 93, 96 y 97 de la LCSP.

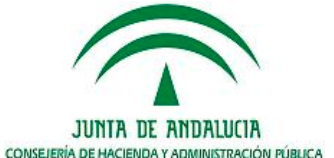

JUNTA DE ANDALUCIA

nsejería de Hacienda ministración Pública

<del>-179</del>

|    | A                                       | В                                       | E                                                                                   | S                                                                                                    | S                                                                                    |                                           | T U                                                               |                                              | W                                                       | I                                    |               |
|----|-----------------------------------------|-----------------------------------------|-------------------------------------------------------------------------------------|----------------------------------------------------------------------------------------------------|--------------------------------------------------------------------------------------|-------------------------------------------|-------------------------------------------------------------------|----------------------------------------------|---------------------------------------------------------|--------------------------------------|---------------|
| 1  | Contractor Ha                           |                                         | 1                                                                                   |                                                                                                    |                                                                                      |                                           |                                                                   |                                              |                                                         |                                      |               |
| 2  | Código<br>identificador del<br>contrato | Código<br>identificador del<br>contrato |                                                                                     | fecha o<br>publicao<br>anuncio B                                                                                                    | de<br>:ión<br>:OCA                                                                   | fecha de<br>publicación<br>anuncio<br>BOP | fecha de<br>publicación<br>anuncio en<br>Perfil de<br>Contratante | fecha de<br>publicación<br>anuncio<br>prensa | Tramitación<br>ordinaria,<br>urgente o de<br>emergencia | Procedimiento<br>de<br>Adjudicación  | S<br>ap<br>an |
| 4  | obligatorio                             | obligatorio                             | obligatorio                                                                         |                                                                                                    |                                                                                      |                                           |                                                                   |                                              | obligatorio                                             | obligatorio                          |               |
| 5  | 01-1123 cb 12                           | с                                       | Suministro de<br>canastas de<br>baloncesto<br>para el<br>polideportivo<br>de Utrera | 2011-03                                                                                                    | 2-25                                                                                 |                                           | 2011-02-25                                                        |                                              | 0                                                       | A                                    | -             |
| 6  | 01-1123 cb 12                           | с                                       | summisoro de<br>canastas de<br>baloncesto                                           |                                                                                                    | PROCEDIMIENTO ADJUDICACIÓN<br>CÓDIGO PROCEDIMIENTO<br>A (Abierto)<br>B (Bestringido) |                                           |                                                                   |                                              | U                                                       | A<br>R<br>H<br>D<br>T<br>S<br>H<br>C |               |
| 9  | 01-1124 qb                              | в                                       | Campana de<br>servicios<br>salud<br>Obras de<br>construcción<br>de saupas           | 2010-0       K (Rescringido)         N (Negociado)       D (Dialogo competitivo)         T (Adopción de tipo)       S (Sistema dinámico)         M (Directo)       C (Concursos de proyectos)         Z (Otros)       V |                                                                                      |                                           |                                                                   |                                              | 0                                                       | R                                    | Ţ             |
| 10 | 01-1125-45                              | A                                       | ue saunas                                                                           |                                                                                                    |                                                                                      |                                           |                                                                   |                                              | 0                                                       | N                                    | 1             |

#### Procedimiento de Adjudicación

Los contratos se adjudicarán con arreglo a las normas definidas en los artículos 122 a 191 de la LCSP.

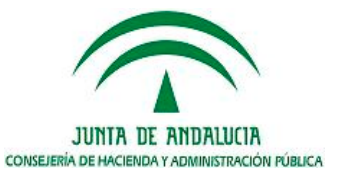

JUNTA DE ANDALUCIA

onsejería de Hacienda y Aministración Pública

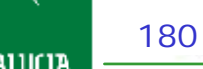
|     | A                                       | В                | E                                                                                                    | V                                            | W                                                       | 8                                   | T                                                                                   | Z                                                                                  | AA                                                                                    | AB                                    |
|-----|-----------------------------------------|------------------|----------------------------------------------------------------------------------------------------|----------------------------------------------|---------------------------------------------------------|-------------------------------------|-------------------------------------------------------------------------------------|------------------------------------------------------------------------------------|---------------------------------------------------------------------------------------|---------------------------------------|
| 1   | Contrato - Mar                          |                  |                                                                                                    |                                              |                                                         |                                     |                                                                                     |                                                                                    |                                                                                       |                                       |
| 2.3 | Código<br>identificador del<br>contrato | Tipo<br>Contrato | Objeto del<br>contrato                                                                                             | fecha de<br>publicación<br>anuncio<br>prensa | Tramitación<br>ordinaria,<br>urgente o de<br>emergencia | Procedimiento<br>de<br>Adjudicación | Supuesto de<br>aplicación que<br>amparó el uso<br>del<br>procedimiento<br>negociado | Articulo de la<br>LCSP por el<br>que se aplica<br>el<br>procedimiento<br>negociado | Subapartado<br>de la LCSP<br>por el que se<br>aplica el<br>procedimiento<br>negociado | Número de<br>invitaciones<br>cursadas |
| 4   | obligatorio                             | obligatorio      | obligatorio                                                                                                    |                                              | obligatorio                                             | obligatorio                         |                                                                                     |                                                                                    |                                                                                       |                                       |
| ,   | 01-1123 cb 12<br>01-1124 qb             | С                | canastas de<br>baloncesto<br>Campaña de<br>servicios<br>salud                                                      |                                              | 0                                                       | N                                   | Y                                                                                   | 57.f                                                                               |                                                                                       | 0006                                  |
| 10  | 01-1125-45                              | <u>A</u>         | PROCEDIMIENTO NE<br>Código del supuesto la<br>de procedimiento nego<br>Los valores se encuen<br>columna CODIGO CAL | AUSA<br>aró el uso<br>adicación.<br>s en la  | N                                                       | I                                   | 155.f                                                                               | F                                                                                  | 0001                                                                                  |                                       |

Procedimiento Negociado (causa)

En esta casilla se indicará el **supuesto** de aplicación que amparó el uso del **procedimiento negociado** en la tabla 16, se encuentran los distintos códigos de la A ..... Z para las causas definidas en los artículos 154 a 159 de la LCSP.

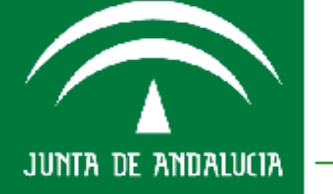

181

onsejería de Hacienda y dministración Pública

|    | A                                       | В                | Ε                                         | W                                                       | ×                                   | Y                                                                                   | z                                                                                  | AA                                                                                    | AB                                    |
|----|-----------------------------------------|------------------|-------------------------------------------|---------------------------------------------------------|-------------------------------------|-------------------------------------------------------------------------------------|------------------------------------------------------------------------------------|---------------------------------------------------------------------------------------|---------------------------------------|
| 1  | Contratos Ma                            |                  |                                           |                                                         |                                     |                                                                                     |                                                                                    |                                                                                       |                                       |
| 2  | Lontratos Ma                            | jores            |                                           |                                                         |                                     |                                                                                     |                                                                                    |                                                                                       |                                       |
| 3  | Código<br>identificador del<br>contrato | Tipo<br>Contrato | Objeto del<br>contrato                    | Tramitación<br>ordinaria,<br>urgente o de<br>emergencia | Procedimiento<br>de<br>Adjudicación | Supuesto de<br>aplicación que<br>amparó el uso<br>del<br>procedimiento<br>negociado | Articulo de la<br>LCSP por el<br>que se aplica<br>el<br>procedimiento<br>negociado | Subapartado<br>de la LCSP<br>por el que se<br>aplica el<br>procedimiento<br>negociado | Número de<br>invitaciones<br>cursadas |
| 4  | obligatorio                             | obligatorio      | obligatorio                               | obligatorio                                             | obligatorio                         |                                                                                     |                                                                                    |                                                                                       |                                       |
| 7  | 01-1123 cb 12                           | с                | canastas de<br>baloncesto<br>Campaña de   | υ                                                       | N                                   | γ                                                                                   | 157.f                                                                              |                                                                                       |                                       |
| ,  | 01-1124 qb                              | в                | salud                                     | 0                                                       | R                                   |                                                                                     |                                                                                    |                                                                                       | 0006                                  |
| 10 | 01-1125-45                              | A                | Obras de<br>construcción<br>de saunas     | 0                                                       | N                                   | I                                                                                   | 155.f                                                                              | F                                                                                     | 0001                                  |
|    |                                         |                  | Servicio de<br>baile y<br>diversión en el |                                                         | Número<br>Número                    | o de invitacion<br>de invitaciones o                                                | <b>es cursadas</b><br>:ursadas                                                     |                                                                                       |                                       |

#### Número de invitaciones cursadas

Sólo para los contratos a los que sea aplicable (Restringido, Negociado). En los procedimientos negociados el número de invitaciones será como mínimo de tres, salvo algunos casos como el de los supuestos de contratos complementarios tramitados por el artículo 155. f) para los contratos de obras; el artículo 157. c) para los contratos de suministros; el artículo 158. b) para los contratos de servicios, donde el número de invitaciones cursadas será 1.

CONSEJERÍA DE HACIENDA Y ADMINISTRACIÓN PÚBLICA

182

Consejería de Hacienda y Administración Pública

JUNTA DE ANDALUCIA

|          | A                                       | В                | E                                                                                                    | W                                                       | ×                                                                 | Y                                                                                                    | Z                                                                                  | AA                                                                                    | AB                                    | AC                          |    |
|----------|-----------------------------------------|------------------|----------------------------------------------------------------------------------------------------|---------------------------------------------------------|-------------------------------------------------------------------|----------------------------------------------------------------------------------------------------|------------------------------------------------------------------------------------|---------------------------------------------------------------------------------------|---------------------------------------|-----------------------------|----|
| 1        | Contrator Ma                            |                  | 1                                                                                                    |                                                         |                                                                   |                                                                                                    |                                                                                    |                                                                                       |                                       |                             |    |
| 2        | Contratos Ma                            | yores            |                                                                                                    |                                                         |                                                                   |                                                                                                    |                                                                                    |                                                                                       |                                       |                             | _  |
| 3        | Código<br>identificador del<br>contrato | Tipo<br>Contrato | Objeto del<br>contrato                                                                                                   | Tramitación<br>ordinaria,<br>urgente o de<br>emergencia | Procedimient<br>de<br>Adjudicaciór                                | Supuesto de<br>aplicación que<br>amparó el uso<br>del<br>procedimiento<br>negociado                                                                           | Articulo de la<br>LCSP por el<br>que se aplica<br>el<br>procedimiento<br>negociado | Subapartado<br>de la LCSP<br>por el que se<br>aplica el<br>procedimiento<br>negociado | Número de<br>invitaciones<br>cursadas | Criterio de<br>adjudicación | 1  |
| 4        | obligatorio                             | obligatorio      | obligatorio                                                                                                    | obligatorio                                             | obligatorio                                                       |                                                                                                    |                                                                                    |                                                                                       |                                       | obligatorio                 | ot |
| <u>۲</u> | 01-1123 cb 12<br>01-1124 qb             | В                | canastas de<br>baloncesto<br>Campaña de<br>servicios<br>salud<br>deportiva a<br>escolares en<br>la provincia<br>Obras de | U<br>0                                                  | N<br>Crite<br>adju<br>C: O<br>(Con<br>S: Pr<br>R<br>(Sub<br>N: (C | Y<br>rio de adjudica<br>rio utilizado para la<br>dicacion del contra<br>certa más ventajo:<br>curso en LCAP))<br>ecio más Ventajos<br>asta en LCAP)<br>utras) | 157.f<br>ción<br>to:<br>sa                                                         | F                                                                                     | 0006                                  | C ·                         |    |
| 10       | 01-1125-45                              | А                | construcción<br>de saunas<br>Servicio de                                                                                 | 0                                                       | N                                                                 | I                                                                                                    | 155.f                                                                              | F                                                                                     | 0001                                  | N                           |    |

#### Criterio de adjudicación

En esta casilla indicaremos que criterio de adjudicación se ha seguido para seleccionar la oferta según el artículo 134 de la LCSP.

C Pluralidad de criterios (el precio no es el único criterio determinante de la oferta).

CONSEJERÍA DE HACIENDA Y ADMINISTRACIÓN PÚBLICA

S Precio mas bajo (único criterio determinante de la oferta, el precio).

N Otras.

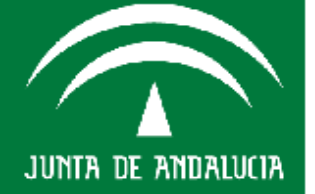

|   | A                                       | В                    | С                            | D                            | E                                                                                                    |        | AA                                                                                   | AB                                                              | AC                                 | AD                       | AE                 | AF                       |
|---|-----------------------------------------|----------------------|------------------------------|------------------------------|----------------------------------------------------------------------------------------------------|--------|--------------------------------------------------------------------------------------|-----------------------------------------------------------------|------------------------------------|--------------------------|--------------------|--------------------------|
| 1 |                                         |                      |                              |                              |                                                                                                    |        |                                                                                      |                                                                 |                                    |                          |                    |                          |
| 2 | Contratos Mayo                          | res                  |                              |                              |                                                                                                    |        |                                                                                      |                                                                 |                                    |                          |                    |                          |
| 3 | Código<br>identificador del<br>contrato | Tipo<br>Contr<br>ato | Lugar<br>de<br>ejecuc<br>ión | M<br>d<br>al<br>id<br>a<br>d | Objeto del<br>contrato                                                                                                    | i<br>P | Subapartado<br>de la LCSP<br>por el que se<br>aplica el<br>rocedimiento<br>negociado | Número de<br>invitaciones<br>cursadas                           | Criterio<br>de<br>adjudica<br>ción | Importe de<br>licitación | PlazoEjecu<br>cion | Plazo de la<br>concesión |
| 4 | obligatorio                             | obliga               | obligat                      | só<br>Io                     | obligatorio                                                                                                    |        |                                                                                      |                                                                 | obligatori                         | obligatorio              | obligatorio        | obligatorio<br>para los  |
| 5 | 01-1123 cb 12                           | с                    | 41                           |                              | Suministro de<br>canastas de<br>baloncesto<br>para el<br>polideportivo<br>de Utrera<br>Campaña de<br>servicios<br>salud<br>deportiva a |        | Importe de<br>Importe de l<br>EUROS, sin<br>punto de mil<br>IVA INCLUIE              | e <b>licitación</b><br>icitación en<br>centimos ni<br>es.<br>00 |                                    | 63890                    | 0014               |                          |
| , | 01-1124 qb                              | в                    | 04                           | с                            | escolares en<br>la provincia<br>de Almería                                                                                             |        |                                                                                      | 0006                                                            | с                                  | 650000                   |                    | 0012                     |

#### Importe de licitación

Los importes siempre se reflejan IVA incluido.

Sin céntimos, sin separación de miles, importes redondeados (regla general).

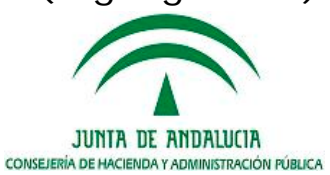

JUNTA DE ANDALUCIA

nsejería de Hacienda ministración Pública

|   | A                                       | в                    | c                            | D                            | E                                                                                             | AC                                                                                                    | AD                                                                                     | AE                  | AF                       |
|---|-----------------------------------------|----------------------|------------------------------|------------------------------|-----------------------------------------------------------------------------------------------|----------------------------------------------------------------------------------------------------|----------------------------------------------------------------------------------------|---------------------|--------------------------|
| 1 | Contratos Maio                          | ILES                 | 1                            |                              |                                                                                               |                                                                                                    |                                                                                        |                     |                          |
| 3 | Código<br>identificador del<br>contrato | Tipo<br>Contr<br>ato | Lugar<br>de<br>ejecuc<br>ión | M<br>d<br>al<br>id<br>a<br>d | Objeto del<br>contrato                                                                        | Criterio de<br>adjudicación                                                                            | Importe de<br>licitación                                                               | PlazoEjecucion      | Plazo de la<br>concesión |
| 4 | obligatorio                             | obliga               | obligat                      | só<br>Io                     | obligatorio                                                                                   | obligatorio                                                                                            | obligatorio                                                                            | obligatorio         | obligatorio<br>para los  |
| 5 | 01-1123 cb 12                           | с                    | 41                           |                              | Suministro de<br>canastas de<br>baloncesto<br>para el<br>polideportivo<br>de Utrera           | c                                                                                                    | 63890                                                                                  | 0014                |                          |
|   | 01-1124 qb                              | в                    | 04                           | с                            | Campaña de<br>servicios<br>salud<br>deportiva a<br>escolares en<br>la provincia<br>de Almería | Plazo de eje<br>Plazo de eje<br>meses<br>Entero entre<br>0 a 14 dias =<br>15 a 31 dias<br>(número 4 di | ecución del a<br>cución del cont<br>: 0 y 9999.<br>: 0 meses,<br>= 1 mes<br>gitos 0000 | contrato<br>rato en | 0012                     |
|   |                                         |                      |                              |                              | Obras de                                                                                      |                                                                                                    |                                                                                        |                     |                          |

Plazo de Ejecución del contrato: 0000 a 9999 Sólo indicar en números enteros la duración del contrato El plazo se indica siempre en meses.

Los contratos Menores no pueden tener un plazo superior a doce meses.

#### Plazo de la Concesión: 0001 a 9999

Sólo indicar en números enteros la duración de la concesión.

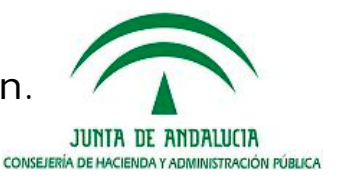

185

JUNTA DE ANDALUCIA

|   | A                                       | В                    | C                            | D                    | E                                                                                   | AF                                                 | AG                                               |   | AH                                                 | Al                                                         |                  |
|---|-----------------------------------------|----------------------|------------------------------|----------------------|-------------------------------------------------------------------------------------|----------------------------------------------------|--------------------------------------------------|---|----------------------------------------------------|------------------------------------------------------------|------------------|
| 1 |                                         |                      |                              |                      |                                                                                     |                                                    |                                                  | _ |                                                    |                                                            |                  |
| z | Contratos Mayo                          | res                  |                              |                      |                                                                                     |                                                    |                                                  |   | anualidade                                         | s del contrato (n)                                         |                  |
| з | Código<br>identificador del<br>contrato | Tipo<br>Contr<br>ato | Lugar<br>de<br>ejecuc<br>ión | M<br>d<br>al<br>id   | Objeto del<br>contrato                                                              | Plazo de la<br>concesión                           | Contrato<br>plurianual                           |   | ejercicio                                          | importeEjecutado                                           | Rev<br>pi<br>est |
| 4 | obligatorio                             | obliga               | obligat                      | só<br>lo<br>Par<br>a | obligətorio                                                                         | obligatorio<br>para los<br>contratos<br>tipo B y H |                                                  |   | oligatorio si<br>celda de<br>ontrato<br>urianual = | obligatorio si la<br>celda de contrato<br>plurianual = \$1 | oblig            |
| 5 | 01-1123 cb 12                           | с                    | 41                           |                      | Suministro de<br>canastas de<br>baloncesto<br>para el<br>polideportivo<br>de Utrera | Contrato<br>Indicador<br>superior a                | plurianual<br>de duración<br>un año natura<br>SI |   | 2010                                               | 50000                                                      |                  |
|   |                                         |                      |                              |                      | Campaña de<br>servicios                                                             |                                                    |                                                  |   | 2011                                               | 10,000                                                     |                  |

#### Anualidades del contrato (n)

Contrato plurianual: cuando cuente con varias anualidades.

Ejercicio presupuestario de ejecución del contrato.

En el caso de contratos plurianuales se indicará el importe por anualidad. La suma de los importes de las anualidades corresponderá con el importe de adjudicación del contrato.

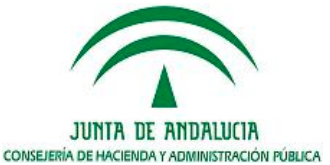

Consejería de Hacienda Administración Pública

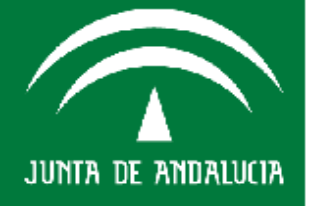

|    | A                                       | В                    | C                            | D                  | E                                                                                             | AE             |                                | AF                                  | AG                                                                   | AH                                                              |                              | AL                                     | AJ                                    | AK                                                                                     |
|----|-----------------------------------------|----------------------|------------------------------|--------------------|-----------------------------------------------------------------------------------------------|----------------|--------------------------------|-------------------------------------|----------------------------------------------------------------------|-----------------------------------------------------------------|------------------------------|----------------------------------------|---------------------------------------|----------------------------------------------------------------------------------------|
| 1  | Contratos Mago                          | res                  | ]                            |                    |                                                                                               |                |                                |                                     |                                                                      | anualidade                                                      | s del c                      | ontrato (n)                            |                                       |                                                                                        |
| 3  | Código<br>identificador del<br>contrato | Tipo<br>Contr<br>ato | Lugar<br>de<br>ejecuc<br>ión | M<br>d<br>al<br>id | Objeto del<br>contrato                                                                        | PlazoEjecucion | Plaz<br>con                    | o de la<br>cesión                   | Contrato<br>plurianual                                               | ejercicio                                                       | impoi                        | rteEjecutado                           | Revisión de<br>precios<br>establecida | Fórmula o<br>fórmulas de<br>revisión de<br>precios (n)                                 |
| 4  | obligatorio                             | obliga               | obligat                      | só lo Para lo c    | obligatorio                                                                                   | obligatorio    | oblig<br>para<br>contr<br>tipo | jatorio<br>los<br>ratos<br>B y H    | obligatorio                                                          | obligatorio si<br>la celda de<br>contrato<br>plurianual =<br>Sl | obliga<br>celda (<br>pluria) | torio si la<br>de contrato<br>wal = SI | obligatorio                           | obligatorio<br>si la celda de<br>Rev.Precios<br>= SI y para<br>los contratos<br>tipo A |
| 5  | <del>01-1123 CD 12</del>                | <u> </u>             | 41                           |                    | ounninsa o ae                                                                                 | 0014           |                                |                                     | 51                                                                   | 2010                                                            |                              | 50000                                  |                                       |                                                                                        |
| 10 | 01-1124 qb                              | в                    | 04                           | с                  | Campana de<br>servicios<br>salud<br>deportiva a<br>escolares en<br>la provincia<br>de Almería |                |                                | Revis<br>Indica<br>a revi<br>SI / N | i <b>ón de preci</b><br>idor de que el<br>sión de precio:<br>O<br>NO | os establecia<br>contrato está<br>s:                            | <b>la</b><br>sujeto          |                                        | NO                                    |                                                                                        |
| 11 | 01-1125-45                              | A                    | 11                           |                    | Obras de<br>construcción<br>de saunas<br>Servicio de<br>baile y<br>diversión en el            | 0015           |                                |                                     | NO                                                                   |                                                                 |                              |                                        | SI                                    | 18                                                                                     |

#### Revisión de Precios: SI/NO

Indicador de que el contrato está sujeto a revisión de precios. No hay revisión en los contratos de plazo inferior a 12 meses. La revisión podrá hacerse mediante la aplicación de fórmulas de Revisión aprobada por Consejo de Ministros o aplicación de índices oficiales.

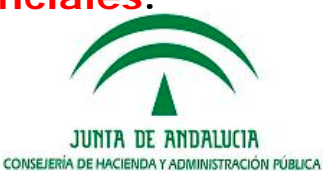

Consejería de Hacienda y Idministración Pública

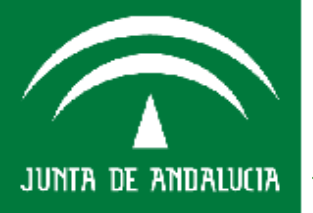

|                          | A                                    | в                    | с                            | D                                           | E                                                                     | AL                                                              | AJ                                                                                                    | AK                                                     | AL    | AM                                  | AN                              |       |
|--------------------------|--------------------------------------|----------------------|------------------------------|---------------------------------------------|-----------------------------------------------------------------------|-----------------------------------------------------------------|----------------------------------------------------------------------------------------------------|--------------------------------------------------------|-------|-------------------------------------|---------------------------------|-------|
| 1                        |                                      |                      |                              |                                             |                                                                       |                                                                 |                                                                                                    |                                                        |       |                                     |                                 | _     |
| 2                        | Contratos Mayo                       | res                  |                              |                                             |                                                                       | l cantrata (n)                                                  |                                                                                                    |                                                        |       |                                     |                                 |       |
| 3                        | Cédiqu idontificadur<br>dol cuntratu | Tipu<br>Cuntra<br>tu | Lugar<br>do<br>ojocuci<br>da | Mudalida<br>d dal<br>cuntratu               | Objøta døl cantrata                                                   | impurtaEjacu<br>tadu                                            | Rovirián<br>do<br>procinr<br>ortabloci<br>da                                                                                                    | Fármula n<br>fármular do<br>rovirián do<br>procinr (n) | 4.468 | sabqrapa                            | categoria                       |       |
| 4                        | obligatorio                          | obliga               | obligat                      | sólo<br>para los<br>contrato<br>s tipo<br>B | obligatorio                                                           | obligatorio<br>si la celda<br>de contrato<br>plurianual =<br>SI | obligator     obligatorio     solo       si la celda de     coatra       Rev.Precios     tos       = SI y para     tipo A       los coatratos     y E |                                                        |       | sólo<br>contrato<br>s tipo A<br>y E | sólo<br>contratos<br>tipo A y E | oblig |
| 7                        | 01-1123 cb 12                        | с                    | 29                           |                                             | canastas de<br>baloncesto<br>para el<br>polideportivo<br>de Antequera |                                                                 | Fórmulas revisión precios<br>Código de la formula tipo de<br>revision de precios aplicada<br>Sólo para los contratos de obras<br>(2 dígitos 0099)     |                                                        |       | as                                  |                                 | A87   |
| *                        | 01-1124 qb                           | в                    | 04                           | с                                           | Obras de                                                              |                                                                 |                                                                                                    |                                                        |       |                                     |                                 | B12:  |
| <br><b>9</b><br>10<br>11 | 01-1125-45                           | А                    | 11                           |                                             | construcción<br>de saunas                                             |                                                                 | SI                                                                                                    | 18                                                     | с     | 4                                   | - c                             | воо   |

#### Fórmula de Revisión de Precios

Código de la **Fórmula tipo de Revisión** de precio aplicada en los contratos de obras. (00, ....., 99).

En la actualidad están en vigor las aprobadas por **Decreto 3650/1970**, de 19 de diciembre, **Real Decreto 2167/1981**, de 20 de agosto por el que se complementa el anterior y por el **Decreto 2341/1975**, de 22 de agosto, para contratos de fabricación del Ministerio de Defensa.

CONSEJERÍA DE HACIENDA Y ADMINISTRACIÓN PÚBLICA

188

Consejería de Hacienda J Administración Pública

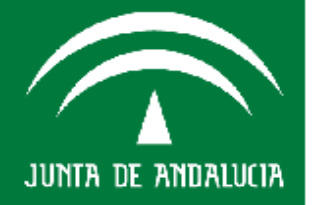

|    | A                                       | в                    | с                                               | E                                     | AI                                                        | AJ                                                | AK                                                                                     | AL                                     | AM                              | AH                              |          |
|----|-----------------------------------------|----------------------|-------------------------------------------------|---------------------------------------|-----------------------------------------------------------|---------------------------------------------------|----------------------------------------------------------------------------------------|----------------------------------------|---------------------------------|---------------------------------|----------|
| 1  |                                         |                      |                                                 |                                       |                                                           |                                                   |                                                                                        |                                        |                                 |                                 |          |
| 2  | Contratos Mayo                          | res                  |                                                 |                                       | ; del contrato (n)                                        |                                                   |                                                                                        | Clas                                   | sificación E                    | E <b>x</b> igida (n)            |          |
| з  | Código<br>identificador del<br>contrato | Tipo<br>Contr<br>ato | Lugar<br>de<br>ejecu<br>ción                    | Objeto del<br>contrato                | importeEjecutado                                          | Revisión de<br>precios<br>establecida             | Fórmula o<br>fórmulas de<br>revisión de<br>precios (n)                                 | grupo                                  | subgrupo                        | categoria                       |          |
| 4  | obligatorio                             | obliga               | obligat                                         | obligatorio                           | obligatorio si la<br>celda de contrato<br>plerianeal = Sl | obligatorio                                       | obligatorio<br>si la celda de<br>Rev.Precios<br>= SI y para<br>los contratos<br>tipo A | sólo<br>contra<br>tos<br>tipo A<br>y E | sólo<br>contratos<br>tipo A y E | sólo<br>contratos<br>tipo A y E | obli     |
|    | 01-1124 qb                              | в                    | 04                                              | Campaña de<br>servicios<br>salud      |                                                           | NO                                                |                                                                                        |                                        |                                 |                                 | B1:      |
| 10 | 01-1125-45                              | А                    | 11                                              | Obras de<br>construcción<br>de saunas |                                                           | SI                                                | 18                                                                                     | с                                      | 4                               | c 「                             | <b>)</b> |
|    |                                         |                      | Servicio d<br>baile y<br>diversión<br>Centro de |                                       | Catego<br>Catego                                          | r <mark>ía de clasifi</mark><br>ría de clasificad | <b>cación</b><br>ión                                                                   |                                        |                                 | A<br>D<br>D<br>E<br>F           |          |

#### Clasificación exigida (n)

Sólo se exige en contratos de **obras** de cuantía igual o superior a 350.000 euros o de **servicios** de cuantía igual o superior a 120.000 euros.

Se indicará en cada celda el **grupo**, **subgrupo** y **categoría**, en el caso de estar sujetos a más de una clasificación se cumplimentarán las celdas de la fila inmediatamente inferior.

Los grupos, subgrupos y categorías actuales son los indicados en el R.D. 1098/2001, de 21 de octubre por el que se aprueba el Reglamento general de la Ley de Contratos de las Administraciones Públicas.

CONSEJERÍA DE HACIENDA Y ADMINISTRACIÓN PÚBLICA

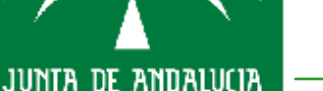

|    | A                                       | в                    | С                            | D                                           | E                                                                                      | AL                                     | AM                                                                                     | AN                                         | A0          | AP                                       | AQ.          | AB                                                  |
|----|-----------------------------------------|----------------------|------------------------------|---------------------------------------------|----------------------------------------------------------------------------------------|----------------------------------------|----------------------------------------------------------------------------------------|--------------------------------------------|-------------|------------------------------------------|--------------|-----------------------------------------------------|
| 1  | Contratos Mara                          |                      | 1                            |                                             |                                                                                        | Cla                                    | cifia saián F                                                                          | niaida (n)                                 |             | Contraticta                              |              | 1                                                   |
| 2  | CONTIACOS Mago                          | nes<br>I             |                              |                                             |                                                                                        |                                        | Sincación e                                                                            | czigiua (ii)<br>I                          |             | CUIICIACISCA                             |              |                                                     |
| з  | Código<br>identificador del<br>contrato | Tipo<br>Contr<br>ato | Lugar<br>de<br>ejecuc<br>ión | Modali<br>dad del<br>contrat<br>O           | Objeto del<br>contrato                                                                 | grupo                                  | subgrupo                                                                               | categoria                                  | NIF         | Denominacion                             | Nacionalidad | País de origen<br>de los<br>productos<br>adquiridos |
| 4  | obligatorio                             | obliga               | obligati                     | sólo<br>para los<br>contrato<br>s tipo<br>B | obligatorio                                                                            | sólo<br>contra<br>tos<br>tipo A<br>y E | sólo<br>contratos<br>tipo A y E                                                        | sólo<br>contratos<br>tipo A y E            | obligatorio | obligatorio                              | obligatorio  | obligatorio sólo<br>para contratos<br>tipo C        |
| 7  | 01-1123 cb 12                           | с                    | 29                           |                                             | Suministro de<br>canastas de<br>baloncesto<br>para el<br>polideportivo<br>de Antequera | NII<br>NII<br>del<br>car               | F <b>contratis</b><br>F o identifica<br>I contratista<br>da uno de lo<br>ntratistas, s | i <b>ta</b><br>ador<br>(de<br>is<br>i UTE) | A87654321   | DeportesY<br>Atencion Social,            | ES           | NL                                                  |
| *  | 01-1124 qb                              | B                    | 11                           | С                                           | Obras de<br>construcción<br>de saunas                                                  |                                        | 4                                                                                      |                                            | B12345888   | S.L.<br>Construcciones<br>filandesas S.L | ES           |                                                     |
| 10 | 01 1120 70                              |                      |                              |                                             |                                                                                        | c                                      | 7                                                                                      | c                                          | 00000709    | mandesas, o.c.                           |              |                                                     |

#### **Contratista**

(En caso se UTE se indicará los datos de cada uno de los contratistas) Se indicará el NIF o identificador del contratista, obligatorio siempre. Si es español el formato será: letra+ 9 dígitos **Denominación** social o nombre del contratista. Nacionalidad código de país del contratista. En el caso que el contrato sea de suministros se deberá cumplimentar el dato del **País de origen** de los productos adquiridos. Según la Tabla ISO 3166-1:1997 (ISO alpha-2). 190

CONSEJERÍA DE HACIENDA Y ADMINISTRACIÓN PÚBLICA

nsejería de Hacienda y ministración Pública

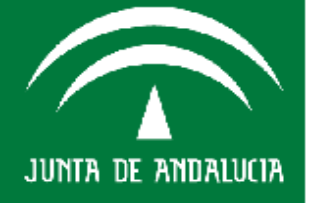

|   | A                                       | В                    | c                            | D                                           | E                                                                                             | AΩ                         | AB                                                  | AS                | AT                         | AU                                                        |
|---|-----------------------------------------|----------------------|------------------------------|---------------------------------------------|-----------------------------------------------------------------------------------------------|----------------------------|-----------------------------------------------------|-------------------|----------------------------|-----------------------------------------------------------|
| 1 | Contratos Mago                          | res                  | 1                            |                                             |                                                                                               |                            | 1                                                   |                   |                            | 1                                                         |
| 3 | Código<br>identificador del<br>contrato | Tipo<br>Contr<br>ato | Lugar<br>de<br>ejecuc<br>ión | Modali<br>dad del<br>contrat<br>o           | Objeto del<br>contrato                                                                        | Nacionalidad               | País de origen<br>de los<br>productos<br>adquiridos | FechaAdjudicacion | Importe de<br>adjudicación | Indicador<br>de<br>ingreso                                |
| 4 | obligatorio                             | obliga               | obligat                      | sólo<br>para los<br>contrato<br>s tipo<br>B | obligatorio                                                                                   | obligatorio                | obligatorio sólo<br>para contratos<br>tipo C        | obligatorio       | obligatorio                | obligatori<br>o sólo en<br>contratos<br>tipo B,H,I<br>y F |
| 7 | 01-1123 cb 12                           | с                    | 29                           |                                             | Suministro de<br>canastas de<br>baloncesto<br>para el<br>polideportivo<br>de Anteguera        | ES                         | NL                                                  | 2010-03-25        | 75000                      |                                                           |
|   | 01-1124 qb                              | в                    | 04                           | с                                           | Campaña de<br>servicios<br>salud<br>deportiva a<br>escolares en<br>la provincia<br>de Almería | Fecha de ad<br>Fecha de ad | <b>djudicación</b><br>judicación                    | 2010-05-12        | 610600                     | NO                                                        |
| 9 | 01-1125-45                              | A                    | 11                           |                                             | Obras de<br>construcción<br>de saunas                                                         | ES                         |                                                     | 2010-06-23        | 350600                     |                                                           |

#### Fecha de Adjudicación: aaaa-mm-dd

Fecha en que se adjudica el contrato.

#### Importe de Adjudicación

Importe por el que se adjudica el contrato, siempre reflejan **IVA incluido.** Sin céntimos, sin separación de miles, importes redondeados (regla general).

CONSEJERÍA DE HACIENDA Y ADMINISTRACIÓN PÚBLICA

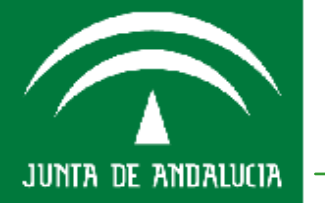

nsejería de Hacienda ministración Pública

|    | A                                       | в                | E                      | AΩ               | AB                                                     | AS                     | AT                         | AU                      |          |
|----|-----------------------------------------|------------------|------------------------|------------------|--------------------------------------------------------|------------------------|----------------------------|-------------------------|----------|
| 1  | Contrates Ma                            |                  | 1                      |                  | 1                                                      |                        |                            |                         | -        |
| 2  |                                         |                  |                        | L                |                                                        |                        |                            |                         | <u> </u> |
| 3  | Código<br>identificador del<br>contrato | Tipo<br>Contrato | Objeto del<br>contrato | Naciona<br>lidad | País de<br>origen de<br>los<br>productos<br>adquiridos | FechaAdjudicacion      | Importe de<br>adjudicación | Indicador de<br>ingreso | м        |
|    | obligatorio                             | obligatorio      | obligatorio            | obligator        | obligatorio                                            | obligatorio            | obligatorio                | obligatorio sólo        | ob       |
| 4  |                                         |                  |                        |                  | solo para<br>contratos                                 |                        |                            | tipo B,H,I y F          | co       |
| 5  | 01-1123 CD 12                           | C                | <del>summsuo ue</del>  | 2010-01-12       |                                                        | 00900                  |                            |                         |          |
|    |                                         |                  | Campaña de             |                  |                                                        |                        |                            |                         |          |
|    |                                         |                  | servicios              |                  |                                                        |                        |                            |                         |          |
|    |                                         |                  | salud                  |                  |                                                        |                        |                            |                         |          |
|    |                                         |                  | deportiva a            |                  |                                                        |                        |                            |                         |          |
|    |                                         |                  | escolares en           |                  |                                                        |                        |                            |                         |          |
|    | 01-1124 qb                              | в                | la provincia           | ES               |                                                        | 2010-05-12             | 610600                     | NO                      | -        |
|    |                                         |                  | construcción           |                  | Indicade                                               | pr de ingreso          | <b>`</b>                   |                         |          |
|    | 01 1105 45                              |                  |                        | lee .            | Sisuvalo                                               | r es "si" los importes | 250600                     |                         |          |
| 10 | 01-1125-45                              | A                | de saunas              | ES               | de licitaci                                            | ón y de adjudicación   | 350600                     |                         | -        |
| 11 |                                         |                  |                        |                  | represen                                               | tarán un ingreso, y en |                            |                         | -        |
|    |                                         |                  | Servicio de            |                  | caso con                                               | trario representarán   |                            |                         |          |
|    |                                         |                  | baile y                |                  | un gasto. Sólo en contratos e                          |                        |                            |                         |          |
|    |                                         |                  | diversión en el        |                  | indica se                                              | interpreta que el      |                            |                         |          |
|    |                                         |                  | Centro de día          |                  | contrato                                               | no produce inaresos)   |                            |                         |          |
| 12 | 01-1134-73                              | E                | Benamejí               | ES               |                                                        | 2010 00 23             | - 34960                    |                         |          |
| 13 |                                         |                  |                        |                  |                                                        |                        |                            |                         |          |
| 15 |                                         |                  |                        |                  |                                                        |                        |                            |                         |          |

#### Indicador de Ingresos: SI/NO

Indicador de que el contrato produce ingresos.

Si su valor es "si", los importes de licitación y de adjudicación representarán un ingreso, y en caso contrario representarán un gasto (si no se indica, se interpreta que el contrato **no produce ingresos**).

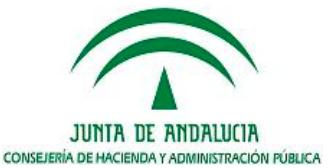

JUNTA DE ANDALUCIA

nsejería de Hacienda ministración Pública

|          | A                                       | В                | E                                                                               | AT                        | AU                                                                          | AT                                       | AW                              | AX                              |
|----------|-----------------------------------------|------------------|---------------------------------------------------------------------------------|---------------------------|-----------------------------------------------------------------------------|------------------------------------------|---------------------------------|---------------------------------|
| 1        |                                         |                  |                                                                                 |                           |                                                                             |                                          |                                 |                                 |
| 2        | Contratos Ma                            | yores            |                                                                                 |                           |                                                                             | Modalidades que d                        | eterminan el impo               | orte del contrato               |
| 3        | Código<br>identificador del<br>contrato | Tipo<br>Contrato | Objeto del<br>contrato                                                          | Importe de<br>adjudicació | e Indicador de<br>in ingreso                                                | Modalidad importe                        | ¥alor de la<br>modalidad        | Unidad de<br>modalidad          |
| 4        | obligatorio                             | obligatorio      | obligatorio                                                                     | obligatorio               | obligatorio sólo<br>en contratos<br>tipo B,H,I y F                          | obligatorio sólo<br>contratos tipo B y H | Sólo en contratos<br>tipo B o H | Sólo en contratos<br>tipo B o H |
|          | 01-1124 qb                              | в                | Campaña de<br>servicios<br>salud<br>deportiva a<br>escolares en<br>la provincia | 61060                     |                                                                             | <u> </u>                                 | 125                             | unidad                          |
| 10<br>11 | 01-1125-45                              | A                | construcción<br>de saunas<br>Servicio de                                        | 350 Mo<br>cor<br>C:       | dalidad importe<br>dalidad que determ<br>ntrato.<br>Canon Global<br>Tavifac | ina el importe del                       |                                 |                                 |
|          |                                         |                  | baile y<br>diversión en el<br>Contro do día                                     | P:                        | Precios Unitarios                                                           |                                          |                                 |                                 |

Modalidades que determinan el importe del contrato Sólo en contratos de Gestión de servicios públicos y Concesión de obra pública.

Modalidad importe del contrato: canon global, tarifa, precio unitario. Valor de la modalidad Importe económico de la modalidad. Unidad de la modalidad Unidad de medida del importe

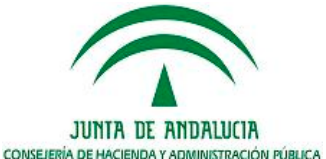

JUNTA DE ANDALUCIA

193

nsejería de Hacienda

|   |   | A                                       | В                | E                                                                               | AU                                              |                                        | AV                                                                                                    | AW                                             |             | AX                              | AT                                                 |   |
|---|---|-----------------------------------------|------------------|---------------------------------------------------------------------------------|-------------------------------------------------|----------------------------------------|----------------------------------------------------------------------------------------------------|------------------------------------------------|-------------|---------------------------------|----------------------------------------------------|---|
| 1 | 1 | Contratos Ma                            | jores            |                                                                                 |                                                 |                                        | Modalidades que d                                                                                                    | eterminan e                                    | l impo      | orte del contrato               | l i i i i i i i i i i i i i i i i i i i            |   |
|   |   | Código<br>identificador del<br>contrato | Tipo<br>Contrato | Objeto del<br>contrato                                                          | Indicador<br>ingreso                            | de                                     | Modalidad importe                                                                                                    | ¥alor de<br>modalie                            | e la<br>lad | Unidad de<br>modalidad          | Aportaciones<br>públicas                           |   |
|   | 4 | obligatorio                             | obligatorio      | obligatorio                                                                     | obligatorio :<br>en contratos<br>tipo B,H,I y I | sólo<br>F                              | obligatorio sólo<br>contratos tipo B y H                                                                                                   | Sólo en con<br>tipo B o H                      | tratos      | Sólo en contratos<br>tipo B o H | Sólo en contratos<br>tipo B o H<br>financiados por | E |
| 1 | 5 | 01-1123 CD 12                           | C                | <del>summsa o de</del>                                                          |                                                 |                                        |                                                                                                    |                                                |             |                                 |                                                    | Ē |
|   |   | 01-1124 qb                              | в                | Campaña de<br>servicios<br>salud<br>deportiva a<br>escolares en<br>la provincia | NO                                              |                                        | т                                                                                                    |                                                | 125         | unidad                          |                                                    |   |
| 1 | 0 | 01-1125-45                              | A                | construcción<br>de saunas                                                       |                                                 | Ap<br>* S<br>fina                      | iólo en contratos tipo E<br>anciados por otras                                                                                             | ;<br>3оН                                       |             |                                 |                                                    |   |
| 1 | 2 | 01-1134-73                              | E                | Servicio de<br>baile y<br>diversión en el<br>Centro de día<br>Benamejí          |                                                 | * I<br>* V<br>apo<br>* L<br>apo<br>"ob | VA incluido<br>Valor real o estimado de<br>ortaciones públicas al o<br>a explicación o descrip<br>ortaciones se incluirá e<br>servaciones" | e las<br>contrato<br>ción de las<br>n el campo |             |                                 |                                                    | c |

#### **Aportaciones Públicas**

Valor real o estimado de las aportaciones públicas al contrato. IVA incluido.

La explicación o descripción de las aportaciones se incluirá en el campo "observaciones".

Sólo en contratos de **Gestión de servicios públicos** y de **Concesión de obras públicas**, financiados por otras Administraciones Públicas.

JUNIA DE ANDALUCIA

CONSEJERÍA DE HACIENDA Y ADMINISTRACIÓN PÚBLICA

JUNTA DE ANDALUCIA

|    | A                                       | В                | E                                                                      |                     | AW                                                                | AX                                                                                                    | AY                                                 | AZ                                                            | BA                                            |    |
|----|-----------------------------------------|------------------|------------------------------------------------------------------------|---------------------|-------------------------------------------------------------------|----------------------------------------------------------------------------------------------------|----------------------------------------------------|---------------------------------------------------------------|-----------------------------------------------|----|
| 1  | Contrator Ma                            | POTAC            |                                                                        | atormin             | n el imn                                                          | orte del contrato                                                                                                    | 1                                                  |                                                               |                                               |    |
| 2  |                                         | ,                |                                                                        |                     |                                                                   |                                                                                                    |                                                    |                                                               |                                               | Γ  |
| 3  | Código<br>identificador del<br>contrato | Tipo<br>Contrato | Objeto del<br>contrato                                                 | ¥alo<br>mod         | r de la<br>alidad                                                 | Unidad de<br>modalidad                                                                                                   | Aportaciones<br>públicas                           | Modalidad de<br>determinació<br>del precio                    | e Fecha de<br>n formalización del<br>contrato | F  |
| 4  | obligatorio                             | obligatorio      | obligatorio                                                            | Sólo en<br>tipo B o | contratos<br>H                                                    | Sólo en contratos<br>tipo B o H                                                                                          | Sólo en contrato:<br>tipo B o H<br>financiados por | <ul> <li>obligatorio<br/>sólo contratos<br/>tipo E</li> </ul> | obligatorio                                   | ob |
| 5  | 01-1123 cb 12                           | с                | canastas de                                                            |                     | Modali                                                            | dad determinaci                                                                                                    | ión precio                                         |                                                               | 2010-02-10                                    |    |
| 9  | 01-1124 qb                              | В                | Campaña de<br>servicios<br>salud<br>deportiva a                        |                     | Cistema<br>(contral<br>estable<br>A: comp<br>B: unida<br>C: unida | a de determinación<br>tos de servicios), s<br>ce en el art 278 LC<br>conentes prestació<br>ades ejecución<br>ades tiempo | aei precio<br>egún se<br>SP<br>n                   |                                                               | 2010-06-10                                    | ]  |
| 11 | 01-1134-73                              | E                | Servicio de<br>baile y<br>diversión en el<br>Centro de día<br>Benamejí |                     | Z: otros<br>de uno)                                               | o aizado<br>irarios tarifas<br>s (incluye casos en                                                                       | que haya mas                                       | с                                                             | 2010-09-23                                    |    |

#### Modalidad de determinación del precio

Sistema de determinación del precio de los **contratos de servicios** establecido en los pliegos de cláusulas administrativas según se establece en el artículo 278 de la LCSP.

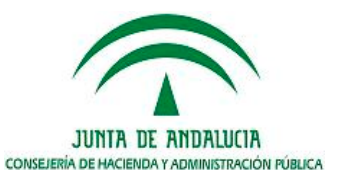

195

Consejería de Hacienda Administración Pública

JUNTA DE ANDALUCIA

|    | A                                       | в                    | С                            | DE                                                                                     | F                                       | AY                          | AZ                                          | BA                                        | BB                                       | BC                                                              |
|----|-----------------------------------------|----------------------|------------------------------|----------------------------------------------------------------------------------------|-----------------------------------------|-----------------------------|---------------------------------------------|-------------------------------------------|------------------------------------------|-----------------------------------------------------------------|
| 1  | Contratos Mayo                          | res                  | 1                            |                                                                                        |                                         |                             |                                             |                                           |                                          |                                                                 |
| 3  | Código<br>identificador del<br>contrato | Tipo<br>Contr<br>ato | Lugar<br>de<br>ejecuc<br>ión | o<br>d<br>a<br>li Objeto del<br>d contrato<br>a<br>d<br>d                              | Cód<br>gos<br>CP/<br>del<br>cont<br>ato | Aportaciones<br>públicas    | Modalidad de<br>determinación<br>del precio | Fecha de<br>formalización del<br>contrato | Fecha de<br>finalización del<br>contrato | Observaciones                                                   |
| 4  | obligatorio                             | obliga               | obligat                      | s obligatorio<br>ó                                                                     |                                         | Sólo en<br>contratos tipo B | obligatorio<br>sólo contratos               | obligatorio                               | obligatorio                              |                                                                 |
| 7  | 01-1123 cb 12                           | с                    | 29                           | Suministro de<br>canastas de<br>baloncesto<br>para el<br>polideportivo<br>de Antequera |                                         |                             |                                             | 2010-04-20                                | 2010-06-20                               | Lote 1 Canasta fijas                                            |
|    |                                         |                      |                              |                                                                                        |                                         |                             |                                             | 2010-04-10                                | 2010-06-10                               | Lote 2 Canastas moviles                                         |
|    |                                         |                      |                              | Campaña de<br>servicios<br>salud<br>deportiva a<br>escolares en<br>la provincia        |                                         |                             |                                             | Observaciones<br>Observaciones            |                                          |                                                                 |
| 9  | 01-1124 qb                              | В                    | 04                           | C de Almería                                                                           |                                         |                             |                                             | 2010-06-10                                | 2011-06-10                               |                                                                 |
| 10 | 01-1125-45                              | A                    | 11                           | Obras de<br>construcción<br>de saunas                                                  |                                         |                             |                                             | 2010-07-20                                | 2012-12-20                               | Código del contrato del<br>que es comnplementario<br>00-1125-45 |

Fecha de formalización del contrato: aaaa-mm-dd.

Fecha de formalización del contrato

Fecha de finalización del contrato: aaaa-mm-dd.

Fecha de finalización del contrato

#### **Observaciones**

196

Texto libre donde se indica información importante del contrato.

Ej.: Lotes, C. Complementarios, Aportaciones públicas.....

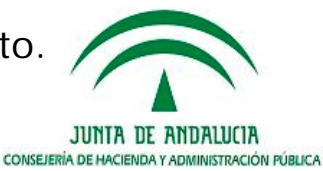

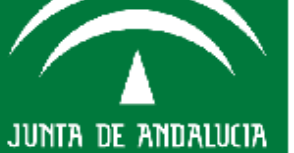

Haciend

nsejeria

## Como cumplimentar la ficha de Modificados/Resoluciones de Contratos

|    | А                                       | В                                                | С                                        | D                   | Е                                                      | Н                              |                           | J                     | K                       |
|----|-----------------------------------------|--------------------------------------------------|------------------------------------------|---------------------|--------------------------------------------------------|--------------------------------|---------------------------|-----------------------|-------------------------|
| 3  |                                         |                                                  |                                          |                     |                                                        |                                |                           |                       |                         |
| 4  |                                         | Modifi                                           | icación Cont                             | rato                | Resolu                                                 | ución Contrato                 |                           | Finalizació           | on Contrato             |
| 5  | Código<br>identificador<br>del contrato | Número de<br>la<br>Modificación                  | Importe<br>Modificado                    | Plazo<br>Modificado | Causa de<br>Resolución                                 | Fecha<br>Acuerdo<br>Resolución | Pérdida<br>de<br>Garantia | Fecha<br>Finalización | Importe<br>Finalización |
| 6  | 2010-236-6                              | 1                                                | 294563                                   |                     |                                                        |                                |                           | 2010-06-30            | 13294563                |
| 7  | 2010-365                                | 1                                                |                                          | 0002                |                                                        |                                |                           | 2010-08-20            | 126934                  |
| 8  | 2009-3645                               | Modificación<br>Importe de too<br>modificaciones | <b>importe</b><br>das las<br>realizadas. |                     | b) declaración de<br>concurso o<br>insolvencia en otro | 2010-06-12                     | NO                        | 2010-06-12            | 56054                   |
| 9  |                                         | punto de miles                                   | i centimos ni                            |                     |                                                        |                                |                           |                       |                         |
| 10 |                                         | Puede ser un i                                   | mporte positivo o                        |                     |                                                        |                                |                           |                       |                         |
| 12 |                                         | 0 = no se mod<br>IVA incluido                    | lifico el importe                        |                     |                                                        |                                |                           |                       |                         |

#### Archivo de Modificados/Resoluciones

Se utilizará para remitir la información correspondiente a los contratos que durante el año, objeto de remisión, han sido modificados, prorrogados, o resueltos, ya sea de contratos del mismo año o de años anteriores, indicándo el orden de la modificación, ya sea ésta del importe o del plazo. Esta modificaciones pueden tener incremento positivo o negativo. El importe del modificado se refleja con IVA incluido.

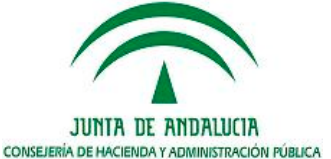

Consejería de Hacienda y Administración Pública

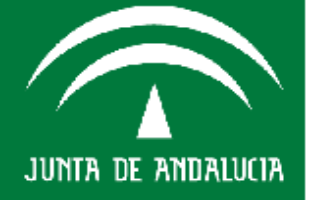

## Como cumplimentar la ficha de Modificados/Resoluciones de Contratos

|         | A                                       | В                               | С                                                         | D                                                                         | E                                                          | Н                              |                           | J                     | K                       |
|---------|-----------------------------------------|---------------------------------|-----------------------------------------------------------|---------------------------------------------------------------------------|------------------------------------------------------------|--------------------------------|---------------------------|-----------------------|-------------------------|
| 3       |                                         |                                 |                                                           |                                                                           |                                                            |                                |                           |                       |                         |
| 4       |                                         | Modifi                          | icación Cont                                              | rato                                                                      | Resol                                                      | ución Contrato                 |                           | Finalizació           | on Contrato             |
| 5       | Código<br>identificador<br>del contrato | Número de<br>la<br>Modificación | Importe<br>Modificado                                     | Plazo<br>Modificado                                                       | Causa de<br>Resolución                                     | Fecha<br>Acuerdo<br>Resolución | Pérdida<br>de<br>Garantia | Fecha<br>Finalización | Importe<br>Finalización |
| 6       | 2010-236-6                              | 1                               | 294563                                                    |                                                                           |                                                            |                                |                           | 2010-06-30            | 13294563                |
| 7       | 2010-365                                | 1                               |                                                           | 0002                                                                      | b) declaración de                                          | 2010-06-12                     | NO                        | 2010-08-20            | 126934                  |
| 8       | 2009-3645                               | Descripcion d<br>resolución si  | el motivo de la<br>la hubiere                             |                                                                           | concurso o<br>insolvencia en otro                          |                                |                           |                       |                         |
| 9<br>10 |                                         |                                 | b) declaración de<br>c) mutuo acuerd<br>d) no formalizaci | e concurso o insolver<br>lo entre Administració<br>ón del contrato en pla | ncia en otro procedimiento.<br>ón y el contratista.<br>azo |                                |                           |                       |                         |
| 11      |                                         |                                 | e) demora del cu                                          | mplimiento de los pla<br>ago por la Administra                            | zos por el contratista<br>eción                            |                                |                           |                       |                         |
| 13      |                                         |                                 | g) demora en el p<br>h) incumplimient                     | ogo por la Administr<br>o del resto de obligac                            | ación<br>iones contractuales esenciale                     | . <b>.</b>                     |                           |                       |                         |
| 14      |                                         |                                 | [ I] Las establecid                                       | as expresamente en o                                                      | contrato                                                   |                                |                           |                       |                         |

Se inscribirán las **resoluciones de contratos** acordadas durante el año, ya sean de contratos del mismo año o de años anteriores.

Indicándose la **causa de resolución** de la tabla que se muestra y si procede o no, la **pérdida de garantía**, de acuerdo con lo dispuesto en el artículo 208 de la LCSP.

Se reflejará la **fecha final** e **importe final** de aquellos contratos que durante el año se hayan visto afectados por modificación o resolución.

CONSEJERÍA DE HACIENDA Y ADMINISTRACIÓN PÚBLICA

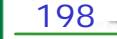

Consejería de Hacienda y Administración Pública

JUNTA DE ANDALUCIA

# Agenda del día

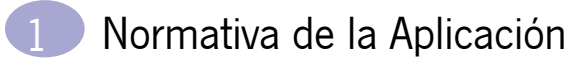

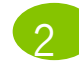

Nociones Generales sobre el Registro de Contratos de la Junta de Andalucía

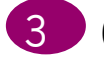

Cómo cumplimentar la ficha de Contratos

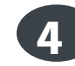

#### Cómo cumplimentar la Ficha de Convenio

Utilidades del Sistema SIEJA

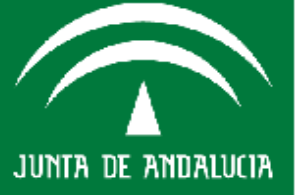

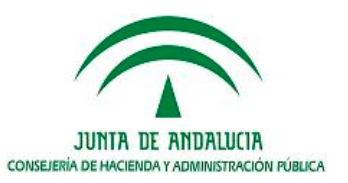

## Como cumplimentar la Ficha de Convenio

#### .....

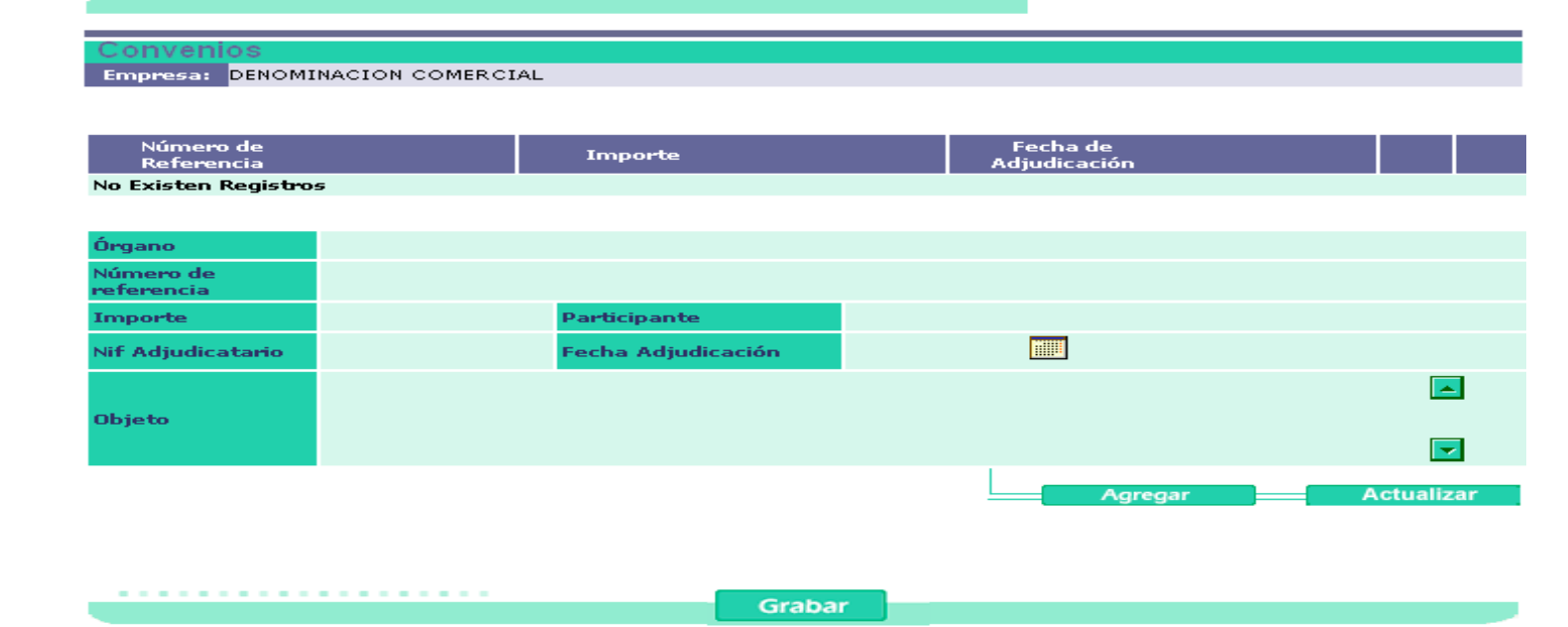

Dentro de la información de carácter jurídico que deberán aportar las entidades se encuentra la relativa a los **convenios** suscritos por éstas y cuyo importe supere **3.000 euros**, **IVA incluido**.

Se remitirá a lo largo de los **dos meses siguiente** a la **formalización del convenio** o de las modificaciones que se realicen sobre los mismos.

Para ello se ha confeccionado la ficha que se muestra y que se cumplimentará por cada convenio suscrito.

JUNTA DE ANDALUCIA

CONSEJERÍA DE HACIENDA Y ADMINISTRACIÓN PÚBLICA

La fecha límite de remisión de información será el 31 de marzo.

Consejería de Hacienda y Administración Pública

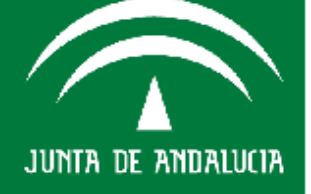

**Órgano** o entidad que celebra el convenio.

**Número de referencia** Número de referencia del convenio dado por el órgano o entidad que celebra el convenio.

Importe Indicar el coste del convenio para la entidad.

Participante Denominación o razón social del participante.

En caso de convenios con múltiples participantes, se cumplimentarán consecutivamente tantos registros como participantes, sin variar los datos generales que identifiquen el convenio.

NIF adjudicatario NIF del o de los participantes en el convenio.

Fecha formalización Fecha de formalización del convenio.

Objeto Descripción detallada del objeto del convenio.

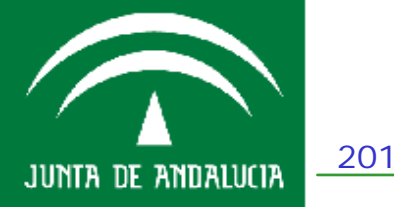

onsejería de Hacienda y dministración Pública

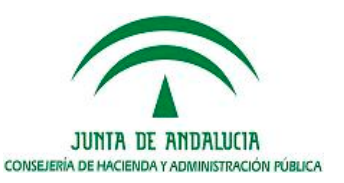

# Agenda del día

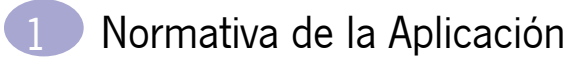

Nociones Generales sobre el Registro de Contratos de la Junta de Andalucía

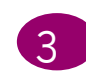

Como cumplimentar la ficha de Contratos

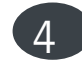

- Como cumplimentar la Ficha de Convenio
- 5
- Utilidades del Sistema SIEJA

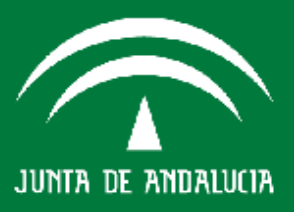

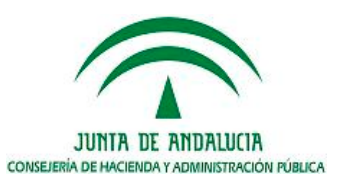

JUNIA DE ANDALUCIA

CONSEJERÍA DE HACIENDA Y ADMINISTRACIÓN PÚBLICA

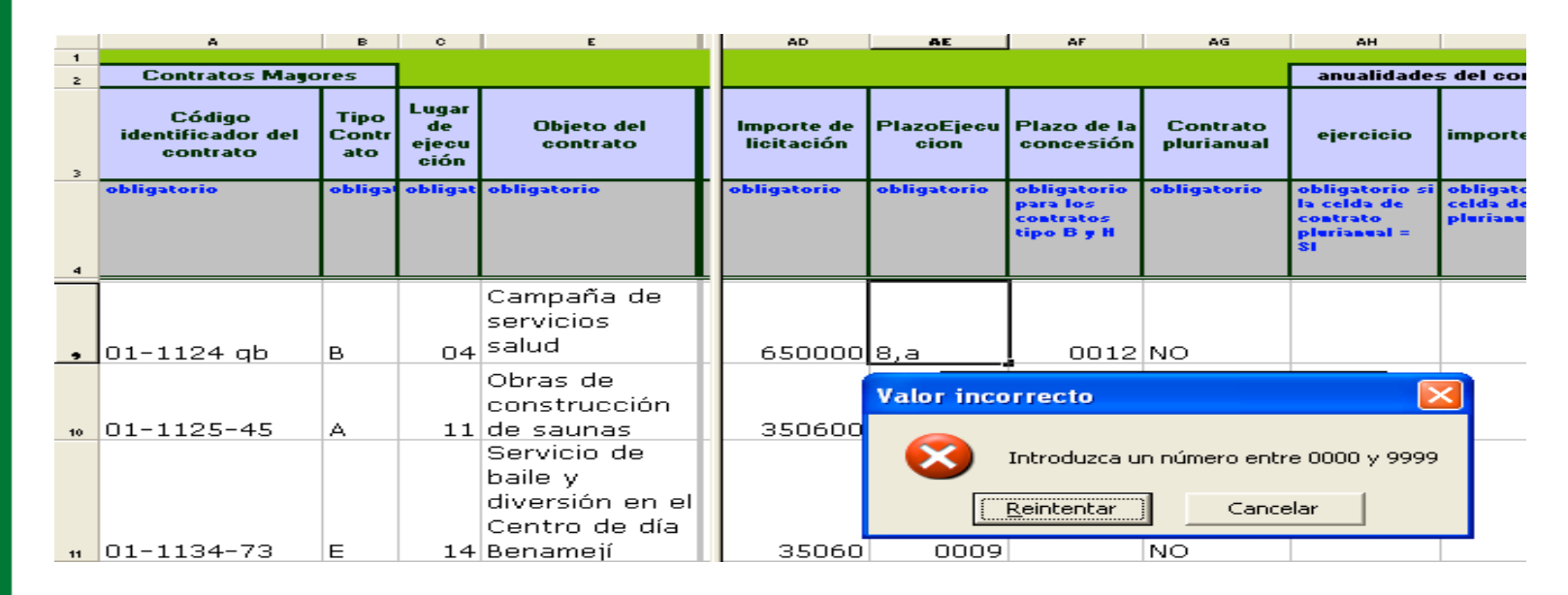

Los esquemas de validación proporcionados pretenden ser una ayuda para facilitar la labor de cumplir con la ORDEN EHA/1077/2005, de 31 de marzo, por la que se establecen los formatos y especificaciones de los medios informáticos y telemáticos para la remisión de datos de contratos al Registro Público de Contratos y verificar la conformidad con ella de los ficheros, pero no proporcionan una verificación exhaustiva de todas las características de un fichero válido, por lo que la responsabilidad última de la sintaxis y contenido de los ficheros comunicados corresponde en todo caso a su emisor.

203

Consejería de Hacienda y Administración Pública

JUNTA DE ANDALUCIA

|   |   | A                                      | В                                    | С                                  | D                                               | E                                                                                              | AZ                                                                                 | BA                                                   | BB                                       | BC                                             |
|---|---|----------------------------------------|--------------------------------------|------------------------------------|-------------------------------------------------|------------------------------------------------------------------------------------------------|------------------------------------------------------------------------------------|------------------------------------------------------|------------------------------------------|------------------------------------------------|
|   | 1 | Contratos Ma                           | ayores                               | 1                                  |                                                 |                                                                                                |                                                                                    |                                                      |                                          | <u> </u>                                       |
|   | 3 | Código<br>identificador de<br>contrato | I Tipo<br>Contr<br>ato               | Lugar<br>de<br>ejecuc<br>ión       | Modali<br>dad del<br>contrat<br>o               | Objeto del<br>contrato                                                                         | Modalidad de<br>determinación<br>del precio                                        | Fecha de<br>formalización del<br>contrato            | Fecha de<br>finalización del<br>contrato | Observaciones                                  |
|   | 4 | obligatorio                            | obliga                               | obligat                            | sólo<br>para los<br>contrato<br>s tipo<br>B     | obligatorio                                                                                    | obligatorio<br>sólo contratos<br>tipo E                                            | obligatorio                                          | obligatorio                              |                                                |
|   | 5 | 01-1123 cb 1                           | L2 C                                 | 41                                 |                                                 | canastas de<br>Suministro de                                                                   | Fecha form<br>Fecha de fo                                                          | n <b>alización contrat</b><br>rmalización del contra | 0 1-04-10<br>ato                         |                                                |
|   |   |                                        | Microso                              | oft Exc                            | el                                              |                                                                                                |                                                                                    |                                                      |                                          |                                                |
| - | * | 01-1123 cb                             | Debe c<br>* Debe<br>* Debe<br>* Debe | orregir la<br>rellenar<br>rellenar | os siguient<br>el campo<br>el campo<br>el campo | es errores en la fila<br>"Revisión de precios<br>"Nacionalidad" (colu<br>"País de origen de lo | 5 de la hoja Mayı<br>: establecida" (co<br>mna AQ)<br>is productos adqı<br>Aceptar | ores:<br>lumna AJ)<br>uiridos" (columna AR)          | ) por ser el contrat                     | o de tipo C<br>anasta fijas<br>anastas moviles |

#### Mensaje de corrección

Al guardar la información, el sistema ofrece una **ayuda de revisión** de aquellos campos que pueden ser objeto de corrección.

Si se está de acuerdo con la información suministrada se guarda y ésta es transformada por el sistema en **formato XML**, válido para remitir al Registro de Contratos del Sector Público del Ministerio de Economía y Hacienda. Ante cualquier duda pueden ponerse en contacto con:

Centro de Información y Servicios CEIS (955 921 374).

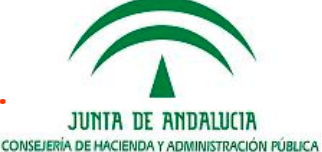

Consejería de Hacienda y Idministración Pública

# JUNTA DE ANDALUCIA

#### Anualidades segun Tipo de Contra Entidad: EMPRESA PRUEBAS SIEJA 2

|   |                        | Núm. de   |                |                | IMPORTES       |                  |         |
|---|------------------------|-----------|----------------|----------------|----------------|------------------|---------|
|   |                        | contratos | EJERCICIO 2011 | EJERCICIO 2012 | EJERCICIO 2013 | OTROS EJERCICIOS | TOTAL   |
|   | Obras<br>Mayores       | 1         | 123.456        | 12.356         | 10.000         | 0                | 145.812 |
|   | Obras<br>Menores       | 6         | 2.531          | 0              | 0              | 0                | 2.531   |
|   | Obras                  | 7         | 125.987        | 12.356         | 10.000         | 0                | 148.343 |
|   | Suminstros<br>Mayores  | 26        | 12.455         | 50.000         | 12.566         | 11.101           | 86.122  |
| I | Suministros<br>Menores | 25        | 125.444        | 0              | 0              | 0                | 125.444 |
| 8 | Suministros            | 51        | 137.899        | 50.000         | 12.566         | 11.101           | 211.566 |
|   | Servicios<br>Mayores   | 1         | 21.222         | 0              | 0              | 0                | 21.222  |
|   | Servicios<br>Menores   | 1         | 12.000         | 0              | 0              | 0                | 12.000  |
|   | Servicios              | 2         | 33.222         | 0              | 0              | 0                | 33.222  |
|   | Otros                  | 0         | 0              | 0              | 0              | 0                | 0       |
|   | Total                  | 60        | 297.108        | 62.356         | 22.566         | 11.101           | 393.131 |

#### Grabar

#### Cuadros de la Memoria Anual de Contratos del Sector Público

El sistema permite confeccionar y remitir los distintos cuadros anuales sobre contratación que servirán de base para la Memoria Anual de Contratos del Sector Público.

Una vez grabado los datos se procede al envío desde el sistema, que tiene como **fecha límite el 31 de marzo**.

En estos cuadros se recogen la información de los contratos por tipo, por procedimiento, por empresas andaluzas, además de información de los contratos especiales.

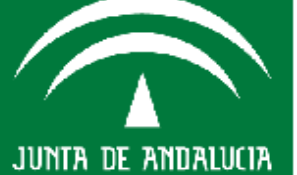

onsejería de Hacienda y Aministración Pública

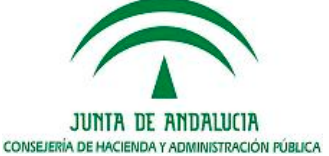

JUNIA DE ANDALUCIA CONSEJERÍA DE HACIENDA Y ADMINISTRACIÓN PÚBLICA

Sieja. Consejería de Hacienda y Administración Pública. - Microsoft Internet Explorer proporcionado por C. Eco...
Archivo Edición Ver Favoritos Herramientas Ayuda

<?xml version="1.0" encoding="ISO-8859-1" ?> - <dqp\_declaracion\_anio="2011" xmlns:xsi="http://www.w3.org/2001/XMLSchema-instance" xsi:noNamespaceSchemaLocation="http://rpc.meh.es/regcon2/esquemas2009/dqpe-declaracionContra - <cabecera> - <usuario> <dni>31406762D</dni> <nombre>NOMBRE A</nombre> <apellido1>APELLIDO A</apellido1> <apellido2>APELLIDO B</apellido2> <carqo>ASESOR</carqo> <direccion>LA LAGUNA</direccion> <nrovincia>41/nrovincia> <municipio>000</municipio> <codPostal>41002</codPostal> <telefono>955000000</telefono> <fax>955000001</fax> <mail>MNHHG@JUNTADEANDALUCIA.ES</mail> </usuarion <RegistrosEnviados>5</RegistrosEnviados> <tipoAdmin /> <tipoAdminLocal /> </cabecera> - <enteContratante> <codEnteContratante>12501</codEnteContratante> <nombreEnteContratante>EMPREESA SIEJA ABC</nombreEnteContratante> <NIF>A111111114</NIF> - <departamento> <codigoDepartamento>12</codigoDepartamento> <nombreDepartamento>CONSEJERIA 1</nombreDepartamento> <NIF>A11111110</NIF> – <organoContratante>

El listado que se proporciona será en **formato XML**, válido para remitir al Registro de Contratos del Sector Público del Ministerio de Economía y Hacienda.

**Cada entidad** tendrá acceso a **su** información facilitada a través del menú de consultas.

Una vez **finalizado el plazo de entrega** de información, el **31 de marzo**, se **cierra el acceso** a ella, para modificar o añadir algún dato.

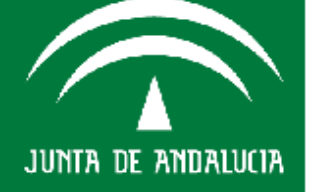

# **PROYECTO SIEJA**

#### **INFORMACION EN MATERIA DE RECURSOS HUMANOS**

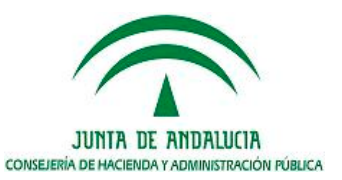

Consejería de Hacienda Idministración Pública

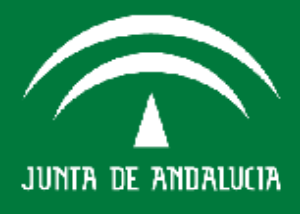

## Agenda del día

#### Introducción

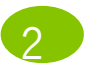

Información relativa a Recursos Humanos

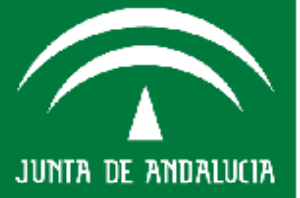

Consejería de Hacienda y Administración Pública

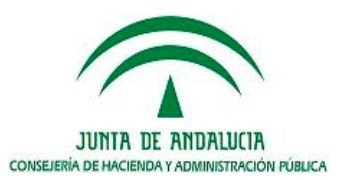

## INTRODUCCIÓN

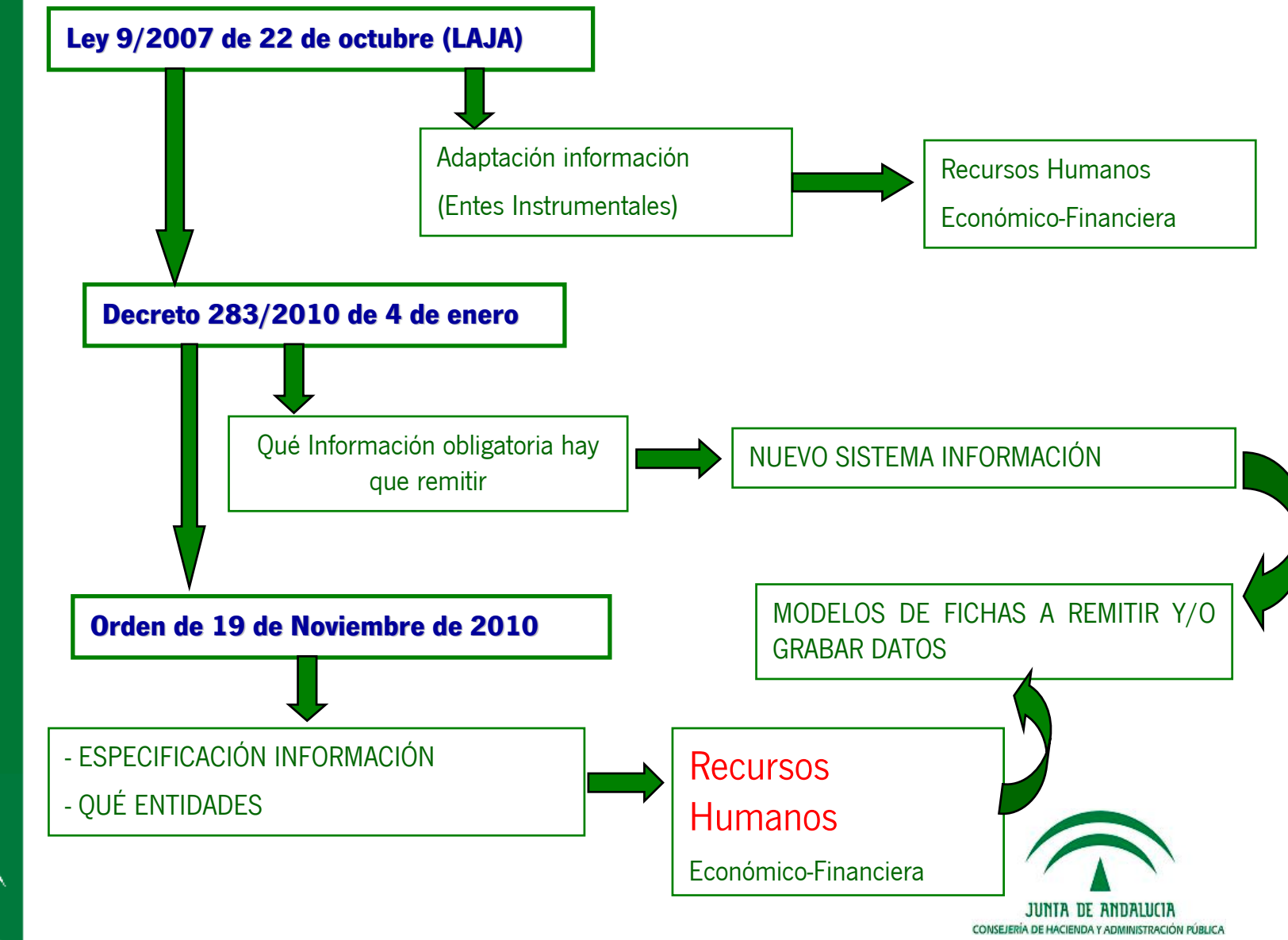

Consejería de Hacienda y Administración Pública

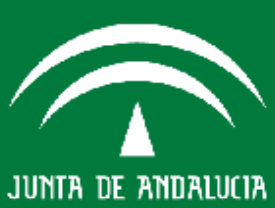

## Decreto 283/2010

De conformidad con lo establecido en el artículo 1, y en los capítulos II y III del *Decreto 283/2010, de 4 de mayo*, las entidades habrán de suministrar y mantener actualizados los datos relativos a la siguiente información:

#### Información en materia de recursos humanos

- Organigrama de la estructura orgánica u organización interna, y las funciones y competencias de cada una de sus áreas, departamentos, unidades u órganos de la entidad.
- Identificación del personal de la entidad y del puesto que ocupa; a tal efecto se asignará a cada empleado o empleada un número de identificación personal.
- Relación de puestos o plantilla de personal.
- Cualquier otra información que, en materia de recursos humanos, se determine por la Consejería competente en materia de Hacienda y Administración Pública.

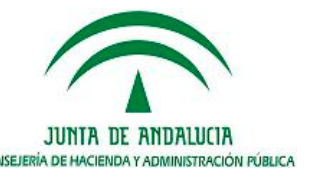

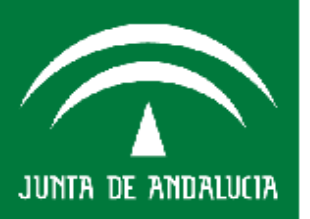

De conformidad con lo establecido en el artículo 4, las entidades instrumentales suministraránla siguiente información:

- Estructura Orgánica de la Entidad Instrumental con indicación de las funciones y competencia de cada una de sus áreas, departamentos, unidades u órganos de la entidad, así como un organigrama explicativo de dicha estructura.
- Identificación del personal y del puesto que ocupa.
- Relación de Puestos de Trabajo y en su caso Plantilla de Personal. Se diferenciaran los puestos de trabajo de alta Dirección, incluido aquel al que corresponda el ejercicio de las funciones ejecutivas de máximo nivel, y los del resto de personal.

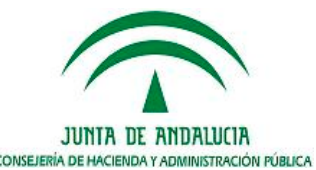

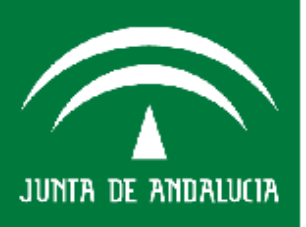

onsejería de Hacienda y dministración Pública

La Consejería de Hacienda y Administración Pública asignará un número de identificación al personal de las entidades instrumentales.

Se realizará una primera asignación que seguirá actualizándose en función de las altas que se produzcan, en su caso, y de obligada declaración en el nuevo sistema.

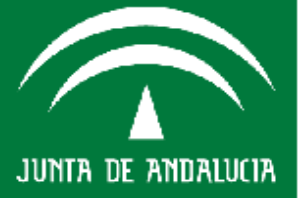

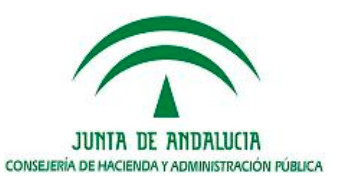

## Agenda del día

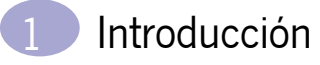

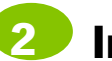

Información relativa a Recursos Humanos

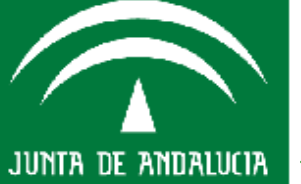

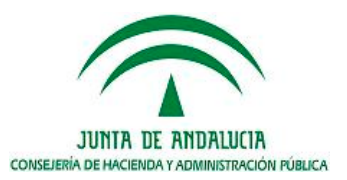

## Información relativa a Recursos Humanos

- Estructura Orgánica de la Entidad Instrumental.
- Categorías Laborales y Puestos de Trabajo.
- Identificación del Personal.

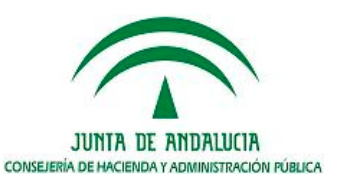

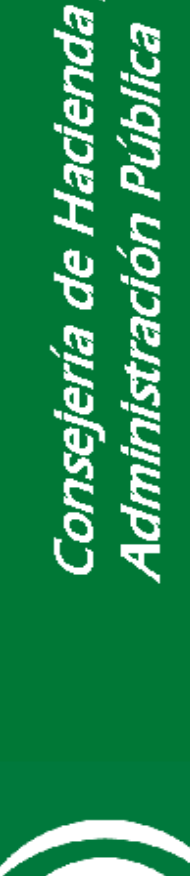

JUNTA DE ANDALUCIA

## Información relativa a Recursos Humanos

#### - Estructura Orgánica de la Entidad Instrumental.

. . . . . . . . . . .

| Organigrama:             |              | Ex                   | aminar     |
|--------------------------|--------------|----------------------|------------|
|                          |              |                      |            |
|                          |              |                      |            |
| Tipo Unidad              | Denominación | Funciones y Competer | ncias      |
| No Existen Registros     |              |                      |            |
|                          |              |                      |            |
|                          |              |                      |            |
| Tipo Unidad              |              |                      |            |
| Denominación             |              |                      |            |
|                          |              |                      | <b>_</b>   |
| Funciones y Competencias |              |                      |            |
|                          |              |                      |            |
|                          |              |                      |            |
|                          |              | Acronar              | Actualizar |

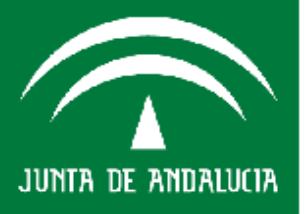

## Información relativa a Recursos Humanos

#### - Estructura Orgánica de la Entidad Instrumental.

• Para incluir el organigrama de la entidad se anexará un fichero en formato PDF con un tamaño máximo de 20 megas. En este fichero PDF deberá incluir un organigrama a un solo nivel de desagregación e identificar las funciones y competencias de cada una de estas unidades.

• Además del PDF (obligatorio) se puede incluir las unidades en la pantalla principal añadiendo elementos a la lista, especificando funciones y competencias de cada una.

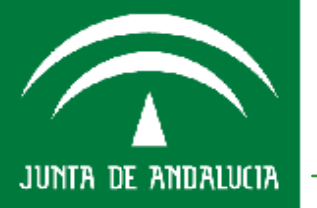

nsejería de Hacienda y ministración Pública

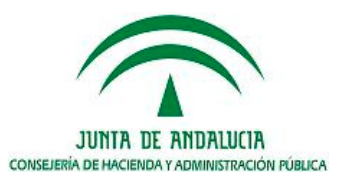
#### - Categorías Laborales y Puestos de Trabajo.

| C TE C C L C L                    |                        |             |                           |            |
|-----------------------------------|------------------------|-------------|---------------------------|------------|
| CATEGORIAS Y                      | PUESTOS DE TR          | ABAJO       |                           |            |
| Entidad: DENOMINA                 | ACION COMERCIAL        |             |                           |            |
|                                   | Number de la cateracia |             | Derra eine idee           | Estadu     |
| No Existen Registros              |                        |             |                           |            |
| _                                 |                        |             |                           |            |
|                                   |                        |             |                           |            |
| Nombre de la                      |                        |             |                           |            |
| Descripcion de la                 |                        |             |                           |            |
| categoría:                        |                        |             | 1                         |            |
|                                   |                        |             | Agregar                   | Actualizar |
|                                   |                        |             |                           |            |
|                                   |                        |             |                           |            |
|                                   |                        |             |                           |            |
|                                   |                        |             |                           |            |
| ,                                 |                        |             | Categorias                | / Puestos  |
| CATEGORIAS Y                      | PUESTOS DE TR          | RABAJO      |                           |            |
| Entidad: DENOMIN                  | ACION COMERCIAL        |             |                           |            |
| biomhus del P                     | weste de Trebate       | Deserte dán |                           | ses Estado |
| No Evisten Registres              | ruesto de Trabajo      | Description | Categoria a la que perten | ece Estado |
| No Existen negistros              |                        |             |                           |            |
|                                   |                        |             |                           |            |
| Nombre del Puesto de              | e Trabajo:             |             |                           |            |
| Descripción del Puest<br>Trabajo: | to de                  |             |                           |            |
| Categoría a la que per            | rtenece: 🗸 🗸           |             |                           |            |
|                                   |                        |             |                           |            |

BLICA

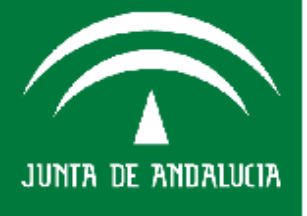

### - Categorías Laborales y Puestos de Trabajo.

• Se debe de incluir información de las categorías laborales que tiene cada Ente Instrumental. En principio no hay ninguna categorización común. Cada Entidad tiene que configurar una tabla con todas las categorías que utiliza e incluirla en el sistema.

• El nombre de la categoría es la denominación genérica de la misma y en descripción se explica de manera más amplia.

• Posteriormente se introducen el Puesto de Trabajo que irá asociado a una Categoría Laboral. Si no hubiera denominación de Puesto de Trabajo diferente a la propia Categoría Laboral, en el Puesto de Trabajo se vuelve a repetir el nombre de la Categoría Laboral.

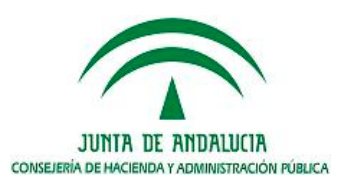

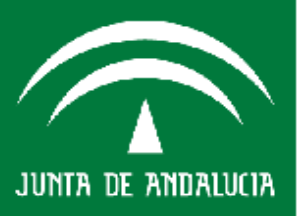

#### - Identificación del Personal.

#### ELACIÓN DE PERSONAL

Entidad: DENOMINACION COMERCIAL

| Identific                                              | ación | Primer Apellido | Segundo Apellido | Nombre | Fecha Inicio | Consultar | Borrar   |  |
|--------------------------------------------------------|-------|-----------------|------------------|--------|--------------|-----------|----------|--|
| mportación inicial de datos a partir de un fichero XML |       |                 |                  |        |              |           |          |  |
|                                                        |       |                 |                  |        |              | _         |          |  |
| Fichero:                                               |       |                 |                  | E      | (eminar)     | Carga     | ir datos |  |

| Primer Apellido     |                        | Segundo Apellido   |                    |
|---------------------|------------------------|--------------------|--------------------|
| Nombre              |                        | Nacionalidad       |                    |
| Tipo Tdentificacion | ×                      | Identificación     |                    |
| 5exo                | ×                      | Número Seg. Social |                    |
| Grupo Cotizacion    |                        | Tipo Contrato      |                    |
| Categoría Laboral   | categoria1 (DE BAJA) 🔽 | Puesto Trabajo     | ¥                  |
| Fecha alta          |                        | Fecha inicio       |                    |
| Fecha fin           |                        | Fecha promoga      |                    |
|                     |                        |                    | Agregar Actualizar |

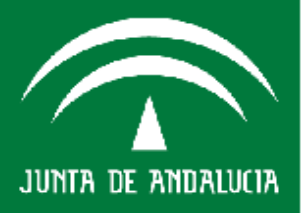

## - Identificación del Personal.

## <u>CAMPOS</u>:

- Datos Personales (Nombre y Apellidos, Nacionalidad, Sexo y NNSS).
- Grupo de Cotización de la SS.
- *Identificación*. NIF o otros del trabajador.
- *Tipo de contrato*. Estandarizado según normativa de Empleo.
- *Categoría Laboral y Puesto de Trabajo* de los que previamente se han dado de alta en el sistema.
- *Fecha de Alta*. Primera vez que se le ha dado de alta en la Entidad Instrumental (antigüedad).
- Fecha Inicio (contrato en vigor).
- Fecha Fin (contrato en vigor).
- Fecha Prórroga. Fecha fin de prórroga del contrato en vigor. Si hay sucesivas prórrogas se va actualizando.

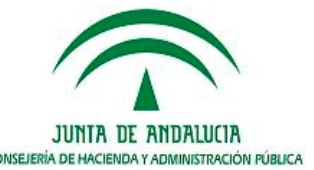

DF ANDALUCIA

#### Identificación del Personal.

- Se debe de crear un registro por cada nuevo contrato.
- Para la carga inicial, que se debe de producir de forma inmediata, se podrá utilizar una importación de datos a partir de un fichero en

formato XML.

<?xml version="1.0" encoding="ISO-8859-1"?> <Personal> <CABECERA> <CIF>A88888888</CIF> <NOMBRE>Nombre de la entidad</NOMBRE> <EJERCICIO>2011</EJERCICIO> <FECHA>02032011</FECHA> </CABECERA> <DATOS> <DATA RECORD> <APELLID01>PEREZ</APELLID01> <APELLIDO2>LOPEZ</APELLIDO2> <NOMBRE PERSONAL>CARLOS</NOMBRE PERSONAL> <IDENTIFICACION>44373356P</IDENTIFICACION> <TIPOID>1</TIPOID> <NACIONALIDAD>ESPANOLA</NACIONALIDAD> <SEXO>V</SEXO> <NUMSS>123456789010</NUMSS> <GRUPOSS>01</GRUPOSS> <FECHA ALTA>02012010</FECHA ALTA> <CATEGORIA>categoria de prueba</CATEGORIA> <PUESTO>puesto de prueba</PUESTO> <CONTRATO>003</CONTRATO> <FECHA INICIO>02022010</FECHA INICIO> <FECHA FIN>02032010</FECHA FIN> <FECHA PRORROGA>02102010</FECHA PRORROGA> </DATA\_RECORD> </DATOS> CONSEJERÍA DE HACIENDA Y ADMINISTRACIÓN PÚBLICA </Personal>

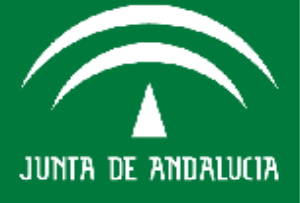

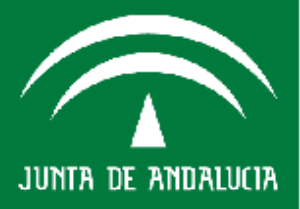

Sistema Integrado de Información de Empresas Públicas, Sociedades Mercantiles, Fundaciones y Consorcios de la Junta de Andalucía SIEJA

Gracias, por vuestra atención

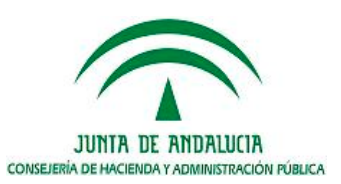